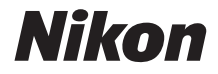

# COOLPIX B700 Käyttöopas

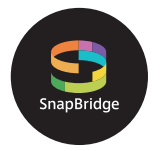

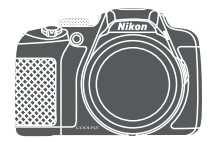

Nopea aihehaku

- Lue tämä käyttöopas huolellisesti ennen kameran käyttöä.
- Lue "Turvallisuudesta"-osio (sivu vi), jotta osaat käyttää kameraa asianmukaisesti.
- Kun olet lukenut käyttöoppaan, säilytä sitä niin, että se on tarvittaessa helppo löytää.

# 📌 Nopea aihehaku

Voit palata tälle sivulle koskettamalla tai napsauttamalla 🎧 minkä tahansa sivun oikeassa alakulmassa.

#### Pääaiheet

| Johdanto                                                        | iii |
|-----------------------------------------------------------------|-----|
| Sisällysluettelo                                                | ix  |
| Kameran osat                                                    | 1   |
| Käytön aloittaminen                                             | 13  |
| Kuvauksen ja toiston perustoiminnot                             | 20  |
| Yhteyden muodostaminen älylaitteeseen (SnapBridge)              | 28  |
| Kuvaustoiminnot                                                 | 37  |
| Toisto-ominaisuudet                                             | 84  |
| Elokuvat                                                        | 94  |
| Kameran liittäminen televisioon, tulostimeen tai tietokoneeseen | 105 |
| Valikon käyttö                                                  | 115 |
| Tekniset huomautukset                                           | 177 |

#### Yleiset aiheet

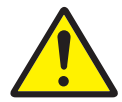

Turvallisuudesta

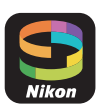

Yhteyden muodostaminen älylaitteeseen

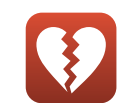

Toiminnot, jotka eivät ole käytettävissä samanaikaisesti

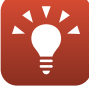

Vinkkejä valotuksen asetukseen

Vianmääritys

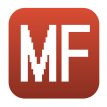

Käsitarkennus

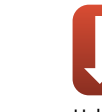

Hakemisto

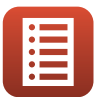

Säätimien toiminnot

ii

## Johdanto

#### Lue tämä ensin

Kiitos Nikon COOLPIX B700 -digitaalikameran hankkimisesta.

#### Tässä käyttöoppaassa käytetyt kuvakkeet ja esitystavat

- Näytä "Nopea aihehaku" (Щii) koskettamalla tai napsauttamalla 🔒 kunkin sivun oikeassa alakulmassa.
- Kuvakkeet

| Kuvake | Kuvaus                                                                                          |
|--------|-------------------------------------------------------------------------------------------------|
| V      | Tämä kuvake on varoitusmerkki. Sillä merkityt tiedot kannattaa lukea ennen kameran käyttöä.     |
| Ø      | Tämä kuvake on huomautusmerkki. Sillä merkityt tiedot kannattaa lukea<br>ennen kameran käyttöä. |
| - C    | Tällä kuvakkeella merkitään muut sivut, joilla on aiheeseen liittyvää tietoa.                   |

- SD- ja SDHC-/SDXC-muistikortteja kutsutaan tässä käyttöoppaassa "muistikorteiksi".
- Älypuhelimia ja tabletteja kutsutaan älylaitteiksi.
- Kamerassa sen hankintahetkellä käytössä olleita asetuksia kutsutaan oletusasetuksiksi.
- Kameran näytössä näkyvät valikon kohdat ja tietokoneen näytössä näkyvät painikkeiden nimet tai viestit on lihavoitu.
- Tässä käyttöoppaassa näytön esimerkkinäytöistä on joskus jätetty pois kuvia, jotta näytön ilmaisimet näkyvät selvemmin.

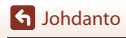

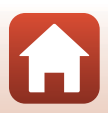

#### Tietoja ja varotoimia

#### Oppia ikä kaikki

Nikonin Life-Long Learning (oppia ikä kaikki) -ohjelman mukaisesti Nikon tarjoaa jatkuvasti tuotetukea ja koulutusta. Päivitettyjä tietoja on saatavissa seuraavilta verkkosivustoilta:

- Yhdysvalloissa asuville käyttäjille: http://www.nikonusa.com/
- Euroopassa asuville käyttäjille: http://www.europe-nikon.com/support/
- Aasiassa, Oseaniassa, Lähi-idässä ja Afrikassa asuville käyttäjille: http://www.nikon-asia.com/

Näissä verkkosivustoissa on uusimpia tuotetietoja, vihjeitä, vastauksia usein kysyttyihin kysymyksiin ja yleisiä ohjeita digitaalisesta kuvankäsittelystä ja valokuvauksesta. Voit saada lisätietoja Nikonin edustajalta alueellasi. Yhteystiedot ovat alla mainitulla verkkosivustolla.

http://imaging.nikon.com/

#### Käytä vain Nikonin valmistamia elektronisia lisävarusteita

Nikon COOLPIX -kamerat on suunniteltu vaativimpien standardien mukaan, ja ne sisältävät monimutkaista elektroniikkaa. Vain Nikonin valmistamat elektroniset lisävarusteet (kuten akkulaturit, akut, verkkolaitteet ja USB-kaapelit), jotka Nikon on serifioinut käytettäviksi erityisesti tämän Nikon-digitaalikameran kanssa, on valmistettu ja testattu niin, että niiden käyttö voidaan taata tämän elektronisen laitteen toimintaan ja turvallisuuteen liittyvien vaatimusten mukaisesti. MUIDEN KUIN NIKONIN ELEKTRONISTEN LISÄVARUSTEIDEN KÄYTTÖ VOI VAHINGOITTAA KAMERAA JA SAATTAA JOHTAA NIKON-TAKUUN RAUKEAMISEEN.

Jos käytetään muun valmistajan ladattavia litiumioniakkuja, joissa ei ole Nikon-hologrammia, kameran normaali toiminta saattaa häiriintyä tai akut voivat ylikuumeta, syttyä, puhjeta tai vuotaa.

Hologrammi: Vahvistaa, että kyseessä on aito Nikon-tuote.

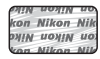

Lisätietoja Nikonin lisävarusteista saat paikalliselta valtuutetulta Nikon-jälleenmyyjältä.

#### Ennen tärkeiden kuvien ottamista

Ennen tärkeitä kuvaustilanteita (esimerkiksi ennen hääkuvien ottamista tai matkalle lähtöä) ota koekuva varmistaaksesi, että kamera toimii oikein. Nikon ei ota vastuuta tämän tuotteen toimintahäiriöistä aiheutuvista vahingoista tai ansionmenetyksistä.

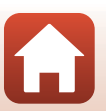

🕤 Johdanto

#### Tietoja käyttöoppaista

- Tämän tuotteen mukana toimitettujen käyttöoppaiden mitään osaa ei saa jäljentää, tallentaa tietojen noutojärjestelmään, siirtää tai kääntää vieraalle kielelle ilman Nikonin etukäteen myöntämää kirjallista lupaa.
- Tässä käyttöoppaassa olevat kuvat ja näyttöjen sisällöt voivat poiketa todellisesta tuotteesta.
- Nikon pidättää oikeuden muuttaa tässä asiakirjassa mainittuja laitteiston teknisiä tietoja tai ohjelmistojen ominaisuuksia ilman erillistä ilmoitusta.
- Nikon ei ota vastuuta tämän tuotteen käytöstä aiheutuvista vahingoista.
- Näiden oppaiden tiedot on pyritty saamaan mahdollisimman kattaviksi ja oikeiksi. Jos kuitenkin huomaat ohjeissa puutteita tai virheitä, pyydämme ilmoittamaan niistä paikalliselle Nikonin edustajalle (osoite toimitetaan erikseen).

#### Noudata tekijänoikeusilmoituksia

Tekijänoikeuslain mukaan tekijänoikeuden alaisista teoksista kameralla otettuja valokuvia tai tallenteita ei saa käyttää ilman tekijänoikeuden haltijan lupaa. Henkilökohtaiseen käyttöön sovelletaan poikkeuksia, mutta huomaa, että myös henkilökohtaista käyttöä saatetaan rajoittaa näyttelyistä tai live-esityksistä otettujen valokuvien tai tallenteiden tapauksessa.

#### Tallennusvälineiden hävittäminen

Ota huomioon, että kuvien poistaminen tai muistikorttien ja muiden tallennusvälineiden alustaminen ei aina hävitä alkuperäisiä kuvatietoja. Joissakin tapauksissa poistetut tiedostot voidaan palauttaa pois heitetyistä tallennusvälineistä kaupallisten ohjelmistojen avulla. Tällöin on olemassa henkilökohtaisen kuvamateriaalin väärinkäytön mahdollisuus. Henkilökohtaisten tietojen suojaaminen on käyttäjän vastuulla.

Ennen kuin hävität tallennusvälineen tai luovutat sen toiselle henkilölle, palauta kaikki kameran asetukset asetusvalikon ([]]116) kohdassa **Palauta perusas**. Palauttamisen jälkeen poista tallennusvälineestä tiedot pysyvästi käyttämällä jotain kaupallista poisto-ohjelmaa tai alusta tallennusväline asetusvalikon ([]]116) kohdassa **Alusta muisti** tai **Alusta kortti** ja täytä se kuvatiedostoilla, joissa ei ole henkilökohtaista tietoa (esimerkiksi kuvilla, joissa on vain taivasta).

Ole varovainen hävittäessäsi muistikortteja fyysisesti, jotta välttäisit loukkaantumisen ja omaisuusvahingot.

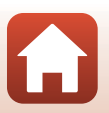

#### Turvallisuudesta

Lue "Turvallisuudesta" kokonaan ennen tuotteen käyttöä estääksesi omaisuusvahingot ja itsesi tai muiden loukkaantumisen.

Säilytä näitä turvallisuusohjeita paikassa, jossa ne ovat kaikkien tuotetta käyttävien luettavissa.

Tällä kuvakkeella merkittyjen varotoimien noudattamatta jättämiseen liittyy merkittävä kuoleman tai vakavan loukkaantumisen riski.

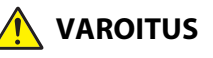

/AARA

Tällä kuvakkeella merkittyjen varotoimien noudattamatta jättäminen voi aiheuttaa kuoleman tai vakavan loukkaantumisen.

Tällä kuvakkeella merkittyjen varotoimien noudattamatta jättäminen voi aiheuttaa loukkaantumisen tai omaisuusvahinkoja.

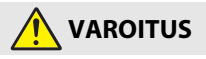

- Älä käytä tuotetta, kun kävelet tai ajat moottoriajoneuvoa. Tämän varotoimen noudattamatta jättäminen voi aiheuttaa onnettomuuden tai loukkaantumisen.
- Älä pura tai muuntele tuotetta. Älä koske sisäosiin, jotka paljastuvat putoamisen tai muun vahingon seurauksena. Näiden varotoimien noudattamatta jättäminen voi aiheuttaa sähköiskun tai muun loukkaantumisen.
- Jos huomaat jotain poikkeavaa, kuten tuotteesta tulevaa savua, kuumuutta tai epätavallista hajua, irrota heti akku tai virtalähde. Käytön jatkaminen voi aiheuttaa tulipalon, palovammoja tai muun loukkaantumisen.
- Pidä kuivana. Älä käsittele märin käsin. Älä käsittele pistoketta märin käsin. Näiden varotoimien noudattamatta jättäminen voi aiheuttaa tulipalon tai sähköiskun.
- Älä jätä tuotetta pitkäksi aikaa kosketukseen ihon kanssa, kun tuote on päällä tai kytketty pistorasiaan. Tämän varotoimen noudattamatta jättäminen voi aiheuttaa lieviä palovammoja.
- Älä käytä tuotetta helposti syttyvän pölyn tai kaasun, kuten propaanin, bensiinin tai aerosolien, lähellä. Tämän varotoimen noudattamatta jättäminen voi aiheuttaa räjähdyksen tai tulipalon.
- Älä kohdista salamaa moottoriajoneuvon kuljettajaan. Tämän varotoimen noudattamatta jättäminen voi aiheuttaa onnettomuuden.

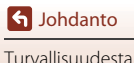

- Pidä tuote lasten ulottumattomissa. Tämän varotoimen noudattamatta jättäminen voi aiheuttaa loukkaantumisen tai tuotteen toimintahäiriön. Huomaa myös, että pieniin osiin voi tukehtua. Jos lapsi nielee jonkin tuotteen osan, ota heti yhteyttä lääkäriin.
- Älä kiedo hihnoja kaulasi ympärille. Tämän varotoimen noudattamatta jättäminen voi aiheuttaa onnettomuuden.
- Älä käytä akkuja, latureita, verkkolaitteita tai USB-kaapeleita, joita ei ole tarkoitettu nimenomaan tämän tuotteen kanssa käytettäväksi. Kun käytät akkuja, latureita, verkkolaitteita ja USB-kaapeleita, jotka on tarkoitettu käytettäväksi tämän tuotteen kanssa, älä:
  - Vahingoita, muokkaa tai vedä tai taivuta johtoja tai kaapeleita voimakkaasti, aseta niitä painavien esineiden alle tai altista niitä lämmölle tai tulelle.
  - Käytä matkamuuntajia, jännitteestä toiseen muuntavia sovittimia tai vaihtosuuntaajia.
     Näiden varotoimien noudattamatta jättäminen voi aiheuttaa tulipalon tai sähköiskun.
- Älä käsittele pistoketta, kun lataat tuotetta tai käytät verkkolaitetta ukkosella. Tämän varotoimen noudattamatta jättäminen voi aiheuttaa sähköiskun.
- Älä käsittele paljain käsin paikoissa, joiden lämpötila voi olla erittäin korkea tai matala. Tämän varotoimen noudattamatta jättäminen voi aiheuttaa palovammoja tai paleltumisen.
- Älä jätä objektiivia suunnatuksi aurinkoon tai muuhun voimakkaaseen valonlähteeseen. Objektiivin tarkentama valo voi aiheuttaa tulipalon tai vahingoittaa tuotteen sisäosia. Kun kuvaat vastavalossa olevia kohteita, pidä aurinko riittävästi rajauksen ulkopuolella.

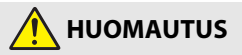

- Sammuta tuote, kun sen käyttö on kielletty. Poista langattomat toiminnot käytöstä, kun langattomien laitteiden käyttö on kielletty. Tuotteen lähettämät radioaallot voivat häiritä lentokoneen tai sairaaloiden tai muiden lääketieteellisten laitosten laitteita.
- Poista akku ja irrota verkkolaite, jos tuotetta ei ole tarkoitus käyttää pitkään aikaan. Tämän varotoimen noudattamatta jättäminen voi aiheuttaa tulipalon tai tuotteen toimintahäiriön.
- Älä koske objektiivin liikkuviin osiin tai muihin liikkuviin osiin. Tämän varotoimen noudattamatta jättäminen voi aiheuttaa loukkaantumisen.
- Älä laukaise salamaa ihon tai esineiden lähellä tai kosketuksessa niihin. Tämän varotoimen noudattamatta jättäminen voi aiheuttaa palovammoja tai tulipalon.
- Älä jätä tuotetta pitkäksi aikaa paikkoihin, joiden lämpötila on erittäin korkea, kuten suljettuun autoon tai suoraan auringonvaloon. Tämän varotoimen noudattamatta jättäminen voi aiheuttaa tulipalon tai tuotteen toimintahäiriön.

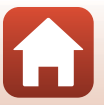

S Johdanto

### 🕂 Akkujen VAARA

- Älä käsittele akkuja väärin. Jos seuraavia varotoimia ei noudateta, akut voivat vuotaa, ylikuumentua, haljeta tai syttyä palamaan:
  - Käytä vain tämän tuotteen kanssa käytettäväksi hyväksyttyjä akkuja.
  - Älä altista akkuja tulelle tai liialliselle kuumuudelle.
  - Älä pura osiin.
  - Älä aiheuta liittimiin oikosulkua koskettamalla niitä kaulakoruihin, hiuspinneihin tai muihin metalliesineisiin.
  - Älä altista akkuja tai tuotteita, joissa niitä käytetään, voimakkaille fyysisille iskuille.
- Älä yritä ladata EN-EL23-akkuja latureilla/kameroilla, joita ei nimenomaan ole tarkoitettu siihen käyttöön. Jos tätä varotoimea ei noudateta, akut voivat vuotaa, ylikuumentua, haljeta tai syttyä palamaan.
- Jos akkunestettä joutuu silmiin, huuhtele runsaalla puhtaalla vedellä ja hakeudu heti lääkäriin. Viivyttely voi aiheuttaa silmävammoja.

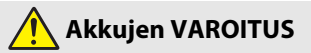

- Pidä akut lasten ulottumattomissa. Jos lapsi nielee akun, ota heti yhteyttä lääkäriin.
- Älä upota tuotetta veteen tai altista sitä sateelle. Tämän varotoimen noudattamatta jättäminen voi aiheuttaa tulipalon tai tuotteen toimintahäiriön. Jos tuote kastuu, kuivaa se heti pyyhkeellä tai vastaavalla.
- Lopeta käyttö heti, jos huomaat akuissa muutoksia, kuten värjäytymiä tai vääntymiä. Lopeta lataaminen, jos akut eivät lataudu ilmoitetussa ajassa. Jos tätä varotoimea ei noudateta, akut voivat vuotaa, ylikuumentua, haljeta tai syttyä palamaan.
- Eristä akun liittimet teipillä ennen hävittämistä. Metalliesineiden osuminen liittimiin voi aiheuttaa ylikuumenemisen, halkeamisen tai tulipalon. Kierrätä tai hävitä akut paikallisten määräysten mukaisesti.
- Jos akkunestettä joutuu iholle tai vaatteille, huuhtele likaantunut alue heti runsaalla puhtaalla vedellä. Tämän varotoimen noudattamatta jättäminen voi aiheuttaa ihoärsytystä.

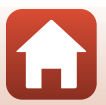

S Johdanto

# Sisällysluettelo

| Nopea aihehaku                                                 | ii  |
|----------------------------------------------------------------|-----|
| Pääaiheet                                                      | ii  |
| Yleiset aiheet                                                 | ii  |
| Johdanto                                                       | iii |
| Lue tämä ensin                                                 | iii |
| Tässä käyttöoppaassa käytetyt kuvakkeet ja esitystavat         | iii |
| Tietoja ja varotoimia                                          | iv  |
| Turvallisuudesta                                               | vi  |
| Kameran osat                                                   | 1   |
| Kameran runko                                                  |     |
| Säätimien ensisijaiset toiminnot                               |     |
| Näyttö/etsin                                                   | 7   |
| Näytössä näkyvien tietojen vaihtaminen ( <b>DISP</b> -painike) | 7   |
| Kuvaus                                                         |     |
| Toisto                                                         |     |
| Käytön aloittaminen                                            |     |
| Kameran hihnan ja objektiivin suojuksen kiinnitys              |     |
| Akun ja muistikortin paikalleen asetus                         |     |
| Akun tai muistikortin poistaminen kamerasta                    |     |
| Akun lataus                                                    |     |
| Näytön avaus                                                   |     |
| Kameran alkuasetukset                                          |     |
| Kuvauksen ja toiston perustoiminnot                            |     |
| Kuvien ottaminen                                               |     |
| Salaman käyttö                                                 |     |
| Elokuvien tallennus                                            |     |
| Vaihtaminen näytön ja etsimen käytön välillä                   |     |
| Kuvien toisto                                                  |     |
| Kuvien poisto                                                  |     |
| Kuvien valintanäyttö poistoa varten                            |     |

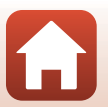

| Yhteyden muodostaminen älylaitteeseen (SnapBridge)                        |    |
|---------------------------------------------------------------------------|----|
| SnapBridge-sovelluksen asennus                                            | 29 |
| Kameran ja älvlaitteen vhdistäminen                                       | 30 |
| Langattoman vhtevden käyttöönotto tai poistaminen käytöstä                | 33 |
| Kuvien lataus ja Etävalokuvaus                                            | 34 |
| Kuvien lataus                                                             | 34 |
| Ftävalokuvaus                                                             | 35 |
| los Wi-Fi-vhtevksiin liittyvä valintaikkuna tulee näkyviin iOS:ssa        | 35 |
| Jos kuvien lataus ei onnistu                                              |    |
| Kuvaustoiminnot                                                           |    |
| Kuvaustilan valinta                                                       |    |
| o (Automaattinen) -tila                                                   |    |
| Kuvausohielma (kuvausolosuhteiden mukainen kuvaus)                        |    |
| Kuvausohjelmaa koskevia vinkkejä ja huomautuksia                          |    |
| Ihon tasoituksen käyttö                                                   |    |
| Kuvaus helppo panoraama -toiminnolla                                      |    |
| Helpon panoraaman toisto                                                  |    |
| Luova tila (tehosteiden käyttö kuvauksen aikana)                          |    |
| Tilat P, S, A ja M (kuvauksen valotuksen asetus)                          |    |
| Vinkkejä valotuksen asetukseen                                            |    |
| Suljinajan säätöalue (tilat P, S, A ja M)                                 |    |
| U (User Settings (käyttäjäasetukset)) -tila                               |    |
| Asetusten tallennus tilassa <b>U</b> (tallenna user settings)             |    |
| Kuvaustoimintojen asetus monivalitsimella                                 | 60 |
| Salamatila                                                                | 61 |
| Itselaukaisin                                                             |    |
| Hymylaukaisin (hymyilevien kasvojen automaattinen kuvaus)                 |    |
| Tarkennustila                                                             |    |
| Käsitarkennuksen käyttö                                                   |    |
| Valotuksen korjaus (kirkkauden säätö)                                     |    |
| Painikkeiden ${\sf Fn}$ 1 (toiminto 1) / ${\sf Fn}$ 2 (toiminto 2) käyttö |    |
| Zoomauksen käyttö                                                         |    |
| Tarkennus                                                                 |    |
| Laukaisin                                                                 |    |
| Kohteen hakeva AF -toiminnon käyttö                                       |    |
| Kasvojen tunnistuksen käyttö                                              |    |
| Kohteet, jotka eivät sovellu automaattitarkennukseen                      |    |
| Tarkennuksen lukitus                                                      |    |
| Oletusasetukset (salama, itselaukaisin ja tarkennustila)                  |    |
| Toiminnot, jotka eivät ole käytettävissä kuvaukseen samanaikaisesti       | 80 |

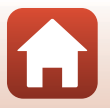

| Toisto-ominaisuudet                                          | 84 |
|--------------------------------------------------------------|----|
| Toiston zoomaus                                              | 85 |
| Pienoiskuvien toisto/kalenterinäkymä                         | 86 |
| Sarjakuvauksella kuvattujen kuvien katselu ja poisto (sarja) | 87 |
| Sarjan kuvien katselu                                        | 87 |
| Sarjan kuvien poisto                                         | 88 |
| Kuvien muokkaus (valokuvat)                                  | 88 |
| Ennen kuvien muokkausta                                      | 88 |
| Pikamuokkaus: Kontrastin ja värikylläisyyden parantaminen    | 89 |
| D-Lighting: Kirkkauden ja kontrastin parantaminen            | 89 |
| Ihon tasoitus: Ihon sävyjen pehmentäminen                    | 90 |
| Suodatintehosteet: Digitaalisten suodatintehosteiden käyttö  | 91 |
| Pikkukuva: Kuvan koon pienentäminen                          | 92 |
| Rajaus: Rajatun kopion luominen                              | 93 |

| Elokuvat                                         |     |
|--------------------------------------------------|-----|
| Elokuvien tallennuksen ja toiston perustoiminnot |     |
| Valokuvien kuvaus elokuvan tallennuksen aikana   |     |
| Ajastettujen elokuvien kuvaus                    |     |
| Tiiviiden ajastettujen elokuvien tallennus       |     |
| Toiminnot elokuvan toiston aikana                | 102 |
| Elokuvien muokkaus                               | 103 |
| Vain halutun elokuvan osan poiminta              |     |
| Elokuvan yhden kuvan tallentaminen valokuvaksi   |     |

| Kameran liittäminen televisioon, tulostimeen tai tietokoneeseen | 105   |
|-----------------------------------------------------------------|-------|
| Kuvien käyttö                                                   | 106   |
| Kuvien katselu televisiossa                                     | 107   |
| Kuvien tulostus ilman tietokonetta                              | 108   |
| Kameran kytkeminen tulostimeen                                  | . 108 |
| Kuvien tulostus yksitellen                                      | . 109 |
| Useiden kuvien tulostus                                         | . 110 |
| Kuvien siirtäminen tietokoneelle (ViewNX-i)                     | 112   |
| ViewNX-i:n asennus                                              | . 112 |
| Kuvien siirtäminen tietokoneelle                                | . 112 |
| Kuvien siirtäminen tietokoneelle                                | . 112 |

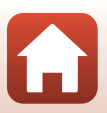

| Valikon käyttö                                      | 115 |
|-----------------------------------------------------|-----|
| Valikkotoiminnot                                    | 116 |
| Kuvien valintanäyttö                                |     |
| Valikkoluettelot                                    | 119 |
| Kuvausvalikko                                       | 119 |
| Elokuvavalikko                                      | 120 |
| Toistovalikko                                       | 120 |
| Verkkovalikko                                       | 121 |
| Asetusvalikko                                       | 122 |
| Kuvausvalikko (yleiset kuvausasetukset)             | 123 |
| Kuvanlaatu                                          | 123 |
| Kuvakoko                                            | 125 |
| Kuvausvalikko (tila P, S, A tai M)                  | 126 |
| Picture Control (COOLPIX Picture Control)           |     |
| Muk. Picture Control (COOLPIX Muk. Picture Control) |     |
| Valkotasapaino (värisävyn säätö)                    |     |
| Mittaus                                             |     |
| Sarjakuvaus                                         | 135 |
| Herkkyys                                            |     |
| Valotuksen haarukointi                              |     |
| Tarkennusaluetila                                   | 141 |
| Autom. tarkennustila                                | 144 |
| Salamavalon korjaus                                 |     |
| Kohinanvähennyssuodin                               | 145 |
| Aktiivinen D-Lighting                               | 145 |
| Päällekkäisvalotus                                  |     |
| Zoom-muisti                                         | 148 |
| Aloituszoomausasento                                | 149 |
| M-valotuksen esikatselu                             | 149 |
| Elokuvavalikko                                      | 150 |
| Elokuvavaihtoehdot                                  |     |
| Autom. tarkennustila                                | 153 |
| Elektroninen VR                                     | 154 |
| Tuuliäänen vaimennus                                | 154 |
| Mikrofonin zoomaus                                  | 155 |
| Kuvataajuus                                         | 155 |

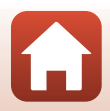

| Toistovalikko                                                    | 156 |
|------------------------------------------------------------------|-----|
| Merkitse ladattavaksi                                            |     |
| Diaesitys                                                        |     |
| Suojaa                                                           |     |
| Kierrä kuvaa                                                     |     |
| Sarjan näyttöasetukset                                           |     |
| Valitse avainkuva                                                |     |
| Verkkovalikko                                                    |     |
| Tekstinsyöttönäppäimistön käyttö                                 |     |
| Asetusvalikko                                                    |     |
| Aikavyöhyke ja päiväys                                           |     |
| Laukaisu muistikortitta                                          |     |
| Näytön asetukset                                                 |     |
| EVF:n automaatt. vaihto (automaattinen vaihto näytöstä etsimeen) |     |
| Päivämääräleima                                                  |     |
| Tärinän vaimennus                                                |     |
| Tarkennusapu                                                     |     |
| Digitaalizoomaus                                                 |     |
| Zoomauksen sivusäädin                                            |     |
| Ääniasetukset                                                    |     |
| Autom. sammutus                                                  | 170 |
| Alusta kortti                                                    |     |
| Kieli/Language                                                   |     |
| Lataus tietokoneesta                                             | 171 |
| Kuvaselitys                                                      | 172 |
| Tekijänoikeustiedot                                              |     |
| Sijaintitiedot                                                   |     |
| Vaihda Av/Tv-valintaa                                            |     |
| Nollaa tied.numerointi                                           |     |
| Ääriviivakorostus                                                |     |
| Palauta perusas                                                  |     |
| Laiteohjelmaversio                                               |     |

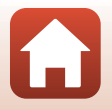

| Tekniset huomautukset                                   | 177 |
|---------------------------------------------------------|-----|
| Huomautuksia                                            |     |
| Langattoman viestinnän toimintoja koskevia huomautuksia |     |
| Tuotteen hoito                                          |     |
| Kamera                                                  |     |
| Akku                                                    |     |
| Verkkovirtalaturi                                       |     |
| Muistikortit                                            |     |
| Puhdistus ja säilytys                                   |     |
| Puhdistus                                               |     |
| Säilytys                                                |     |
| Virheilmoitukset                                        |     |
| Vianmääritys                                            |     |
| Tiedostojen nimet                                       |     |
| Lisävarusteet                                           |     |
| Tekniset tiedot                                         |     |
| Käytettävät muistikortit                                |     |
| Hakemisto                                               |     |

### Kameran osat

| Kameran runko                    | . 2 |
|----------------------------------|-----|
| Säätimien ensisijaiset toiminnot | .4  |
| Näyttö/etsin                     | .7  |

### Kameran runko

Salama nostettu

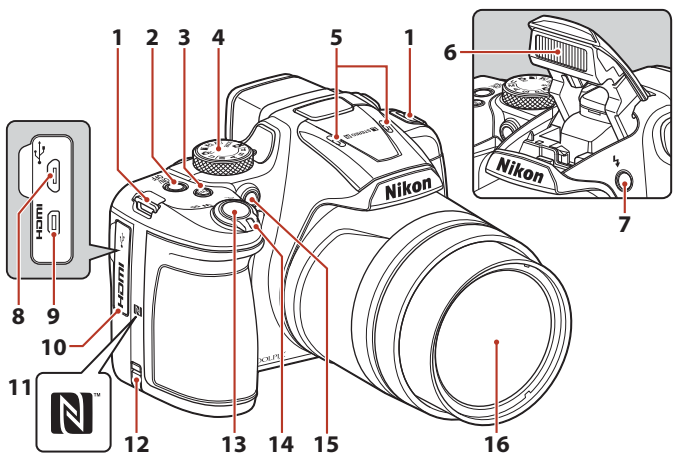

| 1  | Kameran hihnan kiinnike14                                        |
|----|------------------------------------------------------------------|
| 2  | Virtakytkin / virran merkkivalo (latauksen merkkivalo)16, 18, 23 |
| 3  | Fn1 (toiminto 1) -painike71                                      |
| 4  | Tilanvalitsin21, 38                                              |
| 5  | Mikrofoni (stereo)                                               |
| 6  | Salama23, 61                                                     |
| 7  | \$-salamapainike61                                               |
| 8  | USB-mikroliitäntä16, 106                                         |
| 9  | HDMI-mikroliitäntä (tyyppi D)106                                 |
| 10 | Liitännän suojus 16, 106                                         |

| 11 | N-Mark (NFC-antenni) 30                                                 |
|----|-------------------------------------------------------------------------|
| 12 | Virtaliitännän kansi (lisävarusteena<br>saatavaa verkkolaitetta varten) |
| 13 | Laukaisin                                                               |
| 14 | Zoomaussäädin                                                           |
| 15 | Itselaukaisimen merkkivalo                                              |
| 16 | Objektiivi                                                              |

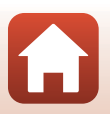

Kameran osat

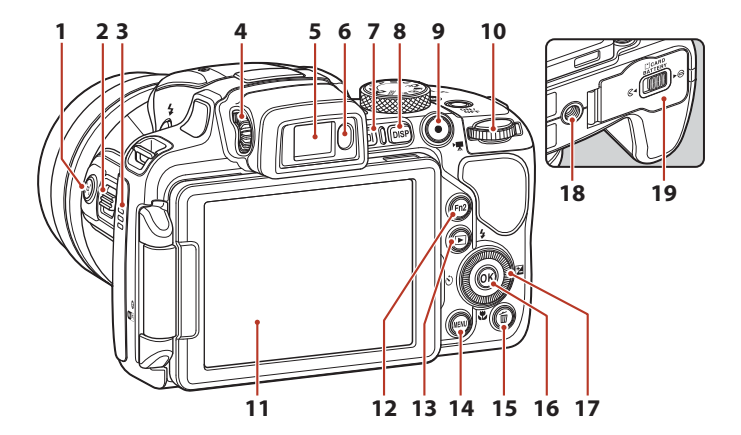

| 1  | 🛱 (palautuva zoomaus) -painike73      |
|----|---------------------------------------|
| 2  | Zoomauksen sivusäädin                 |
| 3  | Kaiutin 102, 169                      |
| 4  | Diopterin säädin24                    |
| 5  | Elektroninen etsin24                  |
| 6  | Silmätunnistin24                      |
| 7  | D (näyttö) -painike24                 |
| 8  | DISP (tiedot) -painike7               |
| 9  | • (* elokuvan tallennus) -painike<br> |
| 10 | Komentokiekko54                       |

| 11 | Näyttö7, 17                                         |
|----|-----------------------------------------------------|
| 12 | Fn2 (toiminto 2) -painike71                         |
| 13 | ▶ (toisto) -painike                                 |
| 14 | MENU (valikko) -painike116, 119                     |
| 15 | 🛍 (poisto) -painike                                 |
| 16 | 🕲 (vahvista valinta) -painike116                    |
| 17 | Käännettävä monivalitsin (monivalitsin)*<br>60, 116 |
| 18 | Jalustakierre                                       |
| 19 | Akkutilan/muistikorttipaikan kansi 15               |

\* Tässä käyttöoppaassa käytetään myös nimitystä monivalitsin.

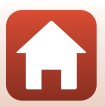

### Säätimien ensisijaiset toiminnot

| Säädin                            |        | Päätoiminto                                                                                                    |
|-----------------------------------|--------|----------------------------------------------------------------------------------------------------|
| Tilanvalitsin                     | Kuvaus | Valitse kuvaustila (🖽 38).                                                                                                    |
|                                   | Kuvaus | Lähentää kohteeseen käännettäessä suuntaan<br><b>T</b> ( <b>Q</b> ) (telekuvaus) ja loitontaa ja näyttää<br>laajemman alueen käännettäessä suuntaan<br><b>W</b> ( <b>E</b> ) (laajakulma).                                                                                                    |
| q <b>† ŵ⊠</b><br>Zoomaussäädin    | Toisto | <ul> <li>Lähentää kuvaa liikuttamalla suuntaan T (Q)<br/>ja näyttää pienoiskuvat tai kalenterin<br/>liikuttamalla suuntaan W (2).</li> <li>Säätää elokuvan toiston äänenvoimakkuutta.</li> </ul>                                                                                                    |
| ر (Palautuva<br>zoomaus) -painike | Kuvaus | Laajentaa kuvakulmaa väliaikaisesti.                                                                                                    |
| Zoomauksen sivusäädin             | Kuvaus | Käyttää kohdassa <b>Zoomauksen sivusäädin</b><br>määritettyä toimintoa.<br>• Zoomaus (oletusasetus): Lähentää<br>kohteeseen käännettäessä suuntaan<br>T (telekuvaus) ja loitontaa ja näyttää<br>laajemman alueen käännettäessä suuntaan<br>W (laajakulma).<br>• Käsitarkennus: Kun tarkennustilana on<br>MF (käsitarkennus), säätää tarkennusta. |
|                                   | Kuvaus | Kun painike painetaan puoleenväliin:<br>Tarkennuksen ja valotuksen asetus.<br>Kun painike painetaan pohjaan: Sulkimen<br>laukaisu.                                                                                                    |
| Laukaisin                         | Toisto | Kamera palaa kuvaustilaan.                                                                                                    |

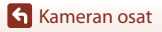

| Säädin                                                                                                    |        | Päätoiminto                                                                                                    |
|----------------------------------------------------------------------------------------------------|--------|----------------------------------------------------------------------------------------------------|
|                                                                                                    | Kuvaus | Aloittaa ja lopettaa elokuvan tallennuksen.                                                                                                    |
| • (* <b>T</b> elokuvan tallennus)<br>-painike                                                                                                    | Toisto | Kamera palaa kuvaustilaan.                                                                                                    |
|                                                                                                    | Kuvaus | <ul> <li>Kun näytössä on kuvausnäyttö:<br/>Näyttää seuraavat asetusnäytöt, kun<br/>painetaan:         <ul> <li>ylös (▲): ★ (salamatila)</li> <li>vasemmalle (◄): ♥ (itselaukaisin/<br/>hymylaukaisin)</li> <li>alas (▼): ♥ (tarkennustila)</li> <li>oikealle (▶): ♥ (tarkennustila)</li> <li>Kuvaustilassa ▲ tai M:<br/>Aseta aukkoarvo kääntämällä monivalitsinta.</li> </ul> </li> </ul> |
| Monivalitsin                                                                                                    | Toisto | <ul> <li>Kun näytössä on toistonäyttö: Vaihtaa<br/>näytettävää kuvaa painamalla ylös (▲),<br/>vasemmalle (◀), alas (▼) tai oikealle (►) tai<br/>kääntämällä monivalitsinta.</li> <li>Kun näytössä on lähennetty kuva: Siirtyy<br/>näyttämään kuvan eri kohtaa.</li> </ul>                                                                                                    |
|                                                                                                    | Asetus | <ul> <li>Valitse kohta painamalla ▲▼◀▶ tai<br/>kääntämällä monivalitsinta ja vahvista sitten<br/>valinta painamalla ⑭-painiketta.</li> </ul>                                                                                                    |
| (K)                                                                                                    | Toisto | <ul> <li>Näyttää sarjan yksittäiset kuvat<br/>täyskuvatoistotilassa (□26).</li> <li>Vierittää toiminnolla Helppo panoraama<br/>tallennettua kuvaa.</li> <li>Toistaa elokuvia.</li> <li>Siirtyy pienoiskuvien toistosta tai lähennetyn<br/>kuvan näytöstä täyskuvatoistoon.</li> </ul>                                                                                                    |
| 🔞 (vahvista valinta) -painike                                                                                                    | Asetus | Vahvista valittu kohde monivalitsinta<br>käyttämällä.                                                                                                    |
| The season of the season of th | Kuvaus | <ul> <li>Kuvaustilassa P (1254):<br/>Aseta joustava ohjelma.</li> <li>Kuvaustilassa S tai M (1254): Aseta<br/>suljinaika.</li> </ul>                                                                                                    |
| Komentokiekko                                                                                                    | Toisto | Muuttaa lähennetyn kuvan suurennussuhteen.                                                                                                    |

| Säädin                                                        | Päätoiminto   |                                                                                                    |
|---------------------------------------------------------------|---------------|----------------------------------------------------------------------------------------------------|
| MENU<br>MENU (valikko) -painike                               | Kuvaus/toisto | Näyttää tai sulkee valikon (띠116).                                                                                                    |
| Fn1<br>Fn1 (toiminto 1) -painike<br>Fn2 (toiminto 2) -painike | Kuvaus        | Kuvaustilassa <b>P, S, A, M</b> tai <b>U</b> :<br>Näyttää tai sulkee asetusvalikot, kuten<br><b>Sarjakuvaus</b> tai <b>Tärinän vaimennus</b> .                                                                 |
| (ICI)<br>ICI (näyttö) -painike                                | Kuvaus/toisto | Vaihtaa näytön ja etsimen käytön välillä (🎞 24).                                                                                                    |
| DISP<br>DISP (tiedot) -painike                                | Kuvaus/toisto | Vaihtaa näytössä näkyvät tiedot.                                                                                                    |
|                                                               | Kuvaus        | Toistaa kuvia (🎞 25).                                                                                                    |
| (toisto) -painike                                             | Toisto        | <ul> <li>Kun kameran virta on katkaistu, tämän<br/>painikkeen painaminen ja pitäminen<br/>painettuna kytkee kameraan virran<br/>toistotilassa (<sup>22</sup>5).</li> <li>Kamera palaa kuvaustilaan.</li> </ul> |
|                                                               | Kuvaus        | Poistaa viimeksi tallennetun kuvan (🛄 26).                                                                                                    |
| (poisto) -painike                                             | Toisto        | Poistaa kuvia (🖽 26).                                                                                                    |

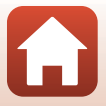

### Näyttö/etsin

Kuvaus- tai toistonäytössä näkyvät tiedot muuttuvat kameran asetusten ja käyttötilan mukaan.

#### Näytössä näkyvien tietojen vaihtaminen (DISP-painike)

Vaihda kuvauksen tai toiston aikana näytössä näkyvät tiedot painamalla DISP (tiedot) -painiketta.

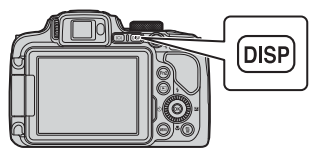

#### Kuvaus

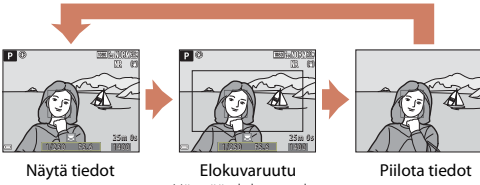

Näyttää elokuvan alan rajauksessa.

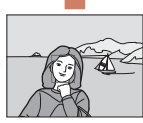

#### Toisto

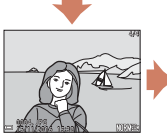

Näytä tiedot

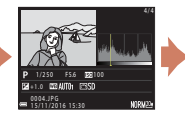

Sävytasotiedot (ei koske elokuvia) Näyttää histogrammin, sävytason ja kuvaustiedot (🛄 12).

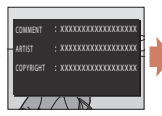

Kuvaselitys (22172), tekijänoikeustiedot (III 173) (tietoja ei näytetä elokuville)

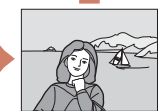

Piilota tiedot

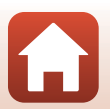

S Kameran osat

Näyttö/etsin

#### Kuvaus

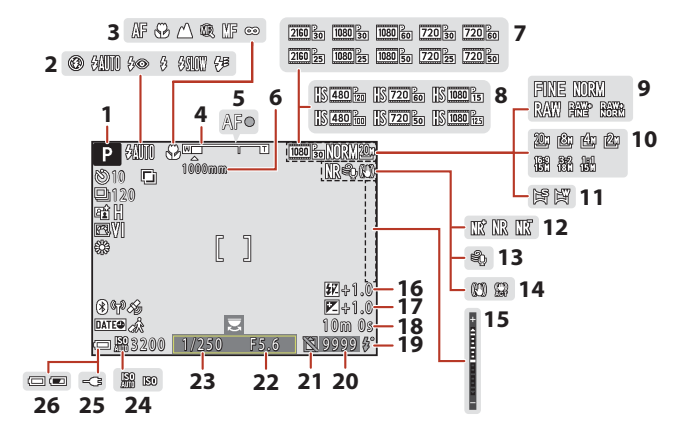

| 1  | Kuvaustila                                                    |
|----|---------------------------------------------------------------|
| 2  | Salamatila61                                                  |
| 3  | Tarkennustila                                                 |
| 4  | Zoomauksen ilmaisin67, 72                                     |
| 5  | Tarkennuksen ilmaisin 22                                      |
| 6  | Zoom-muisti148                                                |
| 7  | Elokuvavaihtoehdot<br>(normaalinopeuksiset elokuvat)150       |
| 8  | Elokuvavaihtoehdot (HS-elokuvat)151                           |
| 9  | Kuvanlaatu123                                                 |
| 10 | Kuvakoko125                                                   |
| 11 | Helppo panoraama                                              |
| 12 | Kohinanvähennyssuodin145                                      |
| 13 | Tuuliäänen vaimennus154                                       |
| 14 | Tärinän vaimennuksen kuvake167<br>Elektronisen VR:n kuvake154 |

| 15 | Valotusilmaisin                                          |
|----|----------------------------------------------------------|
| 16 | Salamavalon korjaus144                                   |
| 17 | Valotuksen korjausarvo70                                 |
| 18 | Jäljellä oleva elokuvan tallennusaika<br>                |
| 19 | Valmiusvalo61                                            |
| 20 | Jäljellä olevien kuvien määrä (valokuvat)<br>            |
| 21 | Suljin toiminnassa -kuvake (kun<br>muistikorttia ei ole) |
| 22 | Aukkoarvo54                                              |
| 23 | Suljinaika54                                             |
| 24 | Herkkyys139                                              |
| 25 | Verkkovirtalaturin liitännän ilmaisin                    |
| 26 | Akun varaustason ilmaisin21                              |

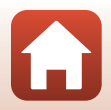

Kameran osat

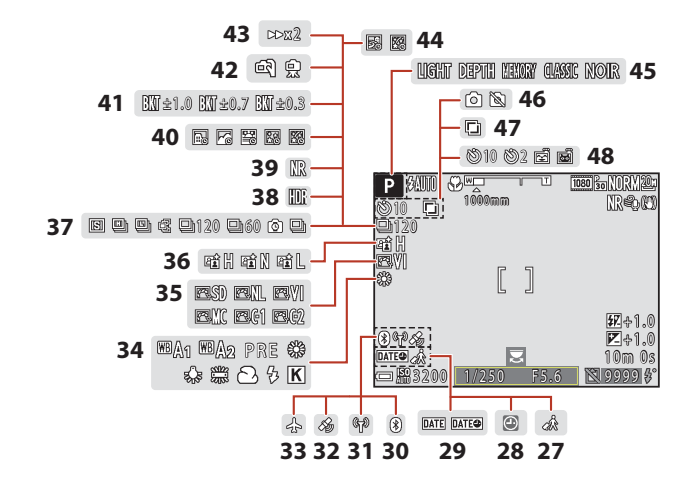

| 27 | Matkakohteen kuvake162                            |
|----|---------------------------------------------------|
| 28 | Päivämäärää ei ole asetettu -ilmaisin<br>162, 190 |
| 29 | Päivämääräleima166                                |
| 30 | Bluetooth-viestinnän ilmaisin161                  |
| 31 | Wi-Fi-viestinnän ilmaisin160                      |
| 32 | Sijaintitiedot174                                 |
| 33 | Lentokonetila160                                  |
| 34 | Valkotasapaino131                                 |
| 35 | COOLPIX Picture Control126                        |
| 36 | Aktiivinen D-Lighting145                          |
| 37 | Sarjakuvaustila45, 135                            |
| 38 | Vastavalo (HDR)                                   |

| 39 | Kohinanvähennyssarja / yksittäiskuva   |  |  |
|----|----------------------------------------|--|--|
|    |                                        |  |  |
| 40 | Ajastettu elokuva99                    |  |  |
| 41 | Valotuksen haarukointi 140             |  |  |
| 42 | Käsivara/jalusta41                     |  |  |
| 43 | Toistonopeus101                        |  |  |
| 44 | Päällekkäisvalotuksen valaistus47      |  |  |
| 45 | Tehosteryhmä (luova tila)52            |  |  |
| 46 | Valokuvien otto (elokuvan tallennuksen |  |  |
|    | dikaria)                               |  |  |
| 47 | Paallekkaisvalotus                     |  |  |
|    | Itselaukaisimen ilmaisin64             |  |  |
| 48 | Hymylaukaisin65                        |  |  |
|    | Automaattinen laukaisu45, 64           |  |  |

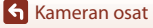

Näyttö/etsin

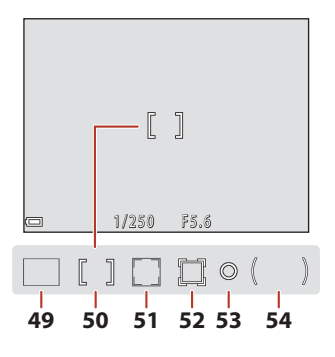

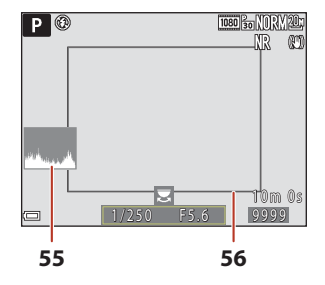

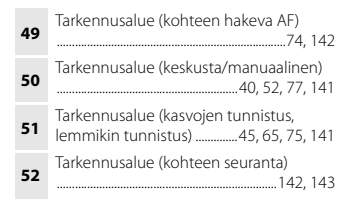

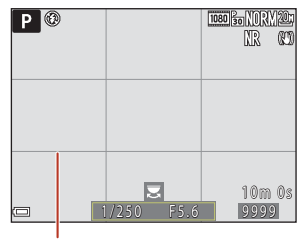

| 53 | Pistemittausalue134                                                                     |
|----|-----------------------------------------------------------------------------------------|
| 54 | Keskustapainotteinen alue134                                                            |
| 55 | Näytä/piilota histogrammit165                                                           |
| 56 | Rajauskehys (kuvausohjelma <b>Kuu</b> tai<br><b>Linnut</b> tai palautuva zoomaus)46, 73 |
| 57 | Näytä/piilota rajausristikko 165                                                        |

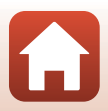

Kameran osat

Näyttö/etsin

#### Toisto

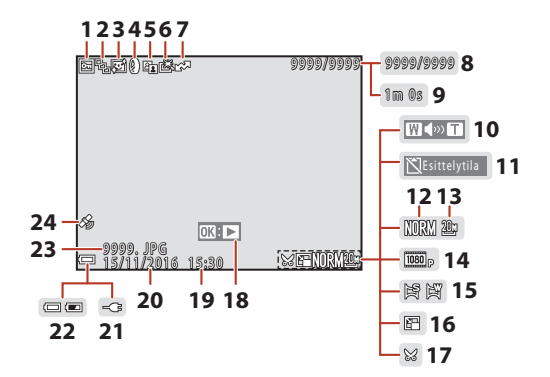

| 1  | Suojauskuvake158                                            |
|----|-------------------------------------------------------------|
| 2  | Sarjan näyttö (kun <b>Yksittäiset kuvat</b> on valittu)159  |
| 3  | Ihon tasoituksen kuvake90                                   |
| 4  | Suodatintehosteiden kuvake91                                |
| 5  | D-Lighting-kuvake                                           |
| 6  | Pikamuokkauskuvake                                          |
| 7  | Latauksen varauskuvake 156                                  |
| 8  | Nykyisen kuvan numero /<br>kuvien kokonaismäärä             |
| 9  | Elokuvan pituus tai kulunut toistoaika                      |
| 10 | Äänenvoimakkuuden ilmaisin 102                              |
| 11 | Suljin toiminnassa -kuvake (kun<br>muistikorttia ei ole)164 |
| 12 | Kuvanlaatu123                                               |
| 13 | Kuvakoko 125                                                |

| 14 | Elokuvavaihtoehdot150                        |
|----|----------------------------------------------|
| 15 | Helpon panoraaman ilmaisin51                 |
| 16 | Pikkukuvakuvake92                            |
| 17 | Rajauskuvake93                               |
| 18 | Helpon panoraaman toisto-opas                |
| 19 | Tallennusaika                                |
| 20 | Tallennuspäivä                               |
| 21 | Verkkovirtalaturin liitännän ilmaisin        |
| 22 | Akun varaustason ilmaisin21                  |
| 23 | Tiedoston numero ja tyyppi197                |
| 24 | Tallennettujen sijaintitietojen ilmaisin<br> |

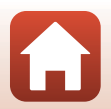

🕤 Kameran osat

#### Sävytasotietojen näyttö

Voit tarkistaa valoalueiden ja varjojen kontrastitiedot näytettävästä histogrammista tai eri sävytasojen vilkkuvasta näytöstä. Ne auttavat säätämään kuvan kirkkautta valotuksen korjauksella ja vastaavilla toiminnoilla.

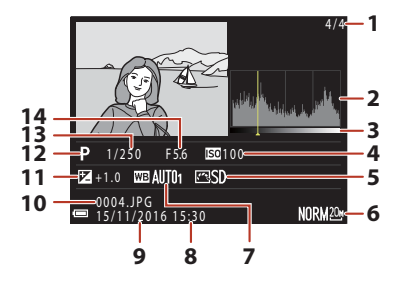

| 1 | Nykyisen kuvan numero /     | 8  | Tallennusaika              |
|---|-----------------------------|----|----------------------------|
| • | kuvien kokonaismaara        | 9  | Tallennuspäivä18, 162      |
| 2 | Histogrammi <sup>1</sup>    | 10 | Tiedoston numero ja tyyppi |
| 3 | Sävytaso <sup>2</sup>       | 11 | Valotuksen korjausarvo70   |
| 4 | Herkkyys139                 | 12 | Kuvaustila                 |
| 5 | COOLPIX Picture Control 126 | 13 | Suljinaika54               |
| 6 | Kuvanlaatu/kuvakoko123, 125 | 14 | Aukkoarvo                  |
| 7 | Valkotasapaino131           |    |                            |

- <sup>1</sup> Histogrammi on kaavio, joka näyttää sävyjen jakauman kuvassa. Vaaka-akseli vastaa kuvapisteen kirkkautta, tummat sävyt näkyvät vasemmalla ja kirkkaat sävyt oikealla. Pystyakseli ilmaisee kuvapistemäärän.
- <sup>2</sup> Sävytaso ilmaisee kirkkauden tason. Kun tarkistettava sävytaso valitaan kääntämällä monivalitsinta tai painamalla

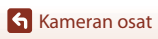

# Käytön aloittaminen

| Kameran hihnan ja objektiivin suojuksen kiinnitys | 14 |
|---------------------------------------------------|----|
| Akun ja muistikortin paikalleen asetus            | 15 |
| Akun lataus                                       | 16 |
| Näytön avaus                                      | 17 |
| Kameran alkuasetukset                             | 18 |

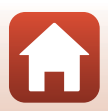

#### Kameran hihnan ja objektiivin suojuksen kiinnitys

Kiinnitä objektiivin suojus hihnaan ja kiinnitä sitten hihna kameraan.

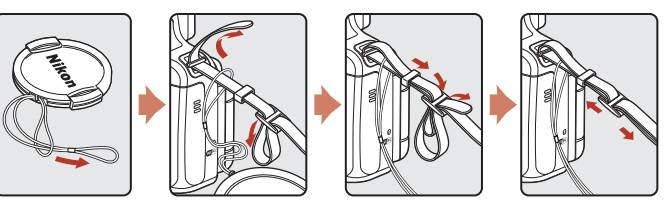

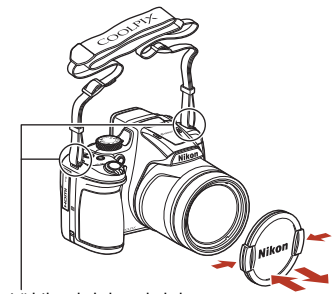

Kiinnitä hihna kahdesta kohdasta.

#### **V** Objektiivin suojus

Kun et kuvaa, suojaa objektiivi kiinnittämällä objektiivin suojus paikalleen.

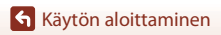

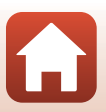

#### Akun ja muistikortin paikalleen asetus

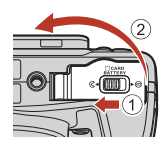

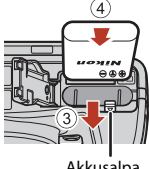

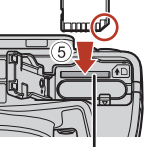

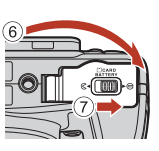

Akkusalpa

Muistikorttipaikka

- Kun akun plus- ja miinusnapa on asetettu oikein päin, työnnä oranssia akkusalpaa (③) ja ٠ aseta akku kokonaan paikalleen (4).
- Työnnä muistikortti paikalleen niin, että kortti napsahtaa paikalleen (⑤).
- Varmista, että et aseta akkua tai muistikorttia ylösalaisin tai väärin päin, koska se saattaa aiheuttaa toimintahäiriön

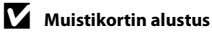

Kun käytät tässä kamerassa ensimmäistä kertaa muistikorttia, jota on käytetty muissa laitteissa, muista ensin alustaa se tällä kameralla.

- Huomaa, että muistikortin alustaminen poistaa pysyvästi kaikki kuvat ja muut muistikortin tiedot. Muista tehdä säilytettävistä kuvista kopiot ennen muistikortin alustusta.
- Aseta muistikortti kameraan, paina MENU-painiketta ja valitse toiminto Alusta kortti asetusvalikosta (CQ116).

#### Akun tai muistikortin poistaminen kamerasta

Katkaise kameran virta ja varmista, että virran merkkivalo ja näyttö ovat sammuneet. Avaa sitten akkutilan/muistikorttipaikan kansi.

- Työnnä akkusalpaa ja poista akku.
- Paina muistikorttia kevyesti kameran sisään, niin että se tulee osittain ulos.
- Ole varovainen, kun käsittelet kameraa, akkua ja muistikorttia välittömästi kameran käytön jälkeen, koska ne saattavat olla kuumia.

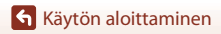

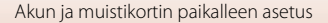

### **Akun lataus**

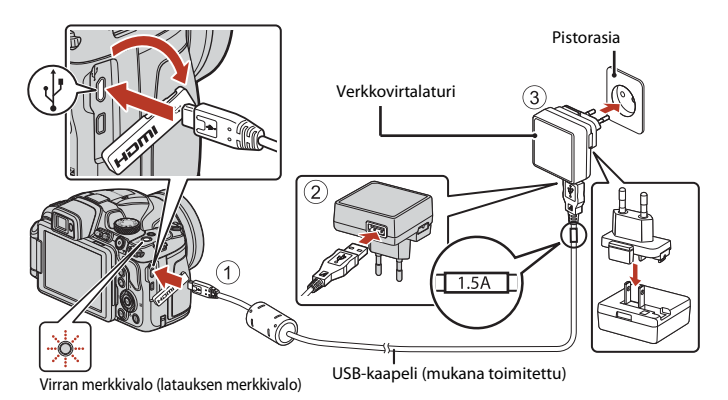

Jos kameran mukana toimitetaan pistokesovitin\*, liitä se tukevasti verkkovirtalaturiin. Kun osat on liitetty toisiinsa, pistokesovittimen irrottaminen väkisin saattaa vaurioittaa tuotetta.

- Pistokesovittimen muoto vaihtelee kameran ostomaan tai -alueen mukaan.
   Tämä vaihe voidaan ohittaa, mikäli pistokesovitin on kiinnitetty pysyvästi verkkovirtalaturiin.
- Lataus alkaa, kun kamera on kytketty pistorasiaan akun ollessa paikallaan kuvan mukaisesti.
   Virran merkkivalo (latauksen merkkivalo) vilkkuu hitaasti, kun akku latautuu.
- Kun lataus on valmis, virran merkkivalo sammuu. Irrota verkkovirtalaturi pistorasiasta ja irrota sitten USB-kaapeli.

Latausaika on noin 3 tuntia, jos akku on täysin lopussa.

- Akkua ei voida ladata, kun virran merkkivalo vilkkuu nopeasti. Syy voi olla jokin alla kuvatuista.
  - Ympäristön lämpötila ei sovellu latausta varten.
  - USB-kaapelia tai verkkovirtalaturia ei ole liitetty oikein.
  - Akku on vaurioitunut.

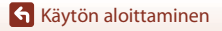

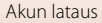

#### **V**USB-kaapelia koskevia huomautuksia

- Älä käytä muuta USB-kaapelia kuin UC-E21. Muun USB-kaapelin kuin UC-E21 käyttö voi aiheuttaa ylikuumenemisen, tulipalon tai sähköiskun.
- Tarkista pistokkeiden muoto ja suunta. Älä kytke tai irrota pistokkeita viistossa asennossa.

#### 🖌 Akun latausta koskevia huomautuksia

- Kameraa voidaan käyttää akun latautuessa, mutta latausaika pitenee. Virran merkkivalo (latauksen merkkivalo) sammuu, kun kameraa käytetään.
  - Elokuvia ei voida tallentaa akun latauksen aikana.
- Älä missään tapauksessa käytä muun merkkistä tai mallista verkkolaitetta kuin EH-73P-verkkovirtalaturia äläkä käytä kaupallisesti saatavilla olevaa USB-verkkolaitetta tai matkapuhelimen akkulaturia. Tämän ohjeen noudattamatta jättäminen voi aiheuttaa ylikuumentumisen tai kameran vahingoittumisen.

### Näytön avaus

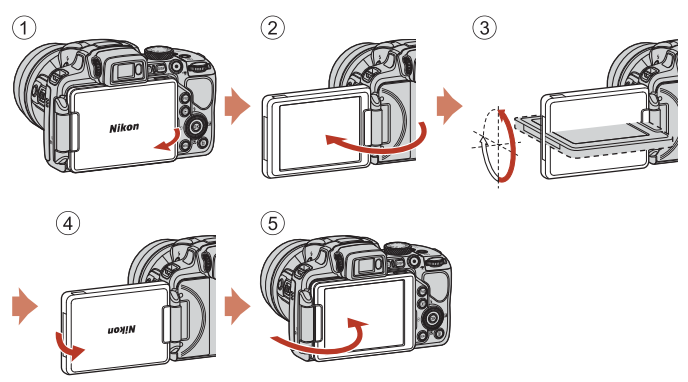

- Näytön suuntaa ja kulmaa voidaan säätää. Taita normaalissa kuvauksessa näyttö kameran takaosaa vasten niin, että näyttö osoittaa ulospäin (⑤).
- Kun et käytä tai kanna kameraa, taita näyttö kameran runkoa vasten näyttö sisäänpäin käännettynä (①).

#### Näyttöä koskevia huomautuksia

Älä käytä liiallista voimaa, kun liikutat näyttöä, vaan liikuta näyttöä hitaasti sen säätöalueella, jotta liitäntä ei vahingoitu.

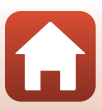

#### Käynnistä kamera painamalla virtakytkintä.

• Käytä monivalitsinta valintojen tekemiseen ja asetusten säätämiseen.

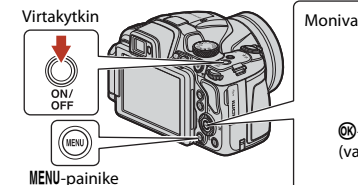

 Kielenvalintaikkuna tulee näkyviin. Korosta kieli painamalla monivalitsimessa ▲▼ ja valitse kieli painamalla ֎-painiketta.

 Kieltä voi vaihtaa milloin tahansa asetusvalikossa (□116) → Kieli/Language.

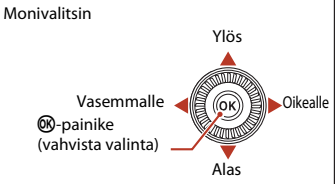

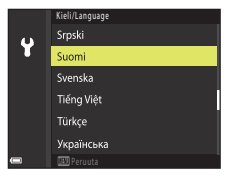

#### 2 Kun oikealla oleva valintaikkuna näkyy näytössä, noudata alla olevia ohjeita ja paina MENU- tai ®-painiketta.

- Jos et muodosta langatonta yhteyttä älylaitteella: Paina **MENU**-painiketta ja siirry vaiheeseen 3.
- Jos muodostat langattoman yhteyden älylaitteella: Paina @-painiketta. "Nhteyden muodostaminen älylaitteeseen (SnapBridge)" (□28) sisältää lisätietoja asetustoimenpiteestä.

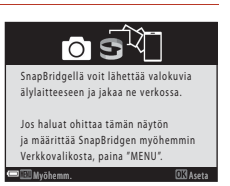

Kun näyttöön tulee kehote asettaa kameran kello, korosta Kyllä
 ▲▼-painikkeella ja paina ֎-painiketta.

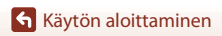

Käytön aloittaminen Kameran alkuasetukset

19

#### 4 Korosta oma aikavyöhykkeesi ja paina painiketta.

 Aseta kesäaika painamalla ▲-painiketta. Kun se on käytössä, aika on tuntia aikaisempi, ja kartan yläosassa näkyy 🎭 Ota kesäaika pois käytöstä painamalla 🔻.

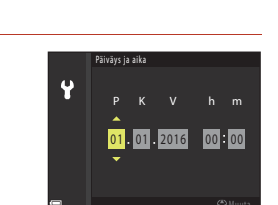

- 5 Valitse päiväysmuoto painamalla **AV**-painiketta ja paina Ø -painiketta.
- 6 Syötä nykyinen päivämäärä ja aika ja paina 🛞-painiketta.
  - ▲▼-painikkeella.

7

- Valitse pyydettäessä **Kyllä** ja paina <sup>®</sup>-painiketta.
  - Kun asetukset on määritetty, kamera vaihtaa kuvausnäyttöön.
  - Aikavyöhykettä ja päiväystä voi vaihtaa milloin tahansa asetusvalikossa (□116) → Aikavyöhyke ja päiväys.

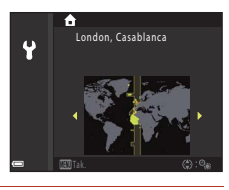

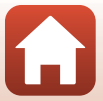

## Kuvauksen ja toiston perustoiminnot

| Kuvien ottaminen | 21 |
|------------------|----|
| Kuvien toisto    | 25 |
| Kuvien poisto    | 26 |

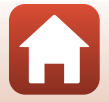

Kuvauksen ja toiston perustoiminnot

#### **Kuvien ottaminen**

▲ (automaattinen) -tilaa käytetään esimerkkinä. ▲ (automaattinen) -tilaa voidaan käyttää yleiskuvaukseen eri kuvausolosuhteissa.

#### 1 Käännä tilanvalitsin kohtaan 🗖.

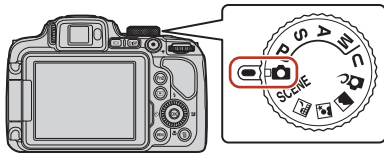

Jäljellä olevien kuvien määrä

- Akun varaustason ilmaisin
   Akun varaustaso on korkea.
   Akun varaustaso on alhainen.
- Vaihda näytössä joka kerta näkyvät tiedot painamalla DISP (tiedot) -painiketta.

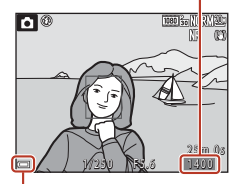

. Akun varaustason ilmaisin

#### 2 Pitele kameraa tukevasti.

 Varo, etteivät sormet tai muut esineet peitä objektiivia, salamaa, tarkennusapuvaloa, mikrofonia ja kaiutinta.

21

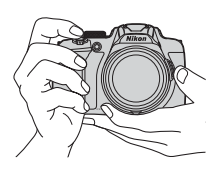

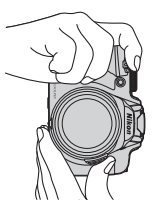

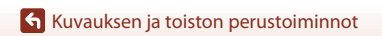

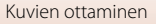

#### 3 Rajaa kuva.

- Muuta objektiivin zoomausasentoa liikuttamalla zoomaussäädintä tai zoomauksen sivusäädintä.
- Jos kohde katoaa kuvattaessa obiektiivi telekuvausasennossa, laaienna näkvvää aluetta väliaikaisesti painamalla 🔁 (palautuva zoomaus) -painiketta. Näin kohteen rajaus helpottuu.

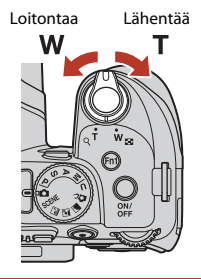

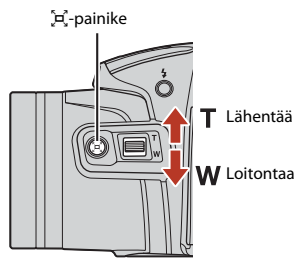

#### 4 Paina laukaisin puoleenväliin.

- Laukaisimen painaminen puoleenväliin tarkoittaa painikkeen painamista kohtaan, jossa tuntuu pieni vastus.
- Kun kohde on tarkennettu, tarkennusalue tai tarkennuksen ilmaisin näytetään vihreänä.
- Kun käytät digitaalizoomausta, kamera tarkentaa raiauksen keskelle ia tarkennusaluetta ei näytetä.
- Jos tarkennusalue tai tarkennuksen ilmaisin vilkkuu, kamera ei pysty tarkentamaan. Muuta sommittelua ja paina laukaisin uudestaan puoleenväliin.

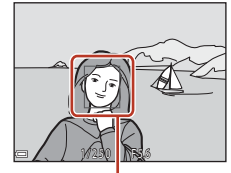

Tarkennusalue

#### 5 Paina laukaisin pohjaan nostamatta sormeasi välillä.

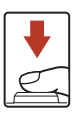

Kuvauksen ja toiston perustoiminnot

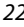

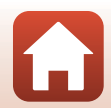
### V Kuvien tai elokuvien tallennusta koskevia huomautuksia

Kun kuvia tai elokuvia tallennetaan, jäljellä olevien kuvien määrän ilmaisin tai jäljellä olevan tallennusajan ilmaisin vilkkuu. Ä**lä avaa akkutilan/muistikorttipaikan kantta tai poista akkua tai muistikorttia**, kun ilmaisin vilkkuu. Siinä tapauksessa tietoja saattaa hävitä, tai kamera tai muistikortti voi vahingoittua.

#### Automaattinen sammutustoiminto

- Kun mitään toimintoja ei käytetä noin yhteen minuuttiin, näyttö sammuu, kamera siirtyy valmiustilaan ja virran merkkivalo vilkkuu. Kun kamera on ollut valmiustilassa noin kolmen minuutin ajan, virta katkeaa.
- Voit käynnistää näytön uudelleen kameran ollessa valmiustilassa suorittamalla jonkin toiminnon, kuten painamalla virtakytkintä tai laukaisinta.

#### 🖉 Kun käytät jalustaa

- Kamera kannattaa vakauttaa jalustalle seuraavissa tilanteissa:
  - Kun kuvataan heikossa valossa, ja salamatilana on 🕲 (pois)
  - Kun zoomaus on telekuvausasennossa
- Kun vakautat kameran jalustalle kuvauksen ajaksi, aseta Tärinän vaimennus tilaan Pois asetusvalikossa (III16), jotta toiminto ei aiheuta mahdollisia virheitä.

# Salaman käyttö

Jos tarvitset salamaa, esimerkiksi kuvatessasi hämärässä tai kohteen ollessa vastavalossa, nosta salama esiin painamalla **\$**-salamapainiketta.

 Kun et käytä salamaa, paina se varovasti alas, kunnes se napsahtaa paikalleen.

# **Elokuvien tallennus**

Aloita elokuvan tallennus tuomalla kuvausnäyttö näkyviin ja painamalla  $\bigcirc$  ( $^{+}$  elokuvan tallennus) -painiketta. Lopeta tallennus painamalla  $\bigcirc$  ( $^{+}$ ) -painiketta uudelleen.

Kuvien ottaminen

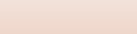

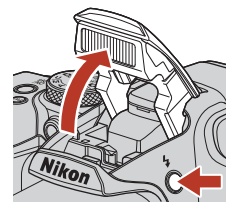

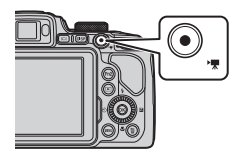

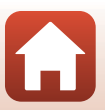

# Vaihtaminen näytön ja etsimen käytön välillä

On suositeltavaa käyttää etsintä, kun näyttöä on vaikea nähdä kirkkaissa olosuhteissa, kuten ulkona auringonvalossa.

- Kun kasvosi lähenevät etsintä, silmätunnistin havaitsee sen, etsin kytkeytyy päälle ja näyttö sammuu (oletusasetus).
- vaihtaa näytön ja etsimen käytön välillä.

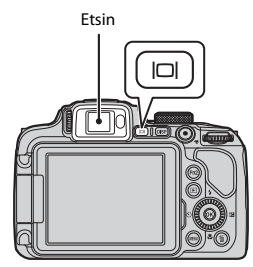

### Etsimen diopterin säätö

Jos etsimen kuvaa on vaikea nähdä, säädä kääntämällä diopterin säädintä ja katsomalla samalla etsimen läpi.

 Ole varovainen, jotta et raapaise silmääsi sormenpäällä tai kynnellä.

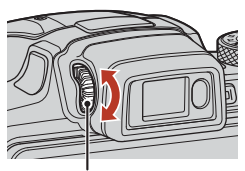

Diopterin säädin

### Kuvan värien tarkistusta ja säätöä koskevia huomautuksia

Käytä kameran takana olevaa näyttöä, koska näytössä on parempi värintoisto kuin etsimessä.

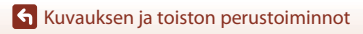

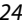

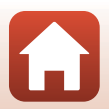

# **Kuvien toisto**

# Siirry toistotilaan painamalla ▶ (toisto) -painiketta.

 Jos painat D-painiketta ja pidät sen painettuna, kun kameran virta on katkaistu, kameran virta kytkeytyy toistotilassa.

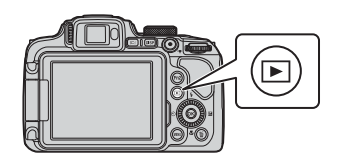

# 2 Valitse näytettävä kuva monivalitsimella. Näytä edellinen kuva

- Selaa kuvia nopeasti painamalla AVA> ja pitämällä painike painettuna.
- Voit valita kuvia myös kääntämällä monivalitsinta.
- Vaihda näytössä joka kerta näkyvät tiedot painamalla DISP (tiedot) -painiketta.
- Palaa kuvaustilaan painamalla 
  -painiketta tai laukaisinta.
- Voit lähentää kuvaa liikuttamalla zoomaussäädintä suuntaan T (Q) täyskuvatoistotilassa.
- Siirry täyskuvatoistotilasta pienoiskuvien toistotilaan, jolloin näytössä näytetään useita kuvia, liikuttamalla zoomaussäädintä suuntaan W ()).

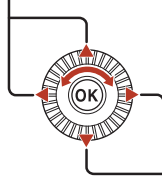

Näytä seuraava kuva

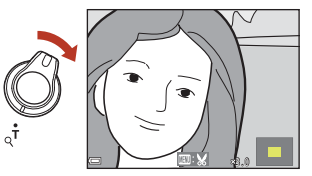

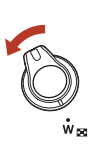

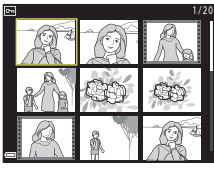

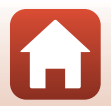

🖌 Kuvauksen ja toiston perustoiminnot

# **Kuvien poisto**

Paina 🗑 (poisto) -painiketta, kun haluat poistaa näytössä olevan kuvan.

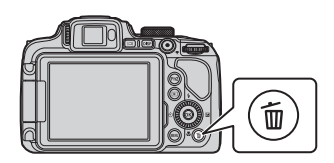

- 2 Valitse haluamasi poistotapa painamalla monivalitsimella  $\mathbf{A} \mathbf{\nabla}$  ja paina 00-painiketta.
  - Poistu poistamatta painamalla MENU-painiketta.

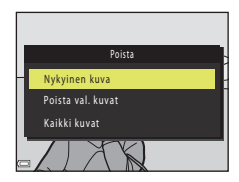

3 Valitse Kyllä ja paina ®-painiketta.

Poistettua kuvaa ei voida palauttaa.

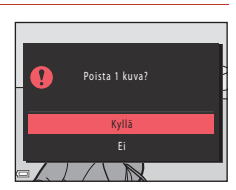

#### 🛛 RAW- ja JPEG-muodoissa yhtä aikaa tallennettujen kuvien poistamista koskevia huomautuksia

Kun kameraa käytetään poistamaan kuvia, jotka on otettu toiminnoilla RAW + Fine tai RAW + Normal asetuksessa Kuvanlaatu (22119), molemmat yhtä aikaa tallennetut RAW- ja JPEG-kuvat poistetaan. Vain yhtä muotoa ei voi poistaa.

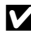

#### Sarjakuvauksella kuvattujen kuvien poisto (sarja)

- Sarjakuvauksella otetut kuvat tallennetaan sarjana, ja vain sarjan ensimmäinen kuva (avainkuva) näytetään toistotilassa (oletusasetus).
- kaikki sarjan kuvat poistetaan.
- Poista sarjasta yksittäisiä kuvia painamalla ()-painiketta, jolloin kuvat näytetään yksitellen, ja painamalla sitten m-painiketta.

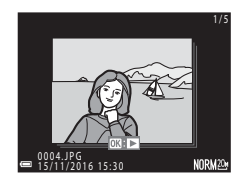

#### Ø Otetun kuvan poistaminen kuvaustilassa

Voit poistaa viimeksi tallennetun kuvan kuvaustilassa painamalla m-painiketta.

#### Kuvauksen ja toiston perustoiminnot

Kuvien poisto

#### 26

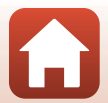

# Kuvien valintanäyttö poistoa varten

#### 

 Siirry täyskuvatoistoon liikuttamalla zoomaussäädintä (III2) suuntaan T (Q) tai pienoiskuvien toistoon liikuttamalla suuntaan W (E).

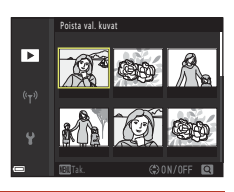

# 2 Paina ▲▼ ja valitse siten ON tai OFF.

 Kun ON valitaan, valitun kuvan alapuolella näkyy kuvake. Valitse lisää kuvia toistamalla vaiheita 1 ja 2.

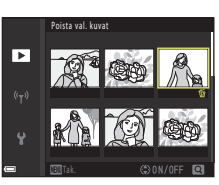

# 3 Vahvista kuvavalinta painamalla 🛞-painiketta.

• Vahvistusikkuna tulee näyttöön. Käytä noudattamalla näytön ohjeita.

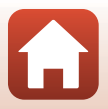

# Yhteyden muodostaminen älylaitteeseen (SnapBridge)

| SnapBridge-sovelluksen asennus      | 29 |
|-------------------------------------|----|
| Kameran ja älylaitteen yhdistäminen | 30 |
| Kuvien lataus ja Etävalokuvaus      | 34 |

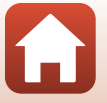

# SnapBridge-sovelluksen asennus

Kun asennat SnapBridge-sovelluksen ja muodostat langattoman yhteyden SnapBridge-tuetun kameran ja älylaitteen välille, voit ladata kameralla otettuja kuvia älylaitteeseen tai laukaista kameran sulkimen älylaitteella (<sup>13</sup>34).

- Menetelmät kuvataan SnapBridge-sovelluksen version 2.0 avulla. Käytä SnapBridge-sovelluksen uusinta versiota. Käyttötoimenpiteet saattavat vaihdella kameran laiteohjelman, SnapBridge-sovelluksen version ja älylaitteen käyttöjärjestelmän mukaan.
- Tarkista tarvittaessa älylaitteen käyttöohjeet älylaitteen mukana tulleista oppaista.

### Asenna SnapBridge-sovellus älylaitteeseen.

• Lataa sovellus Apple App Storesta® iOS-laitteelle ja Google Playsta™ Android™-laitteelle. Etsi "snapbridge" ja asenna se sitten.

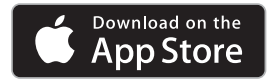

1

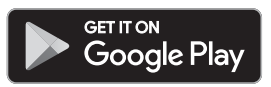

- Lisätietoja tuetuista käyttöjärjestelmäversioista saa siirtymällä asiaankuuluvaan lataussivustoon.
- SnapBridge 360/170 -sovellusta ei voi käyttää tämän kameran kanssa.

# 2 Ota Bluetooth ja Wi-Fi käyttöön älylaitteessa.

 Yhdistä kameraan SnapBridge-sovelluksella. Älylaitteen Bluetoothasetusnäytöstä ei voi yhdistää.

#### 🖉 SnapBridge-sovelluksen näytöt

- Voit katsoa Nikonin ja SnapBridge-sovelluksen Ohjeen ilmoituksia ja määrittää sovelluksen asetukset.
- Suorita pääasiassa älylaitteiden ja kameroiden yhteysasetukset.
- ③ Voit katsella, poistaa tai jakaa kamerasta ladattuja kuvia.

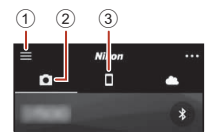

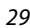

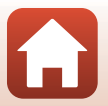

# Kameran ja älylaitteen yhdistäminen

- Käytä riittävän täyteen ladattua akkua, jotta kameran virta ei katkea toimenpiteen aikana.
- Aseta kameraan muistikortti, jossa on riittävästi vapaata tilaa.
- Kamera: Valitse Verkkovalikko (□116)
   → Muodosta yhteys älylaitt. ja paina
   ®-painiketta.
  - Vaiheessa 2 oleva valintaikkuna tulee näkyviin, kun kytket kameran virran ensimmäistä kertaa. Tämä vaihe on tarpeeton tällaisissa tapauksissa.

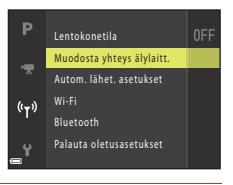

# 2 <u>Kamera</u>: Paina **(B)**-painiketta, kun oikealla näkyvä valintanäyttö tulee näkyviin.

 Näkyviin tulee valintanäyttö, jossa kysytään, aiotaanko NFC-toimintoa käyttää. Jos NFC-toimintoa aiotaan käyttää, kosketa älylaitteen NFC-antennilla kamerassa olevaa (N-Mark) -merkkiä. Kun älylaitteen näyttöön tulee Start pairing? (Aloita laiteparin muodostus?), kosketa OK ja jatka vaiheeseen 7. Jos NFC-toimintoa ei käytetä, paina (O-pairiketta.)

# 3 <u>Kamera</u>: Vahvista, että oikealla oleva valintanäyttö näkyy.

• Valmistele älylaite ja jatka seuraavaan vaiheeseen.

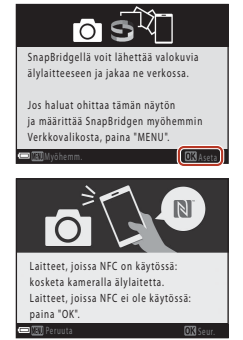

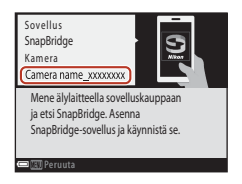

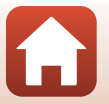

#### 4 <u>Älylaite</u>: Käynnistä SnapBridge-sovellus ja kosketa Pair with camera (Muodosta laitepari kameran kanssa).

- Kun kameran valitsemisen valintanäyttö näkyy, kosketa kameraa, johon haluat yhdistää.
- Jos et yhdistänyt kameraan koskettamalla Skip (Ohita) näytön oikeassa yläosassa, kun SnapBridge-sovellus käynnistettiin ensimmäistä kertaa, kosketa Pair with camera (Muodosta laitepari kameran kanssa) välilehdessä i ja jatka vaiheeseen 5.

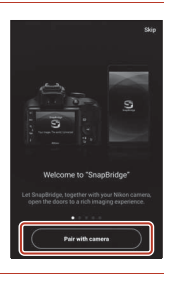

# 5 <u>Älylaite</u>: Kosketa Pair with camera (Muodosta laitepari kameran kanssa) -näytössä kameran nimeä.

- Jos iOS:ssa näkyy toimenpiteen selittävä valintanäyttö yhdistämisen yhteydessä, vahvista tiedot ja kosketa Understood (Ymmärretty) (jos sitä ei näy, selaa näyttöä alaspäin). Kosketa kameran nimeä uudelleen, kun lisävarusteen valintanäyttö tulee näkyviin (voi kestää jonkin aikaa, ennen kuin kameran nimi näytetään).
- Pair with camera

   D

   D

   D

   D

   D

   D

   D

   D

   D

   D

   D

   D

   D

   D

   D

   D

   D

   D

   D

   D

   D

   D

   D

   D

   D

   D

   D

   D

   D

   D

   D

   D

   D

   D

   D

   D

   D

   D

   D

   D

   D

   D

   D

   D

   D

   D

   D

   D

   D

   D

   D

   D

   D

   D

   D

   D

   D

   D

   D

   D

   D

   D

   D

   D

   D

   D

   D

   D

   D

   D

   D

   D

   D

   D

   D

   D

   D

   D

   D

   D

   D

   D

   D

   D

   D

   D

   D

   D

   D

   D

   D

   D

   D

   D

   D

   D

   D

   D

   D

   D

   D

   D

   D

   D

   D

   D

   D

   D

   D

   D

   D

   D

   D

   D

   D

   D

   D

   D

   D

   D

   D

   D

   D

   D

   D

   D

   D

   D

   D

   D

   D

   D

   D

   D

   D

   D

   D

   D

   D

   D

   D

   D

   D

   D

   D

   D

   D

   D

   D

   D

   D

   D

   D

   D

   D

   D

   D

   D

   D

   D

   D

   D

   D

   D

   D

   D

   D

   D

   D

   D

   D

   D

   D

   D

   D

   D

   D

   D

   D

   D

   D

   D

   D

   D

   D

   D

   D

   D

   D

   D

   D

   D

   D

   D

   D

   D

   D

   D

   D

   D

   D

   D

   D

   D

   D

   D

   D

   D

   D

   D

   D

   D

   D

   D

   D

   D

   D

   D

   D

   D

   D

   D

   D

   D

   D

   D

   D

   D

   D

   D

   D

   D

   D

   D

   D

   D

   D

   D

   D

   D

   D

   D

   D

   D

   D

   D

   D

   D

   D

   D

   D

   D

   D

   D

   D

   D

   D

   D

   D

   D

   D

   D

   D

   D

   D

   D

   D

   D

   D

   D

   D

   D

   D

   D

   D

   D

   D

   D

   D

   D

   D

   D

   D

   D

   D

   D

   D

   D

   D

- 6 <u>Kamera/älylaite:</u> Vahvista, että kamerassa ja älylaitteessa näkyy sama numero (kuusi numeroa).
  - Käyttöjärjestelmän versiosta riippuen numero ei ehkä näy älylaitteen näytössä iOS:ssa. Siirry vaiheeseen 7 tällaisissa tapauksissa.

## 7 <u>Kamera/älylaite</u>: Paina **®**-painiketta kamerassa ja **PAIR (PARI)**-painiketta SnapBridge-sovelluksessa.

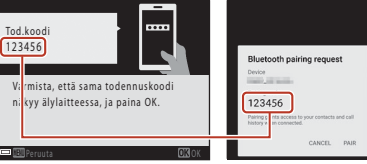

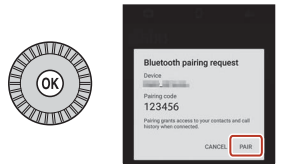

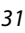

# 8 Kamera/älylaite: Määritä yhteysasetukset loppuun.

Kamera: Paina 🛞-painiketta, kun oikealla näkyvä valintanäyttö tulee näkyviin.

Älylaite: Kosketa **OK**, kun laiteparin onnistuneesta muodostamisesta kertova valintanäyttö tulee näkyviin.

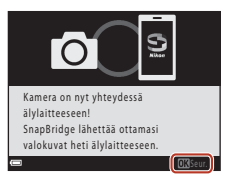

# 9 <u>Kamera</u>: Päätä asetusten määrittäminen noudattamalla näytölle tulevia ohjeita.

- Voit synkronoida kameran kellon älylaitteen aikaan valitsemalla kysyttäessä Yes (Kyllä). SnapBridge-sovelluksen välilehdessä > Auto link options (Automaattisen linkin asetukset) → ota käyttöön Synchronize clocks (Synkronoi kellot).

#### Kameran ja älylaitteen yhdistäminen on valmis. Kamera lataa ottamansa valokuvat automaattisesti älylaitteeseen.

#### 🖉 Lisätietoja SnapBridge-sovelluksesta

Katso online-ohjeesta lisätietoja siitä, miten SnapBridge-sovellusta käytetään (yhdistämisen jälkeen katso SnapBridge-sovelluksen valikko → Help (Ohje)).

https://nikonimglib.com/snbr/onlinehelp/en/index.html

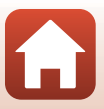

# 🖉 Jos yhteys epäonnistuu

- Jos kameran näyttöön tulee viesti Yhteyttä ei voitu muodostaa. yhdistettäessä
  - Paina @-painiketta ja yhdistä uudelleen toistamalla toimenpide vaiheesta 2 (
    30) kohdassa "Kameran ja älylaitteen yhdistäminen".
  - Peruuta yhteys painamalla MENU-painiketta.
- Ongelma voidaan ratkaista käynnistämällä sovellus uudelleen. Sulje SnapBridge-sovellus kokonaan ja käynnistä se koskettamalla sovelluksen kuvaketta uudelleen. Kun sovellus käynnistyy, toista toimenpide vaiheesta 1 (<sup>11</sup>/<sub>10</sub>30) kohdassa "Kameran ja älylaitteen yhdistäminen".
- Jos kamera ei saa yhteyttä ja iOS:ssa tapahtuu virhe, kamera saattaa olla rekisteröity laitteeksi iOS:ssa. Käynnistä iOS:n asetussovellus ja poista laitteen rekisteröinti (kameran nimi) tällaisissa tapauksissa.

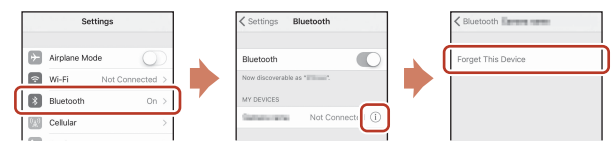

# Langattoman yhteyden käyttöönotto tai poistaminen käytöstä

Poista yhteys käytöstä tai ota se käyttöön jollain seuraavista tavoista.

- Kytke kamerassa käyttöön asetus Verkkovalikko → Lentokonetila. Voit asettaa asetukseksi Päällä kytkeäksesi pois päältä kaikki tietoliikenneyhteydet paikoissa, joissa langaton tiedonsiirto on kielletty.
- Kytke kamerassa käyttöön asetus Verkkovalikko → Bluetooth → Verkkoyhteys.

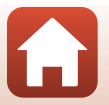

# Kuvien lataus ja Etävalokuvaus

## **Kuvien lataus**

Kuvia voidaan ladata kolmella tavalla.

• RAW-kuvia ei voi ladata.

| Lataa kuvat automaattisesti<br>älylaitteeseen aina, kun kuvia<br>otetaan <sup>1, 2</sup> | Verkkovalikko kamerassa → Lähetä kuvauksen aikana<br>→ aseta Valokuvat tilaan Kyllä.<br>Elokuvia ei voi ladata automaattisesti.                                                   |
|------------------------------------------------------------------------------------------|----------------------------------------------------------------------------------------------------|
| Valitse kuvat kamerassa ja lataa<br>ne älylaitteeseen <sup>1, 2</sup>                    | Toistovalikko kamerassa → valitse kuvat <b>Merkitse</b><br>Iadattavaksi -toiminnolla.<br>Elokuvia ei voi valita latausta varten.                                                  |
| Valitse kuvat kamerassa<br>älylaitteella ja lataa ne<br>älylaitteeseen                   | ■-välilehti SnapBridge-sovelluksessa → kosketa Download pictures (Lataa kuvat). Wi-Fi-yhteyksiin liittyvä valintaikkuna tulee näkyviin. Kosketa OK <sup>3</sup> ja valitse kuvat. |

<sup>1</sup> Ladattavien kuvien koko on 2 megapikseliä.

- <sup>2</sup> Kun kameran Verkkovalikko →Bluetooth→Lähetä sammutettuna -asetukseksi asetetaan Päällä, kuvat ladataan älylaitteeseen automaattisesti, vaikka kamerasta on katkaistu virta.
- <sup>3</sup> iOS-versiosta riippuen kameran SSID on valittava, kun kosketat valintaa OK. Katso kohta "Jos Wi-Fi-yhteyksiin liittyvä valintaikkuna tulee näkyviin iOS:ssa" (<sup>23</sup>35).

## Wi-Fi-yhteyttä koskevia huomautuksia

- Jos älylaite siirtyy lepotilaan tai siirryt SnapBridge-sovelluksesta toiseen sovellukseen, Wi-Fi-yhteys katkeaa.
- Joitain SnapBridge-sovelluksen toimintoja ei voi käyttää Wi-Fiyhteyden aikana. Peruuta Wi-Fi-yhteys koskettamalla □-välilehteä →

   → Yes (Kyllä).

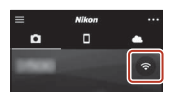

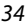

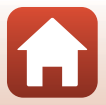

# Etävalokuvaus

Voit laukaista kameran sulkimen älylaitteella koskettamalla SnapBridge-sovelluksen välilehteä **□ → Remote Photography (Etävalokuvaus)**.

- Siirry Wi-Fi-yhteyteen noudattamalla SnapBridge-sovelluksen ohjeita. iOS:ssa saattaa näkyä Wi-Fi-yhteyksiin liittyvä valintaikkuna. Tällaisessa tapauksessa katso "Jos Wi-Fiyhteyksiin liittyvä valintaikkuna tulee näkyviin iOS:ssa" (<sup>11</sup>35).
- Etävalokuvaus ei ole mahdollista, jos kamerassa ei ole muistikorttia.

# Jos Wi-Fi-yhteyksiin liittyvä valintaikkuna tulee näkyviin iOS:ssa

SnapBridge-sovellus yhdistää kameran ja älylaitteen tavallisesti Bluetoothin kautta. Siirry kuitenkin Wi-Fi-yhteyteen, kun käytät **Download pictures (Lataa kuvat)** -toimintoa tai etävalokuvausta. iOS-versiosta riippuen yhteys on vaihdettava manuaalisesti. Siinä tapauksessa muodosta yhteys seuraavalla tavalla.

- Kirjoita muistiin älylaitteessa näkyvä kameran SSID (kameran oletusnimi) ja salasana ja kosketa sitten valintaa View options (Näytä asetukset).
  - Voit muuttaa SSID:n tai salasanan kameran asetuksissa kohdassa Verkkovalikko → Wi-Fi → Wi-Fi-yhteyden tyyppi. Yksityisyyden suojaamiseksi suosittelemme, että salasana vaihdetaan säännöllisesti. Poista langaton yhteys käytöstä salasanaa vaihdettaessa (□33).

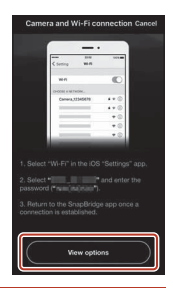

# **2** Valitse yhteysluettelosta SSID, jonka kirjoitit muistiin vaiheessa 1.

- Kun kyseessä on ensimmäinen yhdistämiskerta, syötä salasana, jonka kirjoitit muistiin vaiheessa 1. Huomioi isot ja pienet kirjaimet. Salasanaa ei tarvitse antaa ensimmäisen yhdistämiskerran jälkeen.
- Wi-Fi-yhteys on valmis, kun 
   näkyy kameran SSID:n vieressä oikealla olevan kuvan mukaisesti. Palaa SnapBridgesovellukseen ja ryhdy käyttämään sovellusta.

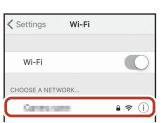

| ✓ Settings                 | Wi-Fi |        |
|----------------------------|-------|--------|
| Wi-Fi                      |       | 0      |
| <ul> <li>Owners</li> </ul> |       | 4 ÷ () |

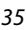

# Jos kuvien lataus ei onnistu

- Jos vhtevs katkeaa ladattaessa kuvia kameran Lähetä kuvauksen aikana- tai Merkitse ladattavaksi -toiminnon kautta, yhteys ja kuvien lataus saattaa jatkua, kun kameran virta katkaistaan ja kytketään uudelleen.
- Lataus saattaa onnistua peruuttamalla yhteys ja muodostamalla yhteys uudelleen. Kosketa yhteyden peruuttamiseksi SnapBridge-sovelluksen välilehteä 🖸 → 🚥 → Forget camera (Unohda kamera) → kamerassa, ionka vhtevs halutaan

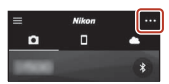

peruuttaa 
→ Yes (Kyllä)\*. Muodosta sitten yhteys uudelleen

noudattamalla ohieita kohdassa Kameran ia älvlaitteen vhdistäminen (🔲 30).

\* iOS:ssa näkyy valintanäyttö laitteen rekisteröimisestä. Käynnistä iOS:n asetussovellus ja poista laitteen rekisteröinti (kameran nimi).

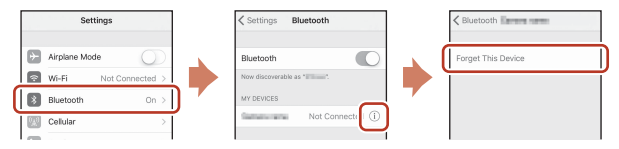

#### 🛿 Kuvien latausta palvelimelle ja etävalokuvaustoimintoa koskevia huomautuksia

- Kameraa käytettäessä et ehkä pysty lataamaan kuvia tai lataaminen saattaa peruuntua tai et ehkä voi käyttää etävalokuvausta SnapBridge-sovelluksen avulla.
- Seuraavassa mainittuja kameran asetuksia käytettäessä et voi ladata kuvia etkä käyttää etävalokuvausta. Muuta asetuksia tai vaihda toistotilaan.
  - Kirkastava päällekk.valotus kuvausohjelma
  - Kun Valotuksen haarukointi on ±0.3. ±0.7 tai ±1.0
  - Kun Päällekkäisvalotustila-asetuksena on Päällä

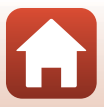

# Kuvaustoiminnot

| Kuvaustilan valinta                                                       |    |
|---------------------------------------------------------------------------|----|
| 🗅 (Automaattinen) -tila                                                   |    |
| Kuvausohjelma (kuvausolosuhteiden mukainen kuvaus)                        | 40 |
| Luova tila (tehosteiden käyttö kuvauksen aikana)                          | 52 |
| Tilat ${f P},{f S},{f A}$ ja ${f M}$ (kuvauksen valotuksen asetus)        | 54 |
| U (User Settings (käyttäjäasetukset)) -tila                               | 58 |
| Kuvaustoimintojen asetus monivalitsimella                                 | 60 |
| Salamatila                                                                | 61 |
| Itselaukaisin                                                             | 64 |
| Hymylaukaisin (hymyilevien kasvojen automaattinen kuvaus)                 | 65 |
| Tarkennustila                                                             | 66 |
| Valotuksen korjaus (kirkkauden säätö)                                     | 70 |
| Painikkeiden ${\sf Fn}$ 1 (toiminto 1) / ${\sf Fn}$ 2 (toiminto 2) käyttö | 71 |
| Zoomauksen käyttö                                                         | 72 |
| Tarkennus                                                                 | 74 |
| Oletusasetukset (salama, itselaukaisin ja tarkennustila)                  | 78 |
| Toiminnot, jotka eivät ole käytettävissä kuvaukseen samanaikaisesti       | 80 |

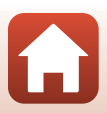

# Kuvaustilan valinta

Haluttu kuvaustila voidaan kohdistaa kameran rungon ilmaisinmerkkiin kääntämällä tilanvalitsinta.

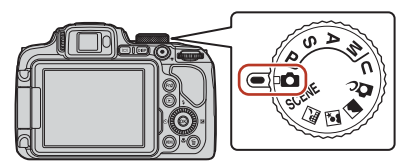

#### • 🖸 (Automaattinen) -tila

Tätä tilaa käytetään yleiskuvaukseen eri kuvausolosuhteissa.

- SCENE-, A., M., ja A. (R), ja A. (kuvausohjelma) -tilat Valitse mikä tahansa kuvausohjelma kuvausolosuhteiden mukaan, niin voit ottaa kuvia olosuhteita vastaavilla asetuksilla.
  - SCENE: Paina MENU-painiketta ja valitse kuvausohjelma. Autom. kuvausohjelma -toimintoa käytettäessä kamera tunnistaa kuvausolosuhteet kuvaa rajattaessa, ja kuvat voidaan ottaa olosuhteiden mukaan.
     Constitute valityisettä käytettä säästienen kuvauson
  - 🖬 (yömaisema): Käytä tätä tilaa yömaisemien kuvaukseen.
  - 📓 (yömuotokuva): Käytä tätä tilaa ilta- ja yömuotokuviin, joissa on taustamaisema.
  - 📓 (maisema): Käytä tätä tilaa maisemien kuvaukseen.

#### • 🗗 (Luova) -tila

Käytä tehosteita kuviin kuvauksen aikana.

#### • P-, S-, A- ja M-tilat

Valitse jokin näistä tiloista, jos haluat säätää suljinaikaa ja aukkoarvoa itse.

• U (User settings) -tila

 $\label{eq:product} \textbf{P}\cdot, \textbf{S}\cdot, \textbf{A}\cdot \text{ja} \textbf{M}\text{-tiloissa usein käytetyt asetukset voidaan tallentaa. Kuvaa tallennetuilla asetuksilla kääntämällä tilanvalitsin kohtaan \textbf{U}.$ 

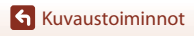

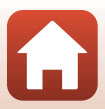

# 🖸 (Automaattinen) -tila

Tätä tilaa käytetään yleiskuvaukseen eri kuvausolosuhteissa.

- Kamera tunnistaa pääkohteen ja tarkentaa tähän (kohteen hakeva AF). Jos henkilön kasvot tunnistetaan, kamera tarkentaa automaattisesti ensisijaisesti niihin.
- Lisätietoja on kohdassa "Tarkennus" (
   ú
   ú
   74).

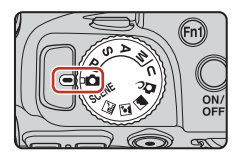

### Tilassa 🗖 (automaattinen) käytettävissä olevat toiminnot

- Salamatila (🛄61)
- Itselaukaisin (🖽64)
- Hymylaukaisin (<sup>1</sup>C)65)
- Tarkennustila (🛄66)
- Valotuksen korjaus (<sup>1</sup>70)
- Kuvausvalikko (🛄 123)

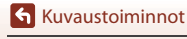

# Kuvausohjelma (kuvausolosuhteiden mukainen kuvaus)

Valitse mikä tahansa kuvausohjelma kuvausolosuhteiden mukaan, niin voit ottaa kuvia olosuhteita vastaavilla asetuksilla.

| SCENE<br>Käännä tilanva                                                               | a (ဩ41) <sup>1, 2</sup> , 💽 Yömuotokuva (ဩ41),<br>ဩ42) <sup>1, 2</sup><br>alitsin kohtaan 🔜, 💽 tai 🛥 ja ota kuvia. |  |  |
|---------------------------------------------------------------------------------------|----------------------------------------------------------------------------------------------------|--|--|
| SCENE                                                                                 |                                                                                                    |  |  |
| Tuo kuvausohjelmavalikko näyttöön painamalla <b>IENU</b> -painiketta ja valitse jokin |                                                                                                    |  |  |
| Autom. kuvausohjelma (oletusasetus)<br>(Q242)                                         | Vastavalo (🖽 44) <sup>1</sup>                                                                                      |  |  |
| 💈 Muotokuva                                                                           | Helppo panoraama (🖽 49) <sup>1</sup>                                                                               |  |  |
| 💐 Urheilu (🎞 43) <sup>1</sup>                                                         | 🖌 Lemmikkikuva (🛄45)                                                                                               |  |  |
| 💥 Juhlat/sisätila (🖽43) <sup>1</sup>                                                  | Kuu ( <sup>1, 2, 3</sup> )                                                                                         |  |  |
| 😤 Ranta <sup>1</sup>                                                                  | Linnut (🖽 46) <sup>1</sup>                                                                                         |  |  |
| 🕒 Lumi <sup>1</sup>                                                                   | SOFT Pehmeä <sup>1</sup>                                                                                           |  |  |
| Auringonlasku <sup>1, 2, 3</sup>                                                      | 🖋 Valikoiva väri (🎞 46) <sup>1</sup>                                                                               |  |  |
| 當 Ilta-/aamuhämärä <sup>1, 2, 3</sup>                                                 | Kirkas päällekk.valotus (□47) <sup>3</sup>                                                                         |  |  |
| 🗱 Lähikuva (🛄43)                                                                      | 🗟 Ajastettu elokuva (🎞 99) <sup>3</sup>                                                                            |  |  |
| 📍 Ruoka (🛄 44)                                                                        | Tiivis ajastettu elokuva (🛄 101) <sup>1</sup>                                                                      |  |  |
| Ilotulitus ( <sup>1</sup> 44) <sup>3</sup>                                            |                                                                                                    |  |  |

<sup>1</sup> Kamera tarkentaa ruudun keskellä olevalle alueelle. Alueen sijaintia ei voida muuttaa.

<sup>2</sup> Kamera tarkentaa äärettömyyteen.

Kamera kannattaa sijoittaa jalustalle. Aseta Tärinän vaimennus (1167) tilaan Pois asetusvalikossa, kun vakautat kameran jalustalle kuvauksen aikana.

Kuvaustoiminnot

Kuvausohjelma (kuvausolosuhteiden mukainen kuvaus)

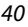

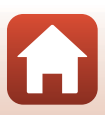

# Kuvausohjelmaa koskevia vinkkejä ja huomautuksia

#### 🖃 Yömaisema

- Paina MENU-painiketta ja valitse 🛱 Käsivara tai 🗭 Jalusta kohdassa Yömaisema.
- 🛱 Käsivara (oletusasetus):
  - Painamalla laukaisimen pohjaan otat sarjan kuvia, jotka yhdistetään yhdeksi tallennettavaksi kuvaksi.
  - Kun laukaisin on painettu pohjaan, pitele kameraa paikallaan, kunnes näytössä näkyy valokuva. Kun olet ottanut kuvan, älä katkaise kamerasta virtaa, ennen kuin näyttö vaihtuu kuvausnäytöksi.
  - Tallennetussa kuvassa nähtävä kuvakulma (eli kuvassa näkyvä alue) on kapeampi kuin kuvausnäytössä näkyvä ala.
  - Sarjakuvaus ei ehkä ole mahdollista tietyissä kuvausolosuhteissa.
- 🖳 Jalusta:
  - Yksi kuva otetaan pitkällä suljinajalla, kun laukaisin painetaan pohjaan.

#### Yömuotokuva

- Paina MENU-painiketta ja valitse di Käsivara (oletusasetus) tai 🗭 Jalusta kohdassa Yömuotokuva.
- Yksi kuva otetaan pitkällä suljinajalla. Verrattuna asetukseen **A Jalusta**, kun **A Käsivara** on valittuna, kamera asettaa hieman lyhyemmän suljinajan kuvausolosuhteiden mukaan ja ehkäisee siten kameran tärähtämistä.
- Kun **Q** Jalusta valitaan, tärinän vaimennusta ei käytetä riippumatta asetusvalikon toiminnon Tärinän vaimennus asetuksesta (<sup>[[1]</sup>167).
- Nosta salama ennen kuvausta.
- Jos henkilöiden kasvoja tunnistetaan kuvaa otettaessa, kamera pehmentää kasvojen ihon sävyjä ihon tasoitusta käyttämällä (<sup>11</sup>48).

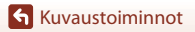

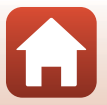

#### 🖬 Maisema

- Paina MENU-painiketta ja valitse Kohinanvähennyssarja tai Yksittäiskuva kohdassa Maisema.
- Kohinanvähennyssarja: Tämän avulla voit kuvata tarkkoja maisemia, joissa on mahdollisimman vähän kohinaa.
  - Painamalla laukaisimen pohjaan otat sarjan kuvia, jotka yhdistetään yhdeksi tallennettavaksi kuvaksi.
  - Kun laukaisin on painettu pohjaan, pitele kameraa paikallaan, kunnes näytössä näkyy valokuva. Kun olet ottanut kuvan, älä katkaise kamerasta virtaa, ennen kuin näyttö vaihtuu kuvausnäytöksi.
  - Tallennetussa kuvassa nähtävä kuvakulma (eli kuvassa näkyvä alue) on kapeampi kuin kuvausnäytössä näkyvä ala.
  - Sarjakuvaus ei ehkä ole mahdollista tietyissä kuvausolosuhteissa.
- Yksittäiskuva (oletusasetus): Tallentaa kuvia, joissa korostetaan ääriviivoja ja kontrastia.
  - Kun laukaisin painetaan pohjaan, yksi kuva otetaan.

#### SCENE → \* Autom. kuvausohjelma

 Kun kohdistat kameran kohteeseen, kamera tunnistaa automaattisesti kuvausolosuhteet ja säätää kuvausasetuksia niiden mukaisesti.

| <b>Z</b> * | Muotokuva (lähimuotokuviin yhdestä tai kahdesta henkilöstä)                                                                                                    |
|------------|----------------------------------------------------------------------------------------------------|
| 21         | Muotokuva (muotokuviin suuresta ihmisryhmästä tai kuviin, joiden rajauksessa on laaja<br>tausta-alue)                                                                                         |
| <b>F</b> Y | Maisema                                                                                                    |
| 2**        | Yömuotokuva (lähimuotokuviin yhdestä tai kahdesta henkilöstä)                                                                                                    |
| 2ª¥        | Yömuotokuva (muotokuviin suuresta ihmisryhmästä tai kuviin, joiden rajauksessa on<br>laaja tausta-alue)                                                                                       |
| *          | <ul> <li>Yömaisema</li> <li>Kamera ottaa kuvia sarjakuvauksena, yhdistää kuvat ja tallentaa ne yksittäisenä kuvana samoin kuin asetuksella Käsivara kohdassa a (yömaisema) (1141).</li> </ul> |
|            | Lähikuva                                                                                                    |
| ×2.        | Vastavalo (muiden kohteiden kuin ihmisten kuvaukseen)                                                                                                    |
| 29¥        | Vastavalo (muotokuvien kuvaukseen)                                                                                                    |
| <u>.</u>   | Muut kuvausolosuhteet                                                                                                    |

 Joissain kuvausolosuhteissa kamera ei ehkä valitse haluttuja asetuksia. Valitse siinä tapauksessa toinen kuvaustila (<sup>13</sup>38).

 Jos henkilöiden kasvoja tunnistetaan kuvaa otettaessa, kamera pehmentää kasvojen ihon sävyjä ihon tasoitusta käyttämällä (<sup>14</sup>48).

🕤 Kuvaustoiminnot

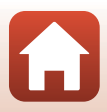

#### SCENE -> 🛠 Urheilu

- Kun laukaisinta pidetään pohjassa, kuvia otetaan sarjakuvauksella.
- Kamera voi ottaa enimmillään noin 5 kuvaa sarjana noin 5 kuvan sekuntinopeudella.
- Kuvausnopeus sarjakuvaustilassa saattaa hidastua kuvanlaadun ja kuvakoon asetusten, käytettävän muistikortin ja kuvausolosuhteiden mukaan.
- Toisen ja sitä seuraavien kuvien tarkennus, valotus ja värisävy ovat ensimmäisen kuvan mukaisia.

#### SCENE → 💥 Juhlat/sisätila

 Pitele kameraa tukevasti kameran tärähdyksistä aiheutuvien vaikutusten välttämiseksi. Aseta Tärinän vaimennus (<sup>[[]</sup>167) tilaan Pois asetusvalikossa, kun vakautat kameran jalustalle kuvauksen aikana.

#### SCENE -> 🗱 Lähikuva

Kun olet valinnut toiminnon **W Lähikuva**, valitse näkyviin tulevalla näytöllä Kohinanvähennyssarja tai Yksittäiskuva.

- Kohinanvähennyssarja: Tämän avulla voit kuvata tarkkoja kuvia, joissa on mahdollisimman vähän kohinaa.
  - Painamalla laukaisimen pohjaan otat sarjan kuvia, jotka yhdistetään yhdeksi tallennettavaksi kuvaksi.
  - Kun laukaisin on painettu pohjaan, pitele kameraa paikallaan, kunnes näytössä näkyy valokuva. Kun olet ottanut kuvan, älä katkaise kamerasta virtaa, ennen kuin näyttö vaihtuu kuvausnäytöksi.
  - Jos kohde liikkuu tai kamera tärähtelee paljon sarjakuvauksen aikana, kuvasta saattaa tulla vääristynyt, päällekkäinen tai epäterävä.
  - Tallennetussa kuvassa nähtävä kuvakulma (eli kuvassa näkyvä alue) on kapeampi kuin kuvausnäytössä näkyvä ala.
  - Sarjakuvaus ei ehkä ole mahdollista tietyissä kuvausolosuhteissa.
- Yksittäiskuva: Tallentaa kuvia, joissa korostetaan ääriviivoja ja kontrastia.
  - Kun laukaisin painetaan pohjaan, yksi kuva otetaan.
- Tarkennustilan asetukseksi (<sup>1</sup>)66) vaihtuu **\*** (makrokuvaustila), ja kamera lähentää automaattisesti lähimpään asentoon, jolla tarkennus onnistuu.
- Voit siirtää tarkennusaluetta. Siirrä tarkennusaluetta painamalla ֎-painiketta ja kääntämällä monivalitsinta tai painamalla ▲▼◀▶. Ota sitten asetus käyttöön painamalla ֎-painiketta.

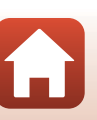

#### SCENE → ¶ Ruoka

- Tarkennustilan asetukseksi (Ш66) vaihtuu
   (makrokuvaustila), ja kamera lähentää automaattisesti lähimpään asentoon, jolla tarkennus onnistuu.
- Voit säätää värisävyä komentokiekolla. Värisävyn asetus säilyy kameran muistissa myös kameran virrankatkaisun jälkeen.
- Voit siirtää tarkennusaluetta. Siirrä tarkennusaluetta painamalla ֎-painiketta ja kääntämällä monivalitsinta tai painamalla ▲▼◀►. Ota sitten asetus käyttöön painamalla @-painiketta.

#### SCENE → ③ Ilotulitus

- Suljinaika on aina noin neljä sekuntia.
- Valotuksen korjausta ei voi käyttää (<sup>1</sup>70).

#### SCENE -> 🗃 Vastavalo

- Kun olet valinnut toiminnon **2 Vastavalo**, valitse näkyviin tulevassa näytössä Päällä tai Pois, kun haluat ottaa HDR-toiminnon (suuri dynaaminen toiminta-alue) käyttöön tai pois käytöstä kuvausolosuhteiden mukaan.
- Pois: Salama välähtää ja estää kohdetta jäämästä varjoon. Nosta salama esiin, kun otat kuvia.
   Ota yksi kuva painamalla laukaisin pohjaan.
- Päällä: Käytä kuvatessasi, kun rajauksessa on erittäin kirkkaita ja erittäin tummia alueita.
  - Kun laukaisin painetaan pohjaan, kamera ottaa kuvia sarjakuvauksena ja tallentaa seuraavat kaksi kuvaa.
    - Muu kuin HDR-koostekuva
    - HDR-koostekuva, jossa valo- ja varjoalueiden yksityiskohtien katoamista vähennetään

  - Kun laukaisin on painettu pohjaan, pitele kameraa paikallaan, kunnes näytössä näkyy valokuva. Kun olet ottanut kuvan, älä katkaise kamerasta virtaa, ennen kuin näyttö vaihtuu kuvausnäytöksi.
  - Tallennetussa kuvassa nähtävä kuvakulma (eli kuvassa näkyvä alue) on kapeampi kuin kuvausnäytössä näkyvä ala.
  - Joissain kuvausolosuhteissa kirkkaiden kohteiden ympärillä saattaa näkyä tummia varjoja tai tummien kohteiden ympärillä kirkkaita alueita.

### HDR-toimintoa koskevia huomautuksia

Kamera kannattaa sijoittaa jalustalle. Aseta **Tärinän vaimennus** (🛄 167) asetusvalikossa tilaan **Pois**, kun vakautat kameran jalustalle.

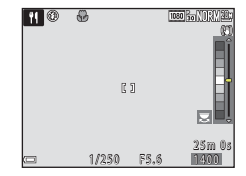

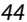

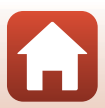

#### SCENE -> 😽 Lemmikkikuva

- Kun kohdistat kameran koiraan tai kissaan, kamera tunnistaa lemmikin kasvot ja tarkentaa niihin. Oletusasetuksena suljin laukeaa automaattisesti, kun koiran tai kissan kasvot tunnistetaan (automaattinen laukaisu).
- Kun olet valinnut toiminnon 🧚 Lemmikkikuva, valitse näkyviin tulevassa näytössä
   S Yksittäiskuvaus tai 🖵 Sarjakuvaus.
  - S Yksittäiskuvaus: Aina kun kamera tunnistaa koiran tai kissan kasvot, se ottaa yhden kuvan.
  - Sarjakuvaus: Aina kun kamera tunnistaa koiran tai kissan kasvot, se ottaa kolme kuvaa sarjakuvauksella.

## Automaattinen laukaisu

- Painamalla monivalitsimella 🗲 (🖄) voit muuttaa toiminnon Automaattinen laukaisu asetusta.
  - 📓: Kamera laukaisee sulkimen automaattisesti, kun se tunnistaa koiran tai kissan kasvot.
  - OFF: Kamera ei laukaise suljinta automaattisesti, vaikka koiran tai kissan kasvot tunnistetaan.
     Paina laukaisinta. Kamera tunnistaa myös ihmisten kasvot, kun OFF on valittu.
- Automaattinen laukaisu asettuu tilaan OFF, kun viisi sarjaa on kuvattu.
- Voit kuvata myös painamalla laukaisinta riippumatta toiminnon Automaattinen laukaisu asetuksesta.

# **V** Tarkennusalue

- Kun kamera tunnistaa kasvot, kasvojen ympärillä näkyy keltainen kehys. Kun kamera on tarkentanut kaksinkertaisen kehyksen sisällä oleviin kasvoihin (tarkennusalue), kaksinkertainen kehys muuttuu vihreäksi. Jos kamera ei havaitse kasvoja, se tarkentaa ruudun keskialueelle.
- Joissakin kuvausolosuhteissa lemmikin kasvoja ei ehkä tunnisteta ja muu kohde saattaa näkyä kehyksen sisällä.

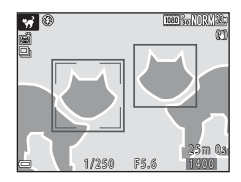

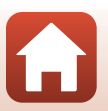

#### SCENE → ● Kuu

- Zoomauksen laajakulma-asennossa näytetään rajauskehys, joka vastaa (35 mm:n [135] kameran) 1 440 mm:n objektiivin kuvakulmaa. Kun kuu rajataan rajauskehykseen ja painetaan 🕲-painiketta, kuvakulma vastaa 1 440 mm:n objektiivin kuvakulmaa.
- Voit säätää värisävyä komentokiekolla. Värisävyn asetus säilyy kameran muistissa myös kameran virrankatkaisun jälkeen.
- Säädä kirkkautta valotuksen korjauksella (<sup>11</sup>70) kuvausolosuhteiden, kuten kuun kasvamisen ja vähenemisen, sekä kuvausvaatimusten mukaan.

#### SCENE -> 🖒 Linnut

- Kun olet valinnut toiminnon **\Linnut**, valitse näkyviin tulevassa näytössä
   **S Yksittäiskuvaus** tai **\Sarjakuvaus**.
- S Yksittäiskuvaus: Kamera ottaa yhden kuvan aina, kun laukaisinta painetaan.
- Sarjakuvaus: Kun laukaisinta pidetään pohjassa, kuvia otetaan sarjakuvauksella. Kamera voi ottaa enimmillään noin 5 kuvaa sarjana noin 5 kuvan sekuntinopeudella.
- Zoomauksen laajakulma-asennossa näytetään rajauskehys, joka vastaa (35 mm:n [135] kameran) 800 mm:n objektiivin kuvakulmaa. Kun lintu rajataan rajauskehykseen ja painetaan &-painiketta, kuvakulma vastaa 800 mm:n objektiivin kuvakulmaa.

#### SCENE -> 🖋 Valikoiva väri

- Säilyttää vain valitun kuvan värin ja tekee muista väreistä mustavalkoisia.
- Valitse haluamasi väri kääntämällä komentokiekkoa ja vahvista värivalinta painamalla () -painiketta. Muuta värivalintaa painamalla () -painiketta uudelleen.

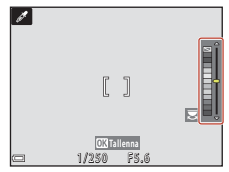

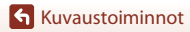

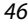

Kuvausohjelma (kuvausolosuhteiden mukainen kuvaus)

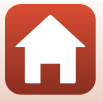

#### SCENE → 🔊 Kirkas päällekk.valotus

- Kamera tallentaa liikkuvat kohteet automaattisesti säännöllisin väliajoin, vertaa kutakin kuvaa, yhdistää vain niiden kirkkaimmat alueet ja tallentaa ne sitten yhdeksi kuvaksi. Valojuovat, kuten auton valojen juovat tai tähtien liikkeet, tallennetaan.
- Kun D Kirkastava päällekk.valotus valitaan, valitse avautuvassa näytössä S Yömaisema + valoraid. tai S Tähtiraidat.

| Asetus                     | Kuvaus                                                                                                    |                                          |  |
|----------------------------|----------------------------------------------------------------------------------------------------|------------------------------------------|--|
| 🐼 Yömaisema +<br>valoraid. | <ul> <li>Käytetään auton valojen juovien<br/>kuvaamiseen yömaisemataustaa vasten.</li> <li>Kuvien välinen aikaväli voidaan<br/>asettaa komentokiekkoa<br/>kääntämällä. Asetetusta aikavälistä<br/>tulee suljinaika. Kun on otettu<br/>50 kuvaa, kamera lopettaa<br/>kuvaamisen automaattisesti.</li> <li>Jokaista otettua 10 kuvaa kohden<br/>tallennetaan automaattisesti<br/>yhdistelmäkuva päällekkäisistä juovista ku</li> </ul> | 22 (2) (2) (2) (2) (2) (2) (2) (2) (2) ( |  |
| 🎇 Tähtiraidat              | <ul> <li>Käytetään tähtien liikkeiden kuvaamiseen.</li> <li>Kuvia otetaan 25 sekunnin suljinajalla 30 sekunnin välein. Kun on otettu<br/>300 kuvaa, kamera lopettaa kuvaamisen automaattisesti.</li> <li>Jokaista otettua 30 kuvaa kohden tallennetaan automaattisesti<br/>yhdistelmäkuva päällekkäisistä juovista kuvauksen alusta lähtien.</li> </ul>                                                                              |                                          |  |

- Näyttö saattaa sammua kuvausvälin aikana. Virran merkkivalo vilkkuu näytön ollessa sammutettuna.
- Lopeta kuvaus ennen sen automaattista lopetusta painamalla 🛞-painiketta.
- Kun halutut radat on saatu, lopeta kuvaus. Jos kuvausta jatketaan, yhdistettyjen alueiden yksityiskohtia saattaa kadota.
- Kaukana olevia kohteita, kuten lentokoneita tai ilotulituksia, kuvattaessa on suositeltavaa asettaa tarkennustilaksi 🛦 (äärettömyys) tai 🕅 (käsitarkennus) (□□67).
- Valotuksen korjausta ei voi käyttää (<sup>1</sup>70).

#### Päällekkäisvalotuksen valaistusta koskevia huomautuksia

- Älä käännä tilanvalitsinta tai aseta uutta muistikorttia ennen kuvauksen loppumista.
- Ehkäise kameran virran katkeaminen kuvauksen aikana käyttämällä akkuja, joissa on tarpeeksi varausta jäljellä.

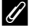

#### Jäljellä oleva aika

Jäljellä oleva aika kuvauksen automaattiseen loppumiseen voidaan tarkastaa näytöstä.

| 28<br>E(10m 0s) |                     |
|-----------------|---------------------|
|                 |                     |
| -               | OK Lopeta tallennus |

47

Kuvaustoiminnot

Kuvausohjelma (kuvausolosuhteiden mukainen kuvaus)

# Ihon tasoituksen käyttö

Jos henkilöiden kasvoja havaitaan 💽 (yömuotokuva)-, Autom. kuvausohjelma- tai Muotokuva-tilassa, kamera käsittelee kuvan ja pehmentää kasvojen ihon sävyjä ennen kuvan tallennusta (korkeintaan kolmet kasvot).

Ihon tasoitusta voidaan käyttää myös tallennettuihin kuviin toistotilassa (QQ90).

### V Ihon tasoitusta koskevia huomautuksia

- Kuvien tallentaminen kuvauksen jälkeen saattaa kestää tavallista kauemmin.
- Joissain kuvausolosuhteissa haluttua ihon tasoituksen lopputulosta ei ehkä saavuteta ja ihon tasoitusta saatetaan käyttää kuvan alueilla, joilla ei ole kasvoja.

Kuvaustoiminnot

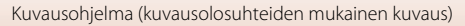

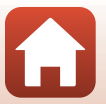

## Kuvaus helppo panoraama -toiminnolla

Käännä tilanvalitsin kohtaan SCENE  $\rightarrow$  MENU-painike  $\rightarrow$   $\square$  Helppo panoraama → Ø ·painike

Valitse kuvausalaksi 🔊 Normaali (180°) tai 🖂 Laaja (360°) ja paina Ø -painiketta.

Rajaa panoraamakuvan ensimmäinen reuna ja tarkenna sitten painamalla

- 3 Paina laukaisin pohjaan ja vapauta laukaisin sitten.

laukaisin puoleenväliin. Zoomaus on aina laajakulma-asennossa. Kamera tarkentaa rajauksen keskelle.

2

- liikesuunnan.
- 4 Liikuta kameraa yhteen neljästä suunnasta, kunnes opas saavuttaa loppukohdan.

**G** Kuvaustoiminnot

- Kun kamera tunnistaa liikesuuntansa, kuvaus alkaa.
- Kuvaus päättyy, kun kamera on kuvannut määritetyn kuvausalan.
- Tarkennus ja valotus lukittuvat, kunnes kuvaus päättyy.

49

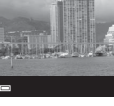

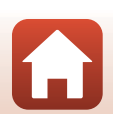

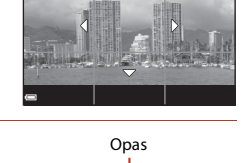

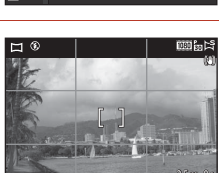

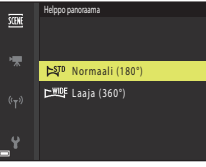

### Esimerkki kameran liikkeestä

- Käytä kehoasi kiertoakselina ja liikuta kameraa hitaasti kaarena ilmaisimen suuntaan (ムマズ()).
- Kuvaus päättyy, jos opas ei saavuta reunaa noin 15 sekunnin kuluessa (kun 以下 Normaali (180°) on valittu) tai noin 30 sekunnin kuluessa (kun 山町 Laaja (360°) on valittu) kuvauksen alkamisesta.

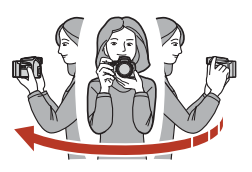

#### Helppo panoraama -kuvausta koskevia huomautuksia

- Tallennetussa kuvassa nähtävä alue on kapeampi kuin näytössä kuvauksen aikana näkyvä alue.
- Jos kameraa liikutetaan liian nopeasti tai se tärähtelee liikaa, tai jos kohde on liian yhdenmukainen (esim. seinät tai pimeys), saattaa ilmetä virhe.
- Jos kuvaus päättyy, ennen kuin kamera saavuttaa panoraama-alueen puolivälin, panoraamakuvaa ei tallenneta.
- Jos yli puolet panoraaman alueesta on kuvattu, mutta kuvaus päättyy ennen alueen reunaa, tallentamaton alue tallentuu ja näytetään harmaana.

#### 🖉 🛛 Helpon panoraaman kuvakoko

On olemassa neljä ei kuvakokoa (kuvapisteinä) alla kuvatulla tavalla.

#### Kun 🛱 Normaali (180°) on asetettu

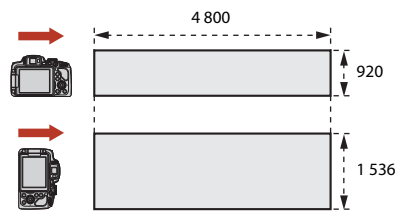

#### Kun 🖾 Laaja (360°) on asetettu

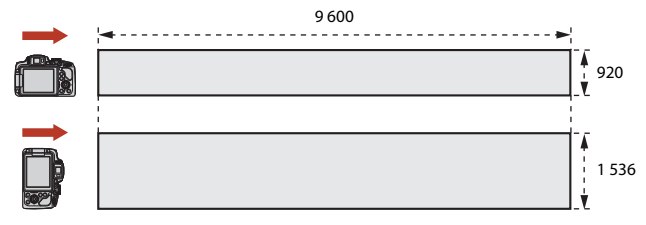

**G** Kuvaustoiminnot

Kuvausohjelma (kuvausolosuhteiden mukainen kuvaus)

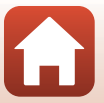

# Helpon panoraaman toisto

Siirry toistotilaan (\$\overline\$25), tuo näytölle helpolla panoraamalla otettu kuva täyskuvatoistotilassa ja vieritä sitten kuvaa sen kuvaussuunnassa painamalla \$\verline\$-painiketta.

 Vieritä eteen- tai taaksepäin toistossa kääntämällä monivalitsinta.

Toistosäätimet näkyvät näytössä toiston aikana. Valitse säädin painamalla monivalitsimella ◀▶ ja suorita sitten alla kuvatut toiminnot painamalla ֎-painiketta.

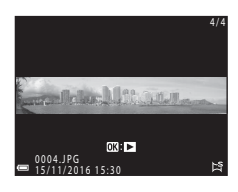

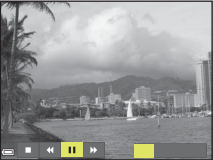

| Toiminto                  | Kuvake | Kuvaus                                                           |                                                                           |
|---------------------------|--------|------------------------------------------------------------------|---------------------------------------------------------------------------|
| Siirtyminen<br>taaksepäin | ¥      | Vieritä taaksepäin toistossa pitämällä 🛞-painiketta painettuna.* |                                                                           |
| Siirtyminen<br>eteenpäin  | *      | Vieritä eteenpäin toistossa pitämällä 🕲-painiketta painettuna.*  |                                                                           |
|                           |        | Keskey<br>aikana                                                 | ytä toisto. Alla luetellut toiminnot voidaan suorittaa keskeytyksen<br>I. |
| Keskeytys                 |        | 411                                                              | Siirry taaksepäin pitämällä 🛞-painiketta painettuna.*                     |
|                           |        |                                                                  | Vieritä pitämällä 🚱-painiketta painettuna.*                               |
|                           |        |                                                                  | Jatka automaattista vieritystä.                                           |
| Lopetus                   |        | Palaa täyskuvatoistotilaan.                                      |                                                                           |

\* Voit käyttää näitä toimintoja myös kääntämällä monivalitsinta.

#### Helppo panoraama -kuvia koskevia huomautuksia

- Kuvia ei voida muokata tässä kamerassa.
- Tällä kameralla ei ehkä voi vierittää tai lähentää toisenmerkkisellä tai toisenmallisella digitaalikameralla kuvattuja helppo panoraama -kuvia.

#### Y Panoraamakuvien tulostusta koskevia huomautuksia

Koko kuvaa ei välttämättä pystytä tulostamaan riippuen tulostimen asetuksista. Lisäksi tulostus ei välttämättä onnistu kaikilla tulostimilla.

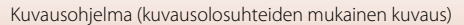

# Luova tila (tehosteiden käyttö kuvauksen aikana)

Käytä tehosteita kuviin kuvauksen aikana.

 Käytettävissä on viisi tehosteryhmää: Pirteä (oletusasetus), Syvällinen, Muistelu, Klassinen ja Noir.

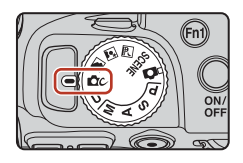

# 1 Paina 🛞-painiketta.

Tehosteiden valintaruutu tulee näyttöön.

# 2 Valitse tehoste monivalitsimella ◀►.

- Tehosteryhmää voidaan muuttaa kääntämällä komentokiekkoa.
- Poistu tallentamatta valintaa painamalla ▲.

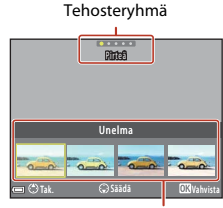

Tehosteet

# 3 Säädä tehostetta painamalla ▼.

 Jos et halua säätää tehostetta, siirry vaiheeseen 6 painamalla @-painiketta.

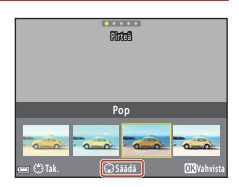

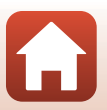

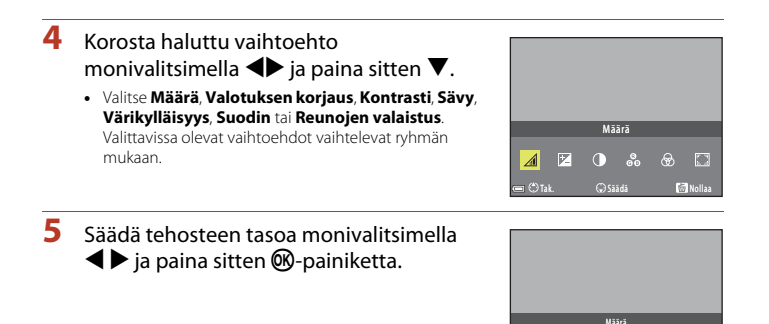

(\*) Tak

OK va

# 6 Kuvaa painamalla laukaisinta tai ● (\*▼ elokuvan tallennus) -painiketta.

• Kun kamera tunnistaa henkilön kasvot, se tarkentaa kasvoihin (2275).

#### I Tehosteryhmän ja tehosteen valinta

Voit myös valita tehosteryhmän ja tehosteen painamalla MENU-painiketta, kun vaiheen 1 näyttö on esillä.

#### Luovan tilan toiminnot

- Salamatila (CC61)
- Itselaukaisin (🛄 64)
- Tarkennustila (🛄 66)
- Valotuksen korjaus (🛄 70)
- Kuvausvalikko (🛄 123)

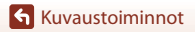

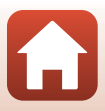

# Tilat P, S, A ja M (kuvauksen valotuksen asetus)

Tiloissa **P**, **S**, **A** ja **M** valotus voidaan asettaa (suljinajan ja aukkoarvon yhdistelmä) kuvausolosuhteiden mukaan. Kuvien ottamista voidaan lisäksi hallita paremmin asettamalla kuvausvalikon asetukset (**Q**119).

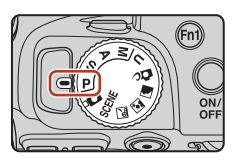

|   | Kuvaustila                   | Kuvaus                                                                                                    |  |
|---|------------------------------|----------------------------------------------------------------------------------------------------|--|
| Ρ | Ohjelm. automatiikka         | <ul> <li>Voit antaa kameran säätää suljinajan ja aukkoarvon.</li> <li>Suljinajan ja aukkoarvon yhdistelmää voidaan muuttaa komentokiekkoa kääntämällä (joustava ohjelma). Kun joustava ohjelma on käytössä, ✗ (joustava ohjelman merkki) näkyy näytön vasemmassa yläkulmassa.</li> <li>Peruuta joustava ohjelma, vaihda kuvaustilaa tai katkaise kameran virta kääntämällä komentokiekko asettamiseen nähden vastakkaiseen suuntaan, kunnes ✗ ei enää näy.</li> </ul> |  |
| s | Suljinaj.<br>esivalinta-aut. | Aseta suljinaika kääntämällä komentokiekkoa. Kamera määrittää<br>automaattisesti aukkoarvon.                                                                                                    |  |
| Α | Aukon esivalautom.           | Aseta aukkoarvo kääntämällä monivalitsinta. Kamera määrittää<br>automaattisesta suljinajan.                                                                                                    |  |
| М | Käsinsäätö                   | Aseta suljinaika ja aukkoarvo. Aseta suljinaika kääntämällä<br>komentokiekkoa. Aseta aukkoarvo kääntämällä monivalitsinta.                                                                                                    |  |

 Valotuksen asetuksen säätimiä voidaan muuttaa Vaihda Av/Tv-valintaa -toiminnolla asetusvalikossa (<sup>11</sup>116).

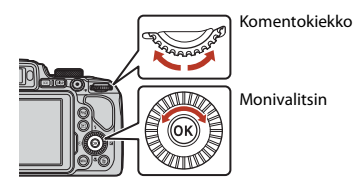

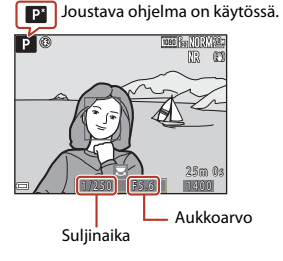

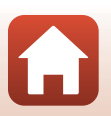

Kuvaustoiminnot

Tilat P, S, A ja M (kuvauksen valotuksen asetus)

# Vinkkejä valotuksen asetukseen

Dynaamisuus ja taustan epätarkkuus otettavissa kohteissa vaihtelevat suljinajan ja aukkoarvon yhdistelmien mukaan, vaikka valotus pysyisi samana.

#### Suljinajan vaikutus

Kamera voi saada nopeasti liikkuvan kohteen näyttämään paikallaan olevalta lyhyellä suljinajalla tai korostaa liikkuvan kohteen liikettä pitkällä suljinajalla.

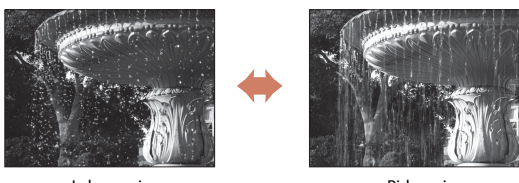

Lyhyempi 1/1000 s

Pidempi 1/30 s

#### Aukkoarvon vaikutus

Kamera voi tehdä kohteesta, etualasta ja taustasta teräviä tai häivyttää kohteen taustan tarkoituksellisesti.

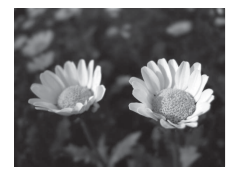

Pieni aukkoarvo (suurempi aukko) f/3.3

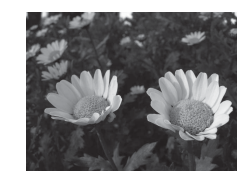

Suuri aukkoarvo (pienempi aukko) f/7.6

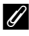

#### Suljinaika ja aukkoarvo

- Suljinajan säätöalue vaihtelee zoomausasennon, aukkoarvon tai herkkyysasetuksen mukaan.
- Tämän kameran aukkoarvo muuttuu myös zoomausasennon mukaan.
- Jos zoomausta käytetään valotuksen asettamisen jälkeen, valotusyhdistelmä tai aukkoarvo saattaa muuttua.
- Suuret aukot (joita ilmaistaan pienillä aukkoarvoilla) päästävät kameraan enemmän valoa kuin pienet aukot (suuret aukkoarvot). Pienin aukkoarvo tarkoittaa suurinta aukkoa ja suurin aukkoarvo pienintä aukkoa.

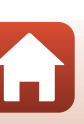

# Valotuksen asettamista koskevia huomautuksia

Jos kohde on liian tumma tai liian kirkas, valotusta ei ehkä saa säädettyä oikeaksi. Tässä tapauksessa suljinajan tai aukkoarvon ilmaisin vilkkuu, kun laukaisin painetaan puoleenväliin (paitsi tilassa **M**). Muuta suljinaika-asetusta tai aukkoarvoa.

## Valotusilmaisin (M-tilassa)

Kameran mittaama ero säädetyn valotusarvon ja optimaalisen valotusarvon välillä näkyy näytön valotusilmaisimessa. Ero kuvataan valotusilmaisimessa EV-arvona (asteikolla –2 – +2 EV, 1/3 EV:n välein).

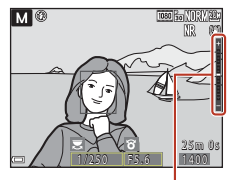

Valotusilmaisin

## Herkkyyttä koskevia huomautuksia

Kun Herkkyys (🎞 119) on asetettu tilaan Automaattinen (oletusasetus) tai Kiint. alueen autom., tilassa M herkkyys on aina ISO 100.

## Tiloissa P, S, A ja M käytettävissä olevat toiminnot

- Salamatila (🛄60)
- Itselaukaisin (🛄60)
- Hymylaukaisin (🖽60)
- Tarkennustila (🖽 66)
- Valotuksen korjaus (🛄 60)
- Kuvausvalikko (🛄 119)
- Toiminnot, jotka voidaan asettaa painikkeilla Fn1 (toiminto 1) / Fn2 (toiminto 2) (
  117)

### 🖉 Tarkennusalue

Automaattitarkennuksen tarkennusalue vaihtelee **Tarkennusaluetila**-asetuksen (🎞 119) mukaan kuvausvalikossa. Kun asetuksena on **Kohteen hakeva AF** (oletusasetus), kamera tunnistaa pääkohteen ja tarkentaa tähän. Jos henkilön kasvot tunnistetaan, kamera tarkentaa automaattisesti ensisijaisesti niihin.

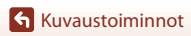

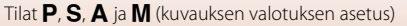

56

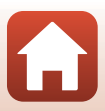

# Suljinajan säätöalue (tilat P, S, A ja M)

Suljinajan säätöalue vaihtelee zoomausasennon, aukkoarvon tai herkkyysasetuksen mukaan. Lisäksi säätöalue vaihtelee seuraavilla sarjakuvausasetuksilla.

| Asetus                        |                                                                   | Säätöalue                                                                                                    |
|-------------------------------|-------------------------------------------------------------------|----------------------------------------------------------------------------------------------------|
| Herkkyys (🏳 139) <sup>1</sup> | Automaattinen <sup>2</sup> ,<br>Kiint. alueen autom. <sup>2</sup> | 1/4000 <sup>3</sup> –1 s (tilat <b>P, S</b> ja <b>A</b> )<br>1/4000 <sup>3</sup> –15 s (tila <b>M</b> )        |
|                               | ISO 100                                                           | 1/4000 <sup>3</sup> –8 s (tilat <b>P, S</b> ja <b>A</b> )<br>1/4000 <sup>3</sup> –15 s (tila <b>M</b> )        |
|                               | ISO 200                                                           | 1/4000 <sup>3</sup> –4 s (tilat <b>P</b> , <b>S</b> ja <b>A</b> )<br>1/4000 <sup>3</sup> –8 s (tila <b>M</b> ) |
|                               | ISO 400                                                           | 1/4000 <sup>3</sup> -4 s                                                                                       |
|                               | ISO 800                                                           | 1/4000 <sup>3</sup> -2 s                                                                                       |
|                               | ISO 1 600                                                         | 1/4000 <sup>3</sup> -1 s                                                                                       |
|                               | ISO 3 200                                                         | 1/4000 <sup>3</sup> -1/2 s                                                                                     |
|                               | Nopea sarjakuvaus, Hidas<br>sarjakuvaus                           | 1/4000 <sup>3</sup> -1/30 s                                                                                    |
| Sarjakuvaus (🛄135)            | Esikuv. välimuisti, Nopea<br>sarjakuv.: 120 k/s                   | 1/4000-1/125 s                                                                                                 |
|                               | Nopea sarjakuv.: 60 k/s                                           | 1/4000-1/60 s                                                                                                  |
|                               | Kuvaus ajastim.                                                   | Sama kuin asetuksella Yksittäiskuvaus                                                                          |

<sup>1</sup> Herkkyysasetusta rajoitetaan sarjakuvausasetuksen mukaan (🛄 82).

<sup>2</sup> Tilassa M herkkyys on aina ISO 100.

<sup>3</sup> Lyhin suljinaika aukkoarvon ollessa suurimmassa arvossa (pienin aukko) äärimmäisessä zoomauksen laajakulma-asennossa. Mitä lähempänä zoomausasento on telekuvausta tai mitä pienempi aukkoarvo on (suurempi aukko), sitä pidemmäksi lyhin suljinaika muuttuu. Esimerkiksi lyhin suljinaika on 1/2500 sekuntia aukkoarvon ollessa suurimmassa arvossa (pienin aukko) äärimmäisessä telezoomausasennossa.

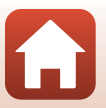

# U (User Settings (käyttäjäasetukset)) -tila

Asetusyhdistelmiä, joita käytetään usein kuvaukseen tiloissa **P** (ohjelmoitu automatiikka), **S** (suljinajan esivalinta-automatiikka), **A** (aukon esivalinta-automatiikka) tai **M** (käsisäätö), voidaan tallentaa kohdassa **U**.

Käännä tilanvalitsin kohtaan **U** ja ota kohdassa **Tallenna user settings** tallennetut asetukset käyttöön.

 Rajaa kohde ja kuvaa näillä asetuksilla tai vaihda asetuksia tarpeen mukaan.

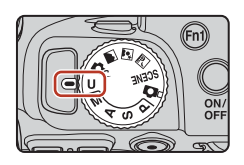

Seuraavat asetukset voidaan tallentaa.

#### Yleisasetukset

- Kuvaustilat **P**, **S**, **A** ja **M** (<sup>154</sup>)
- Zoomausasento (<sup>1</sup>72)
- Salamatila (🛄61)
- Itselaukaisin (🛄64)

#### Kuvausvalikko

- Kuvanlaatu (🛄123)
- Kuvakoko (🕮 125)
- Picture Control (🛄126)
- Muk. Picture Control (🛄130)
- Valkotasapaino (🛄131)
- Mittaus (🛄 134)
- Sarjakuvaus (🕮 135)
- Herkkyys (
   <sup>139</sup>)
- Valotuksen haarukointi (🛄 140)

- Tarkennustila (🛄66)
- Valotuksen korjaus (🛄70)
- Fn-painike (🛄71)
- Tarkennusaluetila (🛄 141)
- Autom. tarkennustila (🛄 144)
- Salamavalon korjaus (🛄 144)
- Kohinanvähennyssuodin (CC 145)
- Aktiivinen D-Lighting (🛄 145)
- Päällekkäisvalotus (🛄 146)
- Zoom-muisti (🛄 148)
- Aloituszoomausasento (🛄 149)
- M-valotuksen esikatselu (🛄 149)

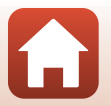

🕤 Kuvaustoiminnot
## Asetusten tallennus tilassa U (tallenna user settings)

P-, S-, A- ja M-tiloissa usein käytetyt asetukset voidaan tallentaa. Ostettaessa P-tilan oletusasetukset ovat tallennettuina.

## 1 Käännä tilanvalitsin kohtaan P, S, A, M tai U.

- Jos haluat vaihtaa kuvaustilaa, valitse P, S, A tai M.
- Jos et halua vaihtaa tallennettua kuvaustilaa, valitse  $oldsymbol{U}$ .

## 2 Muuta kuvausasetusten usein käytettyyn yhdistelmään.

- Tietoja asetuksista on kohdassa 🛄 58.
- Joustavan ohjelman (kun valittuna on P), suljinajan (kun valittuna on S tai M) tai aukkoarvon (kun valittuna on A tai M) asetukset tallentuvat myös.
- 3 Tuo kuvausvalikko näkyviin painamalla MENU (valikko) -painiketta.

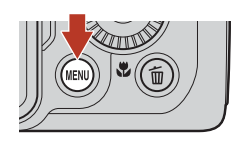

- 4 Valitse Tallenna user settings painamalla monivalitsimella ▲▼ ja paina
   <sup>®</sup>-painiketta.
  - Edelliset tallennetut asetukset korvataan nykyisillä asetuksilla U-tilana.

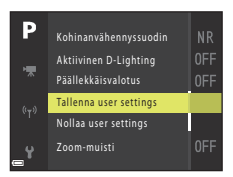

## Tilan **U** (User Settings (käyttäjäasetukset)) nollaus

Jos **Nollaa user settings** valitaan kuvausvalikossa, kohtaan user settings (käyttäjäasetukset) tallennetut asetukset palautuvat oletusasetuksiin.

#### Kellon akkua koskevia huomautuksia

Jos sisäisen kellon akku tyhjenee, tilaan **U** tallennetut asetukset nollautuvat. On suositeltavaa kirjoittaa muistiin kaikki tärkeät asetukset.

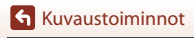

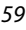

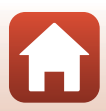

## Kuvaustoimintojen asetus monivalitsimella

Voit asettaa alla kuvaillut toiminnot painamalla kuvausnäytössä monivalitsimella  $\blacktriangle$  (\$)  $\blacktriangleleft$  (\$)  $\blacktriangleright$  (\$).

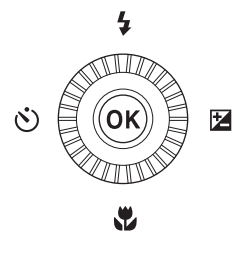

#### • \$ Salamatila

Kun salama on nostettu, voit asettaa kuvausolosuhteisiin sopivan salamatilan.

- 👏 Itselaukaisin/Hymylaukaisin
  - Itselaukaisin: Suljin laukeaa automaattisesti 10:ssä tai 2:ssa sekunnissa.
  - Hymylaukaisin: Šuljin laukeaa automaattisesti, kun kamera havaitsee hymyilevät kasvot.

#### 🔹 🖏 Tarkennustila

AF (automaattitarkennus), ♥ (makrokuvaustila) tai ▲ (äärettömyys) voidaan asettaa kohteeseen olevan etäisyyden mukaan. MF (käsitarkennus) voidaan asettaa, kun kuvaustila on P, S, A, M tai U tai kun kuvausohjelma on Urheilu, Ilotulitus, Linnut, Pehmeä, Valikoiva väri, Kirkas päällekk.valotus, Ajastettu elokuva (yötaivas tai tähtiraidat) tai Tiivis ajastettu elokuva.

#### • 🔁 Valotuksen korjaus

Voit säätää koko kuvan kirkkautta.

Asetettavissa olevat toiminnot vaihtelevat eri kuvaustiloissa.

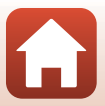

## Salamatila

Kun salama on nostettu, voit asettaa kuvausolosuhteisiin sopivan salamatilan.

**1** N

2

#### Nosta salama ylös painamalla **4**-salamapainiketta.

Paina monivalitsimella 🔺 (4).

 Kun salama on laskettu alas, se ei ole käytössä ja näytössä näkyy ().

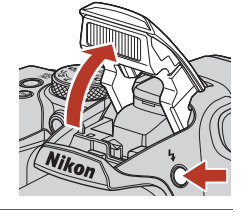

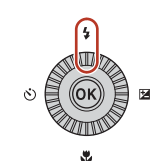

## 3 Valitse haluamasi salamatila (□ 62) ja paina (𝔅-painiketta.

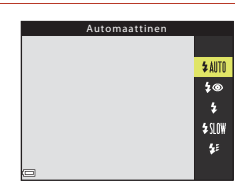

## Valmiusvalo

Kun salama latautuu,  $\mathfrak{G}^{\circ}$  vilkkuu. Kameralla ei voida ottaa kuvia. Jos lataus on valmis,  $\mathfrak{G}^{\circ}$  näkyy jatkuvasti, kun painat laukaisimen puoleenväliin.

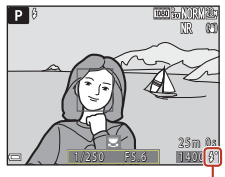

Valmiusvalo

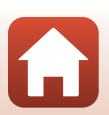

Kuvaustoiminnot

Salamatila

#### Käytettävissä olevat salamatilat

#### Automaattinen

Salama välähtää tarvittaessa, kuten heikossa valaistuksessa.

• Salamatilan ilmaisin näytetään vain heti asetuksen jälkeen kuvausnäytössä.

#### autom. ja punasilm. vähennys/Punasilm. vähennys

Vähentää salaman aiheuttamaa punasilmäisyyttä muotokuvissa (QQ63).

• Kun Punasilm. vähennys on valittu, salama välähtää aina, kun otetaan kuva.

#### Täytesalama/Tavallinen salama

Salama välähtää aina, kun otetaan kuva.

#### SIIW Täsmäys pitkiin suljinaikoihin

Soveltuu ilta- ja yömuotokuviin, joissa on taustamaisema. Täytesalama välähtää ja valaisee pääkohteen. Pitkää suljinaikaa käytetään, jotta öinen tai hämärä taustakin valottuu.

#### Jälkiverhon täsmäys

Täytesalama välähtää juuri ennen sulkimen sulkeutumista, jolloin liikkuvien kohteiden taustalle syntyy vaikutelma valonlähteestä.

#### 🔽 Kuvausta salaman kanssa koskevia huomautuksia

Kun salamaa käytetään laajakulman zoomausasennossa, kuvaa ympäröivä alue voi olla tumma kohteen etäisyydestä riippuen.

Tilannetta voi parantaa siirtämällä zoomaussäädintä hiukan telekuvausasentoa kohti.

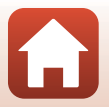

## 🖉 Salamatilan asetus

Käytettävissä olevat salamatilat vaihtelevat kuvaustilan mukaan.

| Salamatila |                                   |   | SCENE,<br>R, S, M | ĽС. | P <sup>1</sup> | S <sup>1</sup> | <b>A</b> <sup>1</sup> | M <sup>1</sup> |
|------------|-----------------------------------|---|-------------------|-----|----------------|----------------|-----------------------|----------------|
| \$ AUTO    | Automaattinen                     | ~ |                   | ~   | -              | -              | -                     | -              |
| 4®         | Autom. ja punasilm.<br>vähennys   | ~ |                   | ~   | -              | -              | -                     | -              |
|            | Punasilm. vähennys                | - |                   | -   | ~              | ~              | ~                     | ~              |
| 4          | Täytesalama                       | ~ | 2                 | ~   | -              | -              | -                     | -              |
| ¥          | Tavallinen salama                 | - |                   | -   | ~              | ~              | ~                     | ~              |
| \$ SLOW    | Täsmäys pitkiin<br>suljinaikoihin | ~ |                   | ~   | ~              | -              | ~                     | -              |
| <b>4</b> : | Jälkiverhon täsmäys               | V |                   | V   | ~              | ~              | ~                     | V              |

<sup>2</sup> Riippuu asetuksesta, onko toiminto käytettävissä. Lisätietoja on kohdassa "Oletusasetukset (salama, itselaukaisin ja tarkennustila)" (<sup>1</sup>78).

## Automaattisalama ja punasilmäisyyden vähennys / Punasilmäisyyden vähennys

Punasilmäisyyden vähennysvalo hohtaa ennen pääsalamaa ja vähentää punasilmäisyyttä. Lisäksi jos kamera havaitsee punasilmäisyyden kuvan tallennuksen yhteydessä, aluetta käsitellään punasilmäisyyden vähentämiseksi ennen kuvan tallennusta.

Huomaa seuraava kuvauksen aikana:

- Koska punasilmäisyyden vähennysvalo hohtaa, suljin laukeaa tavallista myöhemmin laukaisimen painamisen jälkeen.
- Kuvien tallennus kestää tavallista kauemmin.
- Punasilmäisyyden vähennys ei ehkä tuota haluttua lopputulosta joissain tilanteissa.
- Joissain harvinaisissa tilanteissa punasilmäisyyden vähennystä saatetaan käyttää kuvan alueille tarpeettomasti. Valitse tällaisessa tilanteessa muu salamatila ja ota uusi kuva.

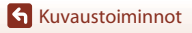

## Itselaukaisin

1

Kamerassa on itselaukaisin, joka laukaisee sulkimen 10 tai 2 sekunnin kuluttua laukaisimen painamisesta. Aseta **Tärinän vaimennus** (🎞 167) tilaan **Pois** asetusvalikossa, kun vakautat kameran jalustalle kuvauksen aikana.

# Valitse haluamasi itselaukaisintila ja paina painiketta.

Paina monivalitsimella ◀ (ⓒ).

- Otas (10 sekuntia): Käytä tärkeissä tilaisuuksissa, kuten häissä.
- O2s (2 sekuntia): Käytä ehkäisemään kameran tärähtämistä.
- Jos asetusta ei vahvisteta painamalla (M)-painiketta, valinta peruuntuu.

## 3 Rajaa kuva ja paina laukaisin puoleenväliin.

• Tarkennus ja valotus asetetaan.

### 4 Paina laukaisin pohjaan.

- Viiveen laskenta alkaa. Itselaukaisimen merkkivalo vilkkuu ja hohtaa sitten jatkuvasti noin yhden sekunnin ajan ennen sulkimen laukaisua.
- Kun suljin on lauennut, itselaukaisin asettuu tilaan OFF.\*
- Keskeytä laskenta painamalla laukaisinta uudestaan.
- \* Kun kuvaustila on Kuu-kuvausohjelma, itselaukaisinta ei automaattisesta kytketä tilaan OFF. Lopeta itselaukaisin valitsemalla OFF vaiheessa 2.

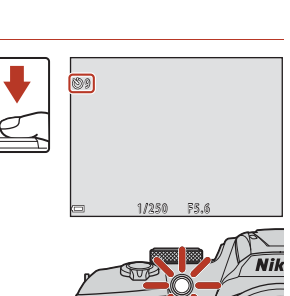

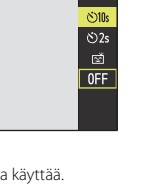

5

e.

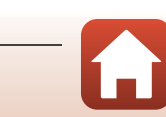

64

**6** Kuvaustoiminnot

## Hymylaukaisin (hymyilevien kasvojen automaattinen kuvaus)

Kun kamera tunnistaa hymyilevät kasvot, voit ottaa kuvan automaattisesti painamatta laukaisinta.

 Tätä toimintoa voidaan käyttää kuvaustilassa 
 <sup>6</sup> (automaattinen), P, S, A, M tai U tai kuvausohjelman ollessa Muotokuva tai Yömuotokuva.

#### Paina monivalitsimella ◀ (♂)).

 Aseta haluamasi salamatila, valotus tai kuvausvalikon asetukset, ennen kuin painat **4**.

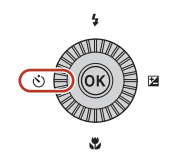

#### 2 Valitse 🖻 (hymylaukaisin) ja paina OB-painiketta.

valinta peruuntuu.

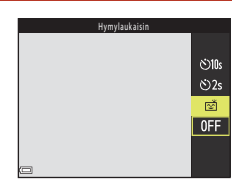

#### 3 Rajaa kuva ja odota, että kohde hymyilee, painamatta laukaisinta.

- Kohdista kamera henkilön kasvoihin.
- Kun kamera havaitsee kaksoisviivalla ympäröityjen kasvojen hymyilevän, suljin laukeaa automaattisesti.
- Joka kerta kun kamera tunnistaa hymyilevät kasvot, se laukaisee sulkimen automaattisesti.

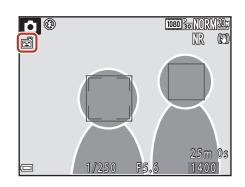

#### 4 Lopeta automaattinen kuvaus.

 Lopeta automaattinen kuvaus hymylaukaisimella palaamalla vaiheeseen 1 ja valitsemalla OFF

#### Mymylaukaisinta koskevia huomautuksia

Joissakin kuvausolosuhteissa kamera ei ehkä pysty tunnistamaan kasvoja tai hymyä (2275). Myös laukaisinta voidaan käyttää kuvaukseen.

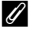

1

#### Kun itselaukaisimen merkkivalo vilkkuu

Hymylaukaisimen käytön aikana itselaukaisimen merkkivalo vilkkuu, kun kamera tunnistaa kasvot, ja se vilkkuu nopeasti heti sulkimen laukaisun jälkeen.

#### **G** Kuvaustoiminnot

Hymylaukaisin (hymyilevien kasyoien automaattinen kuvaus)

#### 65

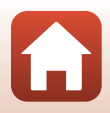

## Tarkennustila

Voit valita kuvausetäisyyteen sopivan tarkennustilan.

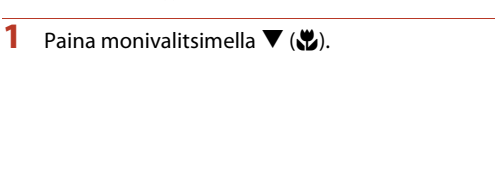

## 2 Valitse haluamasi tarkennustila (□□67) ja paina ®-painiketta.

 Jos asetusta ei vahvisteta painamalla <sup>®</sup>-painiketta, valinta peruuntuu.

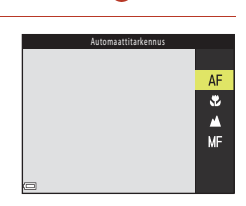

4

٢

Z

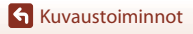

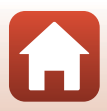

#### Käytettävissä olevat tarkennustilat

#### AF Automaattitarkennus

Käytä tätä vaihtoehtoa, kun kohteen etäisyys objektiivista on vähintään 50 cm tai äärimmäisessä telezoomausasennossa vähintään 2,0 m.

Tarkennustilan kuvake näkyy kuvausnäytöllä vain heti asetuksen valinnan jälkeen.

#### Makrokuvaustila

Aseta, kun otat lähikuvia.

Kun zoomauskerroin on kohdassa, jossa 🖏 ja zoomauksen ilmaisin näkyvät vihreänä, kamera voi tarkentaa noin 10 cm:n etäisyydelle objektiivista. Kun zoomaus on asennossa, jossa kuvakulma on laajempi kuin missä 🛆 näytetään, kamera pystyy tarkentamaan kohteisiin, jotka ovat vain noin 1 cm:n etäisyydellä objektiivista.

#### Aärettömyys

Käytä silloin, kun kuvaat maisemia tai kun kuvaat kaukana olevia kohteita ikkunan lävitse. Kamera säätää tarkennuksen automaattisesti lähelle äärettömyyttä.

Kamera ei ehkä pysty tarkentamaan lähellä oleviin kohteisiin.

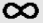

#### Äärettömyys

Käytä, kun kuvaat taivasta ja ilotulitusta.

#### MF Käsitarkennus

Kamera voi tarkentaa mihin tahansa kohteeseen, joka on noin 1 cm:n ja äärettömyyden (∞) välisellä etäisyysalueella objektiivista (□68). Lähin etäisyys, jolta kamera pystyy tarkentamaan, vaihtelee zoomausasennon mukaan.

#### I Tarkennustilan asetus

- Asetus ei ehkä ole käytettävissä joissakin kuvaustiloissa.
- Asetus säilyy kameran muistissa kuvaustiloissa P, S, A ja M, vaikka kamerasta katkaistaan virta.

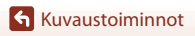

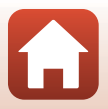

## Käsitarkennuksen käyttö

Käsitarkennus on käytettävissä, kun kuvaustila on P, S, A, M tai U tai kun kuvausohjelma on Urheilu, Ilotulitus, Linnut, Pehmeä, Valikoiva väri, Kirkas päällekk.valotus, Ajastettu elokuva (yötaivas tai tähtiraidat) tai Tiivis ajastettu elokuva.

Paina monivalitsimella ▼ (♥), valitse MF (käsitarkennus) ja paina sitten ֎-painiketta.

#### 2 Säädä tarkennusta monivalitsimella, samalla kun tarkastelet suurennettua kuvaa.

- Kuvan keskialue näytetään suurennettuna. Siirry näkymien 2× ja 4× välillä painamalla ◀.
- Tarkenna lähellä oleviin kohteisiin kääntämällä monivalitsinta myötäpäivään tai kaukana oleviin kohteisiin kääntämällä sitä vastapäivään. Tarkennus voidaan säätää yksityiskohtaisemmin kääntämällä monivalitsinta hitaasti tai kääntämällä komentokiekkoa.

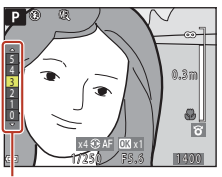

Ääriviivakorostuksen taso

- Kun painat ▶, kamera tarkentaa ruudun keskellä olevaan kohteeseen automaattisesti. Käsitarkennusta voidaan käyttää, sen jälkeen kun kamera on tarkentanut automaattitarkennuksella.
- Tarkennusta helpotetaan korostamalla tarkennetut alueet valkoisella (ääriviivakorostus) (□69). Säädä ääriviivakorostuksen tasoa painamalla ▲▼.
- Vahvista kuvan sommittelu painamalla laukaisin puoleenväliin. Ota kuva painamalla laukaisin pohjaan.

## **3** Paina **®**-painiketta.

- Asetettu tarkennus on lukittu.
- Ota kuva painamalla laukaisin pohjaan.
- Jos haluat säätää tarkennusta uudelleen, tuo vaiheen 2 näyttö näkyviin painamalla ()-painiketta.

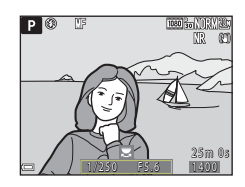

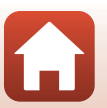

**6** Kuvaustoiminnot

Tarkennustila

## MF (käsitarkennus)

- Vaiheessa 2 näytössä oikealla näkyvä ilmaisimen lukema auttaa määrittämään, millä etäisyydellä kohde tarkentuu, kun ilmaisin on lähellä keskikohtaa.
- Todellinen etäisyys, jolla kohde tarkentuu, vaihtelee aukkoarvon ja zoomausasennon mukaan. Tarkista kuvasta sen oton jälkeen, että kohde on tarkentunut.
- Aseta Zoomauksen sivusäädin (<sup>1</sup>122) asetusvalikossa tilaan Käsitarkennus, jos haluat tarkentaa zoomauksen sivusäätimellä monivalitsimen sijaan vaiheessa 2.

#### däriviivakorostus

- Voit muuttaa tarkennettuna pidettyä kontrastitasoaluetta säätämällä ääriviivakorostuksen tasoa. Taso kannattaa säätää matalaksi suurikontrastisille kohteille ja korkeaksi pienikontrastisille kohteille.
- Ääriviivakorostus korostaa kuvan suurikontrastiset alueet valkoisella. Joissain kuvausolosuhteista korostus ei ehkä toimi kunnolla tai korostetaan alueita, jotka eivät ole tarkentuneet.
- Voit poistaa ääriviivakorostusnäytön käytöstä toiminnolla Ääriviivakorostus (
   <sup>122</sup>) asetusvalikossa.

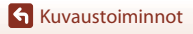

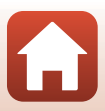

## Valotuksen korjaus (kirkkauden säätö)

Voit säätää koko kuvan kirkkautta.

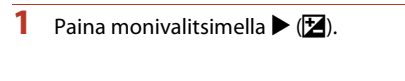

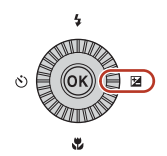

2

#### Valitse korjausarvo ja paina 🛞-painiketta.

- Tee kuvasta kirkkaampi asettamalla positiivinen (+) arvo.
- Tee kuvasta tummempi asettamalla negatiivinen (–) arvo.

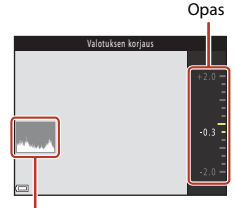

Histogrammi

#### 🖉 Valotuksen korjausarvo

- Jos asetus otetaan käyttöön tilassa P, S tai A, se säilyy kameran muistissa, vaikka kamerasta katkaistaan virta.
- Valotuksen korjausta ei voi käyttää seuraavissa kuvastiloissa:
  - Kun kuvausohjelmaksi (<sup>1</sup>/<sub>1</sub>40) on asetettu llotulitus, Kirkas päällekk.valotus tai Yötaivas (150 min) tai Tähtiradat (150 min) ajastetussa elokuvassa
  - M (käsinsäätö) -tila (🛄54)
- Jos valotuksen korjaus asetetaan käytettäessä salamaa, korjausta käytetään sekä taustan valotukseen että salaman tehoon.

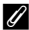

#### Histogrammin käyttö

Histogrammi on kaavio, joka näyttää sävyjen jakauman kuvassa. Käytä sitä oppaana, kun käytät valotuksen korjausta ja kuvaat ilman salamaa.

- Vaaka-akseli vastaa kuvapisteen kirkkautta, tummat sävyt näkyvät vasemmalla ja kirkkaat sävyt oikealla. Pystyakseli ilmaisee kuvapistemäärän.
- Valotuksen korjauksen lisäys siirtää sävyjakaumaa oikealle, ja sen vähennys siirtää sävyjakaumaa vasemmalle.

🕤 Kuvaustoiminnot

## Painikkeiden $F_{\Pi 1}$ (toiminto 1) / $F_{\Pi 2}$ (toiminto 2) käyttö

Jos painat Fn1-painiketta tai Fn2-painiketta tilassa P, S, A, M tai U, esitallennetut valikkoasetukset voidaan määrittää nopeasti. Valikkoasetukset voidaan tallentaa Fn1-painikkeeseen ja Fn2-painikkeeseen.

Alla luetellut valikkoasetukset voidaan tallentaa.

| Kuvanlaatu (🛄123)      | Sarjakuvaus (🛄 135)       |
|------------------------|---------------------------|
| Kuvakoko (🎞 125)       | Herkkyys (🛄 139)          |
| Picture Control (🛄126) | Tarkennusaluetila (🎞 141) |
| Valkotasapaino (🛄131)  | Tärinän vaimennus (🎞 167) |
| Mittaus (🛄 134)        |                           |

1

### Paina Fn1 (toiminto 1)- tai Fn2 (toiminto 2) -painiketta, kun kuvausnäyttö näkyy.

 Asetetun valikon asetusvaihtoehdot (oletusasetus on Sarjakuvaus) ja 🖬 Fn-painike voidaan valita.

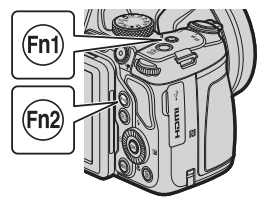

| täiskuvaus |
|------------|
| S          |
| ⊡H         |
| ΒL         |
| d);        |
| □120       |
| ⊒₀60       |
| Ø          |
|            |

#### 2 Valitse asetus monivalitsinta käyttämällä ja paina ®-painiketta.

- valinta peruuntuu.
- Palaa kuvausnävttöön asetuksia muuttamatta painamalla **Fn**1-painiketta, **Fn2**-painiketta tai laukaisinta

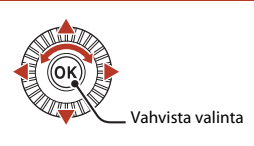

• Aseta eri valikkoasetus valitsemalla 🖬 Fn-painike ja painamalla 🞯-painiketta. Valitse haluttu valikkoasetus ja aseta se painamalla 🛞-painiketta.

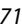

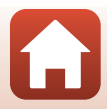

## Zoomauksen käyttö

Kun liikutat zoomaussäädintä, objektiivin asento muuttuu.

- Lähennä: Liikuta suuntaan **T**.
- Loitonna: Liikuta suuntaan **W**.
- Zoomaussäätimen kääntäminen koko matkan jompaankumpaan suuntaan säätää zoomausta nopeasti (paitsi elokuvan tallennuksen aikana).
- Zoomauksen ilmaisin näkyy kuvausnäytössä, kun zoomaussäädintä liikutetaan.
- Digitaalizoomauksella kohdetta voidaan suurentaa vielä noin 4× (kun toiminnon Elokuvavaihtoehdot (□150) asetuksena on 200 2160/30p tai 200 2160/25p, jopa noin 2×) äärimmäistä optista zoomaussuhdetta enemmän.

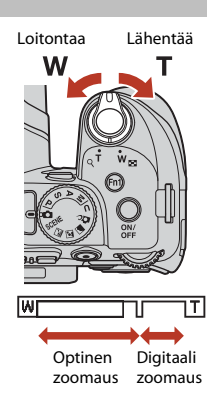

Se voidaan aktivoida liikuttamalla zoomaussäädintä suuntaan  ${f T}$  ja pitämällä se samassa suunnassa, kun kameralla on lähennetty optisen zoomauksen ääriasentoon.

#### Ø Digitaalizoomaus

Zoomauksen ilmaisin muuttuu siniseksi, kun digitaalizoomaus aktivoidaan, ja se muuttuu keltaiseksi, kun zoomauksen suurennosta lisätään.

- Zoomauksen ilmaisin on sininen: Kuvanlaatu ei heikkene huomattavasti käyttämällä Dynamic Fine Zoom -ominaisuutta.
- Zoomauksen ilmaisin on keltainen: Joissakin tapauksissa kuvanlaatu saattaa heiketä huomattavasti.
- Ilmaisin pysyy sinisenä laajemmalla alueella, kun kuvakoko on pienempi.
- Zoomauksen ilmaisin ei ehkä muutu siniseksi, kun käytetään tiettyjä sarjakuvausasetuksia tai muita asetuksia.

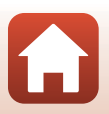

### Palautuvan zoomauksen käyttö

Jos kohde katoaa kuvattaessa objektiivi telekuvausasennossa, laajenna näkyvää aluetta väliaikaisesti painamalla 🎜 (palautuva zoomaus) -painiketta. Näin kohteen rajaus helpottuu.

- Rajaa kohde kuvausnäytön rajauskehyksen sisään ja paina samalla K-painiketta. Jos haluat laajentaa näkyvää aluetta vielä lisää, liikuta zoomaussäädintä suuntaan W ja paina samalla K-painiketta.
- Palautuva zoomaus ei ole käytettävissä elokuvien tallennuksen aikana.

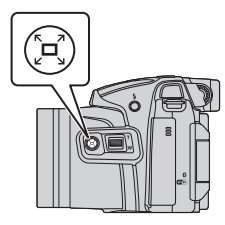

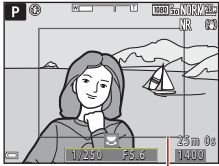

Rajauskehys

## Tarkennus

### Laukaisin

| Paina<br>puoleenväliin | Laukaisimen painaminen puoleenväliin tarkoittaa painikkeen<br>painamista kohtaan, jossa tuntuu pieni vastus.<br>• Tarkennus ja valotus (suljinaika ja aukkoarvo) asetetaan, kun<br>laukaisin painetaan puoleenväliin. Tarkennus ja valotus pysyvät<br>lukittuina, niin kauan kuin painike on painettuna puoleenväliin.<br>• Tarkennusalue vaihtelee kuvaustilasta riippuen. |
|------------------------|----------------------------------------------------------------------------------------------------|
| Paina pohjaan          | <ul> <li>Laukaisimen painaminen pohjaan tarkoittaa, että painike<br/>painetaan kokonaan alas.</li> <li>Suljin laukeaa, kun laukaisin painetaan pohjaan.</li> <li>Älä käytä voimaa, kun painat laukaisinta, sillä täilöin kamera<br/>saattaa tärähtää ja kuvista voi tulla epäteräviä. Paina painiketta<br/>kevyesti.</li> </ul>                                             |

## Kohteen hakeva AF -toiminnon käyttö

Tilassa 🖨 (automaattinen) tai kun toiminnon **Tarkennusaluetila** (🕮 141) asetuksena tilassa **P, S, A, M** tai **U** on **Kohteen hakeva AF**, kamera tarkentaa seuraavasti, kun laukaisin painetaan puoleenväliin.

 Kamera tunnistaa pääkohteen ja tarkentaa siihen. Kun kohde on tarkennettu, tarkennusalue näytetään vihreänä. Jos henkilön kasvot tunnistetaan, kamera tarkentaa automaattisesti ensisijaisesti niihin.

 Jos pääkohdetta ei tunnisteta, kamera valitsee automaattisesti yhden tai useamman yhdeksästä tarkennusalueesta sen mukaan, missä on kameraa lähinnä oleva kohde. Kun kohde on tarkennettu, tarkentuneet tarkennusalueet näytetään vihreinä.

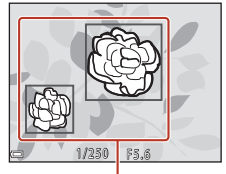

Tarkennusalueet

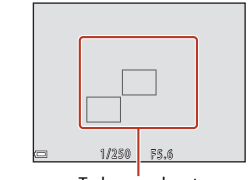

Tarkennusalueet

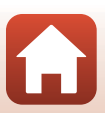

**6** Kuvaustoiminnot

Tarkennus

### V Toimintoa kohteen hakeva AF koskevia huomautuksia

- Kuvausolosuhteista riippuen kohde, jonka kamera valitsee pääkohteeksi, saattaa vaihdella.
- Pääkohdetta ei ehkä tunnisteta tietyillä toimintojen Valkotasapaino ja Picture Control asetuksilla.
- Kamera ei ehkä tunnista pääkohdetta oikein seuraavissa tilanteissa:
  - kun kohde on erittäin tumma tai kirkas
  - kun pääkohteella ei ole selkeästi määritettäviä värejä
  - kun kuva on rajattu siten, että pääkohde on näytön reunassa
  - kun pääkohde koostuu toistuvasta kuviosta.

### Kasvojen tunnistuksen käyttö

Seuraavilla asetuksilla kamera käyttää kasvojen tunnistusta ja tarkentaa automaattisesti henkilöiden kasvoihin.

- Kuvausohjelma (yömuotokuva), Autom. kuvausohjelma tai Muotokuva (140)
- Luova tila (<sup>1</sup>)52)
- 🖻 (hymylaukaisin) (🖽65)
- Kun toiminnon Tarkennusaluetila (<sup>1141</sup>) asetuksena on Kasvotarkennus

Jos kamera tunnistaa useat kasvot, tarkennukseen

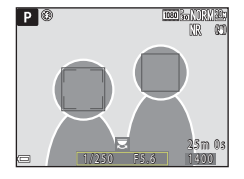

käytettävien kasvojen ympärillä näkyy kaksoisviiva, ja muiden kasvojen ympärillä näkyy yksinkertainen viiva.

Jos laukaisin painetaan puoleenväliin, kun kasvoja ei tunnisteta:

- Kun Autom. kuvausohjelma on valittu, tarkennusalue muuttuu kameran tunnistamien kuvausolosuhteiden mukaan.
- Tiloissa 🗹 (yömuotokuva) ja Muotokuva kamera tarkentaa rajauksen keskialueelle.
- Luovassa tilassa tai kun toiminnon Tarkennusaluetila asetuksena on Kasvotarkennus, kamera valitsee tarkennusalueen, jossa on kameraa lähinnä oleva kohde.
- Kun 🖻 (hymylaukaisin) on valittu, kamera tarkentaa ruudun keskellä olevaan kohteeseen.

#### 🔽 Kasvojen tunnistusta koskevia huomautuksia

- Kameran kyky tunnistaa kasvoja riippuu useista tekijöistä, kuten kasvojen suunnasta.
- Kamera ei pysty tunnistamaan kasvoja seuraavissa tilanteissa:
  - Kasvot ovat aurinkolasien tai muun esteen takana.
  - Kasvojen osuus kuva-alasta on liian suuri tai liian pieni.

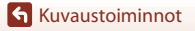

Tarkennus

## 🖉 Kasvojen tunnistuksella otettujen kuvien katselu

Toiston aikana kamera kääntää kuvat automaattisesti kuvattaessa tunnistettujen kasvojen suunnan mukaisesti (paitsi asetuksella **Sarjakuvaus** (🌐 135) tai **Valotuksen haarukointi** (🛄 140) otetut kuvat).

## Kohteet, jotka eivät sovellu automaattitarkennukseen

Kamera ei ehkä tarkenna odotetulla tavalla seuraavissa tilanteissa. Joissakin harvinaisissa tapauksissa voi käydä niin, että kohde ei ole tarkentunut, vaikka tarkennusalue tai tarkennuksen ilmaisin näkyy vihreänä:

- Kohde on erittäin tumma.
- Kohteiden kirkkaudessa on merkittäviä eroja kuvausolosuhteissa (esimerkiksi aurinko kohteen takana tekee kohteesta hyvin tumman).
- Kohteen ja ympäristön välinen kontrasti on pieni (esimerkiksi muotokuvan kohde seisoo valkoisen seinän edessä valkoinen paita päällään).
- Kohteet ovat eri etäisyyksillä kamerasta (esimerkiksi kohde on häkissä).
- Kohteet toistavat samaa kuviota (ikkunan kaihtimet, rakennuksen samanmuotoiset ikkunat useassa rivissä jne.).
- Kohde liikkuu nopeasti.

Paina yllä mainituissa tilanteissa laukaisin puoleenväliin useita kertoja ja tarkenna siten uudelleen. Voit myös tarkentaa toiseen kohteeseen, joka on samalla etäisyydellä kamerasta kuin todellinen kohde, ja käyttää tarkennuksen lukitusta (<sup>1177</sup>).

Voit tarkentaa myös käsitarkennuksella (CC67, 68).

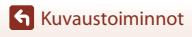

Tarkennus

## Tarkennuksen lukitus

Tarkennuksen lukituksen avulla voit kuvata luovia sommitteluja, vaikka tarkennusalue on asetettu rajauksen keskelle.

## 1 Sijoita kohde ruudun keskelle ja paina laukaisin puoleenväliin.

- Kamera tarkentaa kohteeseen ja tarkennusalue näkyy vihreänä.
- Myös valotus lukitaan.

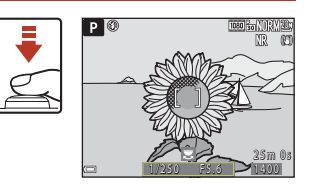

## 2 Sommittele kuva uudelleen nostamatta sormeasi.

Varmista, että etäisyys kameran ja kohteen välillä pysyy samana.

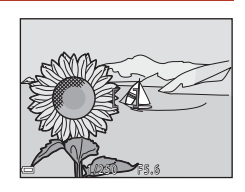

## **3** Ota kuva painamalla laukaisin pohjaan.

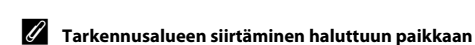

Kuvaustiloissa P, S, A ja M tarkennusaluetta voidaan siirtää monivalitsimella asettamalla Tarkennusaluetila ([[]]141) kuvausvalikossa johonkin käsisäätöasetukseen.

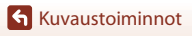

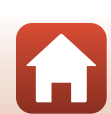

## Oletusasetukset (salama, itselaukaisin ja tarkennustila)

Kunkin kuvaustilan oletusasetukset luetellaan alla.

|                                              | Salamatila<br>(🛄60)                 | Itselaukaisin<br>(🛄60) | Tarkennustila<br>(🛄60)  |
|----------------------------------------------|-------------------------------------|------------------------|-------------------------|
| 🗅 (automaattinen)                            | \$ AUTO                             | OFF <sup>1</sup>       | AF <sup>2</sup>         |
| C (luova)                                    | \$ AUTO                             | OFF                    | AF <sup>3</sup>         |
| <b>P</b> , <b>S</b> , <b>A</b> ja <b>M</b>   | \$                                  | OFF <sup>1</sup>       | AF                      |
| <b>U</b> (user settings (käyttäjäasetukset)) | \$                                  | OFF <sup>1</sup>       | AF                      |
| Kuvausohjelmat                               | 1                                   |                        |                         |
| 🖬 (yömaisema)                                | $\mathbf{S}^4$                      | OFF                    | <b>▲</b> <sup>4</sup>   |
| 📓 (yömuotokuva)                              | <b>\$@</b> <sup>5</sup>             | OFF <sup>1</sup>       | AF <sup>4</sup>         |
| 🖬 (maisema)                                  | $\mathbf{S}^4$                      | OFF                    | <b>▲</b> <sup>4</sup>   |
| ♥ (autom. kuvausohjelma)                     | \$AUTO4                             | OFF                    | AF <sup>4</sup>         |
| 🔰 (muotokuva)                                | <b>\$@</b>                          | OFF <sup>1</sup>       | AF <sup>4</sup>         |
| 💐 (urheilu)                                  | $\mathbf{S}^4$                      | OFF <sup>4</sup>       |                         |
| 💥 (juhlat/sisätila)                          | <b>\$@</b> 7                        | OFF                    | AF <sup>4</sup>         |
| 😰 (ranta)                                    | \$ AUTO                             | OFF                    | AF <sup>3</sup>         |
| 🕒 (lumi)                                     | \$ AUTO                             | OFF                    | AF <sup>3</sup>         |
| 🚔 (auringonlasku)                            | $\mathbf{S}^4$                      | OFF                    | <b>▲</b> <sup>4</sup>   |
| 當 (ilta-/aamuhämärä)                         | $\mathbf{S}^4$                      | OFF                    | <b>▲</b> <sup>4</sup>   |
| 🗱 (lähikuva)                                 | \$AUTO <sup>8</sup>                 | OFF                    | <b>\$</b> <sup>4</sup>  |
| 👭 (ruoka)                                    | $\mathbf{S}^4$                      | OFF                    | <b>\$</b> <sup>4</sup>  |
| 🔅 (ilotulitus)                               | $\mathbf{S}^4$                      | OFF <sup>4</sup>       | ∞°                      |
| 省 (vastavalo)                                | <b>\$</b> / <b>\$</b> <sup>10</sup> | OFF                    | AF <sup>4</sup>         |
| 💢 (helppo panoraama)                         | $\mathbf{S}^4$                      | OFF <sup>4</sup>       | AF <sup>4</sup>         |
| 😽 (lemmikkikuva)                             | $\mathbf{S}^4$                      | <b>B</b>               | AF <sup>3</sup>         |
| (kuu)                                        | $\mathbf{S}^4$                      | <b>ಲೆ</b> 2s           | <b>▲</b> <sup>4</sup>   |
| 🔪 (linnut)                                   | $\mathbf{S}^4$                      | OFF                    | <b>AF</b> <sup>12</sup> |
| SOFT (pehmeä)                                | \$ AUTO                             | OFF                    | AF                      |

Kuvaustoiminnot

Oletusasetukset (salama, itselaukaisin ja tarkennustila)

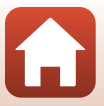

|                                     | Salamatila<br>(🎞60) | Itselaukaisin<br>(🎞60) | Tarkennustila<br>(🎞60)          |
|-------------------------------------|---------------------|------------------------|---------------------------------|
| 🖉 (valikoiva väri)                  | \$ AUTO             | OFF                    | AF                              |
| 🔉 (päällekkäisvalotuksen valaistus) | $\mathfrak{S}^4$    | OFF                    | <b>AF/</b> 213                  |
| 🗟 (ajastettu elokuva)               | $\mathbf{S}^4$      | OFF                    | <b>AF/▲/</b><br>∞ <sup>14</sup> |
| 🗔 (tiivis ajastettu elokuva)        | $\mathbf{S}^4$      | OFF                    | AF                              |

<sup>1</sup> Myös hymylaukaisin voidaan valita.

- <sup>2</sup> **MF** (käsitarkennus) ei ole valittavissa.
- 3 🗚 (automaattitarkennus) tai 😴 (makrokuvaustila) voidaan valita.
- <sup>4</sup> Ei voida muuttaa.
- <sup>5</sup> Ei voida muuttaa. Kun asetuksena on Käsivara, salamatilan asetus on aina täytesalama, täsmäys pitkiin suljinaikoihin ja punasilmäisyyden vähennys. Kun asetuksena on Jalusta, salamatilan asetus on aina automaattinen, täsmäys pitkiin suljinaikoihin ja punasilmäisyyden vähennys.
- <sup>6</sup> AF (automaattitarkennus) tai MF (käsitarkennus) voidaan valita.
- <sup>7</sup> Saattaa vaihtua salamatilaan täsmäys pitkiin suljinaikoihin ja punasilmäisyyden vähennys.
- <sup>8</sup> Salama on aina (9) (pois), kun Kohinanvähennyssarja on käytössä.
- <sup>9</sup> X (äärettömyys) tai MF (käsitarkennus) voidaan valita.
- <sup>10</sup> Kun HDR on tilassa Pois, salamatilana on aina \$ (täytesalama). Kun HDR on tilassa Päällä, salamatilana on aina (\$ (pois).
- <sup>11</sup> Automaattinen laukaisu voidaan asettaa päälle tai pois. Itselaukaisinta ei voida käyttää.
- <sup>12</sup> Asetus **AF** (automaattitarkennus), ▲ (äärettömyys) tai **MF** (käsitarkennus) voidaan valita.
- <sup>13</sup> Käytettäessä toimintoa Yömaisema + valoraid. ÅF (automaattitarkennus), ▲ (äärettömyys) tai MF (käsitarkennus) voidaan valita. Käytettäessä toimintoa Tähtiraidat ∞ (äärettömyys) tai MF (käsitarkennus) voidaan valita.
- <sup>14</sup> Tarkennustilana on aina AF (automaattitarkennus), kun käytössä on Kaupunkikuva (10 minuuttia), tai ▲ (äärettömyys), kun käytössä on Maisemakuva (25 minuuttia) tai Auringonlasku (50 minuuttia).

(äärettömyys) tai MF (käsitarkennus) voidaan valita, kun käytössä on Yötaivas (150 minuuttia) tai Tähtiradat (150 minuuttia).

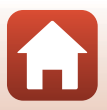

## Toiminnot, jotka eivät ole käytettävissä kuvaukseen samanaikaisesti

Joitakin toimintoja ei voida käyttää yhdessä toisten valikon asetusten kanssa.

| Rajoitettu<br>toiminto | Asetus                               | Kuvaus                                                                                                    |
|------------------------|--------------------------------------|----------------------------------------------------------------------------------------------------|
|                        | Tarkennustila<br>(🎞 66)              | Kun ▲ (äärettömyys) tai 🗙 (äärettömyys) on valittu, salamaa ei voida käyttää.                                                                                                    |
| Salamatila             | Kuvanlaatu<br>(🎞 123)                | RAW-kuvia tallennettaessa punasilmäisyyttä ei<br>vähennetä, vaikka <b>1</b> 00 (automaattisalama ja<br>punasilmäisyyden vähennys / punasilmäisyden<br>vähennys) on asetettu (mukaan lukien samanaikaisesti<br>tallennetut JPEG-kuvat). |
|                        | Sarjakuvaus<br>(🎞 135)               | Salamaa ei voi käyttää (paitsi toimintoon <b>Kuvaus</b><br>ajastim.).                                                                                                    |
|                        | Valotuksen<br>haarukointi<br>(🎞 140) | Salamaa ei voi käyttää.                                                                                                    |
| ltselaukaisin/         | Tarkennustila<br>(Щ66)               | Kun valitaan muu asetus kuin<br><b>AF</b> (automaattitarkennus), hymylaukaisin asettuu<br>tilaan <b>OFF</b> .                                                                                                    |
| nymylaakaisin          | Tarkennusaluetila<br>(🎞 141)         | Kun <b>Kohteen seuranta</b> on valittu, itselaukaisinta/<br>hymylaukaisinta ei voi käyttää.                                                                                                    |
| Tarkoppuctila          | Hymylaukaisin<br>(🎞65)               | Kun hymylaukaisin valitaan, tarkennustila on aina<br><b>AF</b> (automaattitarkennus).                                                                                                    |
| Tarkerinustila         | Tarkennusaluetila<br>(🎞 141)         | Kun <b>Kohteen seuranta</b> on valittu,<br><b>MF</b> (käsitarkennus) -toimintoa ei voi asettaa.                                                                                                    |
| Kuvanlaatu             | Sarjakuvaus<br>(🎞 135)               | <ul> <li>Kun Esikuv. välimuisti on valittu, Kuvanlaatu on<br/>aina Normal.</li> <li>Kun Nopea sarjakuv.: 120 k/s tai Nopea<br/>sarjakuv.: 60 k/s on valittu, toimintoja RAW, RAW<br/>+ Fine ja RAW + Normal ei voi käyttää.</li> </ul> |
|                        | Päällekkäisvalotus<br>(🎞 146)        | Kun toiminnon <b>Päällekkäisvalotustila</b> asetuksena<br>on <b>Päällä</b> , toimintoja <b>RAW, RAW + Fine</b> ja <b>RAW +</b><br>Normal ei voi käyttää.                                                                               |

Kuvaustoiminnot

Toiminnot, jotka eivät ole käytettävissä kuvaukseen samanaikaisesti

80

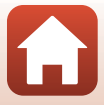

| Rajoitettu<br>toiminto | Asetus                              | Kuvaus                                                                                                    |
|------------------------|-------------------------------------|----------------------------------------------------------------------------------------------------|
|                        | Kuvanlaatu<br>(Щ123)                | <ul> <li>Kun RAW on valittu, Kuvakoko on aina</li> <li>5 184×3 888.</li> <li>Kun RAW + Fine tai RAW + Normal on valittu,<br/>kuvia, joiden Kuvakoko on JPEG, voidaan asettaa.<br/>Kuvakokoja 糖 5 184×2 920, 諸 5 184×3 456,<br/>協調 3 888×3 888 ei voi kuitenkaan valita.</li> </ul>                                         |
| Kuvakoko               | Sarjakuvaus<br>(🖽 135)              | Kuvakoko asetetaan sarjakuvausasetuksesta riippuen seuraavasti:         Esikuv. välimuisti:         L <sup>th</sup> (kuvakoko: 1 280 × 960 kuvapistettä)         Nopea sarjakuv.: 120 k/s:         VM (kuvakoko: 640 × 480 kuvapistettä)         Nopea sarjakuv.: 60 k/s:         % (kuvakoko: 1 920 × 1 080 kuvapistettä) |
|                        | Tarkennusaluetila<br>(🎞 141)        | Kun Kohteen seuranta on valittu, Yksivärinen ei ole asetettavissa.                                                                                                    |
| Picture Control        | Aktiivinen<br>D-Lighting<br>(🎞 145) | Kun <b>Aktiivinen D-Lighting</b> on käytössä,<br><b>Kontrasti</b> -asetusta ei voi säätää käsin.                                                                                                    |
| Valkotasapaino         | Picture Control<br>(🎞 126)          | Kun Yksivärinen on valittu, Valkotasapaino on aina<br>Autom. (normaali).                                                                                                    |
| Mittaus                | Aktiivinen<br>D-Lighting<br>(🎞 145) | Kun käytössä on <b>Aktiivinen D-Lighting</b> , <b>Mittaus</b><br>nollataan asetukseen <b>Matriisi</b> .                                                                                                    |

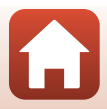

| Rajoitettu<br>toiminto    | Asetus                                                                                         | Kuvaus                                                                                                    |
|---------------------------|------------------------------------------------------------------------------------------------|----------------------------------------------------------------------------------------------------|
|                           | Sarjakuvaus (C) 135)/<br>Valotuksen haarukointi<br>(C) 140)/<br>Päällekkäisvalotus<br>(C) 146) | Sarjakuvaus, Valotuksen haarukointi ja<br>Päällekkäisvalotus ovat käytettävissä vain yksi<br>kerrallaan.                                                                                                    |
| Sarjakuvaus<br>Valotuksen | ltselaukaisin<br>(∭64)                                                                         | <ul> <li>Kun itselaukaisin on käytössä, otetaan yksittäinen kuva,<br/>vaikka Nopea sarjakuvaus, Hidas sarjakuvaus tai<br/>Esikuv. välimuisti olisi asetettu. Jos Kuvaus ajastim. on<br/>asetettu, kuvaus päättyy automaattisesti, kun yksi kuva on<br/>otettu.</li> <li>Valotuksen haarukointi ei ole käytettävissä.</li> </ul>     |
| haarukointi               | Hymylaukaisin<br>(🎞65)                                                                         | <ul> <li>Kun kamera tunnistaa hymyilevät kasvot ja suljin<br/>laukeaa, otetaan vain yksi kuva. Jos Kuvaus<br/>ajastim. on asetettu, kuvaus päättyy<br/>automaattisesti, kun yksi kuva on otettu.</li> <li>Valotuksen haarukointi ei ole käytettävissä.</li> </ul>                                                                   |
|                           | Kuvanlaatu<br>(🎞123)                                                                           | Kun RAW, RAW + Fine tai RAW + Normal on valittu,<br>toimintoja Esikuv. välimuisti, Nopea sarjakuv.:<br>120 k/s ja Nopea sarjakuv.: 60 k/s ei voi käyttää.                                                                                                    |
|                           | Picture Control<br>(🎞 126)                                                                     | Kun <b>Yksivärinen</b> on valittu, <b>Valotuksen haarukointi</b><br>ei ole käytettävissä.                                                                                                    |
| Herkkyys                  | Sarjakuvaus<br>(🎞 135)                                                                         | Kun Esikuv. välimuisti, Nopea sarjakuv.: 120 k/s<br>tai Nopea sarjakuv.: 60 k/s on valittu, Herkkyys on<br>aina Automaattinen.                                                                                                    |
|                           | Hymylaukaisin<br>(🎞65)                                                                         | Kamera ottaa kuvia kasvojen tunnistuksella riippumatta<br>käytössä olevasta <b>Tarkennusaluetila</b> -asetuksesta.                                                                                                    |
| Tarkennusaluetila         | Tarkennustila<br>(Щ66)                                                                         | <ul> <li>Kun muu asetus kuin Kohteen seuranta on valittu<br/>ja ▲ (äärettömyys) on valittu kuvauksen<br/>tarkennustilaksi, kamera tarkentaa äärettömyyteen<br/>riippumatta käytössä olevasta<br/>Tarkennusaluetila-asetukksesta.</li> <li>Kun MF (käsitarkennus) on valittu,<br/>Tarkennusaluetila ei ole asetettavissa.</li> </ul> |
|                           | Picture Control<br>(🎞 126)                                                                     | Kun Yksivärinen on valittu, Kohteen seuranta ei ole asetettavissa.                                                                                                    |
|                           | Valkotasapaino<br>(🎞 131)                                                                      | Kun Kohteen hakeva AF on valittu ja<br>valkotasapainoasetuksena on jokin muu kuin Autom.<br>(normaali), kamera tarkentaa kasvoihin tai valitsee<br>yhden tai useamman yhdeksästä tarkennusalueesta<br>sen mukaan, missä on kameraa lähinnä oleva kohde.                                                                             |
| Autom                     | Hymylaukaisin<br>(🎞65)                                                                         | Kun hymylaukaisin valitaan, automaattitarkennustila<br>käyttää asetusta <b>Kertatarkennus</b> .                                                                                                    |
| tarkennustila             | Tarkennustila<br>(Щ66)                                                                         | Kun 🛦 (äärettömyys) on valittu tarkennustilassa,<br>automaattitarkennustila toimii käyttämällä asetusta<br>Kertatarkennus.                                                                                                    |

82

Kuvaustoiminnot

Toiminnot, jotka eivät ole käytettävissä kuvaukseen samanaikaisesti

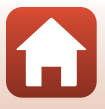

| Rajoitettu<br>toiminto | Asetus                                                        | Kuvaus                                                                                                    |
|------------------------|---------------------------------------------------------------|----------------------------------------------------------------------------------------------------|
|                        | Kuvanlaatu<br>(🎞 123)                                         | Kun RAW, RAW + Fine tai RAW + Normal on valittu,<br>Päällekkäisvalotus ei ole käytettävissä.                                                                                                    |
| Päällekkäisvalotus     | Sarjakuvaus<br>(Щ135)/<br>Valotuksen<br>haarukointi<br>(Щ140) | Sarjakuvaus, Valotuksen haarukointi ja<br>Päällekkäisvalotus ovat käytettävissä vain yksi<br>kerrallaan.                                                                                                    |
| Näytön<br>asetukset    | Tarkennusaluetila<br>(🎞 141)                                  | <ul> <li>Kun Kohteen seuranta on valittu ja kun kohde on<br/>rekisteröity (kohteen seurannan aikana),<br/>histogrammia ei näytetä.</li> <li>Histogrammia ei näytetä, kun Kohteen hakeva AF<br/>on valittu.</li> </ul> |
|                        | Kuvanlaatu<br>(🎞 123)                                         | Kun <b>RAW</b> , <b>RAW + Fine</b> tai <b>RAW + Normal</b> on valittu,<br>päiväystä ja aikaa ei voida merkitä kuviin.                                                                                                 |
| Päivämääräleima        | Sarjakuvaus<br>(🎞 135)                                        | Kun <b>Esikuv. välimuisti, Nopea sarjakuv.: 120 k/s</b><br>tai <b>Nopea sarjakuv.: 60 k/s</b> on valittu, päiväystä ja<br>aikaa ei voida merkitä kuviin.                                                              |
|                        | Hymylaukaisin<br>(🎞65)                                        | Kun hymylaukaisin on valittu, digitaalizoomaus ei ole<br>käytettävissä.                                                                                                    |
| Digitaalizoomaur       | Kuvanlaatu<br>(🎞 123)                                         | Kun <b>RAW, RAW + Fine</b> tai <b>RAW + Normal</b> on valittu,<br>digitaalizoomaus ei ole käytettävissä.                                                                                                    |
| Digitaalizooffiaus     | Tarkennusaluetila<br>(🎞 141)                                  | Kun <b>Kohteen seuranta</b> on valittu, digitaalizoomaus ei ole käytettävissä.                                                                                                    |
|                        | Zoom-muisti<br>(🎞 148)                                        | Kun toiminnon <b>Zoom-muisti</b> asetuksena on <b>Päällä</b> ,<br>digitaalizoomaus ei ole käytettävissä.                                                                                                    |
| Sulkimen ääri          | Sarjakuvaus<br>(🎞 135)                                        | Kun <b>Esikuv. välimuisti, Nopea sarjakuv.: 120 k/s</b><br>tai <b>Nopea sarjakuv.: 60 k/s</b> on valittu, sulkimen ääni<br>ei ole käytössä.                                                                           |
|                        | Valotuksen<br>haarukointi<br>(🎞 140)                          | Sulkimen ääni ei ole käytössä.                                                                                                    |

## Digitaalizoomausta koskevia huomautuksia

- Kuvaustilasta tai nykyisistä asetuksista riippuen digitaalizoomaus ei ehkä ole käytettävissä (CP1168).
- Kun digitaalizoomaus on käytössä, tarkennusaluetilan ja mittaustavan vaihtoehtoja rajoitetaan.

Kuvaustoiminnot

Toiminnot, jotka eivät ole käytettävissä kuvaukseen samanaikaisesti

83

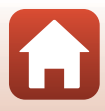

## Toisto-ominaisuudet

| Toiston zoomaus                                              | 85 |
|--------------------------------------------------------------|----|
| Pienoiskuvien toisto/kalenterinäkymä                         | 86 |
| Sarjakuvauksella kuvattujen kuvien katselu ja poisto (sarja) | 87 |
| Kuvien muokkaus (valokuvat)                                  | 88 |

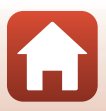

## **Toiston zoomaus**

Voit lähentää kuvaa liikuttamalla zoomaussäädintä suuntaan  ${f T}({f Q}$  toiston zoomaus) täyskuvatoistotilassa ( ${f L}{25}$ ).

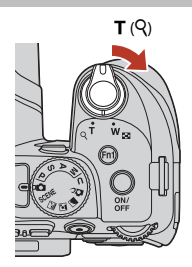

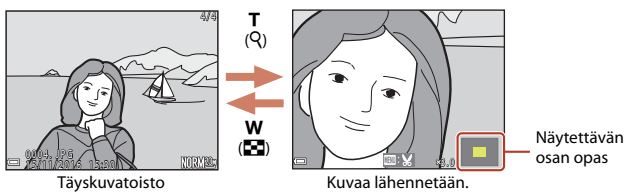

- Voit muuttaa suurennussuhdetta liikuttamalla zoomaussäädintä suuntaan W (E) tai T (Q). Voit säätää zoomausta myös kääntämällä komentokiekkoa.
- Katsele kuvan muuta osaa painamalla monivalitsimella ▲▼◀►.
- Jos katselet kuvaa, joka on otettu kasvojen tai lemmikin tunnistuksella, kamera lähentää kuvattaessa tunnistettuihin kasvoihin (paitsi asetuksella Sarjakuvaus tai Valotuksen haarukointi otetut kuvat). Lähennä kuvan osaan, jolla ei ole kasvoja, säätämällä ensin suurennussuhdetta ja painamalla sitten AVAD.
- Kun kuva näytetään lähennettynä, voit palata täyskuvatoistotilaan painamalla
   Painiketta.

### 🖉 Kuvien rajaus

Kun näytössä on lähennetty kuva, voit rajata kuvan, niin että se sisältää vain näytöllä näkyvän osan, ja tallentaa sen erillisenä tiedostona painamalla **IIENU**-painiketta (🎞93).

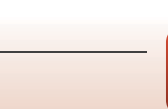

## Pienoiskuvien toisto/kalenterinäkymä

Zoomaussäätimen liikuttaminen suuntaan **W** ( pienoiskuvien toisto) täyskuvatoistotilassa ( 25) tuo kuvat näytölle pienoiskuvina.

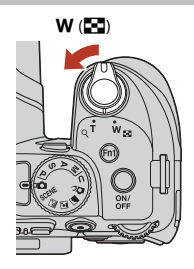

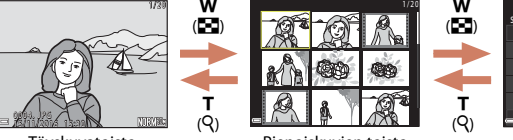

Täyskuvatoisto

Pienoiskuvien toisto

Kalenterinäkymä

- Voit muuttaa näytettävien pienoiskuvien lukumäärää liikuttamalla zoomaussäädintä suuntaan ₩ (♠) tai T (𝒫).
- Kun näytössä on kalenteri, valitse päivämäärä kääntämällä monivalitsinta tai painamalla
   T
   ja tuo valittuna päivänä otetut kuvat sitten näytölle painamalla @-painiketta.

#### Kalenterinäkymää koskevia huomautuksia

Ilman asetettua päivämäärää otettuja kuvia käsitellään kuten 1. tammikuuta 2016 otettuja kuvia.

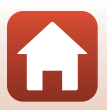

## Sarjakuvauksella kuvattujen kuvien katselu ja poisto (sarja)

## Sarjan kuvien katselu

Sarjakuvauksella kuvatut kuvat tallennetaan sarjana. Sarjan ensimmäistä kuvaa käytetään avainkuvana eli sarjan esimerkkikuvana, joka näytetään täyskuvatoistotilassa tai pienoiskuvien toistotilassa (oletusasetus).

Jos haluat näkyviin kunkin sarjan kuvan yksitellen, paina 🛞-painiketta.

Kun olet painanut 🔞-painiketta, alla luetellut toiminnot ovat käytettävissä.

- Tuo edellinen tai seuraava kuva näytölle kääntämällä monivalitsinta tai painamalla
- Tuo näytölle muita kuin sarjan kuvia palaamalla avainkuvan näyttöön painamalla ▲.
- Tuo sarjan kuvat näyttöön pienoiskuvina tai toista ne diaesityksenä asettamalla toiminto Sarjan näyttöasetukset ([] 159) tilaan Yksittäiset kuvat toistovalikossa.

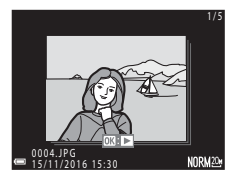

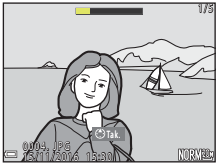

### V Sarjan näyttöasetukset

Muilla kuin tällä kameralla otettuja kuvasarjoja ei voida näyttää sarjana.

#### Sarjaa käytettäessä käytettävissä olevat toistovalikon vaihtoehdot

- Kun sarjan kuvat näytetään täyskuvatoistotilassa, paina MENU-painiketta ja valitse toimintoja toistovalikosta (20120).
- Jos painat MENU-painiketta, kun näytössä on avainkuva, seuraavia asetuksia voidaan käyttää kaikkiin sarjan kuviin:
  - Merkitse ladattavaksi, Suojaa

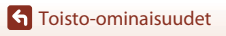

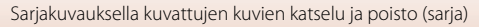

87

## Sarjan kuvien poisto

Kun 🛍 (poisto) -painiketta painetaan sarjan kuvien poistoa varten, poistettavat kuvat vaihtelevat riippuen sarjojen näyttötavasta.

- Kun avainkuva näytetään:
  - Nykyinen kuva: Kaikki näytettävän sarjan kuvat poistetaan.
  - Poista val. kuvat: Kun avainkuva on valittu valittujen kuvien poistonäytöllä (
    118), kaikki sarjan kuvat poistetaan.
  - Kaikki kuvat: Kaikki muistikortilla olevat kuvat poistetaan.
- Kun sarjan kuvat näytetään täyskuvatoistotilassa:
  - Nykyinen kuva: Näytettävä kuva poistetaan.
  - Poista val. kuvat: Sarjasta valitut kuvat poistetaan.
  - Koko sarja: Kaikki näytettävän sarjan kuvat poistetaan.

## Kuvien muokkaus (valokuvat)

### Ennen kuvien muokkausta

Voit muokata kuvia helposti tällä kameralla. Muokatut kopiot tallentuvat erillisinä tiedostoina. Muokatut kopiot tallentuvat alkuperäisen kuvan kuvauspäivämäärällä ja kellonajalla.

#### 🖉 Kuvan muokkausta koskevia rajoituksia

- RAW-kuvia ei voi muokata.
- JPEG-kuvaa voidaan muokata enintään 10 kertaa. Elokuvaa muokkaamalla luotua valokuvaa voidaan muokata enintään 9 kertaa.
- Tietyn kokoisia tai tietyillä muokkaustoiminnoilla muokattuja kuvia ei voida muokata.

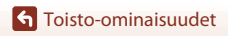

## Pikamuokkaus: Kontrastin ja värikylläisyyden parantaminen

Paina ▶-painiketta (toistotila) → valitse kuva → MENU-painike → Pikamuokkaus → ®-painike

Valitse haluamasi tehosteen taso painamalla monivalitsimella  $\blacktriangle \nabla$  ja paina B-painiketta.

- Muokattu versio näytetään oikealla.
- Poistu tallentamatta kopiota painamalla

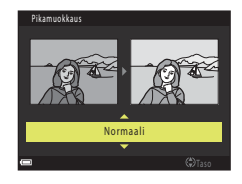

## D-Lighting: Kirkkauden ja kontrastin parantaminen

Paina ▶-painiketta (toistotila) → valitse kuva → MENU-painike → D-Lighting → 疁-painike

## Valitse haluamasi tehosteen taso painamalla monivalitsimella $\blacktriangle \nabla$ ja paina B-painiketta.

- Muokattu versio näytetään oikealla.
- Poistu tallentamatta kopiota painamalla

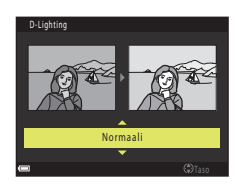

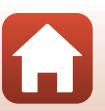

🕤 Toisto-ominaisuudet

## Ihon tasoitus: Ihon sävyjen pehmentäminen

Paina ▶-painiketta (toistotila) → valitse kuva → MENU-painike → Ihon tasoitus → ®-painike

- - Poistu tallentamatta kopiota painamalla

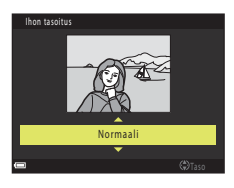

## 2 Esikatsele tulos ja paina @-painiketta.

- Muokattuja kasvoja lähennetään.
- Jos useita kasvoja on muokattu, vaihda näytettäviä kasvoja painamalla
- Muuta tehosteen tasoa painamalla MENU-painiketta ja palaamalla vaiheeseen 1.
- Muokattu kopio luodaan.

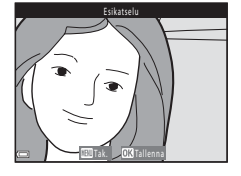

#### V Ihon tasoitusta koskevia huomautuksia

- Enintään 12 kasvon ihon sävyjä voidaan parantaa, mikä alkaa rajauksen keskialuetta lähinnä olevista kasvoista ja etenee ulospäin.
- Riippuen kasvojen suunnasta ja kirkkaudesta kamera ei ehkä tunnista kasvoja oikein tai ihon tasoitus ei toimi odotetusti.
- Jos kamera ei tunnista kasvoja, näyttöön tulee varoitus ja näyttö palaa toistovalikkoon.

## Suodatintehosteet: Digitaalisten suodatintehosteiden käyttö

Paina ▶-painiketta (toistotila) → valitse kuva → MENU-painike → Suodatintehosteet → ଊ-painike

| Asetus                   | Kuvaus                                                                                                    |
|--------------------------|----------------------------------------------------------------------------------------------------|
| Muotokuvapehmennys       | Tekee taustasta epäterävän ihmisten takana. Kun ihmisiä ei tunnisteta,<br>pitää rajauksen keskialueen tarkennettuna ja tekee ympäröivästä alueesta<br>epäterävän.                                  |
| Valikoiva väri           | Säilyttää vain valitun kuvan värin ja tekee muista väreistä mustavalkoisia.                                                                                                    |
| Tähtisuodin              | Muodostaa valonsäteistä tähtimäisen kuvion, joka säteilee ulospäin<br>kirkkaista kohteista, kuten auringonvalon heijastuksista ja kaupungin<br>valoista. Soveltuu pimeällä kuvattaviin kohteisiin. |
| Kalansilmä               | Luo kuvia, jotka näyttävät kalansilmäobjektiivilla kuvatuilta. Soveltuu<br>makrotilassa otettuihin kuviin.                                                                                         |
| Miniatyyritehoste        | Luo kuvia, jotka näyttävät dioraamasta otetuilta lähikuvilta. Soveltuu<br>korkealta alaspäin otetuille kuville, joiden pääkohde on lähellä kuvan<br>keskikohtaa.                                   |
| Maalaus                  | Luo kuvia, joissa on maalauksen tunnelma.                                                                                                    |
| Vinjetointi              | Vähentää reuna-alueen valon voimakkuutta keskeltä kuvan reunoja kohti.                                                                                                    |
| Kuvituskuva              | Korostaa ääriviivoja ja vähentää värien määrää ja tekee kuvasta siten<br>kuvituksen kaltaisen.                                                                                                    |
| Muotokuva (väri +<br>MV) | Tekee ihmisten takana olevasta taustasta mustavalkoisen. Kun ihmisiä ei<br>tunnisteta, säilyttää rajauksen keskialueen värit ja tekee ympäröivästä<br>alueesta mustavalkoisen.                     |

#### 

Jos valitset muun tehosteen kuin Valikoiva väri, jatka vaiheeseen 3.

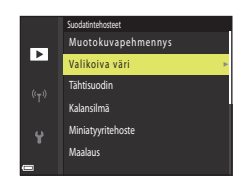

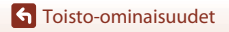

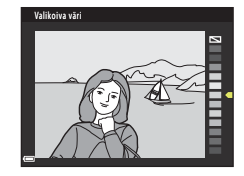

#### 3 Esikatsele tulos ja paina ®-painiketta.

- Muokattu kopio luodaan.
- Poistu tallentamatta kopiota painamalla

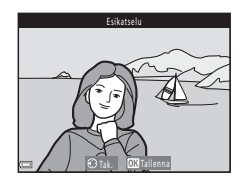

### Pikkukuva: Kuvan koon pienentäminen

Paina ▶-painiketta (toistotila) → valitse kuva → MENU-painike → Pikkukuva → 
@-painike

#### Valitse haluamasi kopion koko painamalla monivalitsimella ▲▼ ja paina painiketta.

 Kun kuvan kuvasuhde on 16:9, kuvakoko on aina. 640 × 360. Jatka vaiheeseen 2 painamalla Opainiketta.

Valitse Kyllä ja paina ®-painiketta. • Muokattu kopio luodaan (pakkaussuhde noin 1:8).

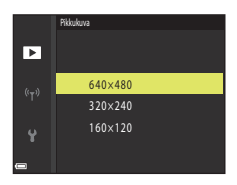

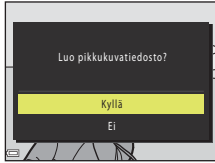

#### Pikkukuvaa koskevia huomautuksia

Jos kuvan kuvasuhde on 3:2 tai 1:1, kuvaa ei voida muokata.

#### **G** Toisto-ominaisuudet

2

Kuvien muokkaus (valokuvat)

#### 92

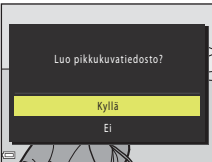

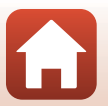

## Rajaus: Rajatun kopion luominen

- 1 Suurenna kuvaa liikuttamalla zoomaussäädintä (🕮 85).
- 2 Säädä kuvaa, niin että vain säilytettävä osa näkyy näytössä, ja paina sitten MENU (valikko) -painiketta.
  - Voit muuttaa suurennussuhdetta liikuttamalla zoomaussäädintä suuntaan T (Q) tai W (►). Aseta suurennussuhde, jolla ♥♥
  - Selaa kuvan näytettävään osaan painamalla monivalitsimella ▲▼◀▶.

## **3** Tarkista kuva ja paina **®**-painiketta.

- Muuta säilytettävää osaa painamalla 
   ja palaamalla vaiheeseen 2.
- Poistu tallentamatta rajattua kuvaa painamalla MENU-painiketta.

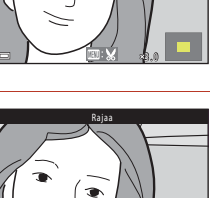

## 4 Valitse Kyllä ja paina ®-painiketta.

• Muokattu kopio luodaan.

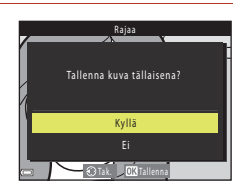

#### 🖉 Kuvakoko

- Rajatun kopion kuvasuhde (vaakasuunta suhteessa pystysuuntaan) on sama kuin alkuperäisellä kuvalla.
- Kun rajatun kopion kuvakoko on enintään 320 × 240, kuva näytetään pienemmässä koossa toiston aikana.

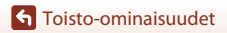

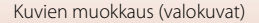

## Elokuvat

| Elokuvien tallennuksen ja toiston perustoiminnot | 95  |
|--------------------------------------------------|-----|
| Valokuvien kuvaus elokuvan tallennuksen aikana   | 98  |
| Ajastettujen elokuvien kuvaus                    | 99  |
| Tiiviiden ajastettujen elokuvien tallennus       | 101 |
| Toiminnot elokuvan toiston aikana                | 102 |
| Elokuvien muokkaus                               | 103 |

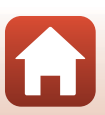
# Elokuvien tallennuksen ja toiston perustoiminnot

#### Tuo kuvausnäyttö näkyviin.

1

- Tarkista jäljellä oleva elokuvan tallennusaika.
- On suositeltavaa näyttää elokuvaruutu, joka ilmaisee elokuvassa tallennettavan alueen (1196).

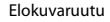

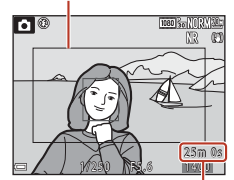

Jäljellä oleva elokuvan tallennusaika

# Aloita elokuvan tallennus painamalla ('\ elokuvan tallennus) -painiketta.

- Kamera tarkentaa ruudun keskellä olevaan kohteeseen.
- Keskeytä tallennus painamalla (M)-painiketta ja jatka tallennusta painamalla (M)-painiketta uudelleen (paitsi jos HS-elokuvavaihtoehto on valittu kohdassa Elokuvavaihtoehdot). Tallennus päättyy automaattisesti, jos se on ollut keskeytettynä noin viisi minuuttia.
- Voit ottaa valokuvan painamalla laukaisinta elokuvan tallennuksen aikana (<sup>CC</sup>98).

# 3 Lopeta tallennus painamalla ● (\***▼** elokuvan tallennus) -painiketta uudelleen.

- Toista elokuva valitsemalla se täyskuvatoistotilassa ja painamalla
   painiketta.
  - Kuva, jonka kohdalla on elokuvavaihtoehtojen kuvake, on elokuva.

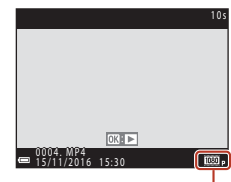

Elokuvavaihtoehdot

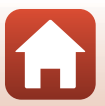

S Elokuvat

#### Elokuvien tallennuksen ja toiston perustoiminnot

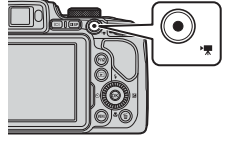

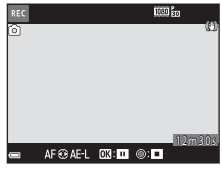

#### Elokuvaruutu

- Näytä elokuvaruutu painamalla DISP-painiketta (<sup>1</sup>7). Tarkista elokuvan alue rajauksessa ennen elokuvan tallentamista.
- Elokuvassa tallennettava ala vaihtelee muun muassa seuraavien elokuvavalikon toimintojen asetusten mukaan: Elokuvavaihtoehdot, Elektroninen VR.

#### Tarkennus

- Tarkennusta voidaan säätää elokuvan tallennuksen aikana seuraavalla tavalla elokuvavalikon asetuksen Autom. tarkennustila (<sup>[1]</sup>153) mukaisesti.
  - AF–S Kertatarkennus (oletusasetus): Tarkennus lukittuu, kun elokuvan tallennus alkaa. Käytä automaattitarkennusta elokuvan tallennuksen aikana painamalla monivalitsimella
  - AF-F Kokoaikainen AF: Tarkennusta säädetään toistamiseen myös elokuvan tallennuksen aikana.
- Kun tarkennustilana (<sup>1</sup>)66) on MF (käsitarkennus), säädä tarkennusta käsin. Tarkennusta voidaan säätää elokuvien tallennuksen aikana kääntämällä monivalitsinta vastapäivään, jolloin tarkennetaan kaukana oleviin kohteisiin, tai myötäpäivään, jolloin tarkennetaan lähellä oleviin kohteisiin.

### Valotus

 Kun monivalitsimella painetaan ▶ elokuvan tallennuksen aikana, valotus lukittuu. Vapauta lukitus painamalla uudestaan ▶.

#### Elokuvan enimmäistallennusaika

Yksittäisen elokuvatiedoston enimmäiskoko on 4 Gt tai enimmäispituus 29 minuuttia, vaikka muistikortilla olisi riittävästi vapaata tilaa pidempään tallennukseen.

- Yksittäisen elokuvan jäljellä oleva tallennusaika näytetään kuvausnäytöllä.
- Tallennus saattaa päättyä, ennen kuin jompikumpi raja saavutetaan, jos kameran lämpötila nousee.
- Todellinen jäljellä oleva tallennusaika saattaa vaihdella elokuvan sisällön, kohteen liikkeen tai muistikortin tyypin mukaan.
- Elokuvien tallennukseen suositellaan muistikortteja, joiden SD-nopeusluokka on vähintään 6 (tallennettaessa 4K UHD -elokuvia kuvakoolla/kuvataajuudella 2160/30p tai 2160/25p suositellaan kortteja, joiden UHS-nopeusluokka on 3 tai parempi). Jos käytetään muistikorttia, jonka nopeusluokka on alhaisempi, elokuvan tallennus saattaa päättyä vlättäen.

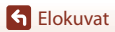

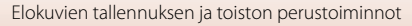

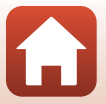

# 🚺 Kameran lämpötila

- Kamera saattaa kuumentua, jos elokuvaa tallennetaan pitkään tai jos kameraa käytetään kuumissa olosuhteissa.
- Jos kameran sisäosa kuumenee erittäin paljon elokuvan tallennuksen aikana, kamera keskeyttää tallennuksen automaattisesti. Näytöllä näkyy aika, jonka kuluttua kamera lopettaa tallennuksen (2010).

Kun kamera on lopettanut tallennuksen, sen virta katkeaa.

Anna kameran sisäosien jäähtyä, ennen kuin kytket virran taas päälle.

### Elokuvien tallennusta koskevia huomautuksia

#### Kuvien tai elokuvien tallennusta koskevia huomautuksia

Kun kuvia tai elokuvia tallennetaan, jäljellä olevien kuvien määrän ilmaisin tai jäljellä olevan tallennusajan ilmaisin vilkkuu. **Älä avaa akkutilan/muistikorttipaikan kantta tai poista akkua tai muistikorttia,** kun ilmaisin vilkkuu. Siinä tapauksessa tietoja saattaa hävitä, tai kamera tai muistikortti voi vahingoittua.

#### Y Tallennettuja elokuvia koskevia huomautuksia

- Zoomauksen ilmaisinta ei näytetä elokuvan tallennuksen aikana.
- Digitaalizoomaus saattaa heikentää kuvanlaatua. Jos lähennät kohdetta elokuvan tallennuksen aikana, zoomausliike pysähtyy väliaikaisesti, kun siirrytään optisesta zoomauksesta digitaalizoomaukseen.
- Zoomaussäätimen, zoomauksen, automaattisen tarkennuksen käyttämän objektiivin liikkeen, tärinän vaimennuksen tai kirkkauden muutoksesta johtuvan aukon säätämisen äänet saattavat tallentua.
- Seuraavat ilmiöt saattavat näkyä näytössä elokuvan tallennuksen aikana. Nämä ilmiöt tallentuvat tallennettavaan elokuvaan.
  - Loisteputken, elohopeahöyrylampun tai natriumlampun valossa kuvattaessa saattaa näkyä raitaisuutta.
  - Nopeasti ruudun halki liikkuvat kohteet, kuten liikkuva juna tai auto, saattavat vääristyä.
  - Elokuvan koko kuva saattaa vääristyä, kun kameraa panoroidaan.
  - Valaistus tai muut kirkkaat alueet voivat jättää jälkikuvan, kun kameraa liikutetaan.
- Riippuen kohteen etäisyydestä ja zoomauksen määrästä kohteissa, joissa on toistuvia kuvioita (kankaat, ristikkoikkunat jne.), saattaa näkyä värillisiä raitoja elokuvan tallennuksen ja toiston aikana. Tämä johtuu kohteen kuvion ja kuvakennon välisestä häiriöstä. Kyse ei ole toimintahäiriöstä.

#### Elokuvien tallennuksen automaattitarkennusta koskevia huomautuksia

Automaattitarkennus ei ehkä toimi odotetulla tavalla (🎞 76). Jos näin käy, tarkenna käsitarkennuksella (🕮 67, 68) tai toimi seuraavasti:

- Aseta Autom. tarkennustila tilaan Kertatarkennus (oletusasetus) elokuvavalikossa ennen elokuvan tallennuksen aloitusta.
- 2. Rajaa ruudun keskelle toinen kohde, joka on samalla etäisyydellä kamerasta kuin varsinainen kohde, aloita tallennus painamalla (\*素) -painiketta ja muuta sommittelua.

🕤 Elokuvat

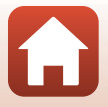

Elokuvien tallennuksen ja toiston perustoiminnot

# Valokuvien kuvaus elokuvan tallennuksen aikana

Jos laukaisin painetaan pohjaan elokuvan tallennuksen aikana, yksi kuva tallennetaan valokuvana (JPEG-kuva). Elokuvan tallennus iatkuu valokuvan tallennuksen aikana.

- Valokuva voidaan ottaa, kun in näkyy näytössä. Jos in näytetään, valokuvaa ei voida ottaa.
- Otetun valokuvan koko määräytyy elokuvan kuvakoon mukaan (<sup>1150</sup>).

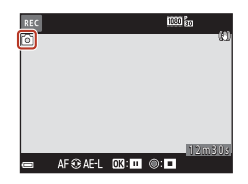

### Valokuvien kuvausta elokuvan tallennuksen aikana koskevia huomautuksia

- Valokuvia ei voida tallentaa elokuvan tallennuksen aikana seuraavissa tilanteissa:
  - Kun elokuvan tallennus on keskeytettynä
  - Kun jäljellä oleva elokuvan tallennusaika on alle viisi sekuntia
  - Kun kohdan Elokuvavaihtoehdot (💭 150) asetuksena on HS-elokuva
- Jopa 20 valokuvaa voidaan tallentaa yhden elokuvan tallennuksen aikana, kun kohdan Elokuvavaihtoehdot asetuksena on 2005 2160/30p tai 2005 2160/25p.
- Kuvien tallennus saattaa kestää jonkin aikaa.
- Valokuvan kuvauksen aikana tallennettuja elokuvan kuvia ei ehkä voida toistaa saumattomasti.
- Laukaisimen ääni valokuvan ottohetkellä saattaa kuulua tallennetussa elokuvassa.
- Jos kamera liikkuu, kun laukaisinta painetaan, kuva saattaa olla epäterävä.

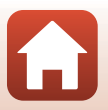

# Ajastettujen elokuvien kuvaus

Kamera voi ottaa automaattisesti valokuvia määritetyin väliajoin ja luoda noin 10 sekunnin pituisia ajastettuja elokuvia.

 Kun elokuvavalikon kohdan Kuvataajuus asetuksena on 30 k/s (30p/60p), otetaan 300 kuvaa, jotka tallennetaan asetuksella 200 kuvaa, jotka tallennetaan asetuksena on 25 k/s (25p/50p), otetaan 250 kuvaa, jotka tallennetaan asetuksella 200 kuvaa, 1080/25p.

Käännä tilanvalitsin kohtaan SCENE → MENU-painike → 🗟 Ajastettu elokuva → 1980-painike

|                                                     | Väliaika         |                  |  |
|-----------------------------------------------------|------------------|------------------|--|
|                                                     | 30 k/s (30p/60p) | 25 k/s (25p/50p) |  |
| 🖪 Kaupunkikuva (10 min) <sup>1</sup> (oletusasetus) | 2 s              | 2,4 s            |  |
| Raisemakuva (25 min) <sup>1</sup>                   | 5 s              | 6 s              |  |
| 👺 Auringonlasku (50 min) <sup>1</sup>               | 10 s             | 12 s             |  |
| ¥8 Yötaivas (150 min) <sup>2</sup>                  | 30 s             | 36 s             |  |
| 🔀 Tähtiradat (150 min) <sup>3</sup>                 | 30 s             | 36 s             |  |

Kamera tarkentaa ruudun keskellä olevalle alueelle.

<sup>2</sup> Soveltuu tähtien liikkeen tallennukseen.

1

<sup>3</sup> Tähtien liike näkyy valoviivoina kuvan käsittelyn vuoksi.

Valitse tyyppi painamalla monivalitsimella ▲▼ ja paina ⑭-painiketta.

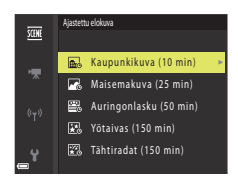

2 Valitse, lukitaanko valotus (kirkkaus), ja paina @-painiketta (paitsi Yötaivas ja Tähtiraidat).

> Kun AE-lukitus päällä valitaan, ensimmäisen kuvan valotusta käytetään kaikkiin kuviin. Kun kirkkaus muutuu huomattavasti esim. iltahämärässä, kannattaa valita asetus AE-lukitus pois.

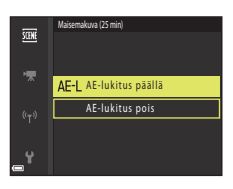

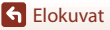

### 4 Ota ensimmäinen kuva painamalla laukaisinta.

 Aseta valotuksen korjaus (<sup>[]</sup>70) ennen sulkimen laukaisua ensimmäistä kuvaa varten (kun käytössä on **Yötaivas (150 min)** tai **Tähtiradat (150 min)**, valotuksen korjausta ei voi käyttää). Valotuksen korjausta ei voida muuttaa ensimmäisen kuvan oton jälkeen. Tarkennus ja värisävy lukitaan, kun ensimmäinen kuva otetaan.

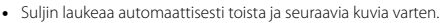

- Näyttö saattaa sammua, kun kamera ei ota kuvia.
- Kuvaus päättyy automaattisesti, kun 300 tai 250 kuvaa on otettu.
- Ääntä ja valokuvia ei voida tallentaa.

#### 🚺 Ajastettua elokuvaa koskevia huomautuksia

- Älä vaihda muistikorttia, ennen kuin kuvaus on suoritettu loppuun.
- Käytä tarpeeksi ladattua akkua, jotta kameran virta ei katkea yllättäen.
- Ajastettua elokuvaa ei voida tallentaa painamalla (\*★) -painiketta.
- Älä kierrä tilanvalitsinta toisen asetuksen kohdalle, ennen kuin kuvaus on suoritettu loppuun.
- Tärinän vaimennusta ei käytetä riippumatta asetusvalikon asetuksesta Tärinän vaimennus (
   [
   [
   [
   167).

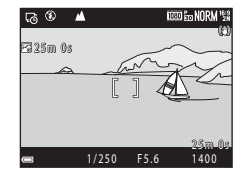

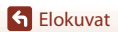

# Tiiviiden ajastettujen elokuvien tallennus

Kamera tallentaa elokuvat nopeutettuina (爾 1080/30p tai 爾 1080/25p). Käytetään elokuvan tallentamiseen kameran liikuttamisen aikana. Kamera pakkaa kohteen muutosajan ja tallentaa elokuvan.

# Käännä tilanvalitsin kohtaan SCENE $\rightarrow$ MENU-painike $\rightarrow \Box$ Tiivis ajastettu elokuva $\rightarrow \textcircled{W}$ -painike

#### 

- Jos nopeus on oletusasetus **2**×, kahden minuutin elokuva toistetaan yhden minuutin elokuvana.
- Tallennus päättyy automaattisesti, kun yksittäisen elokuvan koko saavuttaa 4 Gt tai tallennusaika ylittää 29 minuuttia.

# Aloita tallennus painamalla ● (<sup>+</sup>/<sub>T</sub> elokuvan tallennus) -painiketta.

- Tallennus- ja toistoaika voidaan tarkistaa näytössä.
- On suositeltavaa näyttää elokuvaruutu, joka ilmaisee elokuvassa tallennettavan alueen (<sup>1996</sup>).
- Ääntä ei tallenneta.

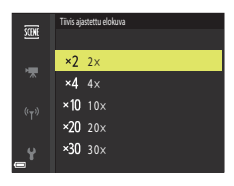

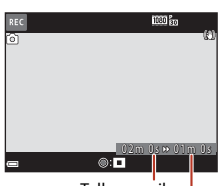

Tallennusaika

Toistoaika

#### Valokuvien ottaminen

- Valokuva (驚 (1 920 × 1 080 kuvapistettä)) voidaan ottaa, jos painat laukaisinta ennen
   (★ elokuvan tallennus) -painikkeen painamista.
- Valokuvia voi ottaa elokuvien tallennuksen aikana (<sup>1</sup>98).

S Elokuvat

Tiiviiden ajastettujen elokuvien tallennus

# Toiminnot elokuvan toiston aikana

Säädä äänenvoimakkuutta liikuttamalla zoomaussäädintä elokuvan toiston aikana (

Siirry eteen- tai taaksepäin kääntämällä monivalitsinta tai komentokiekkoa.

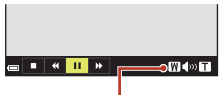

Äänenvoimakkuuden ilmaisin

• • • •

Toistosäätimet näkyvät näytössä.

Voit käyttää alla kuvattuja toimintoja valitsemalla säätimen painamalla monivalitsimella 🔶 ja painamalla sitten Opainiketta.

| Toiminto                  | Kuvake |                 | Kuvaus                                                                                                    |  |
|---------------------------|--------|-----------------|----------------------------------------------------------------------------------------------------|--|
| Siirtyminen<br>taaksepäin | K      | Siirry e        | Siirry elokuvassa taaksepäin pitämällä 🔞-painiketta painettuna.                                                   |  |
| Siirtyminen<br>eteenpäin  | *      | Siirry e        | -<br>Siirry elokuvassa eteenpäin pitämällä 🔞-painiketta painettuna.                                               |  |
|                           |        | Keske<br>aikana | ytä toisto. Alla luetellut toiminnot voidaan suorittaa keskeytyksen<br>a.                                         |  |
|                           |        |                 | Siirry elokuvassa taaksepäin kuva kerrallaan. Siirry jatkuvasti<br>taaksepäin pitämällä 🛞-painiketta painettuna.* |  |
| Keskeytys                 |        |                 | Siirry elokuvassa eteenpäin kuva kerrallaan. Siirry jatkuvasti eteenpäin pitämällä 🕲-painiketta painettuna.*      |  |
|                           |        |                 | Jatka toistoa.                                                                                                    |  |
|                           |        | 17              | Poimi elokuvasta haluamasi katkelma ja tallenna se erillisenä tiedostona.                                         |  |
|                           |        | £               | Poimi elokuvasta yksittäinen kuva ja tallenna se valokuvana.                                                      |  |
| Lopetus                   |        | Palaa           | täyskuvatoistotilaan.                                                                                             |  |

\* Elokuvaa voi siirtää kuva kuvalta eteen- tai taaksepäin myös kääntämällä monivalitsinta tai komentokiekkoa.

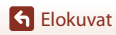

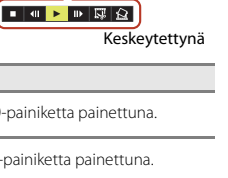

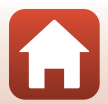

# **Elokuvien muokkaus**

Kun muokkaat elokuvia, käytä riittävän täyteen ladattua akkua, jotta kameran virta ei katkea muokkauksen aikana.

## Vain halutun elokuvan osan poiminta

Haluttu tallennetun elokuvan osa voidaan tallentaa erillisenä tiedostona.

- 1 Toista haluamaasi elokuvaa ja keskeytä toisto poimittavan osan aloituskohdassa (💭 102).
- 3 Valitse ¼t (valitse aloituskohta) painamalla ▲▼.
  - Siirrä aloituskohtaa kääntämällä komentokiekkoa tai painamalla
  - Peruuta muokkaus valitsemalla ᅿ (takaisin) ja painamalla 🛞-painiketta.
- 4 Valitse ⅓ (valitse lopetuskohta) painamalla
   ▲▼.
  - Siirrä lopetuskohtaa kääntämällä komentokiekkoa tai painamalla
  - Esikatsele määrittämäsi katkelma painamalla ▲▼ ja valitsemalla siten ▶ ja painamalla ֎-painiketta. Lopeta esikatselu painamalla ֎-painiketta uudelleen.

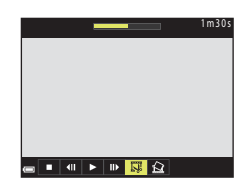

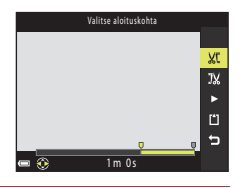

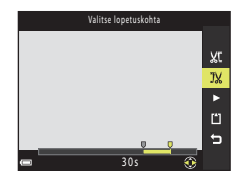

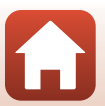

103

Selokuvat

S Elokuvat

# 5 Valitse 🗅 (tallenna) painamalla ▲▼ ja paina 🕸-painiketta.

• Tallenna elokuva noudattamalla näytön ohjeita.

### Elokuvan osan poimintaa koskevia huomautuksia

- Muokkauksella luotua elokuvaa ei voida muokata uudelleen.
- Elokuvan todellinen leikattu katkelma saattaa poiketa hieman aloitus- ja lopetuskohdalla valitusta katkelmasta.
- Elokuvaa ei voida leikata alle kahden sekunnin pituiseksi.

### Elokuvan yhden kuvan tallentaminen valokuvaksi

Haluttu tallennetun elokuvan yksittäinen kuva voidaan poimia ja tallentaa valokuvana.

- Keskeytä elokuva ja tuo näyttöön poimittava kuva (CC102).
- Valitse Saädin painamalla monivalitsimella ◀▶ ja paina sitten OB-painiketta.
- Valitse Kyllä, kun näytössä näkyy vahvistusikkuna, ja tallenna kuva painamalla ()-painiketta.
- Valokuva tallentuu kuvanlaadun asetuksella Normal. Kuvakoko määräytyy alkuperäisen elokuvan kuvakoon mukaan (20150).

## Valokuvien poimintaa koskevat rajoitukset

Valokuvia ei voida poimia elokuvista, jotka on tallennettu HS-elokuva-asetuksella.

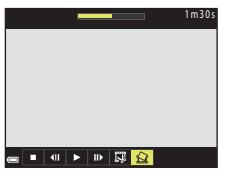

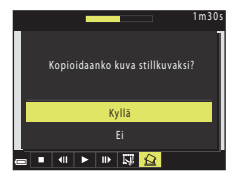

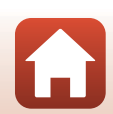

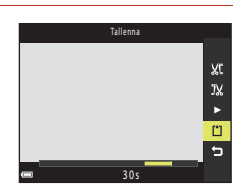

# Kameran liittäminen televisioon, tulostimeen tai tietokoneeseen

| Kuvien käyttö                               |     |
|---------------------------------------------|-----|
| Kuvien katselu televisiossa                 | 107 |
| Kuvien tulostus ilman tietokonetta          | 108 |
| Kuvien siirtäminen tietokoneelle (ViewNX-i) |     |

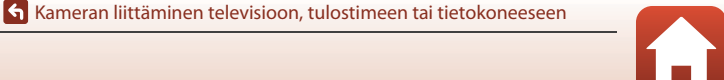

# Kuvien käyttö

SnapBridge-sovelluksen käyttämisen lisäksi otettuja kuvia voidaan käyttää eri tavoin liittämällä kamera alla kuvattuihin laitteisiin.

#### Kuvien katselu televisiossa

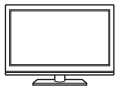

Kameralla otettuja kuvia ja elokuvia voidaan katsella televisiosta. Liitäntätapa: Liitä kaupallinen HDMI-kaapeli television HDMI-tuloliitäntään.

#### Kuvien tulostus ilman tietokonetta

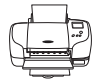

Jos liität kameran PictBridge-yhteensopivaan tulostimeen, voit tulostaa kuvia käyttämättä tietokonetta.

Liitäntätapa: Liitä kamera suoraan tulostimen USB-liitäntään USB-kaapelilla.

#### Kuvien siirtäminen tietokoneelle (ViewNX-i)

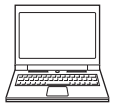

Voit siirtää kuvia ja elokuvia tietokoneelle niiden katselua ja muokkausta varten.

Liitäntätapa: Liitä kamera tietokoneen USB-liitäntään USB-kaapelilla.

Asenna ViewNX-i tietokoneeseen ennen tietokoneliitäntää.

#### Kaapelien kameraan kytkemistä koskevia huomautuksia

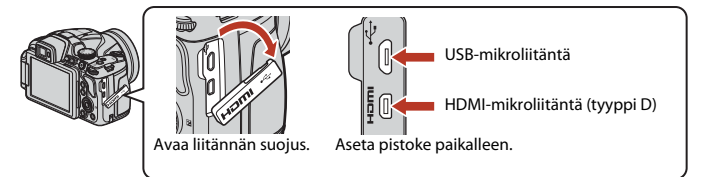

- Varmista, että katkaiset kameran virran ennen kytkemistä tai irrotusta. Tarkista pistokkeiden muoto ja suunta. Älä kytke tai irrota pistokkeita viistossa asennossa.
- Varmista, että kameran akussa on riittävästi varausta. Jos käytät verkkolaitetta EH-67A (saatavana erikseen), tämä kamera saa virran pistorasiasta. Älä missään tapauksessa käytä muuta verkkolaitetta kuin EH-67A. Tämän ohjeen noudattamatta jättäminen voi aiheuttaa ylikuumenemisen tai vaurioittaa kameraa.
- Lisätietoja liitäntätavoista ja seuraavista toimenpiteistä on tämän asiakirjan lisäksi laitteen mukana toimitetuissa asiakirjoissa.

106

#### S Kameran liittäminen televisioon, tulostimeen tai tietokoneeseen

#### 1 Katkaise kameran virta ja liitä kamera televisioon.

• Tarkista pistokkeiden muoto ja suunta. Älä kytke tai irrota pistokkeita viistossa asennossa.

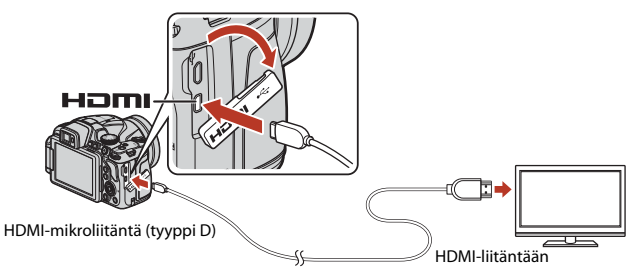

## 2 Aseta television tuloksi ulkoinen tulo.

• Katso lisätietoja television asiakirjoista.

### 3 Kytke kameraan virta pitämällä ► (toisto) -painiketta painettuna.

Kuvat näytetään televisiossa.

Kuvien katselu televisiossa

- Kameran näyttö ei kytkeydy päälle.
- Toista toiminnolla 2160/30p tai 2160/25p tallennetut 4K UHD -laatuiset elokuvat television kautta 4K-ominaisuutta tukevan HDMI-kaapelin avulla.

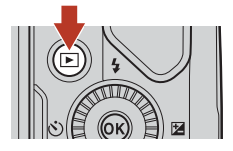

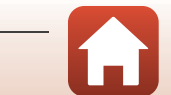

Kameran liittäminen televisioon, tulostimeen tai tietokoneeseen

# Kuvien tulostus ilman tietokonetta

PictBridge-yhteensopivan tulostimen käyttäjä voi kytkeä kameran suoraan tulostimeen ja tulostaa kuvia ilman tietokonetta.

## Kameran kytkeminen tulostimeen

1 Kytke tulostimeen virta.

# 2 Katkaise kameran virta ja liitä se tulostimeen USB-kaapelilla.

• Tarkista pistokkeiden muoto ja suunta. Älä kytke tai irrota pistokkeita viistossa asennossa.

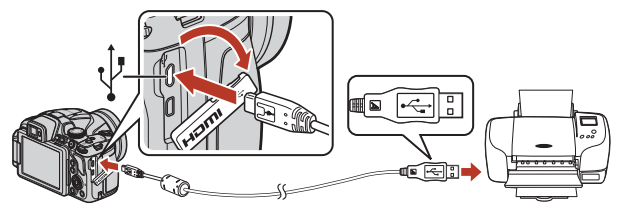

# 3 Kamera kytkeytyy päälle automaattisesti.

PictBridge-aloitusnäyttö (①) näkyy kameran näytössä. Sen jälkeen näkyy Tulosta valitut -näyttö (②).

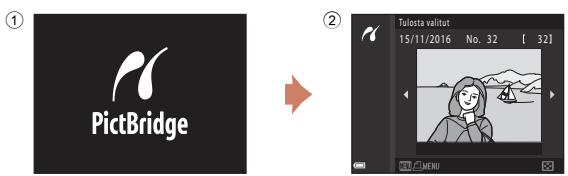

## Jos PictBridge-aloitusnäyttöä ei näytetä

Kun Automaattinen on valittu kohdassa Lataus tietokoneesta ([[171]), kuvien tulostus kameran suoralla liitännällä joihinkin tulostimiin saattaa olla mahdotonta.

Jos PictBridge-aloitusnäyttöä ei näytetä kameran virrankytkennän jälkeen, katkaise kameran virta ja irrota USB-kaapeli. Aseta **Lataus tietokoneesta** tilaan **Pois** ja kytke kamera tulostimeen uudelleen.

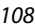

#### 🖌 Kameran liittäminen televisioon, tulostimeen tai tietokoneeseen

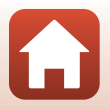

## Kuvien tulostus yksitellen

- Valitse haluamasi kuva painamalla monivalitsimella ◀► ja paina ֎-painiketta.
   Siirry pienoiskuvien toistoon liikuttamalla genuuttääistä uuratoo W (= toistoon)
  - zoomaussäädintä suuntaan **W** ( ) tai täyskuvatoistoon liikuttamalla suuntaan **T** (**Q**).
- 2 Valitse **Kopiot** painamalla ▲▼ ja paina () painiketta.

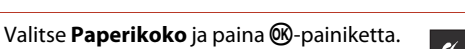

- Valitse haluamasi paperikoko ja paina 🛞-painiketta.
- Tulosta tulostimeen määritetyllä paperikokoasetuksella valitsemalla Oletusarvo.
- Kamerassa käytettävissä olevat paperikoon vaihtoehdot vaihtelevat käyttämäsi tulostimen mukaan.

#### 4 Valitse Aloita tulostus ja paina ®-painiketta.

Tulostus alkaa.

3

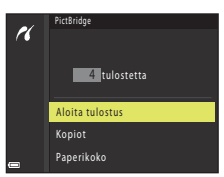

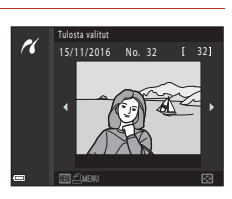

PictBridge

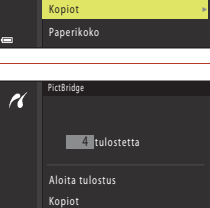

Paperikoko

1 tulostetta

Aloita tulostus

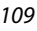

S Kameran liittäminen televisioon, tulostimeen tai tietokoneeseen

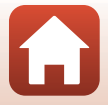

Kuvien tulostus ilman tietokonetta

## Useiden kuvien tulostus

1 Kun näyttöön tulee **Tulosta valitut** -näyttö, paina MENU (valikko) -painiketta.

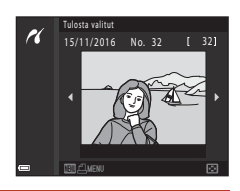

ulostusvalikko

r

### 

- Valitse haluamasi paperikoko ja paina ®-painiketta.
- Tulosta tulostimeen määritetyllä paperikokoasetuksella valitsemalla **Oletusarvo**.
- Kamerassa käytettävissä olevat paperikoon vaihtoehdot vaihtelevat käyttämäsi tulostimen mukaan.
- Poistu tulostusvalikosta MENU-painikkeella.
- 3 Valitse Tulosta valitut tai Tul. kaikki kuvat ja paina ® painiketta.

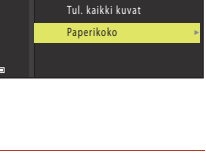

Tulosta valitut

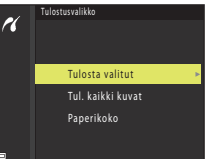

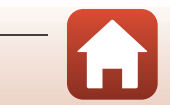

Kameran liittäminen televisioon, tulostimeen tai tietokoneeseen

#### Tulosta valitut

Valitse kuvat (enintään 99) ja kopioiden lukumäärä (enintään 9) kullekin kuvalle.

- Valitse kuvat painamalla monivalitsimella
   ↓ ja määritä tulostettavien kopioiden lukumäärä painamalla ↓ ↓.
- Tulostettaviksi valitut kuvat ilmaistaan kuvakkeella , ja numero kertoo tulostettavien kopioiden määrän. Peruuta tulostuksen valinta asettamalla kopioiden määräksi 0.

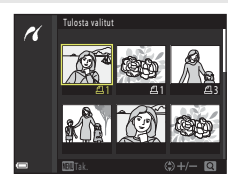

- Siirry täyskuvatoistoon liikuttamalla zoomaussäädintä suuntaan T (Q) tai pienoiskuvien toistoon liikuttamalla suuntaan W (E).
- Paina ()-painiketta, kun asetus on valmis. Kun näytöllä näkyy tulostettavien kopioiden lukumäärän vahvistava näyttö, aloita tulostus valitsemalla Aloita tulostus ja painamalla ()-painiketta.

#### Tul. kaikki kuvat

Kaikista muistikortille tallennetuista kuvista tulostetaan yksi kopio kutakin.

 Kun näytöllä näkyy tulostettavien kopioiden lukumäärän vahvistava näyttö, aloita tulostus valitsemalla Aloita tulostus ja painamalla @-painiketta.

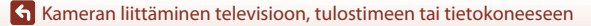

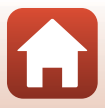

# Kuvien siirtäminen tietokoneelle (ViewNX-i)

## ViewNX-i:n asennus

ViewNX-i on maksuton ohjelmisto, jonka avulla voit siirtää kuvia ja elokuvia tietokoneelle katselua ja muokkausta varten.

Voit asentaa ViewNX-i-ohjelmiston lataamalla ViewNX-i-asennusohjelman uusimman version seuraavalta verkkosivulta ja noudattamalla näytön ohjeita, kunnes asennus on valmis.

ViewNX-i: http://downloadcenter.nikonimglib.com

Alueesi Nikonin verkkosivustosta saat tietoja mm. järjestelmävaatimuksista.

## Kuvien siirtäminen tietokoneelle

## 1 Valmistele muistikortti, jolla on kuvia.

Voit siirtää kuvia muistikortilta tietokoneelle millä tahansa alla olevalla menetelmällä.

- SD-muistikorttipaikka/kortinlukija: Aseta muistikortti tietokoneen muistikorttipaikkaan tai tietokoneeseen liitettyyn kortinlukijaan (kaupallisesti saatavana).
- Suora USB-yhteys: Katkaise kameran virta ja varmista, että muistikortti on asetettu kameraan. Kytke kamera tietokoneeseen USB-kaapelilla. Kamera kytkeytyy päälle automaattisesti.

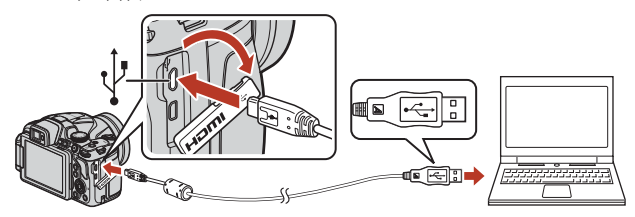

## Kameran tietokoneeseen liittämistä koskevia huomautuksia

Irrota kaikki USB-käyttöiset laitteet tietokoneesta. Jos kamera ja muu USB-liitännän avulla virran saava laite kytketään tietokoneeseen samanaikaisesti, kameraan saattaa tulla toimintahäiriö tai virransyöttö tietokoneelta voi olla liiallinen, mikä voi vaurioittaa kameraa tai muistikorttia.

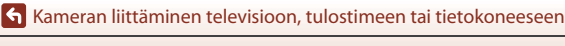

Jos näytölle tulee viesti, joka kehottaa sinua valitsemaan ohjelman, valitse Nikon Transfer 2.

 Kun käytössä on Windows 7 Jos oikealla kuvattu valintaikkuna tulee esiin, valitse Nikon Transfer 2 seuraavien ohjeiden mukaisesti.

- Napsauta Change program (Vaihda ohjelmaa) kohdassa Import pictures and videos (Tuo kuvia ja videoita). Ohjelman valintaikkuna tulee esiin. Valitse Nikon Transfer 2 ja napsauta OK.
- 2 Kaksoisnapsauta Nikon Transfer 2-kuvaketta.
- Kun käytössä on Windows 10 tai Windows 8.1 Jos oikealla kuvattu valintaikkuna tulee esiin, napsauta valintaikkunaa ja napsauta sitten Import File (Lisää tiedosto)/Nikon Transfer 2.

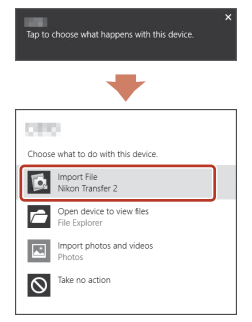

• Kun käytössä on OS X tai macOS

Jos Nikon Transfer 2 ei käynnisty automaattisesti, käynnistä Macin mukana toimitettu Image Capture (Kuvan tallennus) -sovellus, kun kamera ja tietokone ovat liitettyinä ja valitse Nikon Transfer 2 oletussovellukseksi, joka avataan liitettäessä kamera tietokoneeseen.

Jos muistikortilla on paljon kuvia, Nikon Transfer 2 -ohjelmiston käynnistyminen saattaa kestää vähän aikaa. Odota, että Nikon Transfer 2 käynnistyy.

#### V USB-kaapelin liitäntää koskevia huomautuksia

Toimintaa ei voida taata, jos kamera liitetään tietokoneeseen USB-keskittimen välityksellä.

#### ViewNX-i-ohjelmiston käyttö

Katso online-ohjeesta lisätietoja.

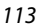

🖌 Kameran liittäminen televisioon, tulostimeen tai tietokoneeseen

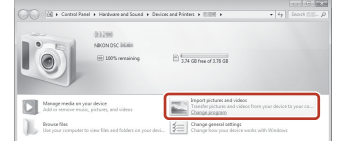

# 2 Kun Nikon Transfer 2 käynnistyy, napsauta Start Transfer (Aloita siirto).

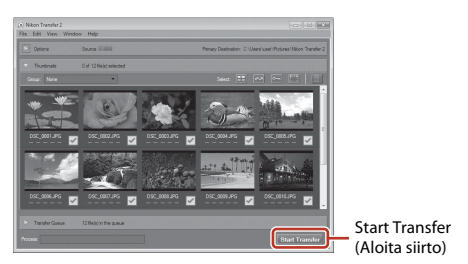

 Kuvien siirto alkaa. Kun kuvien siirto on valmis, ViewNX-i käynnistyy ja siirretyt kuvat näytetään.

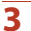

#### Katkaise yhteys.

- Jos käytät kortinlukijaa tai korttipaikkaa, poista muistikorttia vastaava poistettava levy
  valitsemalla oikea vaihtoehto tietokoneen käyttöjärjestelmästä. Poista sitten muistikortti
  kortinlukijasta tai korttipaikasta.
- Jos kamera on liitetty tietokoneeseen, katkaise kamerasta virta ja irrota USB-kaapeli.

### Capture NX-D

Nikonin Capture NX-D -ohjelmistolla voidaan hienosäätää valokuvia tai muuttaa RAW-kuvien asetuksia ja tallentaa ne muissa muodoissa. Capture NX-D voidaan ladata osoitteesta: http://nikonimglib.com/ncnxd/

Kameran liittäminen televisioon, tulostimeen tai tietokoneeseen

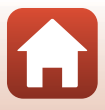

# Valikon käyttö

| Valikkotoiminnot                                                  |  |
|-------------------------------------------------------------------|--|
| Valikkoluettelot                                                  |  |
| Kuvausvalikko (yleiset kuvausasetukset)                           |  |
| Kuvausvalikko (tila <b>P</b> , <b>S</b> , <b>A</b> tai <b>M</b> ) |  |
| Elokuvavalikko                                                    |  |
| Toistovalikko                                                     |  |
| Verkkovalikko                                                     |  |
| Asetusvalikko                                                     |  |

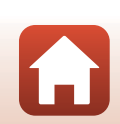

# Valikkotoiminnot

Voit asettaa alla luetellut valikot painamalla MENU (valikko) -painiketta.

- Kuvausvalikko<sup>1, 2</sup> •
- Elokuvavalikko<sup>1</sup>
- ► Toistovalikko<sup>3</sup>
- Verkkovalikko .
- Asetusvalikko

1

- Paina MENU-painiketta, kun näytössä on kuvausnäyttö.
- Valikkokuvakkeet ja käytettävissä olevat asetusvaihtoehdot vaihtelevat kuvaustilan mukaan. Paina **MENU**-painiketta, kun näytössä on toistonäyttö.
- 3

#### Paina MENU (valikko) -painiketta.

Valikko tulee näkyviin.

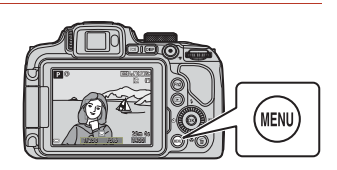

#### 2 Paina monivalitsimella

 Nvkvinen valikkokuvake näkvv kéltáisena.

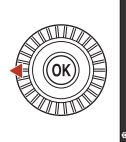

Kuvausvalikko

# Valikkokuvakkeet

#### 3 Valitse valikkokuvake ja paina painiketta.

Valikon kohdat ovat nyt valittavissa.

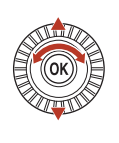

|   | Asetukset |
|---|-----------|
|   |           |
| - |           |
|   |           |
|   |           |
|   |           |
|   |           |

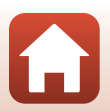

S Valikon käyttö

Valikkotoiminnot

### 4 Valitse valikon kohta ja paina ®-painiketta.

- Joitakin valikon kohtia ei voida asettaa riippuen nykyisestä kuvaustilasta tai kameran tilasta.
- Voit valita kohtia myös kääntämällä monivalitsinta.

## 5 Valitse asetus ja paina ®-painiketta.

- Valitsemasi asetus otetaan käyttöön.
- Kun et enää tarvitse valikkoa, paina MENU-painiketta.
- Kun näytössä on valikko, voit siirtyä kuvaustilaan painamalla laukaisinta tai
   (\*\overline{\overline{

## Painikkeiden Fn1 (toiminto 1) / Fn2 (toiminto 2) käyttö

Jos painat **Fn1**-painiketta tai **Fn2**-painiketta tilassa **P**, **S**, **A**, **M** tai **U**, esitallennetut valikkoasetukset voidaan määrittää nopeasti (oletusasetus on **Sarjakuvaus**). Aseta eri valikkoasetus valitsemalla **Ta Fn-painike** ja valitsemalla sitten haluttu valikkoasetus.

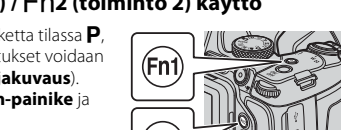

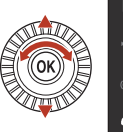

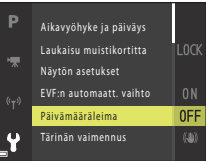

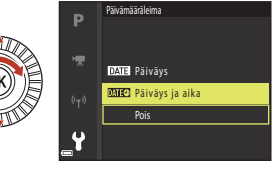

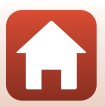

## Kuvien valintanäyttö

Kun näytössä on kameravalikon käytön aikana kuvien valintanäyttö, kuten oikealla oleva näyttö, valitse kuvat noudattamalla alla olevia ohjeita.

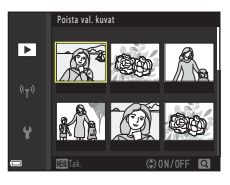

Poista val. kuva

►

# 1 Valitse haluamasi kuva kääntämällä monivalitsinta tai painamalla ◀▶.

- Siirry täyskuvatoistoon liikuttamalla zoomaussäädintä (<sup>1</sup>2) suuntaan **T** (**Q**) tai pienoiskuvien toistoon liikuttamalla suuntaan **W** (<sup>1</sup>2).
- Toiminnoille Kierrä kuvaa ja Valitse avainkuva voidaan valita vain yksi kuva. Jatka vaiheeseen 3.
- 2 Paina ▲▼ ja valitse siten ON tai OFF.
  - Kun ON valitaan, valitun kuvan alapuolella näkyy kuvake. Valitse lisää kuvia toistamalla vaiheita 1 ja 2.

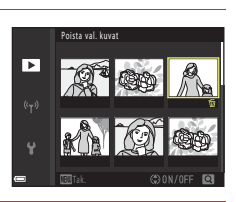

## 3 Vahvista kuvavalinta painamalla ®-painiketta.

• Kun näyttöön tulee vahvistusikkuna, seuraa näytön ohjeita.

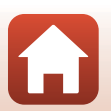

# Valikkoluettelot

## Kuvausvalikko

Siirry kuvaustilaan → MENU-painike

#### Yleisasetukset

| Asetus      | Oletusasetus    | Ш.  |
|-------------|-----------------|-----|
| Kuvanlaatu* | Normal          | 123 |
| Kuvakoko*   | 20년 5 184×3 888 | 125 |

 Voidaan myös asettaa painamalla Fn1 (toiminto 1) -painiketta tai Fn2 (toiminto 2) -painiketta (
 (117).

## Tilat P, S, A, M ja U

| Asetus                 | Oletusasetus                                                                          | m   |
|------------------------|---------------------------------------------------------------------------------------|-----|
| Picture Control*       | Vakio                                                                                 | 126 |
| Muk. Picture Control   | -                                                                                     | 130 |
| Valkotasapaino*        | Autom. (normaali)                                                                     | 131 |
| Mittaus*               | Matriisi                                                                              | 134 |
| Sarjakuvaus*           | Yksittäiskuvaus                                                                       | 135 |
| Herkkyys*              | Automaattinen                                                                         | 139 |
| Valotuksen haarukointi | Pois                                                                                  | 140 |
| Tarkennusaluetila*     | Kohteen hakeva AF                                                                     | 141 |
| Autom. tarkennustila   | Esitarkennus                                                                          | 144 |
| Salamavalon korjaus    | 0.0                                                                                   | 144 |
| Kohinanvähennyssuodin  | Normaali                                                                              | 145 |
| Aktiivinen D-Lighting  | Pois                                                                                  | 145 |
| Päällekkäisvalotus     | <ul> <li>Päällekkäisvalotustila: Pois</li> <li>Automaattinen säätö: Päällä</li> </ul> | 146 |
| Tallenna user settings | -                                                                                     | 59  |
| Nollaa user settings   | -                                                                                     | 59  |

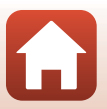

S Valikon käyttö

| Asetus                  | Oletusasetus | Ē   |
|-------------------------|--------------|-----|
| Zoom-muisti             | Pois         | 148 |
| Aloituszoomausasento    | 24 mm        | 149 |
| M-valotuksen esikatselu | Pois         | 149 |

\* Voidaan myös asettaa painamalla **Fn1** (toiminto 1) -painiketta tai **Fn2** (toiminto 2) -painiketta (CD117).

## Elokuvavalikko

Siirry kuvaustilaan → MENU-painike → 🐂-valikkokuvake → 🛞-painike

| Asetus               | Oletusasetus          | Ш.  |
|----------------------|-----------------------|-----|
| Elokuvavaihtoehdot   | 1080/30p tai 1080/25p | 150 |
| Autom. tarkennustila | Kertatarkennus        | 153 |
| Elektroninen VR      | Päällä                | 154 |
| Tuuliäänen vaimennus | Pois                  | 154 |
| Mikrofonin zoomaus   | Päällä                | 155 |
| Kuvataajuus          | -                     | 155 |

## Toistovalikko

Paina ▶-painiketta (toistotila) → MENU-painike

| Asetus                             | m   |
|------------------------------------|-----|
| Merkitse ladattavaksi <sup>1</sup> | 156 |
| Pikamuokkaus <sup>2</sup>          | 89  |
| D-Lighting <sup>2</sup>            | 89  |
| lhon tasoitus <sup>2</sup>         | 90  |
| Suodatintehosteet <sup>2</sup>     | 91  |
| Diaesitys                          | 157 |

S Valikon käyttö

| Asetus                         | Ē   |
|--------------------------------|-----|
| Suojaa <sup>1</sup>            | 158 |
| Kierrä kuvaa <sup>1</sup>      | 158 |
| Pikkukuva <sup>2</sup>         | 92  |
| Sarjan näyttöasetukset         | 159 |
| Valitse avainkuva <sup>1</sup> | 159 |

## Verkkovalikko

Paina MENU-painiketta  $\rightarrow$   $^{\circ}$ -valikkokuvake  $\rightarrow$   $^{\circ}$ -painike

| Asetus                    | Ē   |
|---------------------------|-----|
| Lentokonetila             | 160 |
| Muodosta yhteys älylaitt. | 160 |
| Autom. lähet. asetukset   | 160 |
| Wi-Fi                     | 160 |
| Bluetooth                 | 161 |
| Palauta oletusasetukset   | 161 |

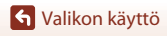

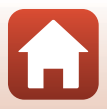

## Asetusvalikko

#### Paina MENU-painiketta → ¥-valikkokuvake → 🕸-painike

| Asetus                  |     |
|-------------------------|-----|
| Aikavyöhyke ja päiväys  | 162 |
| Laukaisu muistikortitta | 164 |
| Näytön asetukset        | 165 |
| EVF:n automaatt. vaihto | 166 |
| Päivämääräleima         | 166 |
| Tärinän vaimennus*      | 167 |
| Tarkennusapu            | 168 |
| Digitaalizoomaus        | 168 |
| Zoomauksen sivusäädin   | 169 |
| Ääniasetukset           | 169 |
| Autom. sammutus         | 170 |
| Alusta kortti           | 170 |
| Kieli/Language          | 170 |
| Lataus tietokoneesta    | 171 |
| Kuvaselitys             | 172 |
| Tekijänoikeustiedot     | 173 |
| Sijaintitiedot          | 174 |
| Vaihda Av/Tv-valintaa   | 174 |
| Nollaa tied.numerointi  | 175 |
| Ääriviivakorostus       | 176 |
| Palauta perusas.        | 176 |
| Laiteohjelmaversio      | 176 |

 Voidaan myös asettaa painamalla Fn1 (toiminto 1) -painiketta tai Fn2 (toiminto 2) -painiketta (CD117).

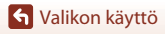

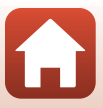

# Kuvausvalikko (yleiset kuvausasetukset)

## Kuvanlaatu

Siirry kuvaustilaan\*  $\Rightarrow$  MENU-painike  $\Rightarrow$  kuvaustilan valikkokuvake  $\Rightarrow$  Kuvanlaatu  $\Rightarrow$  ®O-painike

\* Kuvanlaatu voidaan asettaa missä tahansa kuvaustilassa. Asetus on käytössä myös muissa kuvaustiloissa (paitsi kuvaustila U ja kuvausohjelma Helppo panoraama).

Aseta kuvien tallennukseen käytettävä kuvanlaatu (pakkaussuhde). Pienemmällä pakkaussuhteella saadaan korkealaatuisempia kuvia, mutta kuvia voidaan

tallentaa vähemmän.

|       | Asetus                   | Kuvaus                                                                                                    |
|-------|--------------------------|----------------------------------------------------------------------------------------------------|
| FINE  | Fine                     | Hienompi kuvanlaatu kuin <b>Normal</b> .<br>Pakkaussuhde noin 1:4                                                                                                    |
| NORM  | Normal<br>(oletusasetus) | Tavallinen kuvanlaatu, sopii useimpiin käyttötilanteisiin.<br>Pakkaussuhde noin 1:8                                                                                                    |
| RAW   | RAW                      | Kuvakennon raakatiedot tallennetaan ilman lisäkäsittelyä.<br>Tietokoneella voidaan muuttaa asetuksia, jotka asetettiin<br>kuvauksen aikana, kuten valkotasapaino ja kontrasti.<br>• Kuvakoko on aina 29 5 184×3 888<br>Tiedostomuoto: RAW (NRW), Nikonin oma muoto |
| RAW+F | RAW + Fine               | Kaksi kuvaa tallennetaan: yksi RAW-kuva ja yksi korkealaatuinen<br>JPEG-kuva.                                                                                                    |
| RAW+N | RAW + Normal             | Kaksi kuvaa tallennetaan: yksi RAW-kuva ja yksi normaalilaatuinen<br>JPEG-kuva.                                                                                                    |

### **V** Kuvanlaatua koskevia huomautuksia

- RAW-kuvia ei voi tallentaa seuraavissa kuvaustiloissa:
  - Kuvausohjelmat
  - Yömaisematila
  - Yömaisemamuotokuvatila
  - Maisematila
  - Luova tila

Jos vaihdat kuvaustilan johonkin yllä mainituista kuvaustiloista RAW-kuvanlaadun ollessa valittuna, kuvanlaaduksi vaihtuu **Fine** tai **Normal**.

• Tämä toiminto ei ehkä ole käytettävissä yhdessä toisten toimintojen kanssa (🛄 80).

🕤 Valikon käyttö

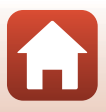

## 🖉 Tämän kameran RAW-kuvat

- Tällä kameralla ei voi käsitellä RAW-kuvia.
- ViewNX-i (<sup>1</sup>112) on asennettava tietokoneeseen, jotta tietokoneella voidaan katsella RAW-kuvia.

#### 🖉 RAW- ja JPEG-kuvien tallentaminen samaan aikaan

- Samaan aikaan tallennettavilla RAW- ja JPEG-kuvilla on sama tiedostonumero, mutta eri tunnisteet: .NRW ja JPG ([]] 197).
- Kameralla toistettaessa vain JPEG-kuva näkyy.
- Kun JPEG-kuva poistetaan, samaan aikaan tallennettu RAW-kuva poistetaan myös.

#### I Tallennettavissa olevien kuvien määrä

- Voit tarkistaa keskimääräisen tallennettavissa olevien kuvien määrän näytöstä kuvauksen aikana (<sup>12</sup>21).
- Huomaa, että JPEG-pakkauksen vuoksi tallennettavissa olevien kuvien määrä voi vaihdella huomattavasti kuvien sisällöstä riippuen, vaikka muistikorttien kapasiteetti, kuvanlaatu ja kuvakoko pysyisivät samana. Lisäksi käytettävän muistikortin merkki saattaa vaikuttaa tallennettavissa olevien kuvien määrään.
- Jos jäljellä olevien kuvien määrä on vähintään 10 000, näytöllä näkyy "9999".

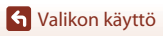

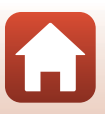

## Kuvakoko

Siirry kuvaustilaan\*  $\rightarrow$  MENU-painike  $\rightarrow$  kuvaustilan valikkokuvake  $\rightarrow$  Kuvakoko  $\rightarrow$  @-painike

\* Kuvakoko voidaan asettaa missä tahansa kuvaustilassa. Asetus on käytössä myös muissa kuvaustiloissa (paitsi kuvaustila U, kuvausohjelma Helppo panoraama ja Tiivis ajastettu elokuva).

Aseta kuvakoko (kuvapisteiden määrä) JPEG-kuvien tallennusta varten.

Mitä suurempi kuvakoko, sitä suurempana kuva voidaan tulostaa, mutta kuvia voidaan tallentaa vähemmän.

|              | Asetus*                    | Kuvasuhde (vaakasuunta suhteessa<br>pystysuuntaan) |
|--------------|----------------------------|----------------------------------------------------|
| <u>20</u> m  | 5 184×3 888 (oletusasetus) | 4:3                                                |
| [8м          | 3 264×2 448                | 4:3                                                |
| [4м          | 2 272×1 704                | 4:3                                                |
| [2Μ          | 1 600×1 200                | 4:3                                                |
| 16:9<br>15 M | 5 184×2 920                | 16:9                                               |
| 3:2<br>18 M  | 5 184×3 456                | 3:2                                                |
| 1:1<br>15M   | 3 888×3 888                | 1:1                                                |

\* Numeroarvot ilmaisevat tallennettavan kuvapistemäärän. Esimerkki: 20 5 184×3 888 = noin 20 miljoonaa kuvapistettä, 5 184 × 3 888 kuvapistettä

### Kuvasuhteen 1:1 kuvien tulostusta koskevia huomautuksia

Vaihda tulostimen asetukseksi "Reunat", kun tulostat kuvia, joiden kuvasuhde on 1:1. Joillakin tulostimilla ei ehkä voida tulostaa kuvia kuvasuhteella 1:1.

#### Kuvakokoa koskevia huomautuksia

Tämä toiminto ei ehkä ole käytettävissä yhdessä toisten toimintojen kanssa (🛄 80).

S Valikon käyttö

Kuvausvalikko (yleiset kuvausasetukset)

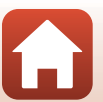

# Kuvausvalikko (tila P, S, A tai M)

 Kohdassa "U (User Settings (käyttäjäasetukset)) -tila" (<sup>[1]</sup>58) on lisätietoja toiminnoista Tallenna user settings ja Nollaa user settings.

## Picture Control (COOLPIX Picture Control)

Käännä tilanvalitsin kohtaan P, S, A, M, tai U → NENU-painike → valikkokuvake P, S, A, M tai U → Picture Control → M-painike

Muuta kuvien tallennusasetuksia kuvausolosuhteiden tai mieltymystesi mukaan. Voit säätää terävyyttä, kontrastia ja värikylläisyyttä.

|             | Asetus                    | Kuvaus                                                                                                    |
|-------------|---------------------------|----------------------------------------------------------------------------------------------------|
| ⊡SD         | Vakio<br>(oletusasetus)   | Tasapainoisten kuvien vakiokäsittely. Suositellaan käytettäväksi useimmissa tilanteissa.                         |
| ßNL         | Neutraali                 | Vähäinen käsittely, jolloin kuvan luonnollisuus säilyy. Käytä kuviin, joita käsitellään tai muokataan myöhemmin. |
| Œ۷I         | Elävä                     | Kuvien elävyyttä parannetaan. Käytä kuviin, jotka korostavat<br>perusvärejä, kuten sinistä, punaista ja vihreää. |
| ⊠MC         | Yksivärinen               | Kuvaa yksivärisiä valokuvia, kuten mustavalkoisia tai<br>seepiasävytettyjä kuvia.                                |
| 四(-1        | Mukautettu 1 <sup>*</sup> | Vaihtaa asetukseen <b>Mukautettu 1</b> kohdassa COOLPIX mukautettu Picture Control.                              |
| <b>四</b> C2 | Mukautettu 2 <sup>*</sup> | Vaihtaa asetukseen <b>Mukautettu 2</b> kohdassa COOLPIX<br>mukautettu Picture Control.                           |

\* Näytetään vain, jos kohdassa Muk. Picture Control (2130) mukautettu asetus on rekisteröity.

#### COOLPIX Picture Control -toimintoa koskevia huomautuksia

- Tämän kameran COOLPIX Picture Control -toimintoa ei voida käyttää muun merkkisillä kameroilla, ohjelmistojen (esim. Capture NX-D, Picture Control Utility 2) Picture Control -toiminnolla tms.
- Tämä toiminto ei ehkä ole käytettävissä yhdessä toisten toimintojen kanssa (🛄 80).

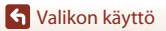

Kuvausvalikko (tila P, S, A tai M)

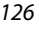

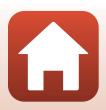

#### Nykyisten COOLPIX Picture Control -toimintojen mukautus: Pikasäätö ja käsisäätö

COOLPIX Picture Control -asetukset voidaan mukauttaa toiminnolla "Pikasäätö", jonka avulla kuvan terävyyttä, kontrastia, värikylläisyyttä ja muita kuvanmuokkauskomponentteja voidaan säätää tasapainoisesti, tai käyttämällä toimintoa "Käsisäätö", jonka avulla komponentteja voidaan säätää yksityiskohtaisesti erikseen.

- Paina monivalitsimella ▲▼ ja valitse haluamasi COOLPIX Picture Control -tyyppi ja paina sitten ֎-painiketta.
  - Voit valita kohtia myös kääntämällä monivalitsinta.

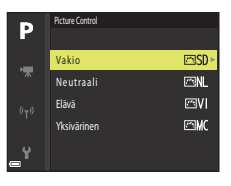

- 2 Korosta haluamasi vaihtoehto painamalla
   ▲▼ (□128) ja valitse arvo painamalla
   ◀▶.
  - Aseta arvo painamalla 🛞-painiketta.

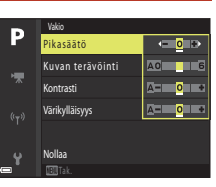

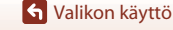

#### Pikasäätö- ja käsisäätötyypit

| Asetus                         | Kuvaus                                                                                                    |
|--------------------------------|----------------------------------------------------------------------------------------------------|
| Pikasäätö <sup>1</sup>         | Säätää terävyyttä, kontrastia ja värikylläisyyttä automaattisesti.<br>Säätö suuntaan – vähentää valitun COOLPIX Picture Control -asetuksen<br>tehoa, ja säätö suuntaan + lisää tehoa.<br>• Oletusasetus: <b>0</b>                                                                                                    |
| Kuvan terävöinti               | Säätää, paljonko ääriviivoja terävöitetään kuvauksen aikana.<br>Mitä suurempi luku, sitä tarkempi kuva, tai vastaavasti mitä pienempi<br>luku, sitä pehmeämpi kuva.<br>Asetuksella A (automaattinen) säätö tehdään automaattisesti.<br>• Oletusasetus: 3 asetuksella Vakio tai Yksivärinen, 2 asetuksella<br>Neutraali ja 4 asetuksella Elävä                                                                                                    |
| Kontrasti                      | Säätää kontrastia.<br>Asetus suuntaan – tekee kuvasta pehmeämmän, ja asetus suuntaan +<br>tekee siitä kovemman. Valitse alhainen arvo, jos haluat estää<br>muotokuvakohteiden valoalueiden häipyvän suorassa auringonvalossa,<br>ja korkea arvo, jos haluat säilyttää usvaisten maisemien ja muiden<br>heikkokontrastisten kohteiden yksityiskohdat.<br>Asetuksella <b>A</b> (automaattinen) säätö tehdään automaattisesti.<br>• Oletusasetus: <b>0</b> |
| Värikylläisyys <sup>2</sup>    | Säätää värien kylläisyyttä.<br>Asetus suuntaan – vähentää kylläisyyttä, ja asetus suuntaan + lisää sitä.<br>Asetuksella <b>A</b> (automaattinen) säätö tehdään automaattisesti.<br>• Oletusasetus: <b>0</b>                                                                                                    |
| Suodatintehosteet <sup>3</sup> | <ul> <li>Simuloi värisuotimen vaikutusta yksivärisiin kuviin.</li> <li>OFF: Suodatintehosteita ei käytetä.</li> <li>Y (keltainen), O (oranssi), R (punainen):<br/>Lisää kontrastia. Voidaan käyttää taivaan kirkkauden tasaamiseen<br/>maisemakuvissa. Kontrastia lisätään järjestyksessä Y → O → R.</li> <li>G (vihreä):<br/>Pehmentää ihon sävyjä ja kohteiden, kuten huulien, väriä. Sopii<br/>muotokuviin.</li> <li>Oletusasetus: OFF</li> </ul>    |

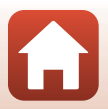

S Valikon käyttö

Kuvausvalikko (tila P, S, A tai M)

| Asetus               | Kuvaus                                                                                                    |
|----------------------|----------------------------------------------------------------------------------------------------|
| Sävytys <sup>3</sup> | Säätää yksiväristen valokuvien sävyksi <b>B&amp;W</b> (mustavalkoinen), <b>Sepia</b> tai <b>Cyanotype</b> (sinisävyinen yksivärinen).<br>Jos painat monivalitsimella ♥, kun <b>Sepia</b> tai <b>Cyanotype</b> on valittu, voit<br>valita värikylläisyyden tason. Säädä värikylläisyyttä painamalla ◀▶.<br>• Oletusasetus: <b>B&amp;W</b> (mustavalkoinen) |

- <sup>1</sup> Pikasäätö ei ole käytettävissä tiloissa **Neutraali, Yksivärinen, Mukautettu 1** ja **Mukautettu 2**. Jos käytät pikasäätöä käsisäädön jälkeen, käsin asetetut asetukset peruuntuvat.
- <sup>2</sup> Ei näytetä asetuksessa **Yksivärinen**.
- <sup>3</sup> Näytetään vain asetuksessa Yksivärinen.

### Kuvan terävöintiä koskevia huomautuksia

Toiminnon Kuvan terävöinti vaikutuksia ei voi esikatsella näytössä kuvauksen aikana. Tarkista toiminnon tulokset toistotilassa.

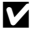

#### Kontrastia, värikylläisyyttä ja A (automaattinen) -toimintoa koskevia huomautuksia

Kohteen sijainti ja koko rajauksessa sekä valotus vaikuttavat kontrasti- ja värikylläisyysasetuksen lopputulokseen.

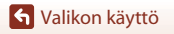

Kuvausvalikko (tila P, S, A tai M)

129

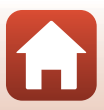

## Muk. Picture Control (COOLPIX Muk. Picture Control)

Käännä tilanvalitsin kohtaan **P**, **S**, **A**, **M**, tai **U**  $\rightarrow$  MENU-painike  $\rightarrow$  valikkokuvake **P**, **S**, **A**, **M** tai **U**  $\rightarrow$  Muk. Picture Control  $\rightarrow$  @-painike

Mukauta COOLPIX Picture Control -asetuksia (<sup>[1]</sup>127) ja rekisteröi ne kohdassa **Mukautettu** 1 tai **Mukautettu 2** kohdassa **Picture Control**.

- - Poista rekisteröity COOLPIX mukautettu Picture Control valitsemalla **Poista**.

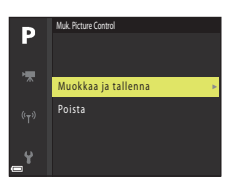

- 3 Korosta haluamasi vaihtoehto painamalla ▲▼ ja valitse arvo painamalla ◀▶ (□127).
  - Valittavana ovat samat vaihtoehdot kuin COOLPIX Picture Control -asetusta säädettäessä.
  - Paina 🚱-painiketta, kun asetus on valmis.
  - Voit palauttaa oletusasetukset valitsemalla Nollaa ja painamalla 🕅-painiketta.
- 4 Valitse rekisteröintikohde ja paina ®-painiketta.
  - Mukautettu 1 tai Mukautettu 2 on nyt valittavissa kohdassa Picture Control tai Muk. Picture Control.
  - Muuta säädettyjä arvoja valitsemalla Mukautettu 1 tai Mukautettu 2 kohdassa Picture Control tai Muk. Picture Control.

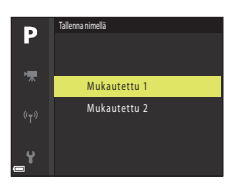

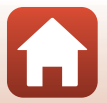

S Valikon käyttö

Kuvausvalikko (tila P, S, A tai M)
# Valkotasapaino (värisävyn säätö)

# Käännä tilanvalitsin kohtaan P, S, A, M, tai U $\rightarrow$ MENU-painike $\rightarrow$ valikkokuvake P, S, A, M tai U $\rightarrow$ Valkotasapaino $\rightarrow \mathfrak{W}$ -painike

Säädä valkotasapaino sääolosuhteiden tai valonlähteen mukaan, jotta kuvien värit vastaavat paljaalla silmällä nähtyjä värejä.

|       | Asetus                                 | Kuvaus                                                                                                    |  |
|-------|----------------------------------------|----------------------------------------------------------------------------------------------------|--|
| AUTO1 | Autom.<br>(normaali)<br>(oletusasetus) | Valkotasapaino säädetään automaattisesti.<br>Tilassa <b>Autom. (lämmin valaist.)</b> hehkulampun valossa                                                                           |  |
| AUTO2 | Autom. (lämmin<br>valaist.)            | otetuissa kuvissa säilytetään lämpimät värit. Kun käytät salamaa, valkotasapaino säädetään salaman valon mukaan.                                                                   |  |
| PRE   | Esiasetus käsin                        | Käytä, kun haluttua tulosta ei saavuteta asetuksella <b>Autom.</b><br>(normaali), Autom. (lämmin valaist.), Hehkuvalo jne.<br>(囗133).                                              |  |
| 洣     | Päivänvalo <sup>*</sup>                | Käytä suorassa auringonvalossa.                                                                                                    |  |
| *     | Hehkuvalo <sup>*</sup>                 | Käytä hehkulampun valossa.                                                                                                    |  |
| 歉     | Loisteputkivalo                        | Sopii useimpiin loisteputkivalotyyppeihin. Valitse jokin<br>seuraavista: 1 (viileä valkoinen loisteputki), 2 (päivänvalon<br>valkoinen loisteputki) tai 3 (päivänvaloloisteputki). |  |
| 2     | Pilvinen <sup>*</sup>                  | Käytä pilvisellä säällä.                                                                                                    |  |
| 4     | Salamavalo <sup>*</sup>                | Käytä salaman kanssa.                                                                                                    |  |
| K     | Valitse<br>värilämpötila               | Käytä, kun haluat määrittää värilämpötilan (🛄132) erikseen.                                                                                                    |  |

\* Hienosäätöjä voidaan suorittaa seitsemässä vaiheessa. Lisää sinistä sävyä positiivisella (+) säädöllä ja punaista sävyä negatiivisella (–) säädöllä.

#### Valkotasapainoa koskevia huomautuksia

 Paina salama alas, kun valkotasapaino on asetettu muuhun asetukseen kuin Autom. (normaali), Autom. (lämmin valaist.) tai Salamavalo (<sup>[2]</sup>23).

131

• Tämä toiminto ei ehkä ole käytettävissä yhdessä toisten toimintojen kanssa (🛄 80).

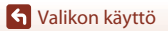

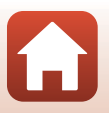

# 🖉 Värilämpötila

Värilämpötila on valonlähteiden värien puolueeton mittari, ja lämpötilat ilmaistaan absoluuttisen lämpötilan yksiköissä (K: kelvin). Valonlähteet, joiden värilämpötila on matalampi, näyttävät punaisemmilta, kun taas valonlähteet, joiden värilämpötila on korkeampi, näyttävät sinisemmiltä.

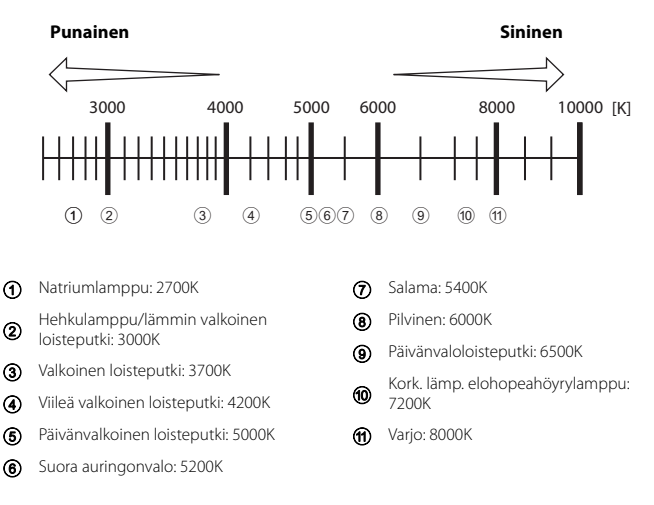

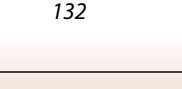

S Valikon käyttö

### Esiasetus käsin -toiminnon käyttö

Mittaa valkotasapainoarvo kuvaukseen käytettävässä valaistuksessa alla kuvatuilla toimenpiteillä.

- 1 Aseta valkoinen tai harmaa vertailuesine valaistukseen, jota aiot käyttää kuvauksen aikana.

3

Valitse Mittaa

Peruuta.

Objektiivi pitenee mittauksen zoomausasentoon.

Ota viimeisin mitattu arvo käyttöön valitsemalla

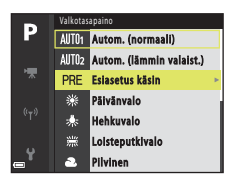

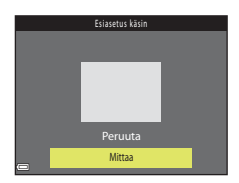

4 Rajaa valkoinen tai harmaa vertailuesine mittausikkunaan ja mittaa arvo painamalla @-painiketta.

Suljin laukeaa, ja mittaus on valmis (kuvaa ei tallenneta).

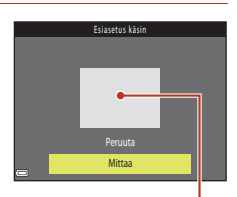

Mittausikkuna

#### **V** Esiasetus käsin -toimintoa koskevia huomautuksia

Toiminnolla Esiasetus käsin ei voi mitata valkotasapainoarvoa salaman valolle. Kun kuvaat salamalla, aseta Valkotasapaino tilaan Autom. (normaali), Autom. (lämmin valaist.) tai Salamavalo.

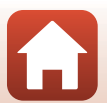

S Valikon käyttö

## Mittaus

| Käännä tilanvalitsin kohtaan P, S, A, M, tai U → | MENU-painike → valikkokuvake P, S, |
|--------------------------------------------------|------------------------------------|
| A, M tai U → Mittaus → ®-painike                 |                                    |

Kohteen kirkkauden mittaaminen valotuksen määrittämiseksi tunnetaan nimellä mittaus. Aseta tällä vaihtoehdolla kameran käyttämä valotuksen mittaustapa.

| Asetus                    |                            | Kuvaus                                                                                                    |
|---------------------------|----------------------------|----------------------------------------------------------------------------------------------------|
| ${\color{black} \bullet}$ | Matriisi<br>(oletusasetus) | Kamera käyttää mittaukseen laajaa aluetta näytöllä.<br>Suositellaan tyypilliseen kuvaukseen.                                                                                                    |
| 0                         | Keskustapainotus           | Kamera mittaa koko kuva-alalta, mutta painottaa ruudun keskellä<br>olevaa kohdetta. Perinteinen muotokuvien mittaustapa, joka<br>säilyttää taustan yksityiskohdat ja säätää valotuksen kuva-alan<br>keskikohdan valoisuuden mukaan.* |
| ·                         | Pistemittaus               | Kamera mittaa ruudun keskellä näkyvästä ympyrästä. Tätä voidaan<br>käyttää, jos kohde on taustaa huomattavasti kirkkaampi tai<br>tummempi. Varmista, että kohde on ympyrän alueella kuvauksen<br>aikana.*                            |

\* Kun haluat asettaa tarkennuksen ja valotuksen kohteelle, joka ei ole keskellä, aseta Tarkennusaluetila käsisäätötilaan ja tarkennusalue rajauksen keskelle ja käytä sitten tarkennuksen lukitusta (<sup>1177</sup>).

#### Mittausta koskevia huomautuksia

- Kun digitaalizoomaus on käytössä, Keskustapainotus tai Pistemittaus valitaan riippuen zoomaussuhteesta.
- Tämä toiminto ei ehkä ole käytettävissä yhdessä toisten toimintojen kanssa (🛄 80).

#### 🖉 Näyttö kuvausnäytöllä

Kun **Keskustapainotus** tai **Pistemittaus** on valittu, näytetään mittausalueen opas (🛄 10) (paitsi käytettäessä digitaalizoomausta).

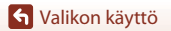

Kuvausvalikko (tila P, S, A tai M)

134

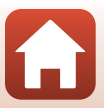

## Sarjakuvaus

Käännä tilanvalitsin kohtaan P, S, A, M, tai  $U \rightarrow MENU$ -painike  $\rightarrow$  valikkokuvake P, S, A, M tai  $U \rightarrow$  Sarjakuvaus  $\rightarrow \textcircled{B}$ -painike

| Asetus  |                                   | Kuvaus                                                                                                    |
|---------|-----------------------------------|----------------------------------------------------------------------------------------------------|
| S       | Yksittäiskuvaus<br>(oletusasetus) | Kamera ottaa yhden kuvan aina, kun laukaisinta painetaan.                                                                                                    |
| ₽₩      | Nopea<br>sarjakuvaus              | <ul> <li>Kun laukaisinta pidetään pohjassa, kuvia otetaan sarjakuvauksella.</li> <li>Kamera voi ottaa enintään noin 5 kuvaa sarjana noin 5 kuvan sekuntinopeudella.</li> </ul>                                                                                                    |
| ₽L      | Hidas sarjakuvaus                 | <ul> <li>Kun laukaisinta pidetään pohjassa, kuvia otetaan sarjakuvauksella.</li> <li>Kamera voi ottaa enintään noin 200 kuvaa sarjana noin 2 kuvan sekuntinopeudella.</li> </ul>                                                                                                    |
| ₽<br>Ba | Esikuv. välimuisti                | <ul> <li>Kuvaus esikuvauksen välimuistiin alkaa, kun laukaisin painetaan puoleenväliin. Kun laukaisin painetaan pohjaan, kamera tallentaa nykyisen kuvan sekä juuri ennen laukaisimen painamista otetut kuvat (□136). Esikuvauksen välimuistin ansiosta täydelliset hetket on helppo ikuistaa.</li> <li>Kamera voi ottaa enintään noin 20 kuvaa sarjana noin 15 kuvan sekuntinopeudella (mukaan lukien enintään 5 kuvaa esikuvauksen välimuistissa).</li> <li>Kuvanlaatu on aina Normal, ja kuvakoko on aina □1 (1280 × 960 kuvapistettä).</li> </ul> |
| ⊒120    | Nopea sarjakuv.:<br>120 k/s       | Joka kerta kun laukaisin painetaan pohjaan, kuvia otetaan sarjana<br>suurella kuvausnopeudella.<br>• Kamera voi ottaa enintään noin 60 kuvaa sarjana noin 120 kuvan<br>sekuntinopeudella.<br>• Kuvakoko on aina ∰ (640 × 480 kuvapistettä).                                                                                                    |
| ⊒60     | Nopea sarjakuv.:<br>60 k/s        | <ul> <li>Joka kerta kun laukaisin painetaan pohjaan, kuvia otetaan sarjana suurella kuvausnopeudella.</li> <li>Kamera voi ottaa enintään noin 60 kuvaa sarjana noin 60 kuvan sekuntinopeudella.</li> <li>Kuvakoko on aina 2 (1 920 × 1 080 kuvapistettä).</li> </ul>                                                                                                    |
| ©       | Kuvaus ajastim.                   | Kamera ottaa automaattisesti valokuvia sarjana määritetyllä<br>aikavälillä (🎞 137).                                                                                                    |

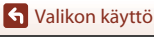

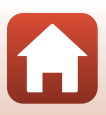

# Sarjakuvausta koskevia huomautuksia

- Kullekin sarjalle käytettävät tarkennuksen, valotuksen ja valkotasapainon asetukset lukitaan sarjan ensimmäiselle kuvalle määritettyihin arvoihin.
- Kuvien tallennus saattaa kestää jonkin aikaa.
- Herkkyyden lisääntyessä otetuissa kuvissa saattaa näkyä kohinaa.
- Kuvausnopeus saattaa olla hitaampi kuvanlaadusta, kuvakoosta, muistikorttityypistä tai kuvausolosuhteista riippuen (kuten RAW-kuvia tallennettaessa).
- Kun käytössä on Nopea sarjakuv.: 120 k/s tai Nopea sarjakuv.: 60 k/s, nopeasti välkkyvässä, esimerkiksi loisteputken, elohopeahöyrylampun tai natriumlampun valossa kuvattaessa saattaa näkyä raitaisuutta tai eroja kirkkaudessa tai värisävyssä.
- Tämä toiminto ei ehkä ole käytettävissä yhdessä toisten toimintojen kanssa (🛄 80).

### 🖉 Esikuvauksen välimuisti

Kun laukaisin painetaan puoleenväliin tai pohjaan, kuvia tallennetaan seuraavan kuvauksen mukaisesti.

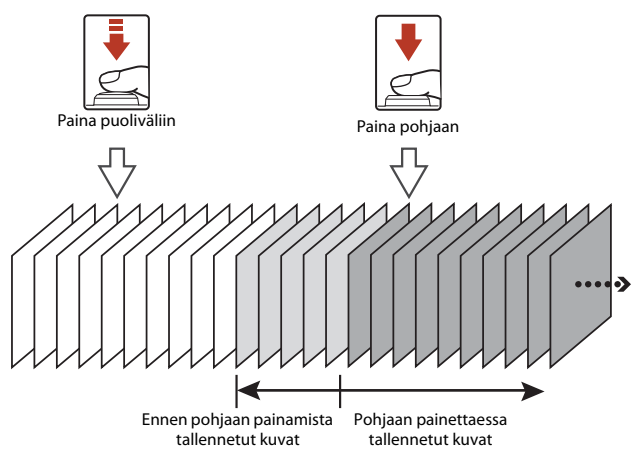

• Esikuvauksen välimuistin kuvake (
) muuttuu vihreäksi kuvausnäytöllä, kun laukaisin painetaan puoleenväliin.

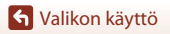

## Ajastettu kuvaus

Käännä tilanvalitsin kohtaan P, S, A, M, tai U  $\rightarrow$  MENU-painike  $\rightarrow$  valikkokuvake P, S, A, M tai U  $\rightarrow$  Sarjakuvaus  $\rightarrow \mathfrak{W}$ -painike

 Valitse <sup>(</sup> Kuvaus ajastim. painamalla monivalitsimella ▲ ▼ ja paina sitten <sup>(</sup> painiketta.

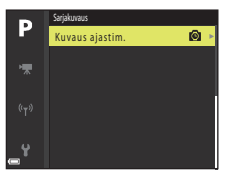

# 2 Aseta haluamasi kuvien välinen aika.

- Valitse kohta painamalla ◀► ja aseta aika painamalla
   ▲▼.

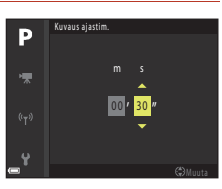

3 Tuo kuvausnäyttö näkyviin painamalla MENU (valikko) -painiketta.

- 4 Ota ensimmäinen kuva painamalla laukaisinta.
  - Suljin laukeaa automaattisesti määritetyin väliajoin, ja kamera ottaa toisen ja seuraavat kuvat.
  - Näyttö sammuu ja virran merkkivalo vilkkuu kuvauksen välisinä aikoina.

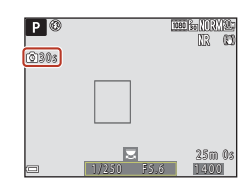

# 5 Kun haluttu määrä kuvia on otettu, paina laukaisinta.

- Kuvaus päättyy.
- Kuvaus päättyy automaattisesti, kun muistikortti täyttyy.

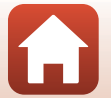

S Valikon käyttö

# Kuvausta ajastimella koskevia huomautuksia

- Käytä tarpeeksi ladattua akkua, jotta kamerasta ei yllättäen katkea virta kuvauksen aikana.
- Jos käytät verkkolaitetta EH-67A (saatavana erikseen; <sup>11</sup>198), tämä kamera saa virran pistorasiasta. Älä missään tapauksessa käytä muuta verkkolaitetta kuin EH-67A. Tämän ohjeen noudattamatta jättäminen voi aiheuttaa ylikuumenemisen tai vaurioittaa kameraa.
- Älä käännä tilanvalitsinta toiseen asentoon ajastetun kuvauksen aikana.
- Jos suljinaika on pitkä ja kuvan tallennus kestää kauan suhteessa määritettyyn kuvaväliin, joidenkin ajastetun kuvauksen aikana otettavien kuvien kuvaus saattaa peruuntua.

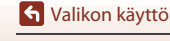

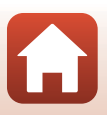

# Herkkyys

# Käännä tilanvalitsin kohtaan P, S, A, M, tai $U \rightarrow MENU$ -painike $\rightarrow$ valikkokuvake P, S, A, M tai $U \rightarrow Herkkyys \rightarrow @$ -painike

Suuremmalla herkkyydellä voidaan kuvata tummempia kohteita. Lisäksi yhtä kirkkaista kohteista voidaan ottaa kuvia lyhyemmillä suljinajoilla, ja kameran tärähtämisen tai kohteen liikkumisen aiheuttama epäterävyys vähenee.

• Kun suurempi herkkyys asetetaan, kuvissa voi olla kohinaa.

| Asetus           | Kuvaus                                                                                                    |
|------------------|----------------------------------------------------------------------------------------------------|
| Herkkyys         | <ul> <li>Automaattinen (oletusasetus):<br/>Herkkyydeksi valitaan automaattisesti ISO 100–1 600.</li> <li>Kiint. alueen autom.:<br/>Voit valita alueen, jolla kamera säätää herkkyyttä automaattisesti,<br/>vaihtoehdoista 認知0 ISO 100–400 ja 疑說00 ISO 100–800.</li> <li>100–3 200:<br/>Herkkyys on lukittu määritettyyn arvoon.</li> </ul>                                                                                                    |
| Pisin suljinaika | Aseta suljinaika, jolla herkkyyttä aletaan säätää automaattisesti<br>kuvaustilassa P tai A.<br>Jos valotus ei ole riittävä tässä asetettua suljinaikaa varten, herkkyys<br>lisääntyy automaattisesti ja optimaalinen valotus saavutetaan.<br>• Asetus on käytössä, kun Herkkyys on Automaattinen tai Kiint.<br>alueen autom.<br>• Jos valotus ei ole herkkyyden lisäämisen jälkeenkään riittävä, suljinaika<br>pitenee.<br>• Oletusasetus: Ei mitään |

## Herkkyyttä koskevia huomautuksia

- Tilassa M (käsinsäätö), kun asetuksena on Automaattinen, ISO 100–400 tai ISO 100–800, herkkyys on aina ISO100.
- Tämä toiminto ei ehkä ole käytettävissä yhdessä toisten toimintojen kanssa (<sup>1</sup>80).

#### Herkkyysnäyttö kuvausnäytöllä

- Kun Automaattinen on valittu, 🔝 näkyy näytöllä, kun herkkyyttä lisätään.
- Kun ISO 100-400 tai ISO 100-800 on valittu, näytetään herkkyyden enimmäisarvo.

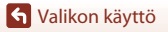

Kuvausvalikko (tila P, S, A tai M)

139

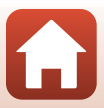

# Valotuksen haarukointi

# Käännä tilanvalitsin kohtaan P, S tai A → MENU-painike → valikkokuvake P, S tai A → Valotuksen haarukointi → M-painike

Valotusta (kirkkautta) voidaan muuttaa automaattisesti sarjakuvauksen aikana. Tämä on kätevää, kun kuvan kirkkautta on vaikea säätää.

| Asetus                 | Kuvaus                                                                                                    |  |
|------------------------|----------------------------------------------------------------------------------------------------|--|
| Pois<br>(oletusasetus) | Valotuksen haarukointi ei ole käytössä.                                                                                      |  |
| ±0,3                   | Kun laukaisin painetaan pohjaan, 3 kuvaa otetaan sarjana ja kamera vaihtelee valotusta kuvissa arvoilla 0, –0,3 ja +0,3.     |  |
| ±0,7                   | Kun laukaisin painetaan pohjaan, 3 kuvaa otetaan sarjana ja kamera vaihtelee<br>valotusta kuvissa arvoilla 0, –0,7 ja +0,7.  |  |
| ±1,0                   | Kun laukaisin painetaan pohjaan, 3 kuvaa otetaan sarjana ja kamera vaihtelee valotusta kuvissa arvoilla 0, $-1,0$ ja $+1,0.$ |  |

## Valotuksen haarukointia koskevia huomautuksia

- Valotuksen haarukointi ei ole käytettävissä tilassa M (käsinsäätö).
- Kun valotuksen korjaus (<sup>11</sup>/<sub>2</sub>70) ja ±0,3, ±0,7 tai ±1,0 kohdassa Valotuksen haarukointi on asetettu samanaikaisesti, käytetään niiden yhdistettyjä valotuksen korjausarvoja.
- Tämä toiminto ei ehkä ole käytettävissä yhdessä toisten toimintojen kanssa (🛄 80).

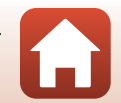

140

# Tarkennusaluetila

# Käännä tilanvalitsin kohtaan P, S, A, M, tai U $\rightarrow$ MENU-painike $\rightarrow$ valikkokuvake P, S, A, M tai U $\rightarrow$ Tarkennusaluetila $\rightarrow$ @-painike

Aseta, miten kamera valitsee automaattitarkennuksen tarkennusalueen.

|              | Asetus                    | Kuvaus                                                                                                    |                                         |
|--------------|---------------------------|----------------------------------------------------------------------------------------------------|-----------------------------------------|
| ( <u>@</u> ) | Kasvotarkennus            | Kun kamera tunnistaa henkilön kasvot,<br>se tarkentaa kasvoihin. Lisätietoja on<br>kohdassa "Kasvojen tunnistuksen käyttö"<br>(□275).<br>Kun sommittelussa ei ole ihmisiä tai<br>tunnistettuja kasvoja, kamera valitsee<br>automaattisesti yhden tai useamman<br>yhdeksästä tarkennusalueesta sen<br>mukaan, missä on kameraa lähinnä<br>oleva kohde. | P C C C C C C C C C C C C C C C C C C C |
|              |                           | Siirrä tarkennusalue haluamallesi<br>tarkennettavalle alueelle kääntämällä                                                                                                    | Tarkennusalueen siirtoalue              |
| ["]          | Manuaalinen<br>(piste)    | monivalitsinta tai painamalla ▲▼◀◆.<br>Jos haluat määrittää salamatilan tai<br>muita asetuksia monivalitsimella, paina<br>Ø-painiketta. Voit palata<br>tarkennusalueen siirtoon painamalla<br>Ø-painiketta uudelleen.                                                                                                    |                                         |
| [[1]         | Manuaalinen<br>(normaali) |                                                                                                    | Tarkennusalue (keskusta)                |
| ( )          | Manuaalinen<br>(leveä)    |                                                                                                    |                                         |
|              |                           |                                                                                                    |                                         |
|              |                           |                                                                                                    | rarkennusalue (sliffetty)               |

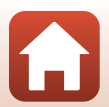

S Valikon käyttö

| Asetus                                     | Kuvaus                                                                                                    |                               |
|--------------------------------------------|----------------------------------------------------------------------------------------------------|-------------------------------|
| Kohteen<br>seuranta                        | Kuvaa tällä toiminnolla liikkuvia<br>kohteita. Rekisteröi kohde, johon<br>kamera tarkentaa. Tarkennusalue<br>liikkuu automaattisesti ja seuraa<br>kohdetta. Lisätietoja on kohdassa<br>"Kohteen seurannan käyttö" (🏹 143). |                               |
| Kohteen<br>[♣] hakeva AF<br>(oletusasetus) | Kun kamera havaitsee pääkohteen, se<br>tarkentaa tähän.<br>Katso "Kohteen hakeva AF -toiminnon<br>käyttö" (🎞 74).                                                                                                    | 1/250 F5.6<br>Tarkennusalueet |

# Y Tarkennusaluetilaa koskevia huomautuksia

- Kun digitaalizoomaus on käytössä, kamera tarkentaa rajauksen keskialueelle riippumatta asetetusta Tarkennusaluetila-asetuksesta.
- Tämä toiminto ei ehkä ole käytettävissä yhdessä toisten toimintojen kanssa (QQ80).

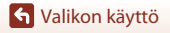

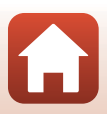

#### Kohteen seurannan käyttö

Käännä tilanvalitsin kohtaan P, S, A, M tai U → MENU-painike → valikkokuvake P, S, A, M tai U → Tarkennusaluetila → ( $\mathfrak{W}$ -painike → ( $\mathfrak{W}$ -painike → MENU-painike

#### Rekisteröi kohde.

1

- Kun kohde on rekisteröity, sen ympärillä näkyy keltainen kehys (tarkennusalue) ja kamera alkaa seurata sitä.
- Jos kohdetta ei voida rekisteröidä, kehys näkyy punaisena. Muuta sommittelua ja yritä rekisteröidä kohde uudelleen.
- Peruuta kohteen rekisteröinti painamalla 🛞-painiketta.
- Jos kamera ei enää pysty seuraamaan rekisteröityä kohdetta, tarkennusalue häviää näkyvistä. Rekisteröi kohde uudelleen.

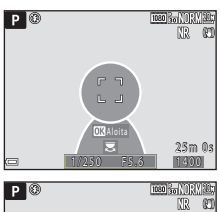

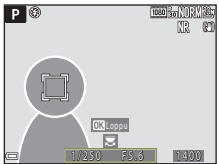

# 2 Ota kuva painamalla laukaisin pohjaan.

 Jos laukaisinta painetaan, kun tarkennusalue ei näy näytöllä, kamera tarkentaa ruudun keskellä olevaan kohteeseen.

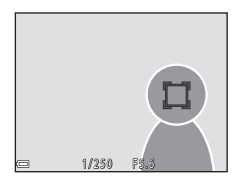

#### **V** Kohteen seurantaa koskevia huomautuksia

- Jos käytät esim. zoomausta, kun kamera seuraa kohdetta, rekisteröinti peruuntuu.
- Kohteen seuranta ei ehkä ole mahdollista tietyissä kuvausolosuhteissa.

S Valikon käyttö

## Autom. tarkennustila

Käännä tilanvalitsin kohtaan P, S, A, M, tai  $U \rightarrow MENU$ -painike  $\rightarrow$  valikkokuvake P, S, A, M tai  $U \rightarrow$  Autom. tarkennustila  $\rightarrow \mathfrak{W}$ -painike

Aseta, miten kamera tarkentaa valokuvien kuvauksen aikana.

| Asetus |                                | Kuvaus                                                                                                    |
|--------|--------------------------------|----------------------------------------------------------------------------------------------------|
| AF-S   | Kertatarkennus                 | Kamera tarkentaa vain, kun laukaisin painetaan puoleenväliin.                                                                                                  |
| AF-F   | Kokoaikainen AF                | Kamera tarkentaa aina, vaikka laukaisinta ei ole painettu<br>puoleenväliin. Objektiivin liikkeen ääni kuuluu, kun kamera<br>tarkentaa.                         |
| PREAF  | Esitarkennus<br>(oletusasetus) | Vaikka laukaisinta ei ole painettu puoleenväliin, kamera tarkentaa<br>havaitessaan kohteen liikettä tai kun rajatun kuvan sommittelu<br>muuttuu merkittävästi. |

### V Automaattitarkennustilaa koskevia huomautuksia

Tämä toiminto ei ehkä ole käytettävissä yhdessä toisten toimintojen kanssa (QQ80).

#### 🖉 Automaattitarkennustila elokuvan tallennusta varten

Voit asettaa automaattitarkennustilan elokuvan tallennusta varten elokuvavalikon kohdassa Autom. tarkennustila (D153).

## Salamavalon korjaus

Käännä tilanvalitsin kohtaan P, S, A, M, tai U  $\rightarrow$  MENU-painike  $\rightarrow$  valikkokuvake P, S, A, M tai U  $\rightarrow$  Salamavalon korjaus  $\rightarrow$  ®-painike

Käytä tätä vaihtoehtoa, jos salama on liian kirkas tai liian tumma.

| Asetus             | Kuvaus                                                                                                    |
|--------------------|----------------------------------------------------------------------------------------------------|
| +0,3 - +2,0        | Salaman tehoa lisätään +0,3 – +2,0 EV:n verran 1/3 EV:n välein, jolloin<br>pääkuvauskohde saadaan näyttämään kirkkaammalta.                   |
| 0.0 (oletusasetus) | Salaman tehoa ei säädetä.                                                                                                    |
| -0,32,0            | Salaman tehoa vähennetään –0,3 – –2,0 EV:n verran 1/3 EV:n välein,<br>jolloin voidaan estää kuvissa näkyvät huippuvaloalueet ja heijastukset. |

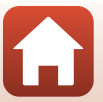

Säädä salaman tehoa.

## Kohinanvähennyssuodin

Käännä tilanvalitsin kohtaan P, S, A, M, tai U  $\rightarrow$  NENU-painike  $\rightarrow$  valikkokuvake P, S, A, M tai U  $\rightarrow$  Kohinanvähennyssuodin  $\rightarrow$  M-painike

Aseta kuvien tallennuksen yhteydessä normaalisti tehtävän kohinanvähennyksen voimakkuus.

| Asetus |                            | Kuvaus                                                 |
|--------|----------------------------|--------------------------------------------------------|
| NR⁺    | Suuri                      | Kohinanvähennyksen voimakkuus on vakiotasoa korkeampi. |
| NR     | Normaali<br>(oletusasetus) | Kohinanvähennyksen voimakkuus on vakio.                |
| NR⁻    | Pieni                      | Kohinanvähennyksen voimakkuus on vakiotasoa matalampi. |

## **Aktiivinen D-Lighting**

Käännä tilanvalitsin kohtaan P, S, A, M, tai U → MENU-painike → valikkokuvake P, S, A, M tai U → Aktiivinen D-Lighting →  $\mathfrak{W}$ -painike

Otetussa kuvassa huippuvaloalueiden ja varjojen yksityiskohdat säilytetään, ja paljaalla silmällä nähtävä kontrasti tuotetaan hyvin. Tämä toiminto on erityisen hyödyllinen silloin, kun kuvausolosuhteissa on suuri kontrasti, kuten kirkkaasti valaistu ulkomaisema hämärästä sisätilasta kuvattuna tai varjossa olevat kohteet aurinkoisella merenrannalla.

| Asetus         |                            | Kuvaus                                 |
|----------------|----------------------------|----------------------------------------|
| 暳H<br>畦N<br>畦L | Suuri<br>Normaali<br>Pieni | Aseta toiminnon taso.                  |
| OFF            | Pois<br>(oletusasetus)     | Aktiivinen D-Lighting ei ole käytössä. |

### V Toimintoa Aktiivinen D-Lighting koskevia huomautuksia

- Kuvien tallentaminen kuvauksen jälkeen vie hieman tavallista kauemmin.
- Tämä toiminto ei ehkä ole käytettävissä yhdessä toisten toimintojen kanssa (🛄 80).

#### Aktiivinen D-Lighting vs. D-Lighting D-Lighting

- Aktiivinen D-Lighting ottaa kuvia, vähentää valoalueiden yksityiskohtien menettämistä ja säätää sävyä kuvia tallennettaessa.
- D-Lighting-asetus (289) toistovalikossa säätää tallennettujen kuvien sävyä.

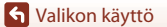

Kuvausvalikko (tila P, S, A tai M)

145

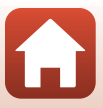

Käännä tilanvalitsin kohtaan P, S, A, M, tai U  $\rightarrow$  MENU-painike  $\rightarrow$  valikkokuvake P, S, A, M tai U  $\rightarrow$  Päällekkäisvalotus  $\rightarrow$  W-painike

Kamera yhdistää kaksi tai kolme kuvaa ja tallentaa ne yhdeksi kuvaksi.

| Asetus                 | Kuvaus                                                                                                    |  |
|------------------------|----------------------------------------------------------------------------------------------------|--|
| Päällekkäisvalotustila | Ottaa kuvia päällekkäisvalotuksella tilassa <b>Päällä</b> .<br>• Myös yksittäiset kuvat tallennetaan.<br>• Oletusasetus: <b>Pois</b> |  |
| Automaattinen<br>säätö | Aseta, säädetäänkö kuvan kirkkautta automaattisesti, kun kuvat<br>yhdistetään.<br>• Oletusasetus: <b>Päällä</b>                      |  |

### V Päällekkäisvalotusta koskevia huomautuksia

- Kuvien yhdistäminen saattaa kestää jonkin aikaa.
- Päällekkäisvalotus keskeytyy, jos kamera siirtyy valmiustilaan automaattisen sammutustoiminnon vuoksi (
  170) kuvauksen aikana. Kun otettavien kuvien välinen aika on pitkä, automaattisen sammutustoiminnon aika kannattaa asettaa pidemmäksi.
- Tämä toiminto ei ehkä ole käytettävissä yhdessä toisten toimintojen kanssa (QQ80).
- Kun kuvaat pitkällä suljinajalla päällekkäisvalotustilassa, tallennetuissa kuvissa saattaa näkyä kohinaa (kirkkaita pisteitä).

#### Päällekkäisvalotuskuvaus

Käännä tilanvalitsin kohtaan P, S, A, M, tai U  $\rightarrow$  MENU-painike  $\rightarrow$  valikkokuvake P, S, A, M tai U  $\rightarrow$  Päällekkäisvalotus  $\rightarrow$  @-painike

 Valitse Päällekkäisvalotustila painamalla monivalitsimella ▲▼ ja paina sitten ֎-painiketta.

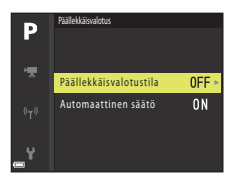

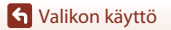

Kuvausvalikko (tila P, S, A tai M)

146

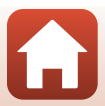

Valitse Päällä ja paina sitten
 ®-painiketta.

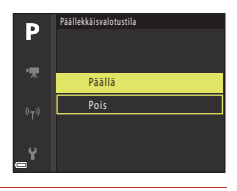

- 3 Tuo kuvausnäyttö näkyviin painamalla MENU (valikko) -painiketta.
- 4 Ota ensimmäinen kuva painamalla laukaisinta.

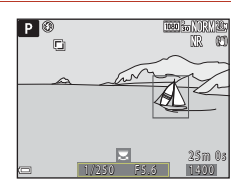

# **5** Ota toinen kuva painamalla laukaisinta.

- Rajaa kuva samalla kun katsot läpikuultavana näkyvää ensimmäistä kuvaa.
- Kun otat toista kuvaa, ensimmäisen ja toisen kuvan yhdistelmäkuva tallennetaan ja näytetään läpikuultavana.
- Lopeta päällekkäisvalotus toiseen kuvaan asettamalla Päällekkäisvalotustila tilaan Pois tai asettamalla tilanvalitsin muuhun tilaan kuin P, S, A, M tai U.

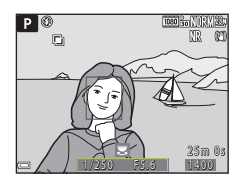

# **6** Ota kolmas kuva painamalla laukaisinta.

- Ensimmäisen, toisen ja kolmannen kuvan yhdistelmäkuva tallennetaan, ja päällekkäisvalotus päättyy.
- Kolmannen kuvan otto saattaa kestää jonkin aikaa.

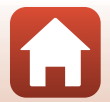

S Valikon käyttö

## Zoom-muisti

Käännä tilanvalitsin kohtaan P, S, A, M, tai U  $\rightarrow$  MENU-painike  $\rightarrow$  valikkokuvake P, S, A, M tai U  $\rightarrow$  Zoom-muisti  $\rightarrow$  @-painike

| Asetus              | Kuvaus                                                                                                    |
|---------------------|----------------------------------------------------------------------------------------------------|
| Päällä              | <ul> <li>Kun zoomaussäädintä liikutetaan, zoomausasento (vastaa 35 mm:n<br/>[135] kameran polttoväliä/kuvakulmaa) siirtyy niihin asentoihin, joiden<br/>valintaruutu on valittu tässä valikon kohdassa.</li> <li>Valitse polttoväli painamalla monivalitsimella ▲ ▼ ja valitse sitten<br/>③-painiketta painamalla valintaruutu [♥] tai poista valinta.<br/>Käytettävissä ovat seuraavat asetukset: 24 mm, 28 mm, 35 mm,<br/>500 mm, 85 mm, 105 mm, 135 mm, 200 mm, 300 mm, 400 mm,<br/>500 mm, 600 mm, 1000 mm, 1 200 mm ja 1 440 mm.</li> <li>Oletusasetus: Kaikki valintaruudut valittuna [♥]</li> <li>Vahvista asetus painamalla monivalitsimella ▶.</li> <li>Kohdassa Aloituszoomausasento asetetu zoomausasento<br/>asetetaan automaattisesti valittuun tilaan [♥].</li> <li>Zoom-muistitoimintoa ei voida käyttää zoomauksen sivusäätimellä.</li> </ul> |
| Pois (oletusasetus) | Zoomausasento voidaan siirtää mihin tahansa asentoon, mukaan<br>lukien tilassa <b>Päällä</b> asetettavissa olevat asennot.                                                                                                    |

## Zoomauksen käyttöä koskevia huomautuksia

- Kun useita polttovälejä on asetettu, siirry toimintoa edeltänyttä polttoväliä lähimpään polttoväliin liikuttamalla zoomaussäädintä. Siirry eri polttoväliin vapauttamalla zoomaussäädin ja liikuttamalla sitä sitten uudestaan.
- Aseta Zoom-muisti tilaan Pois, kun käytät digitaalizoomausta.

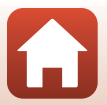

S Valikon käyttö

Kuvausvalikko (tila P, S, A tai M)

148

## Aloituszoomausasento

Käännä tilanvalitsin kohtaan P, S, A, M, tai U → MENU-painike → valikkokuvake P, S, A, M tai U → Aloituszoomausasento →  $\mathfrak{M}$ -painike

Aseta zoomausasento (vastaa 35 mm:n [135] kameran polttoväliä/kuvakulmaa), joka asetetaan, kun kameran virta kytketään.

Käytettävissä ovat seuraavat asetukset: 24 mm (oletusasetus), 28 mm, 35 mm, 50 mm, 85 mm, 105 mm ja 135 mm.

## M-valotuksen esikatselu

Käännä tilanvalitsin kohtaan P, S, A, M, tai  $U \rightarrow MENU$ -painike  $\rightarrow$  valikkokuvake P, S, A, M tai  $U \rightarrow M$ -valotuksen esikatselu  $\rightarrow @$ -painike

Aseta, muuttuuko kuvausnäytön kirkkaus valotuksen mukaan, kun valotusta muutetaan tilassa  $\pmb{\mathsf{M}}$  (käsinsäätö).

| Asetus                 | Kuvaus                                |
|------------------------|---------------------------------------|
| Päällä                 | Kirkkaus näytetään kuvausnäytöllä.    |
| Pois<br>(oletusasetus) | Kirkkautta ei näytetä kuvausnäytöllä. |

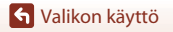

Kuvausvalikko (tila P, S, A tai M)

149

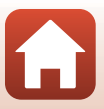

# Elokuvavalikko

# Elokuvavaihtoehdot

Siirry kuvaustilaan → MENU-painike → MR-valikkokuvake → Elokuvavaihtoehdot → ®-painike

Valitse haluamasi tallennettava elokuvavaihtoehto. Valitse normaalinopeuksinen elokuvavaihtoehto normaalinopeuksista tallennusta varten tai HS-elokuvavaihtoehto (🌐 151) hidastettua tai nopeutettua tallennusta varten. Valittavissa olevat elokuvavaihtoehdot vaihtelevat kohdan **Kuvataajuus** asetuksen mukaan (🛄 155).

• Elokuvien tallennukseen suositellaan SD-muistikortteja, joiden nopeusluokka on vähintään 6 (🎞 203).

### Normaalinopeuksiset elokuvavaihtoehdot

| Asetus (kuvakoko/<br>kuvataajuus,<br>tiedostomuoto)  | Kuvakoko      | Kuvasuhde<br>(vaakasuunta suhteessa<br>pystysuuntaan) | Enimmäistallennusaika |
|------------------------------------------------------|---------------|-------------------------------------------------------|-----------------------|
| 2160 m 2160/30p (4K UHD)<br>2160 m 2160/25p (4K UHD) | 3 840 × 2 160 | 16:9                                                  | Noin 7 minuuttia      |
| 1080 m 1080/30p<br>1080 a 1080/25p<br>(oletusasetus) | 1 920 × 1 080 | 16:9                                                  | Noin 26 minuuttia     |
| 1080/60p<br>1080/50p                                 | 1 920 × 1 080 | 16:9                                                  | Noin 13 minuuttia     |
| 720 0 720/30p<br>720 7 720/25p                       | 1 280 × 720   | 16:9                                                  | Noin 29 minuuttia     |
| 720 m 720/60p<br>720 m 720/50p                       | 1 280 × 720   | 16:9                                                  | Noin 28 minuuttia     |

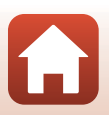

S Valikon käyttö

## HS-elokuvavaihtoehdot

Tallennetut elokuvat toistetaan nopeutettuina tai hidastettuina. Katso "Hidastettu ja nopeutettu toisto" (🋄 152).

|                      | Asetus        | Kuvakoko<br>Kuvasuhde<br>(vaakasuunta suhteessa<br>pystysuuntaan) | Kuvaus                                                                                                    |
|----------------------|---------------|-------------------------------------------------------------------|----------------------------------------------------------------------------------------------------|
| 480 120<br>480 100   | HS 480/4×     | 640 × 480<br>4:3                                                  | <ul> <li>1/4-nopeudelle hidastetut elokuvat</li> <li>Enimmäistallennusaika:</li> <li>7 minuuttia 15 sekuntia (toistoaika:<br/>29 minuuttia)</li> </ul>       |
| 720 50<br>720 50     | HS 720/2×     | 1 280 × 720<br>16:9                                               | <ul> <li>1/2-nopeudelle hidastetut elokuvat</li> <li>Enimmäistallennusaika:</li> <li>14 minuuttia 30 sekuntia (toistoaika:</li> <li>29 minuuttia)</li> </ul> |
| 1080<br>1080<br>1080 | HS 1 080/0,5× | 1 920 × 1 080<br>16:9                                             | 2x nopeudelle nopeutetut elokuvat<br>• Enimmäistallennusaika:<br>29 minuuttia (toiston kesto: 14 minuuttia<br>30 sekuntia)                                   |

# HS-elokuvaa koskevia huomautuksia

- Ääntä ei tallenneta.
- Zoomausasento, tarkennus, valotus ja valkotasapaino lukitaan, kun elokuvan tallennus aloitetaan.

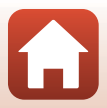

# Hidastettu ja nopeutettu toisto Tallennettaessa normaalinopeudella:

| Tallennusaika | 10 s |
|---------------|------|
|               |      |
| Toistoaika    | 10 s |

#### Tallennettaessa asetuksella 400 m HS 480/4× tai 400 m HS 480/4×:

Elokuvat tallennetaan 4× normaalinopeutta nopeammin.

Ne toistetaan hidastettuina 4× hitaammin.

| Tallennusaika | 10 s                                  |
|---------------|---------------------------------------|
|               |                                       |
| Toistoaika    | 40 s                                  |
| ·             | <ul> <li>Hidastettu toisto</li> </ul> |

#### Tallennettaessa asetuksella 🔤 HS 1 080/0,5× tai 🔤 HS 1 080/0,5×:

Elokuvat tallennetaan 1/2-nopeudella normaalinopeudesta.

Ne toistetaan nopeutettuina 2× nopeammin.

| Tallennusaika |                          | 10 s |
|---------------|--------------------------|------|
| Toistoaika    | 5 s<br>Nopeutettu toisto |      |

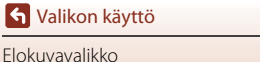

## Autom. tarkennustila

Siirry kuvaustilaan → MENU-painike → 'Ѭ-valikkokuvake → Autom. tarkennustila → ®-painike

Aseta, miten kamera tarkentaa elokuvien tallennuksen aikana.

|      | Asetus                           | Kuvaus                                                                                                    |
|------|----------------------------------|----------------------------------------------------------------------------------------------------|
| AF-S | Kertatarkennus<br>(oletusasetus) | Tarkennus lukittuu, kun elokuvan tallennus alkaa.<br>Valitse tämä vaihtoehto, jos etäisyys kameran ja kohteen välillä ei<br>muutu paljon.                                                                                                    |
| AF-F | Kokoaikainen AF                  | Kamera tarkentaa jatkuvasti.<br>Valitse tämä vaihtoehto, jos kameran ja kohteen välinen etäisyys<br>vaihtelee huomattavasti tallennuksen aikana. Kameran<br>tarkennuksen ääni saattaa kuulua tallennetussa elokuvassa.<br>Kannattaa käyttää asetusta <b>Kertatarkennus</b> , jotta kameran<br>tarkennuksen ääni ei häiritse tallennusta. |

## Automaattitarkennustilaa koskevia huomautuksia

- Tiiviiden ajastettujen elokuvien tilassa asetus on aina Kertatarkennus.
- Kun kohdassa Elokuvavaihtoehdot valitaan HS-elokuva, asetuksena on aina Kertatarkennus.
- Tämä toiminto ei ehkä ole käytettävissä yhdessä toisten toimintojen kanssa (QQ80).

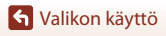

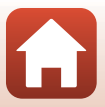

# **Elektroninen VR**

Siirry kuvaustilaan → MENU-painike → '\, valikkokuvake → Elektroninen VR → -painike

Aseta, onko elektroninen VR käytössä, kun tallennetaan elokuvia.

| Asetus                | Kuvaus                                                                                                    |
|-----------------------|----------------------------------------------------------------------------------------------------|
| Päällä (oletusasetus) | <ul> <li>Elektroninen VR on käytössä.</li> <li>Kuvakulma (eli rajauksessa näkyvä alue) on kapeampi.</li> <li>Kun Tärinän vaimennus (□167) asetetaan tilaan Normaali<br/>tai Aktiivinen asetusvalikossa, samanaikaisesti käytetään optista<br/>tärinän vaimennusta.</li> </ul> |
| Pois                  | Elektroninen VR ei ole käytössä.                                                                                                    |

## Elektroninen VR -toimintoa koskevia huomautuksia

- Tiiviiden ajastettujen elokuvien tilassa asetus on aina Päällä.
- Kun kohdassa Elokuvavaihtoehdot valitaan 2160/30p, 2160/25p tai HS-elokuva, asetuksena on aina Pois.

## Tuuliäänen vaimennus

Siirry kuvaustilaan → MENU-painike → \*\, valikkokuvake → Tuuliäänen vaimennus → 
®-painike

| Asetus              | Kuvaus                                                                                                    |
|---------------------|----------------------------------------------------------------------------------------------------|
| Päällä              | Vaimentaa elokuvien tallennuksen aikana mikrofonin yli puhaltavan<br>tuulen tuottamaa ääntä. Toiston aikana myös muita ääniä voi olla<br>vaikea kuulla. |
| Pois (oletusasetus) | Tuuliäänen vaimennusta ei käytetä.                                                                                                    |

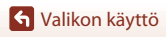

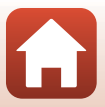

# Mikrofonin zoomaus

Siirry kuvaustilaan → MENU-painike → 'Ѭ-valikkokuvake → Mikrofonin zoomaus → ®-painike

| Asetus                | Kuvaus                                                                                                    |
|-----------------------|----------------------------------------------------------------------------------------------------|
| Päällä (oletusasetus) | Kuvakulman mukaan kamera tallentaa ääniä laajalta alueelta<br>zoomauksen laajakulma-asennossa ja rajoitetulta alueelta<br>telezoomasennossa. |
| Pois                  | Mikrofonin zoomaus ei ole käytössä.                                                                                                    |

## Kuvataajuus

Siirry kuvaustilaan → MENU-painike → 🔭-valikkokuvake → Kuvataajuus → 🛞-painike

Valitse elokuvien tallennukseen käytettävä kuvataajuus. Kun kuvataajuutta muutetaan, kohdassa **Elokuvavaihtoehdot** asetettavissa olevat toiminnot vaihtuvat (🎞 150).

| Asetus           | Kuvaus                                                      |
|------------------|-------------------------------------------------------------|
| 30 k/s (30p/60p) | Soveltuu toistoon NTSC-standardia käyttävässä televisiossa. |
| 25 k/s (25p/50p) | Soveltuu toistoon PAL-standardia käyttävässä televisiossa.  |

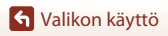

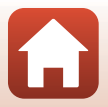

# Toistovalikko

Kohdassa "Kuvien muokkaus (valokuvat)" (🛄88) on tietoja kuvien muokkaustoiminnoista.

# Merkitse ladattavaksi

Paina ▶-painiketta (toistotila) → MENU-painike → Merkitse ladattavaksi → 🕅-painike

Valitse valokuvia kamerassa ja lähetä ne älylaitteeseen, johon on muodostettu langaton yhteys SnapBridge-sovelluksella.

Valitse kuvien valintanäytössä (QQ118) lähetettäviä kuvia tai poista kuvia lähetyksestä.

- Ladattavien kuvien enimmäiskoko on 2 megapikseliä. Jos haluat lähettää valokuvia alkuperäisessä koossa, käytä SnapBridge-sovelluksen toimintoa Download pictures (Lataa kuvat).
- RAW-kuvia tai elokuvia ei voi valita. Jos haluat lähettää elokuvia älylaitteeseen, käytä SnapBridge-sovelluksen toimintoa Download pictures (Lataa kuvat).
- Huomaa, että jos valitset toiminnon Palauta perusas. (
   <sup>176</sup>) asetusvalikossa tai toiminnon Palauta oletusasetukset (
   <sup>161</sup>) verkkovalikossa, Merkitse ladattavaksi -kohdassa tekemäsi asetukset peruuntuvat.

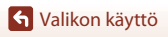

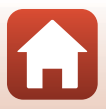

# Diaesitys

#### Paina ▶-painiketta (toistotila) → MENU-painike → Diaesitys → 🛞-painike

Toista kuvat yksitellen automaattisena diaesityksenä. Kun elokuvatiedostoja toistetaan diaesityksessä, kustakin elokuvasta näytetään vain ensimmäinen kuva.

# Valitse Aloita painamalla monivalitsimella ▲▼ ja paina ()-painiketta.

- Diaesitys alkaa.
- Voit muuttaa kuvien näyttöaikaa valitsemalla asetuksen Kuvaväli ja painamalla () -painiketta ja valitsemalla halutun aikavälin ennen Aloita-toiminnon valintaa.
- Voit toistaa diaesitystä jatkuvasti valitsemalla Jatk. toisto -asetuksen ja painamalla ®-painiketta ennen Aloita-valintaa.
- Toiston enimmäiskesto on noin 30 minuuttia, vaikka Jatk. toisto olisi käytössä.

## 2 Lopeta tai toista diaesitys.

 Oikealla oleva näkymä tulee näytölle, kun diaesitys loppuu tai keskeytetään. Poistu esityksestä valitsemalla
 ja paina sitten @-painiketta. Jatka diaesitystä valitsemalla 
 ja paina sitten @-painiketta.

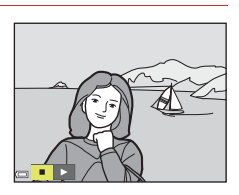

3s

►

Aloita

latk toist

#### Toiminnot toiston aikana

- Keskeytä tai lopeta diaesitys painamalla 🛞-painiketta.

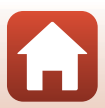

🕤 Valikon käyttö

# Suojaa

#### Paina ▶-painiketta (toistotila) → MENU-painike → Suojaa → ଔ-painike

Kamera suojaa valitut kuvat tahattomalta poistamiselta.

Valitse suojattavat kuvat tai poista suojaus kuvien valintanäytöllä (🛄118).

Huomaa, että muistikortin alustus poistaa pysyvästi kaikki tiedot, myös suojatut tiedostot (🌐 170).

## Kierrä kuvaa

#### Paina ▶-painiketta (toistotila) → MENU-painike → Kierrä kuvaa → 🕅-painike

Määrittää suunnan, jossa tallennetut kuvat näytetään toiston aikana. Valokuvia voidaan kääntää 90 astetta myötäpäivään tai 90 astetta vastapäivään.

Pystysuuntaisina tallennettuja kuvia voi kiertää enintään 180 astetta kumpaankin suuntaan. Valitse kuva kuvien valintanäytöstä (□□118). Kun näytössä on Kierrä kuvaa -näyttö, kierrä kuvaa 90 astetta kääntämällä monivalitsinta tai painamalla ◀►.

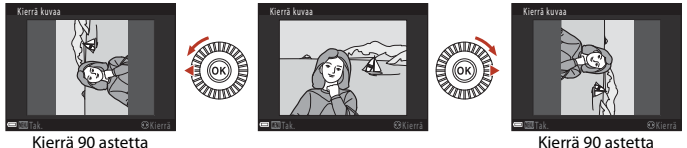

(ierrä 90 astetta vastapäivään

Kierrä 90 astetta myötäpäivään

Viimeistele näyttösuunta painamalla 🛞-painiketta ja tallenna kuvan suuntatieto.

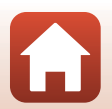

# Sarjan näyttöasetukset

Paina ▶-painiketta (toistotila) → MENU-painike → Sarjan näyttöasetukset → ֎-painike

Valitse sarjan kuvien näyttötapa (🛄 87).

| Asetus                           | Kuvaus                                                              |
|----------------------------------|---------------------------------------------------------------------|
| Yksittäiset kuvat                | Näyttää sarjan kunkin kuvan yksitellen. 월 näytetään toistonäytöllä. |
| Vain avainkuva<br>(oletusasetus) | Sarjan kuvista näytetään vain avainkuva.                            |

Asetuksia käytetään kaikkiin sarjoihin, ja ne säilyvät kameran muistissa myös kameran virrankatkaisun jälkeen.

# Valitse avainkuva

Paina ▶-painiketta (toistotila) → tuo näytölle sarja, jonka avainkuvan haluat vaihtaa → MENU-painike → Valitse avainkuva → -painike

Määritä sarjasta eri kuva avainkuvaksi.

Kun avainkuvan valintanäyttö näytetään, valitse kuva (
118).

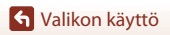

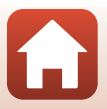

#### Paina MENU-painiketta → 🖤-valikkokuvake → 🐼-painike

Liitä kamera ja älylaite määrittämällä langattoman verkon asetukset.

 Joitain asetuksia ei voi muuttaa, kun langaton yhteys on muodostettu. Jos haluat muuttaa niitä, katkaise langaton yhteys.

| Ase                                               | etus                      | Kuvaus                                                                                                    |
|---------------------------------------------------|---------------------------|----------------------------------------------------------------------------------------------------|
| Lentokonetila                                     |                           | Katkaise kaikki langattomat yhteydet valitsemalla Päällä.                                                                                                    |
| Muodosta yhte                                     | eys älylaitt.             | Valitse tämä SnapBridge-sovellusta käytettäessä kameran ja älylaitteen yhdistämiseksi ([]] 30).                                                                                                    |
| Lähetä kuvauksen aikana                           |                           | <ul> <li>Määritä ehdot kuvien automaattiseen lähettämiseen<br/>älylaitteeseen.</li> <li>Ladattavien kuvien enimmäiskoko on 2 megapikseliä. Jos<br/>haluat lähettää valokuvia alkuperäisessä koossa, käytä<br/>SnapBridge-sovelluksen toimintoa <b>Download pictures</b><br/>(Lataa kuvat).</li> </ul> |
| Wi-Fi<br>Wi-Fi<br>tyyppi<br>Nykyiset<br>asetukset | Wi-Fi-yhteyden<br>tyyppi  | <b>SSID</b> *: Muuta SSID. Aseta numeroista ja kirjaimista koostuva<br>1–32 merkin SSID.                                                                                                    |
|                                                   |                           | Todennus/salaus: Valitse, salataanko kameran ja siihen<br>yhteydessä olevan älylaitteen välinen tiedonsiirto.<br>Tiedonsiirto ei ole salattua, kun <b>Avoin</b> on valittu.                                                                                                    |
|                                                   |                           | Salasana <sup>*</sup> : Aseta salasana. Aseta numeroista ja kirjaimista koostuva 8–36 merkin salasana.                                                                                                    |
|                                                   |                           | Kanava: Valitse langattomia yhteyksiä varten käytettävä kanava.                                                                                                    |
|                                                   |                           | Aliverkon peite: Käytä oletusasetusta (255.255.255.0)<br>normaaleissa olosuhteissa.                                                                                                    |
|                                                   |                           | DHCP-palvelimen IP-osoite: Käytä oletusasetusta (192.168.0.10) normaaleissa olosuhteissa.                                                                                                    |
|                                                   | Näytä nykyiset asetukset. |                                                                                                    |

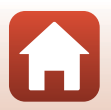

S Valikon käyttö

| Ase             | etus                     | Kuvaus                                                                                                    |
|-----------------|--------------------------|----------------------------------------------------------------------------------------------------|
|                 | Yhteys                   | Katkaise Bluetooth valitsemalla <b>Ei käytössä</b> .                                                                                                    |
| Bluetooth       | Pariliitetyt<br>laitteet | Vaihda yhdistettävä älylaite tai poista yhdistetty älylaite. Tämä<br>kamera voi muodostaa laiteparin enintään viiteen<br>älylaitteeseen, mutta yhteys voidaan muodostaa vain yhteen<br>laitteeseen kerrallaan. |
|                 | Lähetä<br>sammutettuna   | Aseta, sallitaanko kameran viestiä älylaitteen kanssa kameran virran ollessa katkaistuna tai sen ollessa valmiustilassa (🛄23).                                                                                 |
| Palauta oletusa | asetukset                | Palauta kaikki verkkovalikon asetukset oletusarvoihin.                                                                                                    |

 Kohdassa "Tekstinsyöttönäppäimistön käyttö" (
161) on lisätietoja aakkosnumeeristen merkkien antamisesta.

## Tekstinsyöttönäppäimistön käyttö

- Valitse numeroita ja kirjaimia painamalla monivalitsimella
   ▲▼◀◆. Syötä valittu merkki tekstikenttään painamalla
   ֎)-painiketta ja siirrä kohdistin seuraavaan kohtaan.
- Poista merkki painamalla 🛍-painiketta.
- Ota asetus käyttöön valitsemalla näppäimistössä 
   *i* ja painamalla 
   *i* painiketta.

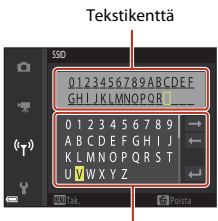

Näppäimistö

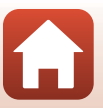

S Valikon käyttö

# Asetusvalikko

# Aikavyöhyke ja päiväys

Paina MENU-painiketta  $\rightarrow$  Y-valikkokuvake  $\rightarrow$  Aikavyöhyke ja päiväys  $\rightarrow$  W-painike

Aseta kameran kello.

| Asetus                          | Kuvaus                                                                                                    |
|---------------------------------|----------------------------------------------------------------------------------------------------|
| Synkr.<br>älylaitteen<br>kanssa | Valitse <b>Päällä</b> , jos haluat synkronoida päiväyksen ja ajan asetukset älylaitteen kanssa. Ota käyttöön kellon synkronointitoiminto SnapBridge-sovelluksessa.                                                                                                    |
| Päiväys ja aika                 | Aseta päiväys ja aika, jos toiminnon <b>Synkronoi älylaitt. kanssa</b> asetus on <b>Pois</b> .<br>• Valitse kenttä: Paina monivalitsimella<br>◆.<br>• Muuta päiväystä ja aikaa: Paina ▲▼.<br>Päiväyksen ja kellonajan voi muuttaa<br>myös kääntämällä monivalitsinta tai<br>komentokiekkoa.<br>• Vahvista asetus: Valitse minuuttikenttä<br>ja paina ֎-painiketta tai ▶. |
| Päiväysmuoto                    | Valitse Vuosi/kuukausi/päivä, Kuukausi/päivä/vuosi tai Päivä/<br>kuukausi/vuosi.                                                                                                    |
| Aikavyöhyke                     | Aseta aikavyöhyke ja kesäaika.<br>• Kun Matkakohde (♠) asetetaan oman aikavyöhykkeen (♠) asetuksen<br>jälkeen, aikaero matkakohteen ja oman aikavyöhykkeen välillä lasketaan<br>automaattisesti ja valitun alueen päivämäärä ja aika tallennetaan.                                                                                                    |

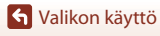

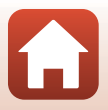

#### Aikavyöhykkeen asetus

1 Valitse Aikavyöhyke painamalla Aikavyöhyke ja päiväys ñ Synkr. älylaitteen kanssa 0FF monivalitsimella  $\mathbf{A} \mathbf{\nabla}$  ja paina Päiväys ja aika ®-painiketta. Päiväysmuoto D/M/Y Aikavyöhyke **6** • London. Casablanca 2 Valitse 🛨 Oma aikavyöhyke Aikavyöhyke ū tai 🖟 Matkakohde ja paina Oma aikavyöhyke painiketta. Matkakohde Näytössä näkyvät päiväys ja aika vaihtuvat sen mukaan, London, Casablanca valitaanko oma aikavyöhyke vai matkakohde. 3 Paina 🕨 ø Oma aikavyöhyke A Matkakohde London, Casablanca

163

## 4 Valitse aikavyöhyke painamalla ◀►.

- Ota kesäaika käyttöön painamalla ▲, jolloin näytöllä näkyy <sup>Q</sup>. Ota kesäaika pois käytöstä painamalla ▼.
- Ota aikavyöhyke käyttöön ®-painikkeella.
- Jos oman tai matkakohteen aikavyöhykkeen aikaa ei näytetä oikein, aseta oikea aika toiminnolla Päiväys ja aika.

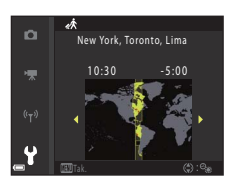

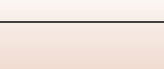

S Valikon käyttö

Asetusvalikko

#### Paina MENU-painiketta $\rightarrow$ Y-valikkokuvake $\rightarrow$ Laukaisu muistikortitta $\rightarrow$ M-painike

Aseta, voidaanko suljin laukaista, kun kamerassa ei ole muistikorttia.

| Asetus                           | Kuvaus                                                                                                    |
|----------------------------------|----------------------------------------------------------------------------------------------------|
| Suljin lukittu<br>(oletusasetus) | Jos kamerassa ei ole muistikorttia, suljinta ei voida laukaista.                                                                                                    |
| Suljin toiminnassa               | Vaikka kamerassa ei ole muistikorttia, suljin voidaan laukaista. Otetussa<br>kuvassa näkyy kuitenkin <b>Esittelytila</b> , kun muistikorttia ei ole. Kuvaa ei<br>voida tulostaa eikä tallentaa muistikortille, vaikka se näytetään näytössä. |

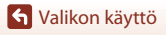

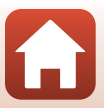

# Näytön asetukset

#### Paina MENU-painiketta $\rightarrow$ Y-valikkokuvake $\rightarrow$ Näytön asetukset $\rightarrow$ M-painike

| Asetus                        | Kuvaus                                                                                                    |
|-------------------------------|----------------------------------------------------------------------------------------------------|
| Kuvan tarkastelu              | Aseta, näytetäänkö otettu kuva näytöllä heti kuvauksen jälkeen.<br>• Oletusasetus: <b>Päällä</b>                                                                                                    |
| Näyttövaihtoehdot             | Säädä näytön kirkkautta ja värisävyä.<br>Säädä kirkkautta painamalla monivalitsimella ▲▼ ja säädä värisävyä<br>painamalla ◀▶ ja paina sitten ֎)-painiketta.<br>Oletusasetus: Kirkkaus 3, värisävy 0<br>Ei asetettavissa, kun käytetään etsintä.                                                                                                    |
| EVF-asetukset                 | Säädä etsimen kirkkautta ja värisävyä.<br>• Säädä kirkkautta painamalla monivalitsimella ▲▼ ja säädä värisävyä<br>painamalla ◀▶ ja paina sitten ֎-painiketta.<br>• Oletusasetus: Kirkkaus 2, värisävy 0<br>• Ei asetettavissa, kun käytetään näyttöä.                                                                                                    |
| Näytä/piilota<br>rajausrist.* | Aseta, näytetäänkö rajausta helpottava ruudukko kuvausnäytöllä.<br>• Oletusasetus: <b>Pois</b><br>• Rajausruudukkoa ei näytetä elokuvan tallennuksen aikana tai kun kuvan<br>suurennettu keskiosa näytetään tilassa <b>MF</b> (käsitarkennus).                                                                                                    |
| Näytä/piilota<br>histogr.*    | Aseta, näytetäänkö kuvausnäytössä kaavio, joka näyttää kirkkauden<br>jakauman kuvassa ([] 10, 70).<br>• Oletusasetus: <b>Pois</b><br>• Voidaan näyttää vain seuraavissa kuvaustiloissa:<br>• Tilassa <b>P</b> , <b>S</b> , <b>A</b> tai <b>M</b> (jos <b>Manuaalinen (piste)</b> , <b>Manuaalinen<br/>(normaali)</b> tai <b>Manuaalinen (leveä)</b> on valittu kohdassa<br><b>Tarkennusaluetila</b> )<br>• Kuvausohjelmissa (paitsi <b>Helppo panoraama</b> )<br>• Histogrammia ei näytetä elokuvien tallennuksen aikana tai kun<br><b>MF</b> (käsitarkennus) on valittu. |

\* Näytä tai piilota nämä ilmaisimet painamalla **DISP** (näyttö) -painiketta, kun **Päällä** on valittu (C)7).

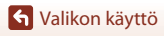

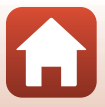

# EVF:n automaatt. vaihto (automaattinen vaihto näytöstä etsimeen)

Paina MENU-painiketta  $\rightarrow$  Y-valikkokuvake  $\rightarrow$  EVF:n automaatt. vaihto  $\rightarrow$  W-painike

| Asetus                | Kuvaus                                                                                                    |
|-----------------------|----------------------------------------------------------------------------------------------------|
| Päällä (oletusasetus) | Silmätunnistin havaitsee, kun kasvosi lähenevät etsintä, ja kamera siirtyy<br>automaattisesti näytön käytöstä etsimen käyttöön. |
| Pois                  | Vaikka kasvosi lähenevät etsintä, näyttö ei vaihdu etsimen käyttöön.                                                            |

## Päivämääräleima

Paina MENU-painiketta  $\rightarrow$  Y-valikkokuvake  $\rightarrow$  Päivämääräleima  $\rightarrow$   $\otimes$ -painike

Kuvauspäivämäärä ja -aika voidaan merkitä kuviin kuvauksen yhteydessä.

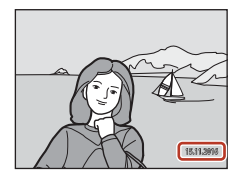

| Asetus                | Kuvaus                                |
|-----------------------|---------------------------------------|
| DATE Päiväys          | Päiväys merkitään kuviin.             |
| DATE: Päiväys ja aika | Päiväys ja aika merkitään kuviin.     |
| Pois (oletusasetus)   | Päiväystä ja aikaa ei merkitä kuviin. |

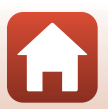

S Valikon käyttö
### **V** Päivämääräleimaa koskevia huomautuksia

- Merkitty päiväys ja aika muodostavat pysyvän osan kuvatietoja, eikä niitä voi poistaa. Päiväystä ja aikaa ei voi merkitä kuviin jälkikäteen.
- Päiväystä ja aikaa ei voida merkitä seuraavissa tilanteissa:
  - kun kuvausohjelmaksi on asetettu Yömaisema (ja asetuksena on Käsivara), Yömuotokuva (ja asetuksena on Käsivara), Urheilu, Vastavalo (ja HDR on tilassa Päällä), Helppo panoraama, Lemmikkikuva (ja asetuksena on Sarjakuvaus), Linnut (ja asetuksena on Sarjakuvaus) tai Kirkas päällekk.valotus
  - kun Kuvanlaatu (🛄 123) on RAW, RAW + Fine tai RAW + Normal
  - kun Esikuv. välimuisti, Nopea sarjakuv.: 120 k/s tai Nopea sarjakuv.: 60 k/s on valittu kohdassa Sarjakuvaus (<sup>1135</sup>)
  - kun tallennetaan elokuvia
  - kun tallennetaan valokuvia elokuvan tallennuksen aikana
  - kun elokuvasta poimitaan valokuvia elokuvan toiston aikana.
- Merkittyä päiväystä ja aikaa voi olla vaikea lukea, jos kuvakoko on pieni.

### Tärinän vaimennus

#### Paina MENU-painiketta → ¥-valikkokuvake → Tärinän vaimennus → ∞-painike

Valitse kuvauksen aikana käytettävä tärinän vaimennusasetus. Valitse **Pois**, kun vakautat kameran jalustalle kuvauksen aikana.

|            | Asetus                     | Kuvaus                                                                                                    |
|------------|----------------------------|----------------------------------------------------------------------------------------------------|
| (4)        | Normaali<br>(oletusasetus) | Korjaa kameran tärähtämisen vaikutuksia, jotka ovat tavallisia<br>telezoomasennoissa ja pitkillä suljinajoilla kuvattaessa. Kamera<br>erottaa tasaisen panorointisuunnan automaattisesti ja korjaa vain<br>tärähtämisen vaikutuksen.<br>Kun kameraa panoroidaan esimerkiksi vaakasuunnassa, tärinän<br>vaimennus vaimentaa ainoastaan pystysuuntaisia tärähdyksiä. Jos<br>kameraa panoroidaan pystysuunnassa, tärinän vaimennus korjaa<br>vain vaakasuuntaista tärähdystä. |
| (a)<br>Act | Aktiivinen                 | Kameran tärähtämistä korjataan automaattisesti kuvauksen aikana,<br>jos melko suuri tärähdys on todennäköinen, kun kuvataan autosta<br>tai hankalassa maastossa.                                                                                                    |
| Pois       |                            | Korjausta ei tehdä.                                                                                                    |

#### Y Tärinän vaimennusta koskevia huomautuksia

 Odota kameran virran kytkemisen tai toistotilasta kuvaustilaan vaihtamisen jälkeen, kunnes kuvausnäyttö on valmis ennen kuvien ottamista.

167

- Näytön kuvat saattavat näkyä epäterävinä heti kuvaamisen jälkeen.
- Tärinän vaimennus ei aina kykene poistamaan täysin kameran tärähtämisen vaikutuksia.

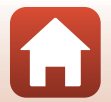

← Valikon käyttö

Asetusvalikko

#### Paina MENU-painiketta $\rightarrow$ Y-valikkokuvake $\rightarrow$ Tarkennusapu $\rightarrow$ M-painike

| Asetus                          | Kuvaus                                                                                                    |  |  |
|---------------------------------|----------------------------------------------------------------------------------------------------|--|--|
| Automaattinen<br>(oletusasetus) | Tarkennusapuvalo syttyy automaattisesti, kun painat laukaisinta<br>heikossa valaistuksessa. Apuvalo ulottuu laajakulman ääriasennossa<br>noin 4,0 metriin ja telekuvauksen ääriasennossa noin 4,0 metriin.<br>Huomaa, että joillakin kuvausohjelmilla tai tarkennusalueilla<br>tarkennusapuvalo ei ehkä syty. |  |  |
| Pois                            | Tarkennusapuvalo ei syty.                                                                                                    |  |  |

### Digitaalizoomaus

Paina MENU-painiketta  $\rightarrow$  Y-valikkokuvake  $\rightarrow$  Digitaalizoomaus  $\rightarrow$  W-painike

| Asetus                | Kuvaus                            |
|-----------------------|-----------------------------------|
| Päällä (oletusasetus) | Digitaalizoomaus on käytössä.     |
| Pois                  | Digitaalizoomaus ei ole käytössä. |

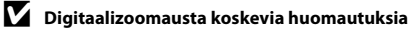

- Digitaalizoomausta ei voida käyttää seuraavissa kuvausohjelmissa:
  - Yömuotokuva, Autom. kuvausohjelma, Muotokuva, Vastavalo (kun asetus on HDR), Helppo panoraama, Lemmikkikuva, Ajastettu elokuva, Tiivis ajastettu elokuva
- Digitaalizoomausta ei voida käyttää muissa kuvaustiloissa tietyillä asetuksilla (<sup>1</sup>83).

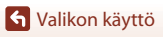

168

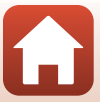

#### Paina MENU-painiketta $\rightarrow$ Y-valikkokuvake $\rightarrow$ Zoomauksen sivusäädin $\rightarrow$ @-painike

Valitse kuvauksen aikana suoritettava toiminto, kun zoomauksen sivusäädintä liikutetaan.

| Asetus                 | Kuvaus                                                                                                    |
|------------------------|----------------------------------------------------------------------------------------------------|
| Zoomaus (oletusasetus) | Säädä zoomauksen sivusäätimellä (🛄22) kuvauksen aikana<br>zoomausta.                                                                                                    |
| Käsitarkennus          | <ul> <li>Tarkenna zoomauksen sivusäätimellä, kun tarkennustilaksi on asetettu MF (käsitarkennus) (□68).</li> <li>Tarkenna kaukaisiin kohteisiin liikuttamalla zoomauksen sivusäädintä suuntaan T.</li> <li>Tarkenna läheisiin kohteisiin liikuttamalla zoomauksen sivusäädintä suuntaan W.</li> </ul> |

### Ääniasetukset

Paina MENU-painiketta  $\rightarrow$  Y-valikkokuvake  $\rightarrow$  Ääniasetukset  $\rightarrow$  W-painike

| Asetus        | Kuvaus                                                                                                    |  |  |
|---------------|----------------------------------------------------------------------------------------------------|--|--|
| Painikeääni   | Kun Päällä (oletusasetus) on valittu, kamera antaa yhden<br>äänimerkin, kun toimintoja käytetään, kaksi äänimerkkiä, kun<br>kohteeseen on tarkennettu, ja kolme äänimerkkiä, kun tapahtuu<br>virhe.<br>Äänet eivät ole käytössä kuvausohjelmassa Lemmikkikuva tai<br>Linnut.                                |  |  |
| Sulkimen ääni | <ul> <li>Kun Päällä (oletusasetus) on valittu, sulkimen ääni kuuluu, kun suljin laukaistaan.</li> <li>Sulkimen ääntä ei kuulu sarjakuvaustilassa (paitsi Nopea sarjakuvaus ja Hidas sarjakuvaus), elokuvien tallennuksen aikana eikä kuvausohjelmassa Helppo panoraama, Lemmikkikuva tai Linnut.</li> </ul> |  |  |

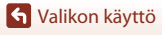

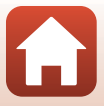

### Autom. sammutus

Paina MENU-painiketta  $\rightarrow$  Y-valikkokuvake  $\rightarrow$  Autom, sammutus  $\rightarrow \infty$ -painike

Aseta aika, jonka kuluttua kamera siirtyy valmiustilaan (223). Voit valita vaihtoehdon 30 s. 1 min (oletusasetus). 5 min tai 30 min.

#### Automaattisen sammutustoiminnon asetus

Seuraavissa tilanteissa aika, jonka kuluttua kamera siirtvy valmiustilaan, on kiinteä:

- Kun näytössä on valikko: 3 minuuttia (kun automaattisen sammutuksen asetuksena on 30 s tai 1 min)
- · Kun verkkolaite on kytketty kameraan: 30 minuuttia

### Alusta kortti

Paina MENU-painiketta  $\rightarrow$  Y-valikkokuvake  $\rightarrow$  Alusta kortti  $\rightarrow$   $\otimes$ -painike

Käytä tätä toimintoa muistikortin alustukseen.

Muistikorttien alustus poistaa pysyvästi kaikki tiedot. Poistettuja tietoja ei voi palauttaa. Muista tallentaa tärkeät kuvat tietokoneeseen ennen alustusta.

Aloita alustus valitsemalla Alusta näytössä olevassa näkymässä ja painamalla 🔞-painiketta.

- Älä katkaise kamerasta virtaa tai avaa akkutilan/muistikorttipaikan kantta, ennen kuin alustus on valmis
- Et ehkä voi valita tätä asetusta, kun langaton yhteys on muodostettu.

### **Kieli/Language**

Paina MENU-painiketta  $\rightarrow$  Y-valikkokuvake  $\rightarrow$  Kieli/Language  $\rightarrow$   $\otimes$ -painike

Valitse kameran valikkojen ja ilmoitusten kieli.

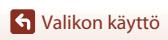

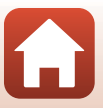

Paina MENU-painiketta  $\rightarrow$  Y-valikkokuvake  $\rightarrow$  Lataus tietokoneesta  $\rightarrow$  M-painike

| Asetus                                      | Kuvaus                                                                                                    |
|---------------------------------------------|----------------------------------------------------------------------------------------------------|
| <b>AUTO</b> Automaattinen<br>(oletusasetus) | Kun kamera on liitetty tietokoneeseen, jonka virta on kytketty (🎞 106),<br>kamerassa oleva akku latautuu automaattisesti tietokoneelta saatavan<br>virran avulla.<br>Virran merkkivalo vilkkuu hitaasti, kun akku latautuu. Kun lataus on<br>valmis, virran merkkivalo lopettaa vilkkumisen ja palaa tasaisesti. |
| Pois                                        | Kamerassa oleva akku ei lataudu, kun kamera liitetään tietokoneeseen.                                                                                                    |

#### 🔽 Latausta tietokoneesta koskevia huomautuksia

- Tietokoneliitännän yhteydessä kameran virta kytkeytyy ja akku alkaa latautua. Akun lataus päättyy, jos kameran virta katkaistaan.
- Täysin tyhjentyneen akun lataus kestää noin 5 tuntia ja 30 minuuttia. Latausaika pitenee, jos kuvia siirretään akun latauksen aikana.
- Kameran virta katkeaa automaattisesti, jos sen ja tietokoneen välillä ei ole tiedonsiirtoa 30 minuuttiin akun latauksen päätyttyä.

#### 🗴 Kun virran merkkivalo (latauksen merkkivalo) vilkkuu nopeasti

Lataus ei onnistu. Syy voi olla jokin seuraavista.

- Ympäristön lämpötila ei sovellu latausta varten. Lataa akku sisätilassa, jossa lämpötila on 5-35 °C.
- USB-kaapelia ei ole liitetty oikein, tai akku on viallinen. Varmista, että USB-kaapeli on liitetty oikein, tai vaihda akku tarvittaessa.
- Tietokone on lepotilassa eikä syötä virtaa. Aktivoi tietokone.
- Akkua ei voida ladata, koska tietokone ei voi syöttää kameraan virtaa tietokoneen asetusten tai teknisten tietojen vuoksi.

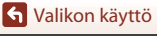

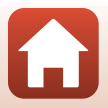

### Kuvaselitys

#### Paina MENU-painiketta $\rightarrow$ Y-valikkokuvake $\rightarrow$ Kuvaselitys $\rightarrow$ @-painike

Liitä aikaisemmin rekisteröity selitys otettaviin kuviin.

Liitetyn kommentin voi merkitä kuviin, jotka lähetetään älylaitteeseen SnapBridgesovelluksella. Katso lisätietoja SnapBridge-sovelluksen verkko-ohjeista.

Voit myös tarkistaa liitteenä olevan kommentin ViewNX-i-metatietojen avulla.

| Asetus           | Kuvaus                                                                                                    |  |  |  |  |
|------------------|----------------------------------------------------------------------------------------------------|--|--|--|--|
| Liitä selitys    | Toiminnolla Lisää selitys rekisteröity<br>selitys liitetään kuviin.<br>• Valitse Liitä selitys, paina<br>⊮-painiketta ja valitse valintaruutu<br>(♥). Selitys liitetään jälkeenpäin<br>otettuihin kuviin.                                                        |  |  |  |  |
| Kirjoita selitys | <ul> <li>Rekisteröitävässä selityksessä voi olla enintään 36 aakkosnumeerista merkkiä.</li> <li>Valitse Kirjoita selitys ja paina ▶, jolloin syöttönäyttö tulee esiin. Lisätietoja syöttötavasta on kohdassa Tekstinsyöttönäppäimistön käyttö (□161).</li> </ul> |  |  |  |  |

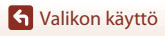

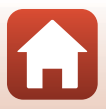

### Tekijänoikeustiedot

#### Paina MENU-painiketta $\rightarrow$ Y-valikkokuvake $\rightarrow$ Tekijänoikeustiedot $\rightarrow$ O-painike

Liitä aikaisemmin rekisteröidyt tekijänoikeustiedot otettaviin kuviin.

Liitetyt tekijänoikeustiedot voi merkitä kuviin, jotka lähetetään älylaitteeseen SnapBridgesovelluksella. Katso lisätietoja SnapBridge-sovelluksen verkko-ohjeista.

Voit myös tarkistaa liitteenä olevat tekijänoikeustiedot ViewNX-i-metatietojen avulla.

| Asetus                       | Kuvaus                                                                                                    |  |  |  |  |
|------------------------------|----------------------------------------------------------------------------------------------------|--|--|--|--|
| Liitä<br>tekijänoikeustiedot | Kuvaaja- ja         Tekijänoikeus-toiminnoilla         rekisteröidyt tekijänoikeustiedot         Iisätään kuviin.         Valitse Liitä tekijänoikeustiedot,         paina ③-painiketta ja valitse         valintaruutu (♥).         Tekijänoikeustiedot liitetään         jälkeenpäin otettuihin kuviin. |  |  |  |  |
| Kuvaaja                      | <ul> <li>Rekisteröitävän artistin nimessä voi olla enintään 36 aakkosnumeerista merkkiä.</li> <li>Valitse Kuvaaja ja paina ▶, jolloin syöttönäyttö tulee esiin. Lisätietoja syöttötavasta on kohdassa Tekstinsyöttönäppäimistön käyttö (□161).</li> </ul>                                                 |  |  |  |  |
| Tekijänoikeus                | <ul> <li>Rekisteröitävän tekijänoikeustietojen haltijan nimessä voi olla enintään 54 aakkosnumeerista merkkiä.</li> <li>Valitse Tekijänoikeus ja paina ▶, jolloin syöttönäyttö tulee esiin. Lisätietoja syöttötavasta on kohdassa Tekstinsyöttönäppäimistön käyt (□161).</li> </ul>                       |  |  |  |  |

#### Y Tekijänoikeustietoja koskevia huomautuksia

- Poista asetus Liitä tekijänoikeustiedot käytöstä, jotta artistien nimien ja tekijänoikeustietojen haltijoiden nimien laiton käyttö estettäisiin kameran lainauksen tai sen omistusoikeuden siirron yhteydessä. Varmista myös että artistin nimi ja tekijänoikeustietojen haltijan nimi ovat tyhjiä.
- Nikon ei ole vastuussa toiminnon Tekijänoikeustiedot käytöstä johtuvista ongelmista tai vahingoista.

#### I Tekijänoikeustietojen näyttäminen

Jos syötät sekä **Kuvaaja**- että **Tekijänoikeus**-tiedon, vain tekijänoikeuksien omistajan nimi merkitään kuviin SnapBridge-sovelluksessa.

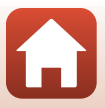

### Sijaintitiedot

#### Paina MENU-painiketta $\rightarrow$ Y-valikkokuvake $\rightarrow$ Sijaintitiedot $\rightarrow$ W-painike

| Asetus              | Kuvaus                                                                                                    |  |  |
|---------------------|----------------------------------------------------------------------------------------------------|--|--|
| Lataa älylaitteesta | Valitse <b>Kyllä</b> , jos haluat lisätä älylaitteen antamat sijaintitiedot<br>otettuihin kuviin. Ota SnapBridge-sovelluksen sijaintitiedot<br>käyttöön. |  |  |
| Sijainti            | Näytä saadut sijaintitiedot.<br>• Tietoja ei päivitetä niiden näytön aikana. Päivitä suorittamalla<br><b>Sijainti</b> uudelleen.                         |  |  |

Aseta, lisätäänkö kuvauksen sijaintitiedot otettaviin kuviin.

### Vaihda Av/Tv-valintaa

Paina MENU-painiketta  $\rightarrow$  Y-valikkokuvake  $\rightarrow$  Vaihda Av/Tv-valintaa  $\rightarrow$  M-painike

| √aihda, mitä säätimiä | i käytetään | valotuksen | asetukseen | tilassa | P, S, | A, M | tai <b>U</b> . |
|-----------------------|-------------|------------|------------|---------|-------|------|----------------|
|-----------------------|-------------|------------|------------|---------|-------|------|----------------|

| Asetus                                | Kuvaus                                                                               |
|---------------------------------------|--------------------------------------------------------------------------------------|
| Älä vaihda valintaa<br>(oletusasetus) | Aseta joustava ohjelma tai suljinaika komentokiekolla ja aukkoarvo monivalitsimella. |
| Vaihda valinta                        | Aseta joustava ohjelma tai suljinaika monivalitsimella ja aukkoarvo komentokiekolla. |

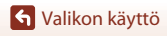

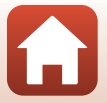

### Nollaa tied.numerointi

Paina MENU-painiketta  $\rightarrow$  Y-valikkokuvake  $\rightarrow$  Nollaa tied.numerointi  $\rightarrow$   $\otimes$ -painike

Jos valitset **Kyllä**, tiedostojen numerointi palaa alkuun (🎞 197). Nollauksen jälkeen kamera luo uuden kansion ja kuvien numerointi alkaa jälleen numerosta "0001".

#### V Tiedostonumeroinnin nollausta koskevia huomautuksia

Nollaa tied.numerointi ei ole käytettävissä, jos suurin kansionumero on 999 ja kansiossa on kuvia. Aseta kameraan uusi muistikortti tai alusta muistikortti (
170).

#### Iiedostojen tallennuskansiot

Tällä kameralla kuvatut tai tallennetut valokuvat ja elokuvat tallentuvat muistikortin kansioihin.

- Kansioiden nimiin lisätään sarjanumerot nousevassa järjestyksessä "100"–"999" (kansioiden nimiä ei näytetä kamerassa).
- Uusi kansio luodaan seuraavissa tilanteissa:
  - kun kansiossa on 999 tiedostoa
  - kun kansiossa olevan tiedoston numero on "9999"
  - kun toiminto Nollaa tied.numerointi suoritetaan.
- Uusi kansio luodaan joka kerta kun otetaan kuvasarja ajastetulla kuvauksella. Kuvat tallennetaan luotuun kansioon, ja ensimmäinen tiedostonumero on "0001".

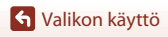

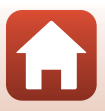

Paina MENU-painiketta  $\rightarrow$  Y-valikkokuvake  $\rightarrow$  Ääriviivakorostus  $\rightarrow$  0-painike

| Asetus                | Kuvaus                                                                                                    |
|-----------------------|----------------------------------------------------------------------------------------------------|
| Päällä (oletusasetus) | Kun <b>MF</b> (käsitarkennus) on käytössä, tarkennusta helpotetaan<br>korostamalla näytössä näkyvässä kuvassa valkoisella alueet, jotka on<br>tarkennettu (Щ68, 69). |
| Pois                  | Ääriviivakorostus ei ole käytössä.                                                                                                    |

#### Palauta perusas.

Paina MENU-painiketta → ¥-valikkokuvake → Palauta perusas. → <sup>®</sup>-painike

Kun Nollaa valitaan, kameran asetukset palautuvat oletusarvoihin.

- Myös verkkovalikon asetukset palautetaan oletusarvoihin.
- Joitakin asetuksia, kuten Aikavyöhyke ja päiväys ja Kieli/Language, ei palauteta. Tilanvalitsimen kohtaan U tallennetut User settings (käyttäjäasetukset) eivät nollaudu. Nollaa nämä asetukset valitsemalla Nollaa user settings (<sup>1</sup>)59).
- Et ehkä voi valita tätä asetusta, kun langaton yhteys on muodostettu.

#### Nollaa tiedostonumerointi -toiminto

Jos haluat nollata tiedostonumeroinnin takaisin numeroon "0001", poista kaikki muistikortille tallennetut kuvat, ennen kuin valitset toiminnon **Palauta perusas. Nollaa tied.numerointi** on myös käytettävissä, kun haluat aloittaa numeroinnin uudelleen numerosta "0001" (<sup>[1]</sup>175).

### Laiteohjelmaversio

Paina MENU-painiketta  $\rightarrow$  Y-valikkokuvake  $\rightarrow$  Laiteohjelmaversio  $\rightarrow$   $\otimes$ -painike

Näyttää kameran laiteohjelmaversion.

• Et ehkä voi valita tätä asetusta, kun langaton yhteys on muodostettu.

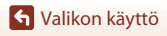

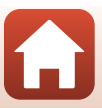

# Tekniset huomautukset

| Huomautuksia                                            |
|---------------------------------------------------------|
| Langattoman viestinnän toimintoja koskevia huomautuksia |
| Tuotteen hoito                                          |
| Kamera                                                  |
| Akku                                                    |
| Verkkovirtalaturi 183                                   |
| Muistikortit                                            |
| Puhdistus ja säilytys                                   |
| Puhdistus                                               |
| Säilytys 185                                            |
| Virheilmoitukset                                        |
| Vianmääritys 189                                        |
| Tiedostojen nimet 197                                   |
| Lisävarusteet                                           |
| Tekniset tiedot 199                                     |
| Käytettävät muistikortit 203                            |
| Hakemisto                                               |

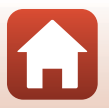

### Huomautuksia

#### Huomautuksia eurooppalaisille asiakkaille

#### VAROITUKSIA

#### AKUN KORVAAMINEN VÄÄRÄNLAISELLA AKKUTYYPILLÄ SAATTAA JOHTAA RÄJÄHDYKSEEN.

#### HÄVITÄ KÄYTETYT AKUT OHJEIDEN MUKAISESTI.

Tämä merkintä osoittaa, että sähkö- ja elektroniikkalaitteet on kerättävä erillään muusta jätteestä.

Seuraavat ilmoitukset koskevat vain Euroopan maissa olevia käyttäjiä:

- Tämä tuote on tarkoitettu kerättäväksi erikseen asianmukaisessa keräyspisteessä. Älä hävitä sitä kotitalousjätteen mukana.
- Erilliskeräys ja kierrätys auttavat säästämään luonnonvaroja ja estämään haittoja, joita voi aiheutua ihmisten terveydelle ja ympäristölle, jos laitteita ei hävitetä asianmukaisesti.
- Lisätietoja saat myyjältä tai jätehuollosta vastaavilta paikallisilta viranomaisilta.

Tämä symboli akussa osoittaa, että akku tulee kerätä talteen erikseen. Seuraavat ilmoitukset koskevat vain Euroopan maissa olevia käyttäjiä:

- Kaikki akut, olipa niissä tämä symboli tai ei, on vietävä erikseen niille tarkoitettuun keräyspisteeseen. Älä hävitä niitä tavallisen kotitalousjätteen mukana.
- Lisätietoja saat myyjältä tai jätehuollosta vastaavilta paikallisilta viranomaisilta.

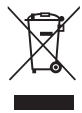

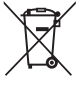

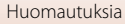

## Langattoman viestinnän toimintoja koskevia huomautuksia

#### Langattomia laitteita koskevat rajoitukset

Tähän tuotteeseen kuuluva langaton lähetin/vastaanotin on myyntimaansa langattomia tiedonsiirtolaitteita koskevien säädösten mukainen eikä sitä saa käyttää muissa maissa (EU- tai EFTA-maassa ostettua laitetta saa käyttää kaikkialla EU:n ja EFTA:n alueella). Nikon ei hyväksy vastuuta käytöstä muissa maissa. Käyttäjien, jotka ovat epävarmoja alkuperäisestä myyntimaasta, on otettava yhteys paikalliseen Nikon-palvelukeskukseen tai valtuutettuun Nikon-huoltoedustajaan. Tämä rajoitus koskee ainoastaan langatonta käyttöä, ei tuotteen muuta käyttöä.

#### Suojaus

Yksi tämän tuotteen eduista on se, että muut voivat vapaasti yhdistää laitteensa langatonta tiedonsiirtoa varten missä tahansa kantoalueen sisällä. Seuraavaa voi kuitenkin tapahtua, jos tietoturva ei ole kunnossa:

- Tietovarkaus: Pahantahtoiset ulkopuoliset tahot voivat siepata langattomia lähetyksiä ja varastaa käyttäjätunnuksia, salasanoja ja muita henkilökohtaisia tietoja.
- Luvaton käyttö: Luvattomat käyttäjät voivat päästä verkkoon ja muuttaa tietoja tai tehdä muuta ilkivaltaa. Huomaa, että langattomien verkkojen rakenteen vuoksi erikoistuneet iskut voivat mahdollistaa luvattoman käytön, vaikka suojaus olisi käytössä. Nikon ei ole vastuussa data- tai tietovuodoista, joita saattaa sattua tiedonsiirron aikana.
- Älä käytä verkkoja, joiden käyttöön sinulla ei ole lupaa, vaikka ne näkyisivät älypuhelimella tai tabletilla. Sitä voidaan pitää luvattomana käyttönä. Käytä vain verkkoja, joiden käyttöön sinulla on lupa.

#### Henkilökohtaisten tietojen käyttö ja vastuuvapauslauseke

- Tuotteeseen rekisteröidyt ja määritetyt käyttäjän tiedot, kuten langattoman lähiverkon yhteysasetukset ja muut henkilökohtaiset tiedot, saattavat muuttua ja hävitä käyttövirheen, staattisen sähkön, onnettomuuden, toimintahäiriön, korjauksen tai muun käsittelyn seurauksena. Säilytä tärkeistä tiedoista aina erilliset kopiot. Nikon ei ole vastuussa suorista tai epäsuorista vahingonkorvauksista tai voittojen menetyksistä, jotka aiheutuvat sisällön muuttamisesta tai häviämisestä, joka ei aiheudu Nikonin toimista.
- Poista ennen tämän tuotteen hävittämistä tai sen siirtämistä toiselle omistajalle kaikki tuotteeseen rekisteröidyt ja määritetyt käyttäjätiedot, mukaan lukien langattoman lähiverkon yhdistämisasetukset ja muut henkilötiedot, suorittamalla Palauta perusas. asetusvalikossa (<sup>11</sup>16).
- Nikon ei ole vastuussa mistään vahingoista, jotka johtuvat tämän tuotteen luvattomasta käytöstä ulkopuolisten taholta siinä tapauksessa, että tuote on varastettu tai kadonnut.

S Tekniset huomautukset

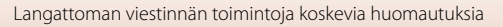

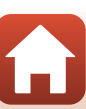

#### Varotoimet vietäessä tai kuljetettaessa tuote ulkomaille

Tähän tuotteeseen sovelletaan Yhdysvaltain vientihallinnon säännöksiä. Yhdysvaltain valtiolta on hankittava lupa vain, jos tuotetta viedään tämän käyttöoppaan laatimishetkellä seuraaviin kauppasaarrossa tai erityisrajoitusten alaisena oleviin maihin: Kuuba, Iran, Pohjois-Korea, Sudan ja Syyria (lista voi muuttua).

#### Ilmoitus Euroopassa asuville asiakkaille

#### Vaatimustenmukaisuusvakuutus (Eurooppa)

Nikon Corporation vakuuttaa, että radiolaitetyyppi COOLPIX B700 noudattaa direktiiviä 2014/53/EU.

EU-vaatimustenmukaisuusvakuutus on saatavilla kokonaisuudessaan seuraavasta internetosoitteesta: http://imaging.nikon.com/support/pdf/DoC\_B700.pdf.

- Suurin teho: 7,4 dBm (EIRP)
- Käyttötaajuus:
  - Wi-Fi: 2 412-2 462 MHz (1-11 kanavat)
  - Bluetooth: 2 402–2 480 MHz
  - Bluetooth Low Energy: 2 402–2 480 MHz
  - NFC: 13,56 MHz

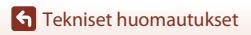

Langattoman viestinnän toimintoja koskevia huomautuksia

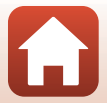

### **Tuotteen hoito**

Noudata laitteen käytössä ja säilytyksessä seuraavia ohjeita sekä kohdassa "Turvallisuudesta" (Üvi-viii) olevia varoituksia.

### Kamera

#### Älä altista kameraa voimakkaille iskuille

Laite saattaa mennä epäkuntoon, jos siihen kohdistuu voimakas isku tai tärähdys. Älä myöskään kosketa objektiivia tai käytä voimaa objektiivin käsittelyssä.

#### Suojaa laite kosteudelta

Laite vahingoittuu, jos se upotetaan veteen tai jos sitä säilytetään liian kosteassa ympäristössä.

### Vältä äkillisiä lämpötilan muutoksia

Äkilliset lämpötilan muutokset, esimerkiksi siirryttäessä kylmänä päivänä lämpimään rakennukseen tai sieltä ulos, voivat saada kosteuden tiivistymään laitteen sisään. Kosteuden tiivistymisen välttämiseksi pidä laitetta kameralaukussa tai muovipussissa, ennen kuin altistat sen äkilliselle lämpötilan muutokselle.

#### Vältä voimakkaita magneettikenttiä

Älä käytä tai säilytä tätä laitetta lähellä laitteita, jotka tuottavat voimakasta sähkömagneettista säteilyä tai voimakkaita magneettikenttiä. Se saattaa johtaa tietojen häviämiseen tai kameran toimintahäiriöön.

#### Älä pidä objektiivia kauan kohdistettuna voimakkaaseen valonlähteeseen

Älä kohdista objektiivia pitkiksi ajoiksi aurinkoon tai muihin voimakkaisiin valonlähteisiin, kun käytät tai säilytät kameraa. Voimakas valo voi vahingoittaa kuvakennoa tai aiheuttaa valokuviin valkoisen hunnun.

#### Katkaise laitteesta virta, ennen kuin poistat tai irrotat virtalähteen tai poistat muistikortin

Älä poista akkua, kun laitteen virta on kytkettynä tai kun kuvien tallennus tai poisto on kesken. Jos katkaiset virran näissä tilanteissa, tietoja voi hävitä tai muistikortti tai virtapiirit voivat vaurioitua.

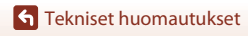

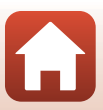

#### Näyttöä koskevia huomautuksia

- Näytöt (mukaan lukien elektroniset etsimet) rakennetaan erittäin huolellisesti; vähintään 99,99 % kuvapisteistä on tehollisia, korkeintaan 0,01 %:n puuttuessa tai ollessa viallisia. Näytöissä saattaa olla joitakin kuvapisteitä, jotka ovat aina valaistuina (valkoinen, punainen, sininen tai vihreä) tai aina pimeinä (musta). Ilmiö ei ole toimintahäiriö eikä vaikuta tallennettaviin kuviin.
- Näytön kuvaa voi olla vaikea nähdä kirkkaassa valaistuksessa.
- Älä paina näyttöä, koska se voi vaurioitua tai siihen voi tulla toimintahäiriö. Jos näyttö rikkoutuu, varo, ettet saa haavoja lasinsiruista ja etteivät näytön sisältämät nestekiteet kosketa ihoa tai pääse silmiin tai suuhun.

### Akku

#### Käytön varotoimet

- Huomaa, että akku voi olla kuuma käytön jälkeen.
- Älä käytä akkua lämpötilassa, joka on alle 0 °C tai yli 40 °C, sillä se voi vaurioitua tai siihen voi tulla toimintahäiriö.
- Jos havaitset esim. liiallista kuumentumista tai akusta tulevan savua tai epätavallista hajua, lopeta käyttö välittömästi ja ota yhteys jälleenmyyjään tai valtuutettuun Nikon-huoltoedustajaan.
- Kun olet irrottanut akun kamerasta tai valinnaisesta akkulaturista, laita akku muovipussiin tms. akun eristämiseksi.

#### Akun lataus

Tarkista akun varaus ennen kameran käyttöä ja vaihda tai lataa akku tarvittaessa.

- Lataa akku ennen käyttöä sisätilassa, jossa lämpötila on 5−35 °C.
- Akun korkea lämpötila saattaa estää sen kunnollisen tai täydellisen latauksen ja voi heikentää akun suorituskykyä. Huomaa, että akku saattaa kuumentua käytössä; anna akun jäähtyä ennen latausta.

Kun tässä kamerassa olevaa akkua ladataan verkkovirtalaturilla tai tietokoneella, akku ei lataudu, jos sen lämpötila on alle 0 °C tai yli 50 °C.

- Lopeta lataaminen, kun akku on täynnä, sillä muuten akun suorituskyky voi heiketä.
- Akun lämpötila voi nousta latauksen aikana. Kyse ei kuitenkaan ole toimintahäiriöstä.

#### Vara-akkujen käyttö

Sinun kannattaa ottaa mukaasi täyteen varattu vara-akku, kun lähdet kuvaamaan jotakin tärkeää tilaisuutta.

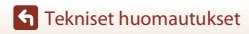

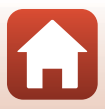

#### Akun käyttö kylmässä

Akkujen kapasiteetti pienenee kylmässä. Jos lähes tyhjää akkua käytetään alhaisissa lämpötiloissa, kamera ei ehkä käynnisty. Säilytä vara-akut lämpimässä ja vaihda akku tarvittaessa. Osa kylmän akun varauksesta palaa ennalleen lämpimässä.

#### Akun navat

Jos akun napoihin tarttuu likaa, kamera ei ehkä toimi. Jos akun navat likaantuvat, pyyhi navat puhtaalla, kuivalla liinalla ennen käyttöä.

#### Tyhjentyneen akun lataus

Jos kameran virta kytketään tai katkaistaan, kun siinä oleva akku on tyhjentynyt, akun kesto saattaa heikentyä. Lataa tyhjentynyt akku ennen käyttöä.

### Akun säilytys

- Irrota akku aina kamerasta tai valinnaisesta akkulaturista, kun sitä ei käytetä. Akusta purkautuu hiljalleen virta akun ollessa kamerassa, vaikka kamera ei olisi käytössä. Akku voi tällöin syväpurkautua, minkä jälkeen se ei enää toimi.
- Lataa akku vähintään kuuden kuukauden välein ja käytä se tyhjäksi, ennen kuin palautat sen varastointia varten.
- Laita akku muovipussiin tms. akun eristämiseksi ja säilytä sitä viileässä paikassa. Akkua on säilytettävä kuivassa tilassa, jonka lämpötila on 15–25 °C. Älä varastoi akkua kuumassa tai liian kylmässä tilassa.

### Akun kesto

Kun täyteen ladatun akun toiminta-aika huoneenlämpötilassa on selvästi lyhentynyt, akku on vaihdettava uuteen. Hanki uusi akku.

### Käytettyjen akkujen kierrätys

Vaihda akku uuteen, kun sen varaus ei enää säily. Käytetyt akut ovat arvokasta raaka-ainetta. Kierrätä käytetyt akut paikallisten jätehuolto-ohjeiden mukaisesti.

### Verkkovirtalaturi

- Verkkovirtalaturi EH-73P on tarkoitettu käytettäväksi vain yhteensopivien laitteiden kanssa. Älä käytä sitä toisen merkkisen tai mallisen laitteen kanssa.
- Käytä USB-kaapelina ainoastaan UC-E21-kaapelia. Muun USB-kaapelin kuin UC-E21 käyttö voi aiheuttaa ylikuumenemisen, tulipalon tai sähköiskun.
- Älä missään tapauksessa käytä muun merkkistä tai mallista verkkolaitetta kuin EH-73P-verkkovirtalaturia äläkä käytä kaupallisesti saatavilla olevaa USB-verkkolaitetta tai matkapuhelimen akkulaturia. Tämän ohjeen noudattamatta jättäminen voi aiheuttaa ylikuumentumisen tai kameran vahingoittumisen.
- EH-73P on yhteensopiva 100–240 V:n ja 50/60 Hz:n vaihtovirtapistorasioiden kanssa. Kun käytät laitetta ulkomailla, käytä tarvittaessa pistokesovitinta (saatavissa kaupoista). Lisätietoja pistokesovittimista saa matkatoimistosta.

🕤 Tekniset huomautukset

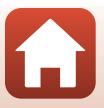

### Muistikortit

#### Käytön varotoimet

- Käytä vain Secure Digital -muistikortteja (<sup>1</sup>203).
- Noudata muistikortin mukana toimitettujen asiakirjojen sisältämiä varotoimia.
- Älä kiinnitä muistikortteihin etikettejä tai tarroja.

#### Alustus

- Älä alusta muistikorttia tietokoneella.
- Kun asetat tähän kameraan aikaisemmin toisessa laitteessa käytetyn muistikortin, muista alustaa se tällä kameralla. Suosittelemme uusien muistikorttien alustamista tällä kameralla ennen niiden käyttämistä tässä kamerassa.
- Huomaa, että muistikortin alustaminen poistaa pysyvästi kaikki kuvat ja muut muistikortin tiedot. Muista tehdä säilytettävistä kuvista kopiot ennen muistikortin alustusta.
- Jos ilmoitus Korttia ei ole alustettu. Alusta kortti? tulee näyttöön, kun kameraan kytketään virta, muistikortti on alustettava. Jos kortilla on tietoja, joita et halua poistaa, valitse Ei. Kopioi tarvittavat tiedot tietokoneelle tms. Jos haluat alustaa muistikortin, valitse Kyllä. Näytölle tulee vahvistusikkuna. Aloita alustus painamalla @-painiketta.
- Älä suorita mitään seuraavia toimenpiteitä, kun alustus, tietojen tallennus muistikottille tai poisto muistikortilta tai tietojen siirto tietokoneelle on kesken. Tämän ohjeen noudattamatta jättäminen voi aiheuttaa tietojen häviämisen tai kameran tai muistikortin vahingoittumisen:
  - Akkutilan/muistikorttipaikan kannen avaus ja akun tai muistikortin poisto/asetus paikalleen.
  - Kameran virran katkaisu.
  - Verkkolaitteen irrotus.

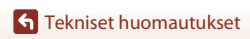

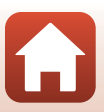

### Puhdistus ja säilytys

### Puhdistus

Älä käytä alkoholia, ohennetta tai muita haihtuvia kemikaaleja.

| Objektiivi/<br>etsin | Vältä koskettamasta lasiosia sormin. Poista tomu tai nukka puhaltimella (se on pieni<br>putkimainen laite, jonka päästä tulee ilmavirta, kun toisessa päässä olevaa<br>kumipalloa puristetaan). Jos objektiivissa on sormenjälkiä tai muuta likaa, joka ei<br>irtoa puhaltimella, pyyhi se pehmeällä liinalla pyörivin liikkein, jotka suuntautuvat<br>objektiivin keskeltä reunoja kohti. Jos lika ei lähde tälläkään menetelmällä, pyyhi<br>objektiivi liinalla, jota on hieman kostutettu linssinpuhdistusnesteellä. |
|----------------------|----------------------------------------------------------------------------------------------------|
| Näyttö               | Poista pöly tai nukka puhaltimella. Poista sormenjäljet ja muut tahrat<br>puhdistamalla näyttö kevyesti pehmeällä, kuivalla liinalla.                                                                                                    |
| Runko                | Poista põly, lika tai hiekka puhaltimella ja pyyhi sitten varovasti pehmeällä, kuivalla<br>liinalla. Kun olet käyttänyt kameraa rannalla tai muussa hiekkaisessa tai pölyisessä<br>paikassa, pyyhi hiekka, pöly tai suola pois liinalla, jota olet hieman kostuttanut<br>puhtaalla vedellä, ja kuivaa huolellisesti. <b>Huomaa, että kameran sisään päässyt</b><br><b>lika voi aiheuttaa vaurioita, joita takuu ei korvaa.</b>                                                                                          |

### Säilytys

Poista akku, jos kameraa ei tarvita pitkään aikaan. Ota kamera pois säilytyspaikastaan ainakin kerran kuukaudessa, jotta siihen ei keräänny hometta.

Kytke kameraan virta ja paina laukaisinta muutamia kertoja, ennen kuin panet kameran takaisin säilytyspaikkaansa. Älä säilytä kameraa seuraavissa paikoissa:

- Paikassa, jossa ilmanvaihto on huono tai kosteus on yli 60 %
- Yli 50 °C:n tai alle –10 °C:n lämpötiloissa
- Lähellä voimakkaita sähkömagneettisia kenttiä tuottavia laitteita, kuten televisioita tai radioita

Noudata akun säilytyksessä kohdan "Akku" (🎞 182) alakohdassa "Tuotteen hoito" (🛄 181) annettuja ohjeita.

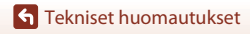

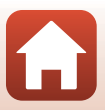

## Virheilmoitukset

| Näyttö                                                              | Syy/ratkaisu                                                                                                    |         |
|---------------------------------------------------------------------|----------------------------------------------------------------------------------------------------|---------|
| Akku on kuumentunut.<br>Kameran virta<br>katkaistaan.               | Kameran virta katkeaa automaattisesti. Odota, kunnes<br>kameran tai akun lämpötila on alentunut ennen käytön<br>jatkoa.                                                                                                    |         |
| Kameran virta<br>katkaistaan<br>ylikuumentumisen<br>ehkäisemiseksi. |                                                                                                    | -       |
| Muistikortissa<br>kirjoituksen esto.                                | Kirjoitussuojauskytkin on lukitusasennossa.<br>Siirrä kirjoitussuojauskytkin kirjoitusasentoon.                                                                                                    | -       |
| Korttia ei voida käyttää                                            | Muistikorttia käytettäessä tapahtui virhe.                                                                                                    |         |
| Korttia ei voida lukea.                                             | <ul> <li>Käytä hyväksyttyä muistikorttia.</li> <li>Tarkista, että liittimet ovat puhtaat.</li> <li>Tarkista, että muistikortti on asetettu oikein.</li> </ul>                                                                                                    | 15, 203 |
| Korttia ei ole alustettu.<br>Alusta kortti?                         | Muistikorttia ei ole alustettu kameraa varten.<br>Alustus poistaa kaikki muistikortille tallennetut tiedot.<br>Jos haluat säilyttää kuvien kopioita, valitse <b>Ei</b> ja tallenna<br>kopiot tietokoneeseen tai muuhun tallennusvälineeseen<br>ennen muistikortin alustusta. Alusta muistikortti<br>valitsemalla <b>Kyllä</b> ja painamalla <b>@</b> -painiketta. | 15, 184 |
| Muisti lopussa                                                      | Poista kuvia tai aseta kameraan uusi muistikortti.                                                                                                    | 15, 26  |
| Kuwaa oi yoi tallontaa                                              | Kuvaa tallennettaessa tapahtui virhe.<br>Aseta kameraan uusi muistikortti tai alusta muistikortti.                                                                                                    | 15, 170 |
| Kuvaa ei voi tallentaa.                                             | Kamera on käyttänyt kaikki tiedostonumerot.<br>Aseta kameraan uusi muistikortti tai alusta muistikortti.                                                                                                    | 15, 170 |
| Kuvaa ei voi muokata.                                               | Tarkista, että kuvia voidaan muokata.                                                                                                    | 88, 194 |
| Ei voi tallentaa<br>elokuvaa.                                       | Aikakatkaisuvirhe elokuvan tallennuksen aikana<br>muistikortille.<br>Valitse muistikortti, jonka kirjoitusnopeus on suurempi.                                                                                                    | 203     |
| Tiedostonumerointia<br>ei voi nollata.                              | Tiedostonumerointia ei voi nollata, koska kansion<br>sarjanumero on saavuttanut ylärajan.<br>Aseta kameraan uusi muistikortti tai alusta muistikortti.                                                                                                    | 15, 170 |

Katso seuraavaa taulukkoa, jos näytöllä näkyy virheilmoitus.

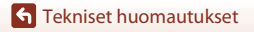

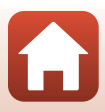

| Näyttö                                                                     | Syy/ratkaisu                                                                                                    | m            |
|----------------------------------------------------------------------------|----------------------------------------------------------------------------------------------------|--------------|
| Muistissa ei kuvia                                                         | Aseta kameraan muistikortti, jolla on kuvia.                                                                                                    | 15           |
| Tiedostossa ei<br>kuvatietoja                                              | Tiedostoa ei luotu tai muokattu tällä kameralla.<br>Tiedostoa ei voi näyttää tällä kameralla.<br>Katsele tiedostoa tietokoneella tai laitteella, jolla se luotiin<br>tai jolla sitä muokattiin.                                                                          | -            |
| Kaikki kuvat piilossa                                                      | <ul> <li>Käytettävissä ei ole kuvia diaesitystä tms. varten.</li> <li>Kuvia, jotka voidaan näyttää kuvien valintanäytöllä<br/>poistoa varten, ei ole.</li> </ul>                                                                                                    | -            |
| Kuvaa ei voida poistaa.                                                    | Kuva on suojattu.<br>Poista suojaus.                                                                                                    | 158          |
| Nosta salama.                                                              | <ul> <li>Kuvausohjelmassa Autom. kuvausohjelma voit ottaa<br/>kuvan, vaikka salama on laskettuna, mutta salama ei<br/>välähdä.</li> <li>Nosta salama ylös kuvan ottamista varten<br/>kuvausohjelmassa Yömuotokuva tai Vastavalo, kun<br/>HDR on tilassa Pois.</li> </ul> | 42<br>41, 44 |
| Objektiivivirhe.<br>Sammuta kamera,<br>käynnistä se ja yritä<br>uudelleen. | Jos virhe ei poistu, ota yhteys jälleenmyyjään tai<br>valtuutettuun Nikon-huoltoedustajaan.                                                                                                    | 189          |
| Viestintävirhe                                                             | Viestinnässä tulostimen kanssa tapahtui virhe.<br>Katkaise kamerasta virta ja kytke USB-kaapeli uudelleen.                                                                                                    | 108          |
| Järjestelmävirhe                                                           | Kameran virtapiireissä tapahtui virhe.<br>Katkaise kamerasta virta, irrota akku, aseta se takaisin ja<br>kytke virta. Jos virhe ei poistu, ota yhteys jälleenmyyjään tai<br>valtuutettuun Nikon-huoltoedustajaan.                                                        | 189          |
| Tulostusvirhe: tarkista<br>tulostimen tila.                                | Kun ongelma on ratkennut, jatka tulostusta valitsemalla<br><b>Jatka</b> ja painamalla <b>®</b> -painiketta.*                                                                                                    | -            |
| Tulostinvirhe: tarkista<br>paperi.                                         | Aseta määritetyn kokoista paperia tulostimeen ja jatka<br>tulostusta valitsemalla <b>Jatka</b> ja painamalla <b>®</b> -painiketta.*                                                                                                    | -            |
| Tulostinvirhe:<br>paperitukos.                                             | Poista juuttunut paperi ja jatka tulostusta valitsemalla <b>Jatka</b><br>ja painamalla 🚱-painiketta.*                                                                                                    | -            |
| Tulostinvirhe: ei<br>paperia.                                              | Aseta määritetyn kokoista paperia tulostimeen ja jatka<br>tulostusta valitsemalla <b>Jatka</b> ja painamalla <b>@</b> -painiketta.*                                                                                                    | -            |
| Tulostinvirhe: tarkista<br>muste.                                          | On ilmennyt tulostimen musteeseen liittyvä ongelma.<br>Tarkista muste ja jatka tulostusta valitsemalla <b>Jatka</b> ja<br>painamalla <b>®</b> -painiketta.*                                                                                                    | -            |

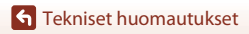

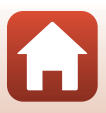

| Näyttö                                   | Syy/ratkaisu                                                                                                    | Ш. |
|------------------------------------------|----------------------------------------------------------------------------------------------------|----|
| Tulostinvirhe: muste<br>loppu.           | Vaihda mustekasetti ja jatka tulostusta valitsemalla <b>Jatka</b> ja<br>painamalla <b>@</b> -painiketta.*                          | -  |
| Tulostinvirhe:<br>virheellinen tiedosto. | Tulostettavassa kuvatiedostossa on ongelma.<br>Peruuta tulostus valitsemalla <b>Peruuta</b> ja painamalla<br><b>®</b> -painiketta. | -  |

\* Lisätietoja on tulostimen mukana toimitetuissa asiakirjoissa.

S Tekniset huomautukset

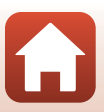

### Vianmääritys

Jos kamera ei toimi odotetulla tavalla, tutki seuraavaa tavanomaisten ongelmien luetteloa, ennen kuin otat yhteyttä jälleenmyyjään tai valtuutettuun Nikon-huoltoedustajaan.

#### Virtaan, näyttöön ja asetuksiin liittyvät ongelmat

| Ongelma                                      | Syy/ratkaisu                                                                                                    |                          |
|----------------------------------------------|----------------------------------------------------------------------------------------------------|--------------------------|
| Kamera on päällä,<br>mutta ei reagoi.        | <ul> <li>Odota tallennuksen päättymistä.</li> <li>Jos ongelma ei katoa, kytke kamera pois päältä.</li> <li>Jos kamera ei kytkeydy pois päältä, irrota akku tai paristot ja aseta takaisin paikalleen tai, jos käytät verkkolaitetta, irrota ja kytke verkkolaite uudelleen.</li> <li>Huomaa, että tieto jota oltiin tallentamassa menetetään, mutta virtalähteen irrottaminen ja uudelleen kytkeminen ei vaikuta jo tallennettuun tietoon.</li> </ul>                                                                                                    | -                        |
| Kameraa ei voida<br>kytkeä päälle.           | Akku on tyhjentynyt.                                                                                                    | 15, 16,<br>182           |
| Kamerasta<br>katkeaa virta<br>varoittamatta. | <ul> <li>Kameran virta katkeaa automaattisesti virran säästämiseksi<br/>(automaattinen sammutus).</li> <li>Kamera ja akku eivät ehkä toimi kunnolla matalissa lämpötiloissa.</li> <li>Kamera on kuuma sisältä. Anna kameran sisäosien jäähtyä, ennen<br/>kuin kytket virran taas päälle.</li> </ul>                                                                                                    | 23<br>182<br>-           |
| Näytössä tai<br>etsimessä ei näy<br>mitään.  | <ul> <li>Kameran virtaa ei ole kytketty.</li> <li>Akku on tyhjentynyt.</li> <li>Kameran virta katkeaa automaattisesti virran säästämiseksi<br/>(automaattinen sammutus).</li> <li>Et voi käyttää näyttöä ja etsintä samanaikaisesti. Vaihtaminen<br/>näytön ja etsimen välillä saattaa kestää jonkin aikaa.</li> <li>Kamera on liitetty televisioon tai tietokoneeseen.</li> <li>Ajastettu kuvaus, <b>Kirkastava</b><br/>päällekk.valotus -kuvausohjelmalla kuvaus (kun Tähtiraidat<br/>on asetettu) tai ajastetun elokuvan kuvaus on käynnissä.</li> </ul> | 18<br>21<br>23<br>-<br>- |
| Kamera<br>kuumenee.                          | Kamera saattaa kuumentua, jos sitä käytetään pitkään esimerkiksi<br>elokuvaa tallennettaessa tai jos sitä käytetään kuumassa<br>ympäristössä. Kyse ei ole toimintahäiriöstä.                                                                                                    | -                        |

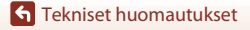

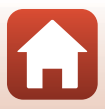

| Ongelma                                                                                                    | Syy/ratkaisu                                                                                                    |                                        |
|----------------------------------------------------------------------------------------------------|----------------------------------------------------------------------------------------------------|----------------------------------------|
| Kamerassa<br>olevaa akkua ei<br>voida ladata.                                                                         | <ul> <li>Varmista kaikki liitännät.</li> <li>Tietokoneliitännän aikana kamera ei ehkä lataa alla kuvatuista syistä.</li> <li>Pois on valittu Lataus tietokoneesta -asetukseksi asetusvalikossa.</li> <li>Akun lataus päättyy, jos kameran virta katkaistaan.</li> <li>Akun lataus ei ole mahdollista, jos kameran näytön kieltä sekä päiväystä ja aikaa ei ole asetettu tai jos päiväys ja aika ovat nollautuneet kameran kellon akun tyhjennyttyä. Lataa akku verkkovirtalaturin avulla.</li> <li>Akun lataus saettaa päättyä, jos tietokone siirtyy lepotilaan.</li> <li>Akun lataus ei eihkä ole mahdollista tietokoneen teknisistä tiedoista, asetuksista ja tilasta riippuen.</li> </ul> | 16<br>116,<br>171<br>-<br>18<br>-<br>- |
| Näyttöä on<br>vaikea nähdä.                                                                                           | <ul> <li>Ympäröivä alue on liian kirkas.</li> <li>Siirry pimeämpään paikkaan.</li> <li>Käytä etsintä.</li> <li>Säädä näytön kirkkautta.</li> </ul>                                                                                                    | 24<br>165                              |
| Etsintä on vaikea<br>nähdä.                                                                                           | <ul><li>Säädä etsimen diopteria.</li><li>Säädä näytön kirkkautta.</li></ul>                                                                                                    | 24<br>165                              |
| <ul> <li>vilkkuu<br/>näytössä.</li> <li>Tallennuksen<br/>päivämäärä ja<br/>kellonaika eivät<br/>she situat</li> </ul> | <ul> <li>Jos kameran kelloa ei ole asetettu, vikkuu kuvausnäytössä ja<br/>ennen kellon asetusta tallennetut kuvat päivätään 00/00/<br/>0000 00:00 ja elokuvat päivätään 01/01/2016 00:00. Aseta oikea<br/>päiväys ja aika asetusvalikon kohdassa Aikavyöhyke ja päiväys.</li> <li>Kameran kello ei ole yhtä täsmällinen kuin tavallinen kello tai<br/>rannekello. Vertaa kameran kellon aikaa ajoittain täsmällisemmän</li> </ul>                                                                                                    | 9, 162                                 |
| Näytössä ei näy<br>tietoja.                                                                                           | kellon aikaan ja aseta aika uudelleen tarvittaessa.<br>Kuvaustiedot ja kuvan tiedot on ehkä piilotettu. Paina<br><b>DISP</b> -painiketta, kunnes tiedot näytetään.                                                                                                    | 7                                      |
| Päivämääräleima<br>ei käytettävissä.                                                                                  | Aikavyöhyke ja päiväys ovat asettamatta asetusvalikossa.                                                                                                    | 116,<br>162                            |
| Päiväystä ei merkitä<br>kuviin, vaikka<br><b>Päivämääräleima</b><br>on käytössä.                                      | <ul> <li>Nykyinen kuvaustila ei tue toimintoa <b>Päivämääräleima</b>.</li> <li>Käytössä on toiminto, joka estää päivämääräleiman.</li> <li>Päiväystä ei voida merkitä elokuvaan.</li> </ul>                                                                                                    | 38, 167<br>80<br>-                     |

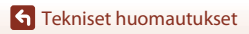

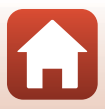

| Ongelma                                                                                                 | Syy/ratkaisu                                                                                                    |                    |
|----------------------------------------------------------------------------------------------------|----------------------------------------------------------------------------------------------------|--------------------|
| Aikavyöhykkeen<br>ja päiväyksen<br>asetusnäyttö<br>näytetään, kun<br>kameran virta<br>kytketään päälle. | <ul> <li>Kellon akku on tyhjä. Kaikki asetukset on palautettu oletusarvoihin.</li> <li>Määritä kameran asetukset uudelleen.</li> <li>Sisäisellä kellon akulla annetaan virta kameran kellolle ja<br/>säilytetään tietyt asetukset. Kellon akun latausaika on noin<br/>10 tuntia, kun akku asetetaan kameraan tai verkkolaite kytketään<br/>(saatavana erikseen) kameraan. Kellon akku toimi usean päivän<br/>ajan, vaikka kameran akku irrotettaisiin.</li> </ul> | -                  |
| Kameran<br>asetukset<br>nollautuvat.                                                                    |                                                                                                    |                    |
| Nollaa<br>tied.numerointi<br>ei onnistu.                                                                | Nollaus ei ole mahdollista, jos kansion nimen järjestysluku (jota ei<br>näytetä kameran näytöllä) saavuttaa ylärajan (999), vaikka uusi<br>kansio luodaan muistikortille tiedostonumeroinnin<br>nollaustoiminnolla tms. Vaihda tai alusta muistikortti.                                                                                                    | 15,<br>170,<br>175 |
| Kamerasta<br>kuuluu ääni.                                                                               | Toiminnon <b>Autom. tarkennustila</b> asetuksella <b>Kokoaikainen AF</b><br>sekä joissakin kuvaustiloissa kameran tarkennuksen ääni saattaa<br>kuulua.                                                                                                    | 38,<br>144,<br>153 |

#### Kuvaukseen liittyvät ongelmat

| Ongelma                                            | Syy/ratkaisu                                                                                                    |                                                            |
|----------------------------------------------------|----------------------------------------------------------------------------------------------------|------------------------------------------------------------|
| Kuvaustilaan ei<br>voida siirtyä.                  | Irrota HDMI-kaapeli tai USB-kaapeli.                                                                                                    | 106                                                        |
| Kuvia ei voida<br>ottaa tai elokuvia<br>tallentaa. | <ul> <li>Jos kamera on toistotilassa, paina ▶-painiketta, laukaisinta tai</li> <li>(*♥) -painiketta.</li> <li>Jos näytössä on valikko, paina MENU-painiketta.</li> <li>Nosta salama ylös kuvausohjelmassa Yömuotokuva tai</li> <li>Vastavalo, kun HDR on tilassa Pois.</li> <li>Salama latautuu, kun ४° vilkkuu.</li> <li>Elokuvia ei voida tallentaa, kun kamera on liitetty verkkovirtalaturiin.</li> <li>Akku on tyhjentynyt.</li> <li>Aseta kameraan muistikortti, jolla on riittävästi vapaata tilaa.</li> </ul> | 2, 25<br>117<br>23, 41,<br>44<br>61<br>17<br>16, 182<br>15 |

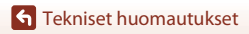

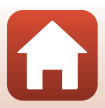

| Ongelma                                                        | Syy/ratkaisu                                                                                                    |                                                                               |
|----------------------------------------------------------------|----------------------------------------------------------------------------------------------------|-------------------------------------------------------------------------------|
| Kamera ei pysty<br>tarkentamaan.                               | <ul> <li>Kohde on liian lähellä. Käytä kuvaukseen kuvausohjelmaa<br/>Autom. kuvausohjelma tai Lähikuva tai tarkennustilaa<br/>makrokuvaustila.</li> <li>Virheellinen tarkennustilan asetus. Tarkista tai vaihda asetus.</li> <li>Kohteeseen on liian hankala tarkentaa.</li> <li>Aseta asetusvalikossa Tarkennusapu-asetukseksi<br/>Automaattinen.</li> <li>Kohde ei ole tarkennusalueella, kun laukaisin painetaan<br/>puoliväliin.</li> <li>Tarkennustilan on MF (käsitarkennus).</li> <li>Katkaise kamerasta virta ja käynnistä se uudelleen.</li> </ul> | 38, 42,<br>43, 60,<br>67<br>66<br>76<br>116,<br>168<br>22, 141<br>66, 68<br>- |
| Värillisiä raitoja<br>näkyy näytössä<br>kuvauksen<br>aikana.   | Värillisiä raitoja saattaa esiintyä kuvattaessa toistuvista kuvioista<br>koostuvia kohteita (esim. ikkunan kaihtimet); kyse ei ole<br>toimintahäiriöstä.<br>Värilliset raidat eivät näy otetuissa kuvissa tai tallennetuissa<br>elokuvissa. Kun asetuksena on <b>Nopea sarjakuv.: 120 k/s</b> tai <b>HS</b><br><b>480/4x</b> , värilliset raidat saattavat kuitenkin näkyä otetuissa kuvissa<br>ja tallennetuissa elokuvissa.                                                                                                    | -                                                                             |
| Kuvat ovat<br>epäteräviä.                                      | <ul> <li>Käytä salamaa.</li> <li>Ota tärinän vaimennus käyttöön.</li> <li>Vakauta kamera jalustalle (itselaukaisimen käyttö samanaikaisesti<br/>on tehokkainta).</li> </ul>                                                                                                    | 23, 61<br>154,<br>167<br>64                                                   |
| Salamalla<br>otetuissa kuvissa<br>näkyy kirkkaita<br>pisteitä. | Salama heijastuu ilmassa leijuvista hiukkasista. Laske salama.                                                                                                    | 23, 61                                                                        |
| Salama ei<br>välähdä.                                          | <ul> <li>Valittuna on kuvaustila, jossa salama ei välähdä.</li> <li>Käytössä on toiminto, joka estää salaman.</li> </ul>                                                                                                    | 78<br>80                                                                      |
| Digitaalizoomausta<br>ei voida käyttää.                        | <ul> <li>Digitaalizoomaus on tilassa Pois asetusvalikossa.</li> <li>Digitaalizoomausta ei voida käyttää tietyissä kuvaustiloissa tai<br/>muiden toimintojen tietyillä asetuksilla.</li> </ul>                                                                                                    | 116,<br>168<br>83, 168                                                        |
| <b>Kuvakoko</b> ei<br>käytettävissä.                           | <ul> <li>Käytössä on toiminto, joka estää Kuvakoko-asetuksen.</li> <li>Kun kuvausohjelmana on Helppo panoraama, kuvakokoa ei voi<br/>muuttaa.</li> </ul>                                                                                                    | 80<br>49                                                                      |
| Sulkimen ääntä ei<br>kuulu kuvaa<br>otettaessa.                | Pois on valittu toiminnon Sulkimen ääni asetukseksi<br>asetusvalikon kohdassa Ääniasetukset. Joissakin kuvaustiloissa ja<br>joillakin asetuksilla ääntä ei kuulu, vaikka Päällä olisi valittu.                                                                                                    | 80,<br>116,<br>169                                                            |
| Tarkennusapuvalo<br>ei syty.                                   | Pois on valittu asetukseksi asetusvalikon kohdassa <b>Tarkennusapu</b> .<br>Tarkennusapuvalo ei ehkä syty riippuen tarkennusalueen sijainnista<br>tai kuvausohjelmatilasta, vaikka <b>Automaattinen</b> olisi valittu.                                                                                                    | 116,<br>168                                                                   |

S Tekniset huomautukset

Vianmääritys

| Ongelma                                                                  | Syy/ratkaisu                                                                                                    | m                                                                                  |
|--------------------------------------------------------------------------|----------------------------------------------------------------------------------------------------|------------------------------------------------------------------------------------|
| Kuvissa näkyy<br>tahroja.                                                | Objektiivi on likainen. Puhdista objektiivi.                                                                                                    | 185                                                                                |
| Värit eivät ole<br>luonnollisia.                                         | Valkotasapainoa tai sävyä ei ole säädetty oikein.                                                                                                    | 44, 131                                                                            |
| Kuvassa näkyy<br>satunnaisia kirkkaita<br>kuvapisteitä<br>(kohinaa).     | Kohde on tumma, ja suljinaika on liian pitkä tai herkkyys on liian<br>suuri. Kohinaa voidaan vähentää seuraavasti:<br>• Käytä salamaa<br>• Valitse pienempi herkkyysasetus                                                                                                    | 23, 61<br>139                                                                      |
| Kuvassa näkyy<br>kirkkaita pisteitä.                                     | Kun kuvaat pitkällä suljinajalla päällekkäisvalotustilassa,<br>tallennetuissa kuvissa saattaa näkyä kohinaa (kirkkaita pisteitä).                                                                                                    | -                                                                                  |
| Kuvat ovat liian<br>tummia<br>(alivalottuneita).                         | <ul> <li>Jokin peittää salaman.</li> <li>Kohde on salaman toiminta-alueen ulkopuolella.</li> <li>Säädä valotuksen korjausta.</li> <li>Suurenna herkkyyttä.</li> <li>Kohde on vastavalossa. Käytä salamaa tai Vastavalo-kuvausohjelmaa.</li> </ul>                                                                                                    | 21<br>200<br>70<br>139<br>23, 44                                                   |
| Kuvat ovat liian<br>vaaleita<br>(ylivalottuneita).                       | Säädä valotuksen korjausta.                                                                                                    | 70                                                                                 |
| Ennalta<br>odottamattomia<br>tuloksia, kun<br>salama-asetuksena<br>on \$ | Käytä jotakin muuta kuvaustilaa kuin <b>Yömuotokuva</b> ja vaihda<br>salama-asetukseksi muu kuin <b>‡@</b> (automaattisalama ja<br>punasilmäisyyden vähennys / punasilmäisyyden vähennys) ja ota<br>sitten uusi kuva.                                                                                                    | 61, 78                                                                             |
| lhon sävyjä ei<br>pehmennetä.                                            | <ul> <li>Joissakin kuvausolosuhteissa kasvojen ihon sävyjä ei ehkä pehmennetä.</li> <li>Käytä toistovalikon toimintoa <b>Ihon tasoitus</b>, jos kuvassa on vähintään neljät kasvot.</li> </ul>                                                                                                    | 48<br>90, 116                                                                      |
| Kuvien tallennus<br>kestää kauan.                                        | <ul> <li>Seuraavissa tilanteissa kuvien tallennus saattaa kestää tavallista kauemmin:         <ul> <li>kun kohinan vähennys on käytössä</li> <li>kun salama-asetuksena on \$@ (automaattisalama ja punasilmäisyyden vähennys / punasilmäisyyden vähennys)</li> <li>Kuvattaessa seuraavissa kuvausohjelmissa:                  <ul></ul></li></ul></li></ul> | -<br>62<br>41<br>42,43<br>44<br>49<br>116,<br>135<br>65<br>145<br>146<br>123<br>98 |

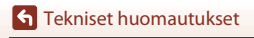

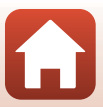

| Ongelma                                                                                           | Syy/ratkaisu                                                                                                    |   |
|---------------------------------------------------------------------------------------------------|----------------------------------------------------------------------------------------------------|---|
| Renkaan<br>muotoinen vyö<br>tai sateenkaaren<br>värinen raita<br>näkyvät näytössä<br>tai kuvissa. | Kun kuvataan vastavalossa tai rajauksessa on erittäin voimakas<br>valonlähde (kuten auringonvalo), renkaan muotoinen vyö tai<br>sateenkaaren värinen raita (haamukuva) saattaa näkyä.<br>Muuta valonlähteen paikkaa tai rajaa kuva niin, että valonlähde ei<br>ole rajauksessa, ja kuvaa uudestaan. | - |
| Asetusta ei voi<br>valita / Valittu<br>asetus ei<br>käytettävissä.                                | <ul> <li>Tietyt valikon kohdat eivät ole käytettävissä riippuen<br/>kuvaustilasta. Valikon kohdat, joita ei voi valita, näkyvät harmaina.</li> <li>Käytössä on toiminto, joka estää valitun toiminnon.</li> </ul>                                                                                   | - |

### Toistoon liittyvät ongelmat

| Ongelma                                                                                                    | Syy/ratkaisu                                                                                                    |                               |
|----------------------------------------------------------------------------------------------------|----------------------------------------------------------------------------------------------------|-------------------------------|
| Tiedostoa ei voi<br>toistaa.                                                                                                    | <ul> <li>Tällä kameralla ei ehkä pystytä toistamaan kuvia, jotka on otettu<br/>muunmerkkisellä tai -mallisella digitaalikameralla.</li> <li>Kamera ei voi toistaa RAW-kuvia tai elokuvia, jotka on tallennettu<br/>merkiltään tai malliltaan erilaisella digitaalikameralla.</li> <li>Tällä kameralla ei ehkä pystytä toistamaan tietoja, joita on<br/>muokattu tietokoneella.</li> <li>Tiedostoja ei voida toistaa ajastetun kuvauksen aikana.</li> </ul> | -<br>-<br>135                 |
| Kuvaa ei voi<br>lähentää.                                                                                                    | <ul> <li>Toiston zoomausta ei voi käyttää elokuviin.</li> <li>Tällä kameralla ei ehkä pystytä lähentämään kuvia, jotka on<br/>otettu muunmerkkisellä tai -mallisella digitaalikameralla.</li> <li>Kun pienikokoista kuvaa lähennetään, näytöllä näkyvä<br/>suurennussuhde saattaa poiketa kuvan todellisesta<br/>suurennussuhteesta.</li> </ul>                                                                                                    |                               |
| <ul> <li>Joitakin kuvia ei voi muokata. Jo muokattuja kuvia ei ehkä voi muokata uudelleen.</li> <li>Muistikortilla ei ole tarpeeksi vapaata tilaa.</li> <li>Tällä kameralla ei voi muokata muilla kameroilla otettuja kuvia.</li> <li>Kuviin käytettäviä muokkaustoimintoja ei voi käyttää elokuviin.</li> </ul> |                                                                                                    | 51, 88,<br>124<br>-<br>-<br>- |
| Kuvaa ei voi<br>kiertää.                                                                                                    | Tällä kameralla ei voida kiertää kuvia, jotka on otettu<br>muunmerkkisellä tai -mallisella digitaalikameralla.                                                                                                    | -                             |

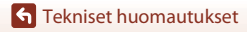

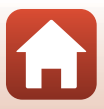

#### Ulkoisiin laitteisiin liittyvät ongelmat

| Ongelma                                                                                                    | Syy/ratkaisu                                                                                                    |                   |
|----------------------------------------------------------------------------------------------------|----------------------------------------------------------------------------------------------------|-------------------|
| Langattoman yhteyden<br>muodostaminen<br>älylaitteeseen ei onnistu.*                                             | <ul> <li>Katso "Yhteyden muodostaminen älylaitteeseen (SnapBridge)"<br/>langattoman yhteyden ensimmäisen muodostuksen yhteydessä.</li> <li>Katso myös "Jos yhteys epäönnistuu".</li> <li>Jos langaton yhteys on muodostettu suorita euraavat toimet.</li> </ul>                                                        | 28<br>33          |
|                                                                                                    | <ul> <li>Katkaise kamerasta virta ja käynnistä se uudelleen.</li> <li>Käynnistä SnapBridge-sovellus uudelleen.</li> </ul>                                                                                                    | 36<br>-           |
|                                                                                                    | <ul> <li>Peruuta yhteys ja muodosta yhteys sitten uudelleen.</li> <li>Tarkista kameran Verkkovalikko-asetukset.</li> <li>Aseta Lentokonetila -asetukseksi Pois.</li> <li>Aseta Bluetooth → Yhteys -asetukseksi</li> </ul>                                                                                              | 36<br>160         |
|                                                                                                    | Naytossa. Jos kamera on rekisteröity kahteen tai useampaan<br>älylaitteeseen, valitse yhdistettävä älylaite kamerassa<br>kohdassa Verkkovalikko → Bluetooth →<br>Pariliitetyt laitteet. Jos SnapBridge-sovelluksessa on<br>rekisteröity kaksi tai useampia kameroita, vaihda<br>yhteys sovelluksessa.                  | 161               |
|                                                                                                    | <ul> <li>Käytä riittävästi ladattua akkua.</li> <li>Aseta kameraan muistikortti, jossa on riittävästi vapaata tilaa.</li> <li>Irrota HDMI-kaapeli tai USB-kaapeli.</li> <li>Ota käyttöön Bluetooth-, Wi-Fi- ja</li> </ul>                                                                                              | <br>15<br>106<br> |
|                                                                                                    | <ul> <li>sijaintitietotoiminnot älylaitteessa.</li> <li>SnapBridge-sovelluksen välilehdessä  Auto link options (Automaattisen linkin asetukset) → ota käyttöön Auto link (Automaattinen linkki). Jos se on pois käytöstä, Download pictures (Lataa kuvat)- ja Remote Photography (Etävalokuvaus)-toimintoja</li> </ul> | -                 |
|                                                                                                    | voi käyttää, mutta kuvia ei voi ladata automaattisesti.                                                                                                    |                   |
| Kuvia ei voi ladata<br>älylaitteeseen, johon on<br>muodostettu langaton<br>yhteys SnapBridge-<br>sovelluksella.* | <ul> <li>Tee alla kuvatut toimet, kun kuvat ladataan<br/>palvelimelle automaattisesti.</li> <li>Aseta Verkkovalikko → Lähetä kuvauksen<br/>aikana → Valokuvat -asetukseksi kamerassa Kyllä.</li> <li>SnanBridge-sovelluksen väliehdessä □ → Auto</li> </ul>                                                            | 160               |
|                                                                                                    | Ink options (Automaattisen linkin asetukset)<br>→ ota käyttöön Auto link (Automaattinen linkki).<br>SnapBridge-sovelluksen välilehdessä △ → Auto<br>link options (Automaattisen linkin asetukset)                                                                                                    | -                 |
|                                                                                                    | → ota käyttöön Auto download (Automaattinen<br>lataus) Jos Verkkovalikko → Bluetooth → Lähetä                                                                                                    | 161               |
|                                                                                                    | sammutettuna -asetukseksi kamerassa on asetettu<br>Pois, kytke kameran virta tai vaihda asetukseksi Päällä.                                                                                                    |                   |
|                                                                                                    | <ul> <li>Aseta muistikortti paikalleen kameraan.</li> <li>Et ehkä pysty lataamaan kuvia tai lataus saattaa peruuntua,<br/>kun kameraa käytetään.</li> </ul>                                                                                                    | 15<br>-           |
|                                                                                                    | <ul> <li>Kameran tilasta riippuen et välttämättä pysty lataamaan<br/>kuvia tai lataus saattaa peruuntua.</li> </ul>                                                                                                    | 36                |
|                                                                                                    | Katso myös "Jos kuvien lataus ei onnistu".                                                                                                    | 36                |

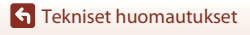

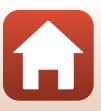

| Ongelma                                                                                                    | Syy/ratkaisu                                                                                                    | Ē                                   |
|----------------------------------------------------------------------------------------------------|----------------------------------------------------------------------------------------------------|-------------------------------------|
| Etävalokuvaus ei ole<br>mahdollista älylaitteesta,<br>johon on muodostettu<br>langaton yhteys<br>SnapBridge-sovelluksella.* | <ul> <li>Etävalokuvaus ei ole mahdollista, kun kameraan ei ole<br/>asetettu muistikorttia. Aseta muistikortti paikalleen.</li> <li>Etävalokuvaus ei välttämättä ole mahdollista, kun<br/>kameraa käytetään.</li> <li>Mahdollisuus käyttää etävalokuvausta riippuu<br/>kameran tilasta.</li> </ul>                                                                      | 35<br>-<br>36                       |
| Et voi ladata valokuvia<br>alkuperäisessä koossa<br>SnapBridge-<br>sovelluksessa.*                                          | Kameran Lähetä kuvauksen aikana - ja Merkitse<br>ladattavaksi -toiminnoissa ladattavissa olevien kuvien<br>koko on rajoitettu 2 megapikseliin. Jos haluat ladata<br>valokuvia alkuperäisessä koossa, käytä SnapBridge-<br>sovelluksen toimintoa Download pictures (Lataa<br>kuvat).                                                                                    | -                                   |
| Kameraan tallennetut kuvat<br>eivät näy yhdistetyssä<br>älypuhelimessa tai<br>tietokoneella.                                | Jos kameran muistikortille on tallennettu jo yli 10 000<br>kuvaa, liitetyssä laitteessa ei ehkä näytetä myöhemmin<br>otettuja kuvia.<br>Vähennä muistikortille tallennettujen kuvien määrää. Kopioi<br>tarvittavat kuvat esimerkiksi tietokoneelle.                                                                                                    | -                                   |
| Kuvia ei näytetä<br>televisiossa.                                                                                           | <ul><li>Tietokone tai tulostin on liitetty kameraan.</li><li>Muistikortilla ei ole kuvia.</li></ul>                                                                                                    | -                                   |
| Nikon Transfer 2 ei<br>käynnisty, kun kamera<br>kytketään tietokoneeseen.                                                   | <ul> <li>Kameran virtaa ei ole kytketty.</li> <li>Akku on tyhjentynyt.</li> <li>USB-kaapelia ei ole liitetty oikein.</li> <li>Tietokone ei tunnista kameraa.</li> <li>Tietokonetta ei ole asetettu käynnistämään Nikon<br/>Transfer 2 automaattisesti. Katso lisätietoja Nikon<br/>Transfer 2-ohjelmistosta ViewNX-i-ohjelmiston<br/>sisältämistä ohjeista.</li> </ul> | -<br>106, 171<br>106, 112<br>-<br>- |
| PictBridge-näyttöä ei<br>näytetä, kun kamera<br>liitetään tulostimeen.                                                      | Joillakin PictBridge-yhteensopivilla tulostimilla<br>PictBridge-aloitusnäyttöä ei ehkä näytetä eikä kuvien tulostus<br>ehkä ole mahdollista, jos <b>Automaattinen</b> on valittuna<br>toiminnon <b>Lataus tietokoneesta</b> asetukseksi asetusvalikossa.<br>Aseta <b>Lataus tietokoneesta</b> tilaan <b>Pois</b> ja kytke kamera<br>tulostimeen uudelleen.             | 116,<br>171                         |
| Tulostettavia kuvia ei näy.                                                                                                 | Muistikortilla ei ole kuvia.                                                                                                    | -                                   |
| Paperikoon valitseminen<br>kamerasta ei onnistu.                                                                            | Paperikokoa ei voida valita kamerasta seuraavissa<br>tilanteissa, vaikka käytössä olisi PictBridge-yhteensopiva<br>tulostin. Valitse paperikoko tulostimessa.<br>Tulostin ei tue kameralla määritettyjä paperikokoja.<br>Tulostin valitsee paperikoon automaattisesti.                                                                                                 | -                                   |

\* Katso "Yhteyden muodostaminen älylaitteeseen (SnapBridge)" (<sup>228</sup>) ja SnapBridge onlineohje.

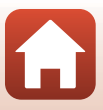

### **Tiedostojen nimet**

Kuville tai elokuville annetaan tiedostonimet alla kuvatulla tavalla.

#### Tiedoston nimi: DSCN0001.JPG (1)

(2)(3)

| (1) Alkuosa           | Ei näytetä kameran näytöllä.<br>• DSCN: Alkuperäiset valokuvat, elokuvat, elokuvan muokkaustoiminnolla<br>luodut valokuvat<br>• SSCN: Pienet kuvakopiot<br>• RSCN: Rajatut kopiot<br>• FSCN: Muilla kuvan muokkaustoiminnoilla kuin rajauksella ja<br>pikkukuvatoiminnolla luodut kuvat, elokuvan muokkaustoiminnolla<br>luodut elokuvat |  |
|-----------------------|----------------------------------------------------------------------------------------------------|--|
| (2)<br>Tiedostonumero | <ul> <li>Määräytyy nousevassa järjestyksessä: "0001""9999".</li> <li>Uusi kansio luodaan joka kerta kun otetaan kuvasarja ajastetulla kuvauksella. Kuvat tallennetaan luotuun kansioon, ja ensimmäinen tiedostonumero on "0001".</li> </ul>                                                                                              |  |
| (3) Tunniste          | J) Tunniste IImaisee tiedostomuodon.<br>JPG: JPEG-valokuvat<br>. NRW: RAW-valokuvat<br>. MP4: Elokuvat                                                                                                    |  |

### Huomautuksia

Kun kuvia otetaan Kuvanlaatu-asetuksen (22123) ollessa RAW + Fine tai RAW + Normal, samaan aikaan tallennettaville RAW- ja JPEG-kuville annetaan sama alkuosa ja tiedostonumero. Kuvapari tallennetaan samaan kansioon ja lasketaan yhdeksi tiedostoksi.

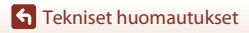

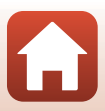

## Lisävarusteet

| akkulaturi  | MH-67P akkulaturi<br>Latausaika on noin 3 tuntia ja 20 minuuttia, jos akku on täysin tyhjentynyt.                                                                                                    |  |
|-------------|----------------------------------------------------------------------------------------------------|--|
| Verkkolaite | EH-67A Verkkolaite<br>(liitä kuvan mukaisesti)<br>(liitä kuvan mukaisesti)<br>(liitä kuvan mukaisesti)<br>(2)<br>(2)<br>(3)<br>(4)<br>(5)<br>(5)<br>(5)<br>(6)<br>(6)<br>(6)<br>(6)<br>(6)<br>(6)<br>(6)<br>(6)<br>(6)<br>(6 |  |
| Käsihihna   | AH-CP1-käsihihna                                                                                                    |  |

Saatavuus voi vaihdella eri maissa ja eri alueilla.

Viimeisimmät tiedot löytyvät verkkosivustoltamme ja esitteistä.

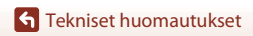

Lisävarusteet

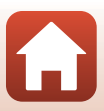

## **Tekniset tiedot**

Nikon COOLPIX B700 -digitaalikamera

| Тууррі                                 |                              | Pienikokoinen digitaalikamera                                                                                                    |  |
|----------------------------------------|------------------------------|----------------------------------------------------------------------------------------------------|--|
| Tehollisten kuvapisteiden<br>lukumäärä |                              | 20,3 miljoonaa (kuvan käsittely saattaa vähentää<br>tehollisten kuvapisteiden määrää)                                                                                                    |  |
| K                                      | uvakenno                     | 1/2,3 tuuman CMOS-kenno; kuvapisteitä noin 21,14 miljoonaa                                                                                                    |  |
| 0                                      | bjektiivi                    | NIKKOR-objektiivi, jossa 60× optinen zoomaus                                                                                                    |  |
|                                        | Polttoväli                   | 4.3–258 mm (vastaa 35mm:n [135] kameran<br>kuvakulmaa 24–1 440 mm)                                                                                                    |  |
|                                        | Aukkoarvo                    | f/3.3–6.5                                                                                                    |  |
|                                        | Rakenne                      | 16 elementtiä 11 ryhmässä (4 ED-linssielementtiä ja 1 super<br>ED -linssielementti)                                                                                                    |  |
| Digitaalizoomauksen<br>suurennus       |                              | 4x asti (vastaa 35mm:n [135] kameran kuvakulmaa n. 5 760 mm)<br>Enintään 2x, kun elokuvavaihtoehtojen asetuksena on <b>2160/30p</b> tai<br><b>2160/25p</b> (vastaa 35mm:n [135] kameran kuvakulmaa n. 2 880 mm:n<br>objektiivia) |  |
| Tärinänvaimennus                       |                              | Objektiivin siirto (valokuvat)<br>Linssin siirron ja elektronisen VR:n yhdistelmä (elokuvat)                                                                                                    |  |
| Automaattitarkennus                    |                              | Kontrastin havaitseva automaattinen tarkennus                                                                                                    |  |
|                                        | Objektiivin<br>tarkennusalue | <ul> <li>[W]: noin 50 cm−∞,</li> <li>[T]: noin 2,0 m−∞</li> <li>Makrokuvaustila: noin 1 cm−∞ (laajakulma-asento)</li> <li>(Kaikki etäisyydet mitataan objektiivin etupinnan keskeltä.)</li> </ul>                                |  |
|                                        | Tarkennusalueen<br>valinta   | Kohteen hakeva AF, kasvotarkennus, manuaalinen (piste),<br>manuaalinen (normaali), manuaalinen (leveä), kohteen seuranta                                                                                                    |  |
| Et                                     | sin                          | Elektroninen etsin, 0,5 cm:n noin 921 000 pistettä vastaava<br>nestekide-etsin, jossa diopterin säätötoiminto (–3 –+1 m <sup>-1</sup> )                                                                                          |  |
|                                        | Kuva-ala (kuvaustila)        | Vaakasuunnassa ja pystysuunnassa n. 100 % (todelliseen kuvaan verrattuna)                                                                                                    |  |
|                                        | Kuva-ala (toistotila)        | Vaakasuunnassa ja pystysuunnassa n. 100 % (todelliseen kuvaan verrattuna)                                                                                                    |  |
| Näyttö                                 |                              | 7,5 cm:n (3 tuuman) n. 921 000 pisteen (RGBW) laajan<br>katselukulman TFT-nestekidenäyttö, jossa on heijastamaton<br>pinnoite ja kuusi kirkkausvaihtoehtoa, kallistuva<br>TFT-nestekidenäyttö                                    |  |
|                                        | Kuva-ala (kuvaustila)        | Vaakasuunnassa ja pystysuunnassa n. 100 % (todelliseen kuvaan verrattuna)                                                                                                    |  |
|                                        | Kuva-ala (toistotila)        | Vaakasuunnassa ja pystysuunnassa n. 100 % (todelliseen kuvaan verrattuna)                                                                                                    |  |

199

**G** Tekniset huomautukset

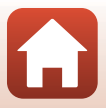

| Ta                     | llennus                                         |                                                                                                    |  |
|------------------------|-------------------------------------------------|----------------------------------------------------------------------------------------------------|--|
|                        | Tallennusväline                                 | SD-/SDHC-/SDXC-muistikortti                                                                                                    |  |
|                        | Tiedostojärjestelmä                             | DCF- ja Exif 2.3-yhteensopiva                                                                                                    |  |
|                        | Tiedostomuodot                                  | Valokuvat: JPEG, RAW (NRW) (Nikonin oma muoto)<br>Elokuvat: MP4 (video: H.264/MPEG-4 AVC, ääni: AAC stereo)                                                                                                    |  |
| Kuvakoko (kuvapisteet) |                                                 | <ul> <li>20 M</li> <li>5 184×3 888</li> <li>8 M</li> <li>3 264×2 448</li> <li>4 M</li> <li>2 72×1 704</li> <li>2 M</li> <li>1600×1 200</li> <li>5 184×2 920</li> <li>3:2 18 M</li> <li>5 184×3 456</li> <li>1:1 15 M</li> <li>3 888×3 888</li> </ul> |  |
| IS<br>(v               | O-herkkyys<br>akioherkkyys)                     | <ul> <li>ISO 100–1 600</li> <li>ISO 3 200 (käytettävissä tiloissa P, S, A ja M)</li> </ul>                                                                                                    |  |
| Valotus                |                                                 |                                                                                                    |  |
|                        | Mittaustila                                     | Matriisi, keskustapainotteinen, piste                                                                                                    |  |
|                        | Valotussäätö                                    | Ohjelmoitu automaattivalotus ja joustava ohjelma, suljinajan<br>esivalinta-automatiikka, aukon esivalinta-automatiikka, käsinsäätö,<br>valotuksen haarukointi ja valotuksen korjaus (–2,0–+2,0 EV 1/3 EV:n<br>välein)                                |  |
| Suljin                 |                                                 | Mekaaninen ja elektroninen CMOS-suljin                                                                                                    |  |
|                        | Nopeus                                          | <ul> <li>1/4000*-1 s</li> <li>1/4000*-15 s (kun herkkyys on 100 tilassa M)</li> <li>25 s (Tähtiraidat kuvausohjelmassa Kirkastava päällekk.valotus)</li> <li>Kun aukkoarvo on f/7.6 (laajakulma-asento)</li> </ul>                                   |  |
| A                      | ukko                                            | Sähkömagneettinen 6-lehtinen himmennin                                                                                                    |  |
|                        | Etäisyys                                        | 8 aukkoarvoa 1/3 EV:n välein (W) ( <b>A</b> , <b>M</b> tila)                                                                                                    |  |
| Itselaukaisin          |                                                 | Voidaan valita 10 s tai 2 s                                                                                                    |  |
| Sa                     | alama                                           |                                                                                                    |  |
|                        | Etäisyys (noin)<br>(Herkkyys:<br>Automaattinen) | [W]: Noin 0,5 m–7,0 m<br>[T]: Noin 1,5 m–3,4 m                                                                                                    |  |
|                        | Salaman ohjaus                                  | Automaattinen TTL-salama ja esisalamapeilaus                                                                                                    |  |
|                        | Salamavalon korjaus                             | 1/3 EV:n välein alueella –2 – +2 EV                                                                                                    |  |

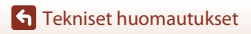

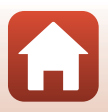

| Liitäntä                                                                         |                                                                                                    |
|----------------------------------------------------------------------------------|----------------------------------------------------------------------------------------------------|
| USB-liitäntä                                                                     | USB-mikroliitäntä (älä käytä mitään muuta USB-kaapelia kuin<br>toimitukseen kuuluvaa USB-kaapelia UC-E21), Hi-Speed USB<br>• Tukee Direct Print -toimintoa (PictBridge)                                                                                                    |
| HDMI-lähtöliitäntä                                                               | HDMI-mikroliitäntä (tyyppi D)                                                                                                    |
| Wi-Fi (Langaton<br>lähiverkko)                                                   |                                                                                                    |
| Standardit                                                                       | IEEE 802.11b/g (langattoman lähiverkon vakioprotokolla)                                                                                                    |
| Käyttötaajuus                                                                    | 2 412–2 462 MHz (1–11 kanavaa)                                                                                                    |
| Todennus                                                                         | Avoin järjestelmä, WPA2-PSK                                                                                                    |
| Bluetooth                                                                        |                                                                                                    |
| Tietoliikenneprotokollat                                                         | Bluetooth-määrityksen versio 4.1                                                                                                    |
| Tuetut kielet                                                                    | arabia, bengali, bulgaria, englanti, espanja, hindi, hollanti,<br>indonesia, italia, japani, kiina (yksinkertaistettu ja perinteinen),<br>korea, kreikka, marathi, norja, persia, portugali (eurooppalainen ja<br>brasilialainen), puola, ranska, romania, ruotsi, saksa, serbia, suomi,<br>tamili, tanska, telugu, thai, tšekki, turkki, ukraina, unkari, venäjä,<br>vietnam |
| Virtalähteet                                                                     | Yksi EN-EL23-litiumioniakku (toimitetaan kameran mukana)<br>EH-67A Verkkolaite (saatavana erikseen)                                                                                                    |
| Latausaika                                                                       | Noin 3 h (kun käytössä on EH-73P -verkkovirtalaturi ja kun akku on täysin tyhjentynyt)                                                                                                    |
| Akun kesto <sup>1</sup>                                                          |                                                                                                    |
| Valokuvat                                                                        | Noin 420 kuvaa, kun käytössä on EN-EL23                                                                                                    |
| Elokuvan tallennus<br>(todellinen akun kesto<br>tallennusta varten) <sup>2</sup> | Noin 1 t 30 min, kun käytössä on EN-EL23                                                                                                    |
| Jalustakierre                                                                    | 1/4 tuumaa (ISO 1222)                                                                                                    |
| Mitat $(L \times K \times S)$                                                    | Noin 125,0 $\times$ 85,0 $\times$ 106,5 mm (ei sisällä ulkonevia osia)                                                                                                    |
| Paino                                                                            | Noin 570 g (mukaan lukien akku ja muistikortti)                                                                                                    |
| Käyttöympäristö                                                                  |                                                                                                    |
| Lämpötila                                                                        | 0 – 40 °C                                                                                                    |
| Kosteus                                                                          | Enintään 85 % (ei tiivistymistä)                                                                                                    |

 Kaikki mittaukset on tehty kamera- ja kuvalaitealan järjestö CIPA:n (Camera and Imaging Products Association) standardien tai ohjeiden mukaisesti.

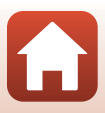

- <sup>1</sup> Akun kestossa ei huomioida SnapBridgen käyttöä, ja se saattaa vaihdella käyttöölosuhteiden mukaan, mukaan lukien lämpötila, kuvien välinen aikaväli ja valikoiden ja kuvien näyttöaika.
- <sup>2</sup> Yksittäisen elokuvatiedoston koko ei voi olla yli 4 Gt eikä pituus yli 29 minuuttia. Tallennus saattaa päättyä, ennen kuin tämä raja saavutetaan, jos kameran lämpötila nousee.

#### EN-EL23 Litiumioniakku

| Тууррі                          | Litiumioniakku           |
|---------------------------------|--------------------------|
| Nimelliskapasiteetti            | DC 3,8 V, 1 850 mAh      |
| Käyttölämpötila                 | 0 – 40 °C                |
| Mitat ( $L \times K \times S$ ) | Noin 34,9 × 47 × 10,5 mm |
| Paino                           | Noin 34 g                |

#### EH-73P Verkkovirtalaturi

| Nimellinen tuloteho             | AC 100–240 V, 50/60 Hz, enint. 0,14 A         |
|---------------------------------|-----------------------------------------------|
| Nimellinen lähtöjännite         | DC 5,0 V, 1,0 A                               |
| Käyttölämpötila                 | 0 – 40 °C                                     |
| Mitat ( $L \times K \times S$ ) | Noin 55 × 22 × 54 mm (ilman pistokesovitinta) |
| Paino                           | Noin 51 g (ilman pistokesovitinta)            |

Tässä tuotteessa olevat symbolit tarkoittavat seuraavaa:

 $\sim$  AC, == DC, 🖸 Luokan II laite (tuotteen rakenteessa on kaksinkertainen eristys.)

- Nikon ei ota vastuuta tässä käyttöohjeessa mahdollisesti olevista virheistä.
- Tuotteen ulkoasuun ja teknisiin tietoihin voidaan tehdä muutoksia ilmoittamatta.

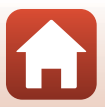
## Käytettävät muistikortit

Kamera tukee SD-, SDHC- ja SDXC-muistikortteja.

- Kamera tukee UHS-I-muistikortteja.
- Elokuvien tallennukseen suositellaan muistikortteja, joiden SD-nopeusluokka on vähintään 6 (tallennettaessa 4K UHD -elokuvia kuvakoolla/kuvataajuudella 2160/30p tai 2160/25p suositellaan kortteja, joiden UHS-nopeusluokka on 3 tai parempi). Jos käytetään muistikorttia, jonka nopeusluokka on alhaisempi, elokuvan tallennus saattaa päättyä yllättäen.
- Jos käytät kortinlukijaa, varmista, että se on yhteensopiva muistikortin kanssa.
- Valmistajalta saa lisätietoja ominaisuuksista, käytöstä ja rajoituksista.

#### Tietoja tavaramerkeistä

- Windows on rekisteröity tavaramerkki tai Microsoft Corporationin -yhtiön tavaramerkki Yhdysvalloissa ja/tai muissa maissa.
- Bluetooth®-sanamerkki ja -logot ovat Bluetooth SIG, Inc:n omistamia rekisteröityjä tavaramerkkejä, ja Nikon Corporation käyttää niitä lisenssillä.
- Apple®, App Store®, Apple-logot, Mac, OS X, macOS, iPhone®, iPad®, iPod touch® ja iBooks ovat Apple Inc. -yhtiön tavaramerkkejä tai rekisteröityjä tavaramerkkejä Yhdysvalloissa ja muissa maissa.
- Android ja Google Play ovat Google, Inc. -yhtiön tavaramerkkejä tai rekisteröityjä tavaramerkkejä. Android-robotti on kopioitu tai muokattu Googlen luomasta ja jakamasta alkuperäistyöstä. Sen käyttö on Creative Commons Nimeä 3.0 -lisenssin mukaista.
- iOS on Cisco Systems, Inc. -yhtiön tavaramerkki tai rekisteröity tavaramerkki Yhdysvalloissa ja/tai muissa maissa ja sitä käytetään lisenssin nojalla.
- Adobe, Adobe-logo ja ovat Adobe -yhtiön tavaramerkkejä tai rekisteröityjä tavaramerkkejä Yhdysvalloissa ja/tai muissa maissa.
- SDXC-, SDHC- ja SD-logot ovat SD-3C, LLC -yhtiön tavaramerkkejä.

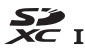

- PictBridge on tavaramerkki.
- HDMI, HDMI-logo ja High-Definition Multimedia Interface ovat HDMI Licensing, LLC -yhtiön tavaramerkkejä tai rekisteröityjä tavaramerkkejä.

## нэті

Tekniset tiedot

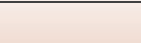

- Wi-Fi ja Wi-Fi-logo ovat Wi-Fi Alliance -yhtiön tavaramerkkejä tai rekisteröityjä tavaramerkkejä.
- N-Mark on NFC Forum, Inc. -yhtiön tavaramerkki tai rekisteröity tavaramerkki Yhdysvalloissa ja muissa maissa.
- Kaikki muut tässä käyttöoppaassa ja muissa Nikonin tuotteen mukana toimitetuissa dokumenteissa mainitut kauppanimet ovat omistajiensa tavaramerkkejä tai rekisteröityjä tavaramerkkejä.

"Made for iPod," "Made for iPhone," and "Made for iPad" mean that an electronic accessory has been designed to connect specifically to iPod, iPhone, or iPad, respectively, and has been certified by the developer to meet Apple performance standards. Apple is not responsible for the operation of this device or its compliance with safety and regulatory standards. Please note that the use of this accessory with iPod, iPhone, or iPad may affect wireless performance.

#### **AVC Patent Portfolio License**

Tämä tuote on lisensoitu AVC Patent Portfolio License alaisena kuluttajan henkilökohtaiseen ja ei-kaupalliseen käyttöön. Tuotetta voi käyttää (i) AVC-standardin mukaisen videokuvan ("AVC-video") koodaukseen ja/tai (ii) AVC-videon koodauksen purkuun, jos videon on koodannut kuluttaja henkilökohtaiseen ja ei-kaupalliseen käyttöön ja/tai se on hankittu videoiden toimittajalta, jolla on lupa AVC-videoiden levittämiseen. Muita käyttötarkoituksia varten ei myönnetä suoraa tai epäsuoraa lupaa. Lisätietoja saa MPEG LA, L.L.C -yhtiöltä. Katso http://www.mpegla.com

#### FreeType-Lisenssi (FreeType2)

Osia tästä ohjelmistosta on suojattu FreeType Project (http:// www.freetype.org) tekijänoikeuksilla © 2012. Kaikki oikeudet pidätetään.

#### MIT Lisenssi (HarfBuzz)

Osia tästä ohjelmistosta on suojattu HarfBuzz Project (http:// www.freedesktop.org/wiki/Software/HarfBuzz) tekijänoikeuksilla © 2016. Kaikki oikeudet pidätetään.

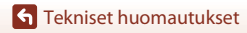

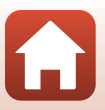

# Hakemisto

| <u>Symbolit</u>                |                          |
|--------------------------------|--------------------------|
| Automaattinen tila             | 38, 39                   |
| Luova tila                     | 38, 52                   |
| SCENE Kuvausohjelma            | 38, 40                   |
| A Aukon esivalinta-automatiil  | ≺ka -tila                |
|                                | 38, 54                   |
| S Suljinajan esivalinta-automa | atiikka -tila            |
|                                |                          |
| Maisematila                    | 38, 40, 42               |
| P Ohjelmoitu automatiikka -ti  | la <b>38</b> , <b>54</b> |
| M Käsinsäätötila               |                          |
| Yömuotokuvatila                | 38, 40, 41               |
| 🖬 Yömaisematila                | 38, 40, 41               |
| U User Settings (käyttäjäasetu | kset) -tila              |
|                                |                          |
| <b>Q</b> Toiston zoomaus       | 25, 85                   |
| W Laajakulma                   |                          |
| Pienoiskuvien toisto           |                          |
| Telekuvaus                     |                          |
| 💢 Palautuva zoomaus -painik    | e 3, 4, 73               |
| 🔞 Vahvista valinta -painike    |                          |
| ▶ Toistopainike                | 3, 6, 25                 |
| 🖬 Poistopainike                | 3, 6, 26, 88             |
| ● (▶ Elokuvan tallennus) pa    | inike                    |
|                                | 3, 5, 23, 95             |
| DISP Tietopainike              |                          |
| Fn1 Toiminto 1 -painike        | 2, 6, 71                 |
| Fn2 Toiminto 2 -painike        | 3, 6, 71                 |
| Salamapainike                  | 2, 23, 61                |
| MENU Valikkopainike            | 3, 6, 116                |
| Näyttöpainike                  | 3, 6, 24                 |
| Nitselaukaisin/Hymylaukaisin   | 1                        |
| , , ,                          | 60, 64, 65               |
| Tarkennustila                  |                          |
| Salamatila                     |                          |
| Valotuksen koriaus             |                          |
| N-Mark                         | 2.30                     |
|                                |                          |

#### <u>A</u>

| <u>^</u>                     |              |
|------------------------------|--------------|
| Aikaero                      |              |
| Aikavyöhyke                  | 19, 163      |
| Aikavyöhyke ja päiväys       | 18, 122, 162 |
| Ajastettu elokuva 🗗          | 40, 99       |
| Ajastettu kuvaus             | 135, 137     |
| Akku                         | 15, 16, 201  |
| Akkulaturi                   | 198          |
| Aktiivinen D-Lighting        | 119, 145     |
| Akun varaustason ilmaisin    | 21           |
| Alkuosa                      | 197          |
| Aloituszoomausasento         | 120, 149     |
| Alusta kortti                | 15, 122, 170 |
| Alustus                      | 15, 122, 170 |
| Asetusvalikko                | 122, 162     |
| Aukkoarvo                    | 54           |
| Aukon esivalinta-automatiikl | ka -tila     |
|                              |              |
| Auringonlasku 🚔              | 40           |
| Autom. kuvausohjelma 🏧 🕻 .   | 38, 40, 42   |
| Automaattinen sammutus       |              |
|                              | 23, 122, 170 |
| Automaattinen tila           | 38, 39       |
| Automaattisalama             | 62           |
| Automaattisalama ja punasil  | mäisyyden    |
| vähennys                     | 62, 63       |
| Automaattitarkennus          |              |
| 67, 76, 119, 1               | 20, 144, 153 |
| Automaattitarkennustila      |              |
| 119, 1                       | 20, 144, 153 |
| <u>B</u>                     |              |
| Bluetooth                    | 121, 161     |
| С                            |              |
| <br>Capture NX-D             | 114          |
| COOLPIX Mukautettu Picture   | e Control    |
|                              | 119, 130     |
| COOLPIX Picture Control      | 71, 119, 126 |
|                              | . ,          |

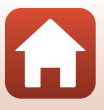

#### <u>D</u>

| Diaesitys         | 120, 157       |
|-------------------|----------------|
| Digitaalizoomaus  | . 72, 122, 168 |
| Diopterin säädin  |                |
| Direct Print      | 106, 108       |
| D-Lighting        | 89, 120        |
| Dynamic Fine Zoom |                |

## <u>E</u>

| Elektroninen VR            | 120, 154      |
|----------------------------|---------------|
| Elokuvan tallennus         |               |
| Elokuvan toisto            | 25, 95        |
| Elokuvavaihtoehdot         | 120, 150      |
| Elokuvavalikko             | 120, 150      |
| Elokuvien muokkaus         | 103           |
| Esiasetus käsin            | 133           |
| Esikuvauksen välimuisti    | 135, 136      |
| Esitarkennus               | 119, 144      |
| Etsin                      | 3, 7, 24, 185 |
| EVFn automaattinen vaihto. | 122, 166      |
| EVF-asetukset              | 165           |
|                            |               |

## E

| Fn-painikkeen | asetus | 7 | 1, | 1 | 1 | 7 |
|---------------|--------|---|----|---|---|---|
|---------------|--------|---|----|---|---|---|

### Н

| HDMI-mikroliitäntä  | 2, 107           |
|---------------------|------------------|
| HDR                 |                  |
| Helppo panoraama 🗖  | 40, 49           |
| Herkkyys            | 71, 119, 139     |
| Hidastetut elokuvat | 151, 152         |
| Histogrammi         | 12, 70, 122, 165 |
| HS-elokuva          | 151, 152         |
| Hymylaukaisin       | 60, 65           |
|                     |                  |

## <u>I</u>

| Ihon tasoitus              | . 48, 90, 120 |
|----------------------------|---------------|
| llotulitus 🏶               | 40, 44        |
| Ilta-/aamuhämärä           | 40            |
| Itselaukaisimen merkkivalo | 2, 64, 65     |
| Itselaukaisin              | 60, 64        |
| Ţ                          |               |
| luhlat/sisätila 💥          | 40 43         |

#### Jäljellä oleva elokuvan tallennusaika

| Jäljellä olevien kuvien mää | rä              |
|-----------------------------|-----------------|
|                             |                 |
| Jälkiverhon täsmäys         |                 |
| <u>K</u>                    |                 |
| Kaiutin                     |                 |
| Kalenterinäkymä             |                 |
| Kameran hihnan kiinnike     |                 |
| Kasvojen tunnistus          |                 |
| Kasvotarkennus              | 141             |
| Kertatarkennus 119,         | 120, 144, 153   |
| Kesäaika                    | 19, 163         |
| Kieli/Language              | 122, 170        |
| Kierrä kuvaa                | 121, 158        |
| Kirkkaus                    | 122, 165        |
| Kohinanvähennyssuodin       | 119, 145        |
| Kohteen hakeva AF           |                 |
| Kohteen seuranta            | 142, 143        |
| Kokoaikainen AF 119,        | 120, 144, 153   |
| Komentokiekko               | 3, 5, 54        |
| Kontrasti                   | 128             |
| Kuu 🜘                       |                 |
| Kuvakoko                    | 71, 119, 125    |
| Kuvan tarkastelu            | 165             |
| Kuvan terävöinti            | 128             |
| Kuvanlaatu                  | 71, 119, 123    |
| Kuvaselitys                 | 122, 172        |
| Kuvataajuus                 | 120, 155        |
| Kuvaus                      |                 |
| Kuvausohjelma               |                 |
| Kuvaustiedot                | 7               |
| Kuvaustila                  |                 |
| Kuvausvalikko               | . 119, 123, 126 |
| Kuvien valintanäyttö        | 118             |
| Käsihihna                   | 198             |
| Käsinsäätötila              |                 |
| Käsitarkennus               |                 |
| Käännettävä monivalitsin    | 5, 60           |

206

#### **G** Tekniset huomautukset

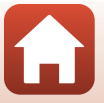

| L                       |              |
|-------------------------|--------------|
| Laajakulma              |              |
| Laiteohjelmaversio      | 122, 176     |
| Latauksen merkkivalo    |              |
| Lataus tietokoneesta    | 122, 171     |
| Laukaisin               | 2, 4, 22, 74 |
| Laukaisu muistikortitta | 122, 164     |
| Lemmikkikuva 😽          |              |
| Lentokonetila           | 121, 160     |
| Liitännän suojus        | 2, 16, 106   |
| Linnut 🔪                |              |
| Lisävarusteet           | 198          |
| Litiumioniakku          | 15, 202      |
| Lumi 🚨                  |              |
| Luova tila              |              |
| Lähetä kuvauksen aikana | 121, 160     |
| Lähikuva 🗱              |              |
|                         |              |

#### M

| Maisematila                | 38, 40, 42     |
|----------------------------|----------------|
| Makrokuvaustila            | 67             |
| Merkitse ladattavaksi      | 120, 156       |
| Mikrofoni (stereo)         |                |
| Mikrofonin zoomaus         | 120, 155       |
| Mittaus                    | 71, 119, 134   |
| Monivalitsin               | 5, 60          |
| Muistikapasiteetti         | 21, 95         |
| Muistikortti               | . 15, 184, 203 |
| Muistikorttien alustus     | 15, 122, 170   |
| Mukautettu Picture Control | 119, 130       |
| Muodosta yhteys älylaitt   | 121, 160       |
| Muotokuva Ž                | 40             |
| M-valotuksen esikatselu    | 120, 149       |
|                            |                |

#### Ν

| 122, 175      |
|---------------|
| 59            |
| 135           |
| 151, 152      |
| 3, 7, 17, 185 |
| 10, 122, 165  |
| 122, 165      |
|               |

## <u>0</u>

| Objektiivi                    | 2, 185, 199 |
|-------------------------------|-------------|
| Objektiivin suojus            |             |
| Ohjelmoitu automatiikka -tila | 38, 54      |
| Optinen zoomaus               |             |
|                               |             |

#### P

| <u>L</u>                      |                |
|-------------------------------|----------------|
| Painaminen puoleenväliin      | 4, 22, 74      |
| Painikeääni                   | 169            |
| Palauta oletusasetukset       | 121, 161       |
| Palauta perusasetukset        | 122, 176       |
| Paperikoko                    | 109, 110       |
| Pehmeä SOFT                   | 40             |
| PictBridge                    | 106, 108       |
| Picture Control               | . 71, 119, 126 |
| Pienoiskuvien toisto          | 25, 86         |
| Pikamuokkaus                  | 89, 120        |
| Pikasäätö                     | 128            |
| Pikkukuva                     | 92, 121        |
| Pisin suljinaika              | 139            |
| Poista                        |                |
| Polttoväli 1                  | 120, 148, 199  |
| Punasilmäisyyden vähennys     | 62, 63         |
| Punasilmäisyyden vähennys     | valo 2, 63     |
| Päivämääräleima               | 122, 166       |
| Päiväys ja aika               | 18, 122, 162   |
| Päiväysmuoto                  | 19, 162        |
| Päällekkäisvalotuksen valaist | :us 🔊 🛛        |
|                               | 40, 47         |
| Päällekkäisvalotus            | 119, 146       |
| R                             |                |
| Rajaus                        | 85, 93         |
| Ranta 😤                       |                |
| Ruoka ¶                       | 40, 44         |
| <b>c</b>                      | ,              |
| <u>–</u><br>Salama            | 2 61           |
|                               |                |

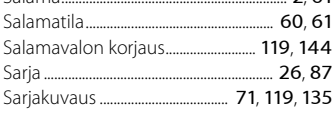

207

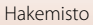

| Sarjan näyttöasetukset       | 121, 159       |
|------------------------------|----------------|
| Sijaintitiedot               | 122, 174       |
| Silmätunnistin               |                |
| SnapBridge-sovellus          |                |
| Sovellus                     |                |
| Suljinaika                   | 54, 57         |
| Suljinajan esivalinta-automa | atiikka -tila  |
|                              |                |
| Sulkimen ääni                | 169            |
| Suodatintehosteet            | . 91, 120, 128 |
| Suojaa                       | 121, 158       |
| Synkronoi älylaitt. kanssa   | 162            |
| Sävytaso                     | 12             |
| Sävytasotiedot               |                |
| Sävytys                      | 129            |
| т                            |                |

#### Ι

| Tallenna user settings         | 59           |
|--------------------------------|--------------|
| Tarkennuksen ilmaisin          |              |
| Tarkennuksen lukitus           |              |
| Tarkennus                      | 41, 144, 153 |
| Tarkennusalue 10, 22,          | 45, 74, 141  |
| Tarkennusaluetila              | 71, 119, 141 |
| Tarkennusapu                   | 122, 168     |
| Tarkennusapuvalo               |              |
| Tarkennustila                  | 60, 66       |
| Tavallinen salama              |              |
| Tekijänoikeustiedot            | 122, 173     |
| Telekuvaus                     |              |
| Televisio                      | 106, 107     |
| Tiedoston nimi                 | 197          |
| Tietokone                      | 106, 112     |
| Tiivis ajastettu elokuva 🗔     | 40, 101      |
| Tilanvalitsin                  | 2, 4, 21, 38 |
| Toiminnot, jotka eivät ole käy | tettävissä   |
| samanaikaisesti                | 80           |
| Toisto                         |              |
| Toiston zoomaus                |              |
| Toistotila                     |              |
| Toistovalikko                  | 120, 156     |
| Tulostin                       | 106, 108     |
|                                | ,            |

| Tulostus                     | 108, 109, 110  |
|------------------------------|----------------|
| Tunniste                     | 197            |
| Tuuliäänen vaimennus         | 120, 154       |
| Tärinän vaimennus            | 71, 122, 167   |
| Täsmäys pitkiin suljinaikoih | in 62          |
| Täyskuvatoisto               | 11, 25, 85, 86 |
| Täytesalama                  |                |
|                              |                |

## <u>U</u>

| Urheilu 💐                | 40, 43            |
|--------------------------|-------------------|
| USB-kaapeli              | 16, 106, 108, 112 |
| USB-mikroliitäntä        | 2, 16, 108, 112   |
| User settings (käyttäjäa | setukset) -tila   |
|                          |                   |

### V

| Vaihda Av/Tv-valintaa  | 122, 174     |
|------------------------|--------------|
| Valikoiva väri 🖋       |              |
| Valitse avainkuva      | 121, 159     |
| Valkotasapaino         | 71, 119, 131 |
| Valmiusvalo            |              |
| Valokuvien muokkaus    |              |
| Valokuvien poiminta    |              |
| Valotuksen haarukointi | 119, 140     |
| Valotuksen korjaus     | 60, 70       |
| Vastavalo 🖀            |              |
| Verkkolaite            | 106, 198     |
| Verkkovalikko          | 116, 160     |
| Verkkovirtalaturi      | 16, 202      |
| ViewNX-i               | 106, 112     |
| Virran merkkivalo      | 2, 23        |
| Virta                  | 18           |
| Virtakytkin            |              |
| Virtaliitännän kansi   |              |
| Värikylläisyys         | 128          |
| Värilämpötila          | 132          |
| W                      |              |
| Wi-Fi                  | 121, 160     |
| Y                      |              |
| Yksittäiskuvaus        | 119, 135     |
| Yömaisematila          | 38, 40, 41   |

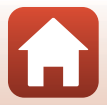

|  | Yömuotokuvatila | 38, | 40, | 41 |
|--|-----------------|-----|-----|----|
|--|-----------------|-----|-----|----|

**Z** Zoomauksen sivusäädin

|               | 3, 4, 22, 122, 169 |
|---------------|--------------------|
| Zoomaus       |                    |
| Zoomaussäädin |                    |
| Zoom-muisti   | 120, 148           |
| ×             |                    |

#### <u>A</u>

| Aänenvoimakkuus   | 102      |
|-------------------|----------|
| Ääniasetukset     | 122, 169 |
| Äärettömyys       |          |
| Ääriviivakorostus |          |

Tekniset huomautukset

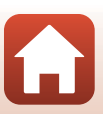

Tätä käyttöohjetta ei saa jäljentää kokonaan tai osittain (lukuun ottamatta lyhyitä lainauksia arvosteluihin tai esittelyihin) missään muodossa ilman NIKON CORPORATIONin antamaa kirjallista lupaa.

# **NIKON CORPORATION**

© 2016 Nikon Corporation

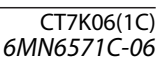